MAN-HD1BT-SOFTW-DA.book Page 1 Tuesday, May 9, 2006 11:06 AM

۲

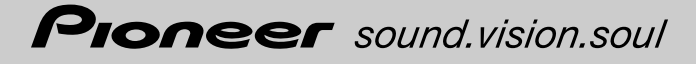

Betjeningsvejledning

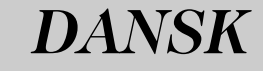

۲

### HDD AV NAVIGATION HOVEDENHED

# **AVIC-HD1BT**

Glem ikke at registrere dit produkt på www.pioneer.dk (eller www.pioneer-eur.com) ۲ MAN-HD1BT-SOFTW-DA.book Page 2 Tuesday, May 9, 2006 11:06 AM

 $(\mathbf{\Phi})$ 

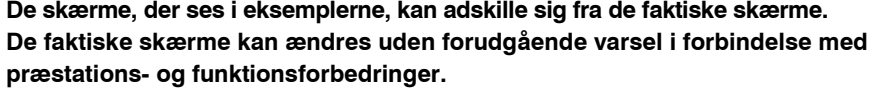

De skærme, der ses i eksemplerne, kan adskille sig fra de faktiske skærme.

MAN-HD1BT-SOFTW-DA.book Page 1 Tuesday, May 9, 2006 11:06 AM

### Indledning

### Oversigt over vejledningen

Denne vejledning indeholder alle de vigtige oplysninger, som du behøver for at få fuldt udbytte af dit nye navigationssystem. De første afsnit præsenterer navigationssystemet og beskriver den grundlæggende betjening. De senere afsnit beskriver navigationsfunktionerne detaljeret.

Kapitlerne 10 og 14 beskriver, hvordan man betjener AV-funktionerne. Læs disse kapitler, hvis du bruger en disk på det indbyggede DVD-drev eller betjener Pioneer-audioudstyr, som er tilsluttet navigationssystemet.

### Sådan bruges denne vejledning

### Husk at læse de følgende beskrivelser

### Licensaftale (side 5 til 7)

Dette indeholder en licensaftale for denne software. Husk at læse den, inden softwaren bruges.

### Om dataene for kortdatabasen (side 7)

Dette giver den dato, hvor kortdatabasen blev indspillet.

### Copyright (side 8)

Dette indeholder ophavsretten for kortdatabasen.

# Sådan finder du betjeningsanvisningen for det, som du gerne vil gøre

Du kan finde den side, du har brug for, ved hjælp af "**Indholdsfortegnelse**", når du har besluttet, hvad du vil gøre.

### Sådan finder du betjeningsvejledningen i et menunavn

Hvis du vil kontrollere betydningen af et begreb, som vises på skærmen, kan du finde den side, du har brug for, ved hjælp af "**Oplysninger på displayet**" sidst i denne vejledning.

### Ordliste

I slutningen af denne vejledning er der en ordliste. Du kan finde betydningen af et bestemt ord i ordlisten.

### Kapiteloversigt

Før brug af systemet

Af sikkerhedsgrunde er det særlig vigtigt, at du forstår dit navigationssystem helt, før du bruger det. Husk at læse dette kapitel.

MAN-HD1BT-SOFTW-DA.book Page 2 Tuesday, May 9, 2006 11:06 AM

# 2

### Grundlæggende betjening

Du bedes læse dette afsnit, hvis du vil betjene navigationssystemet med det samme. Det forklarer grundlæggende om systemet. Dette afsnit beskriver den grundlæggende navigationsbetjening.

Dette afsnit beskriver den grundlæggende navigationsbetje

### Sådan læses kortdisplayet

Dette afsnit beskriver, hvordan man læser kortskærmen og hvordan du ændrer visning af kort eller målestoksforhold.

### Ændring af kortkonfiguration

Navigationssystemet adfærd afhænger af indstillinger af kortvisning og rutedirigering. Hvis du vil ændre nogle af de aktuelle indstillinger, bør du læse det relevante afsnit i dette kapitel.

### Indstilling af en rute til din destination

Dette afsnit beskriver forskellige måder at søge efter en destination på, redigere aktuelle rutebetingelser og betjene ruten under rutedirigering.

### Registrering og redigering af steder

Du kan registrere og redigere punkter på kortet. Dette kapital beskriver, hvordan man registrerer et hjemsted, et foretrukket sted og hvordan man redigere oplysninger i adressebogen.

### Brug af trafikmeddelelser

Systemet kan hente trafikoplysninger og foretager navigation ved hjælp af trafikoplysninger. Dette kapitel beskriver, hvordan trafikikoner vises på kortet og betjeningsrelaterede trafikoplysninger.

### Håndfri brug af telefonen

Når du bruger en mobiltelefon med Bluetooth-teknologi ved at tilslutte en Bluetooth-enhed til navigationssystemet, kan du betjene telefonen håndfrit. Dette kapitel beskriver betjening vedrørende håndfri telefonering.

# 9

### Ændring af generelle indstillinger for navigationsfunktioner

Dit navigationssystems adfærd afhænger af en række generelle indstillinger for navigationsfunktionerne. Hvis du vil ændre nogle af startindstillingerne (standardindstillinger), bør du læse det relevante afsnit i dette kapitel.

# 10

### Anvendelse af AV-kilden (indbygget DVD-drev og radio)

Dette afsnit beskriver, hvordan man bruger DVD-video, CD, MP3-disk og radioen.

# 11

2

### Brug af AV-kilden (musikbibliotek)

Du kan optage en musik-cd på harddisken i navigationssystemet. Det kapitel beskriver optagelse af musik og afspilning af optaget musik.

• MAN-HD1BT-SOFTW-DA.book Page 3 Tuesday, May 9, 2006 11:06 AM

### Brug af AV-kilden (M-CD, iPod<sup>®</sup>, TV)

Dette kapitel bskriver betjening af lydkilde, som bruges ved tilslutning af Pioneer-lydudstyr med IP-BUS (Multi-CD player, iPod adapter, TV-tuner).

### Brug af AV-kilden (AV, EXT, AUX)

Dette kapitel beskriver betjening af lydkilde sammen med AV-udstyr med RCA-tilslutning (AV-indgang), fremtidigt Pioneer-udstyr (ekstern enhed) og andet eksternt udstyr (AUX).

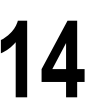

### Tilpasning af lydindstillingen med relation til audiovisuelle indstillinger

Audiokilden råder over forskellige indstillinger, der kan tilpasses din smag. Dette kapitel beskriver, hvordan man ændrer indstillingerne.

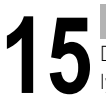

### Betjening af navigationssystemet med stemmen

Dette afsnit beskriver navigationsfunktioner som søgning efter destinationen og udførelse af lydbetjening med stemmen.

### Tillæg

Læs tillægget for at få mere at vide om navigationssystemet og for at få andre oplysninger, som f.eks. mulighederne for service. Se "Oplysninger på displayet" sidst i denne vejledning for en oversigt over enkelthederne for hvert element i menuen.

MAN-HD1BT-SOFTW-DA.book Page 4 Tuesday, May 9, 2006 11:06 AM

### Terminologi

Før du går videre, bør du bruge et par minutter på at læse de følgende oplysninger om de konventioner, der bruges i denne vejledning. De vil hjælpe dig meget, efterhånden som du lærer at bruge dit nye udstyr.

• Knapperne i navigationsenheden forklares med **STORE BOGSTAVER**, **FED** skrift: f.eks.)

### Knappen MAP, knappen MENU.

• Punkterne i de forskellige menuer eller berøringstaster, som findes på skærmen, er beskrevet i anførselstegn og med **fed**skrift:

f.eks.)

### $[{\rm Destination}], \, [{\rm Indstillinger}].$

• Yderligere oplysninger, alternativ brug og andre bemærkninger præsenteres sådan: f.eks.)

D Berøringstaster, som ikke er tilgængelige i øjeblikket, vises i grå farve.

- Henvisninger til den pågældende beskriver angives som følger:
  - f.eks.)
  - ⊃ Indstilling af rutevalgmulighederne → Side 26

Fanen i højre hjørne angiver hvilken betjening, at beskrivelsen tilhører.

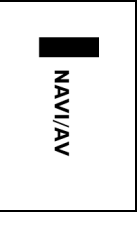

Navigationsbetjening eller betjening af AV (audiovisuel). Eksempelvis angiver "NAVI", at beskrivelsen vedrører betjening af navigationskontrol. "NAVI/AV" angiver, at beskrivelsen vedrører både betjening af navigationskontrol og AV-kontrol.

### Definition af anvendt terminologi

### "Frontdisplay" og "Bagdisplay"

I denne vejledning omtales den skærm, som er fastgjort til huset af navigationgsenheden, som "frontdisplay". En yderligere valgfri skærm, som anskaffes til brug i forbindelse med navigationsenheden, omtales som "bagdisplay".

### "Videobillede"

I denne vejledning betyder "Videobillede" det bevægelige billede, som kommer fra en DVD-video i det indbyggede DVD-drev eller fra det udstyr, som tilsluttes produktet med et AV-BUS- eller RCA-kabel, fx et tv eller almindeligt AV-udstyr.

### Farveforskel mellem dag og nat på kortdisplayet

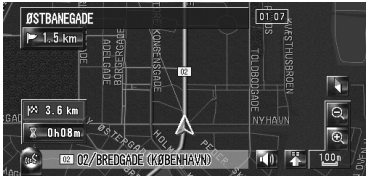

Natdisplay

Eksemplerne i denne vejledning illustreres ved hjælp af dagdisplayet. Når du kører om natten, kan farverne afvige fra dem, der er vist her.

### Licensaftale

### **PIONEER AVIC-HD1BT**

DETTE ER EN JURIDISK AFTALE MELLEM DIG SOM SLUTBRUGER OG PIONEER CORP. (JAPAN) ("PIONEER"). DU BEDES LÆSE AFTALENS REGLER OG BETINGELSER GRUNDIGT IGENNEM, INDEN DU BRUGER DEN SOFTWARE, DER ER INSTALLERET I PIONEER-PRODUKTERNE. VED AT BRUGE DEN SOFTWARE, SOM ER INSTALLERET I PIONEER-PRODUKTERNE, ERKLÆRER DU DIG INDFORSTÅET MED AFTALENS REGLER OG BETINGELSER. SOFTWAREN INKLUDERER EN DATABASE MED LICENS FRA TREDJEPARTS LEVERANDØR(ER) ("LEVERANDØRER"), OG DIN ANVENDELSE AF DATABASEN ER DÆKKET AF LEVERANDØRENS SEPARATE REGLER, SOM ER VEDLAGT DENNE AFTALE (se side 7). HVIS DU IKKE ER INDFORSTÅET MED ALLE REGLER, BEDES DU RETURNERE PIONEER-PRODUKTERNE (INKLUSIVE SOFTWAREN OG SKRIFTLIGE MATERIALER) INDEN FOR 5 (FEM) DAGE FRA PRODUKTERNES MODTAGELSE TIL DEN AUTORISEREDE PIONEER-FORHANDI ER. DU HAR KØBT PRODUKTERNE AF.

### 1. LICENSOVERDRAGELSE

Pioneer overdrager dig en ikke-overførbar, ikkeeksklusiv licens til at bruge den software, der er installeret i Pioneer-produkterne ("softwaren"), og den vedkommende dokumentation udelukkende til personlig brug eller til intern brug i din virksomhed kun for disse Pioneer-produkter. Det er ikke tilladt at kopiere, demontere, oversætte, overføre, ændre eller udvikle produkter på grundlag af softwaren. Det er ikke tilladt at udlåne, udleje, offentliggøre, sælge, tildele, lease, underlicensere, markedsføre eller på anden måde overføre softwaren eller anvende den på nogen måde, som ikke er udtrykkeligt godkendt via denne aftale. Det er ikke tilladt at udlede eller forsøge på at udlede kildekoden eller strukturen af alle eller nogen som helst del af softwaren ved hiælp af reverse engineering, adskillelse. dekompilering eller enhver anden metode. Det er ikke tilladt at anvende softwaren til at drive et servicebureau eller til noget andet formål, der er forbundet med behandling af data for andre personer eller størrelser.

Pioneer og Pioneers licensgiver(e) bevarer al ophavsret, erhvervshemmeligheder, patent- og andre ejendomsretslige rettigheder, der vedrører softwaren. Softwaren er ophavsretsligt beskyttet, og den må ikke kopieres, heller ikke i modificeret form eller kombineret med andre produkter. Det er ikke tilladt at ændre eller fjerne bemærkninger om ophavsret eller anden tekst vedrørende ejendomsretten, der er indeholdt i eller på softwaren.

Det er tilladt at videregive alle licensrettigheder til softwaren, den vedkommende dokumentation og en kopi af denne licensaftale til en anden part, forudsat at denne part læser og erklærer sig indforstået med reglerne og betingelserne i denne licensaftale.

### 2. GARANTIBEGRÆNSNING

Softwaren og tilhørende dokumentation leveres "SOM DEN ER". PIONEER OG PIONEERS LICENSGIVER(E) (i bestemmelserne 2 og 3 vil Pioneer og Pioneers licensgiver(e) blive betegnet samlet som "Pioneer") GIVER INGEN OG DU MODTAGER INGEN GARANTI, HVERKEN UDTRYKKELIG ELLER UNDERFORSTÅET, OG ALLE GARANTIER M.H.T. SALGBARHED OG EGNETHED TIL ET BESTEMT FORMÅL UDELUKKES UDTRYKKELIGT. I NOGLE LANDE ER UDELUKKELSE AF UNDERFORSTÅEDE GARANTIER IKKE TILLADT, DERFOR VIL BEGRÆNSNINGEN OVENFOR MULIGVIS IKKE GÆLDE FOR DIG. Softwaren er kompleks og kan indeholde visse afvigelser, defekter eller fejl. Pioneer garanterer ikke, at softwaren vil opfylde dine behov eller forventninger, at softwarens drift vil være fejlfri og uafbrudt og at alle afvigelser kan eller vil blive rettet. Desuden giver Pioneer ingen erklæring eller garanti om anvendelsen eller resultater af anvendelsen af softwaren m.h.t. dens nøjagtighed, pålidelighed eller andet.

5 <u>↓</u>

MAN-HD1BT-SOFTW-DA.book Page 6 Tuesday, May 9, 2006 11:06 AM

### 3. BEGRÆNSNING AF HÆFTELSE

PIONEER VIL UNDER INGEN OMSTÆNDIGHEDER HÆFTE FOR NOGEN SKADER, KRAV ELLER TAB, DU PÅFØRES (INKLUSIVE, UDEN BEGRÆNSING, UDLIGNINGS-, TILFÆLDIGE, INDIREKTE, SPECIELLE, FØLGE- ELLER ERSTATNINGSSKADER, TAB AF FORTJENESTE, TAB AF SALG ELLER FORRETNINGER, UDGIFTER. INVESTERINGER ELLER FORPLIGTELSER I FORHOLD TIL NOGEN FORRETNING, TAB AF GOODWILL ELLER SKADESERSTATNING), DER RESULTERER AF BRUGEN AF ELLER MANGLENDE EVNE TIL AT BRUGE SOFTWAREN, OGSÅ HVIS PIONEER ER BLEVET ORIENTERET OM, KENDTE TIL ELLER BURDE HAVE KENDT TIL SANDSYNLIGHEDEN FOR SÅDANNE SKADER. DENNE BEGRÆNSING GÆLDER SAMLET FOR ALLE SØGSMÅL. INKLUSIVE UDEN BEGRÆNSNING KONTRAKTBRUD, GARANTIBRUD, FORSØMMELSE, DIREKTE HÆFTELSE, FEJLAGTIG GENGIVELSE OG ANDRE ERSTATNINGSSAGER. HVIS PIONEERS GARANTIBEGRÆNSNING ELLER BEGRÆNSNING AF HÆFTELSE I HENHOLD TIL DENNE AFTALE AF NOGEN SOM HELST ÅRSAG BEDØMMES SOM UIGENNEMFØRLIG ELLER UGYLDIG, ER DU INDFORSTÅET MED, AT PIONEERS HÆFTELSE IKKE VIL OVERSTIGE HALVTREDS PROCENT (50%) AF DEN PRIS, DU BETALTE FOR DET MEDFØLGENDE PIONEER-PRODUKT.

Visse lande tillader ikke udelukkelse eller begrænsning af hæftelse for tilfældige skader eller følgeskader, derfor vil den nævnte begrænsning eller udelukkelse muligvis ikke gælde for dig. Denne garantibegrænsning og begrænsning af hæftelse anvendes ikke i den udstrækning, at bestemmelser i denne garanti er forbudt af nationale eller lokale love, som ikke kan miste forrang.

6

### 4. ERKLÆRING OM EKSPORTLOVGIVNING

Du er indforstået med og bekræfter, at hverken softwaren eller andre tekniske data, der er modtaget fra Pioneer, eller det direkte produkt deraf, vil blive eksporteret ud af landet eller regionen ("landet"), der regeres af den regering, der har jurisdiktion over dig ("regeringen"), undtagen som autoriseret og tilladt af regeringens love og bestemmelser. Hvis du har erhvervet softwaren retmæssigt uden for landet, er du indforstået med, at du ikke vil geneksportere softwaren eller nogen andre tekniske data, der er modtaget fra Pioneer, eller det direkte produkt deraf, undtagen som tilladt af regeringens love og bestemmelser og lovene og bestemmelserne for det jurisdiktionsområde, hvor du har erhvervet softwaren.

### 5. OPHØR

Denne aftale er i kraft, indtil den ophæves. Du kan til enhver tid ophæve aftalen ved at destruere softwaren. Aftalen ophæves også, hvis du ikke overholder reglerne og betingelserne i denne aftale. I dette tilfælde erklærer du dig indforstået med at destruere softwaren.

### 6. DIVERSE

Dette er hele aftalen mellem Pioneer og dig om denne sag. Ingen ændring af denne aftale vil være gældende, medmindre Pioneer skriftligt erklærer sig indforstået dermed. Hvis nogen bestemmelse i denne aftale erklæres som ugyldig eller uigennemførlig, vil de resterende bestemmelser i aftalen forblive gyldige. MAN-HD1BT-SOFTW-DA.book Page 7 Tuesday, May 9, 2006 11:06 AM

### Regler og betingelser vedrørende navigationsdata fra Tele Atlas

Formål og brugsrettighed: Denne aftale vedrører de digitale kortdata ('data'), som er inkluderet i den medfølgende pakke. Tele Atlas overdrager KØBEREN retten til at bruge dataene kombineret med ét (1) bilnavigationssystem. Køberen bliver kun ejer af materialedatamediet og erhverver ikke dataene som ejendom. Køberen må ikke modificere dataene helt eller delvist, kombinere dem med software, analysere dem ved hjælp af reverse engineering eller fremstille produkter, der er afledt af dataene. Det er udtrykkelig forbudt for køberen at downloade de digitale kort og programmer, som dataene indeholder, eller at overføre dem til et andet datamedium eller en computer. Hvis køberen sælger eller på anden vis skiller sig ad med datamediet, skal han pålægge modtageren de forpligtelser, som denne aftale indeholder. Uautoriseret udlejning, udlån, offentlig fremvisning eller udsendelse er forbudt.

Garanti og hæftelse: Brugen af dataene i et navigationssystem betyder, at der kan optræde beregningsfejl forårsaget af lokale miljøbetingelser og/eller ufuldstændige data. Af de ovennævnte årsager kan Tele Atlas ikke garantere, at dataene fungerer fejlfrit. I det omfang, som er tilladt af nationale love, hæfter Tele Atlas ikke for skader, som skyldes brugen af dataene, undtagen skader, som skyldes grov forsømmelighed eller forsæt fra Tele Atlas.

Datakilde © 2005 Tele Atlas N.V.

© BEV, GZ 1368/2003

© DAV

© IGN France Michelin data © Michelin 2005

- © Geonext/DeAgostini
- © Ordnance Survey of Northern Ireland

© Norwegian Mapping Authority, Public Roads Administration / © Mapsolutions

© Swisstopo

Topografische ondergrond Copyright © dienst voor het kadaster en de openbare registers, Apeldoorn 2005

Dette produkt omfatter kortdata med licens fra Ordnance Survey med tilladelse fra Controller of Her Majesty's Stationery Office.

© Crown copyright and/or database right 2005. All rights reserved. Licence number 100026920

### Om dataene for kortdatabasen

- Denne database blev udviklet og indspillet i april 2005. Ændringer af veje/motorveje, som har fundet sted efter dette tidspunkt, vil muligvis ikke være afspejlet i denne database.
- Det er strengt forbudt helt eller delvist at gengive dette kort i nogen form uden tilladelse fra indehaveren af ophavsretten.
- Hvis de lokale trafikbestemmelser eller betingelser afviger fra disse data, bør man følge de lokale trafikbestemmelser (f.eks. skiltning, symboler osv.) og tage hensyn til de lokale trafikforhold (f.eks. vejbyggeri, vejrforhold osv.).
- De trafikbestemmelsesdata, der er anvendt i kortdatabasen, gælder kun for almindelige personbiler. Bemærk, at databasen ikke indeholder bestemmelser vedrørende større køretøjer, motorcykler og andre køretøjer, som ikke har almindelig størrelse.

MAN-HD1BT-SOFTW-DA.book Page 8 Tuesday, May 9, 2006 11:06 AM

### Copyright

© 1984-2006 Tele Atlas NV. Alle rettigheder forbeholdt

Dette produkt omfatter kortdata med licens fra Ordnance Survey med tilladelse fra Controller of Her Majesty's Stationery Office. © Crown copyright og/eller databaserettigheder 2006. Alle rettigheder forbeholdt. Licensnummer 100026920 Ordnance Survey Data.

© 2006 Ordnance Survey of Northern Ireland

© 2006 Tele Atlas N.V. / IGN France

© Norwegian Mapping Authority, Public Roads Administration, violation of these copyrights shall cause legal proceedings

© Mapsolutions

© DAV, violation of these copyrights shall cause legal proceedings

© Swisstopo

8

© BEV, GZ 1368/2006

Topografische ondergrond Copyright © dienst voor het kadaster en de openbare registers, Apeldoorn 2006

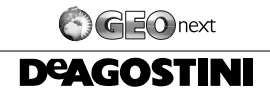

© 2006 INCREMENT P CORP. ALLE RETTIGHEDER FORBEHOLDT

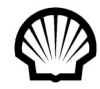

© Alle rettigheder forbeholdt, Shell International Petroleum Company Limited

Andre virksomhedsvaremærker end dem, som er godkendt i dette afsnit.

Symbolerne for virksomheder, som vises af dette produkt for at angive positionen af forretninger, er varemærker tilhørende de respektive ejere. Anvendelsen af sådanne symboler i dette produkt betyder ikke, at dette produkt sponsoreres, er godkendt af eller anbefales af ejerne af disse symboler.

Databasen er udviklet og optaget frem til april 2005.

MAN-HD1BT-SOFTW-DA.book Page 9 Tuesday, May 9, 2006 11:06 AM

### Indholdsfortegnelse

### Indledning

Oversigt over veiledningen 1 Sådan bruges denne vejledning 1 Sådan finder du betjeningsanvisningen for det, som du gerne vil gøre 1 Sådan finder du betjeningsvejledningen i et menunavn 1 Ordliste 1 Kapiteloversigt 1 Terminologi 4 Definition af anvendt terminologi 4 Farveforskel mellem dag og nat på kortdisplayet 4 Licensaftale 5 PIONEER AVIC-HD1BT 5 Regler og betingelser vedrørende navigationsdata fra Tele Atlas 7 Om dataene for kortdatabasen 7 Copyright 8 Indholdsfortegnelse 9

### Kapitel 1 Før brug af systemet

Vigtige sikkerhedshenvisninger 13 Yderligere sikkerhedsoplysninger 14 Sikker kørsel 14 Funktioner (egenskaber af denne software) 15 Bemærkninger om harddiskdrev 16 Optageudstyr og copyright 16 Om at skrive data til harddisken ved lav temperatur 16 Ved optagelse skal du være opmærksom på følgende punkter; 16 Om data der gemmes eller optages af kunden 16 I tilfælde af problemer 16 Produktregistrering 16

# Kapitel 2

### Grundlæggende betjening

Forløb fra opstart til afslutning 17
Anvendelse af navigationens menuskærme 18
Visning af navigationsmenuen 18
Oversigt over navigationsmenu 18
Grundlæggende navigation 19
Hvordan beregner du en destination ved brug af adressesøgning 20
Kontrol og ændring af ruten 24
Når rutedirigeringen starter 25
Annullering af rutestyringen 25
Ændring af betingelserne for ruteberegning 26 Emner, der kan betjenes af brugeren 26 Kontrol af den aktuelle rute 27 Kontrol af ruten med tekst 27 Kontroller hele ruteoversigten på kortet 27 Redigering af via-punkter 28 Tilføjelse af via-punkt 28 Sletning af via-punkt. 29 Sortering af via-punkter 29 Spring et via-punkt over 29

## Kapitel 3

### Sådan læses kortdisplayet

Sådan bruges kortet 31 Omskiftning af visningstilstand 31 Sådan vises kortet over den aktuelle lokalitet 31 Om veje uden vejledning for hvert sving 35 Ændring af kortets målestoksforhold. 36 Rul kortet hen til den lokalitet, du vil se 36 Genvejsmenu 37 Indstilling af displayet Køretøjets dynamik 38

### Kapitel 4 Ændring af kortkonfiguration

Indgang i kortmenuen 39 Indstilling af emne på kortskærmen 39 Valg af genvej 41 Visning af interessepunkter på kortet 41 Søg i kortfarveforklaringer 42 Ændring af visningstilstand for navigationskortet 43 Indstilling af farvekodeændring for nat og dag 43 Ændring af indstilling af navigationens afbrydelsesskærm 43 Ændring af kortfarve 43

### Kapitel 5 Indstilling af en rute til din destination

Søgning efter interessepunkter (POI) i hele landet 45 Søgning efter interessepunkt direkte efter navn på faciliteter 45 Søgning efter interessepunkter ved først at angive en kategori 46

Søgning efter interessepunkter ved først at angive en by 47

Find interessepunkt i nærheden 47 Søg efter faciliteter omkring aktuel position 47 Søgning efter faciliteter omkring rullemarkøren 48

Find din destination ved at angive postnumret 48

MAN-HD1BT-SOFTW-DA.book Page 10 Tuesday, May 9, 2006 11:06 AM

Ruteberegning til dit hjemsted eller din favoritlokalitet 49 Valg af destination fra Destinationshistorie og Adressebog 50 Registrering/sletning af genveje for interessepunkter 50 Registrering af en genvej for interessepunkter 50 Slet en genvej til et interessepunkt 51

### Kapitel 6

### Registrering og redigering af steder

Oversigt over registrerede lokaliteter 53 Registrering af hjemsted og favoritposition 53 Registrering af lokation i adressebogen 54 Registrering af lokation i scroll-tilstand 54 Registrering af lokation efter adressebog 54 Visning af adressebog 55 Redigering af indtastning i "Adressebog" 55 Sletning af indtastning i "Adressebog" 58 Betjening af destinationshistorie 59 Sletning af indtastning i "Destinationshistorie" 59

### Kapitel 7 Brug af trafikmeddelelser

Brug af RDS-TMC-oplysninger 61

Visning af trafikliste 61

Bekræftelse af trafikmeddelelser på kortet 62 Valg af alternativ rute for at undgå trafikprop 63 Vælg trafikmeddelelser, som skal vises 64 Manuelt valg af foretrukken leverandør af RDS-TMC-service 64

### Kapitel 8 Håndfri brug af telefonen

10

Oversigt over håndfri telefonering 67

Klargøring af kommunikationsenheder 67 Opsætning for håndfri telefonering 68 Sådan modtages et telefonopkald 70 Sådan foretager man et telefonopkald 70 Overførsel af telefonbogen 73 Registrering af telefonnummeret på listen med

favoritter 73 Redigering af data i telefonbogen 74

Redigering af listen med numre, du har kaldt op eller modtaget opkald fra 75

### Kapitel 9 Ændring af generelle indstillinger for navigationsfunktioner

Indgang i indstillingsmenuen 77 Indstilling af lydstyrke vedrørende vejledning og

telefon 77 Brugertilpasning af regionale indstillinger 77 Ændring af sprog i navigationsvejledning og menu 77 Sådan indstilles tidsforskellen 78 Tilpasning af tastaturets layout 78 Skift i enheden mellem km og miles 79 Ændring af virtuel hastighed for køretøjet 79 Kontrol af indstilling vedrørende hardware 79 Kontrol af ledningstilslutninger og installationspositioner 79 Kontrol af status for sensorindlæring og kørsel 80 Ændring af installationsvinklen. 81 Kontrol af udstyrs- og versionsoplysninger 81 Kontrol af harddiskoplysninger 81 Registrering af hjemlokation og foretrukken position 82 Ændring af baggrundsbilledet 82 Brug af demonstrationsveiledning 84 Ændring af aktuel lokation 84

Gendannelse af standardindstillingerne 84

### Kapitel 10 Anvendelse af AV-kilden (indbygget DVD-drev og radio)

Grundlæggende betjening 85 Skift af audiobetjeningsskærm 85 Valg af kilde 85 Om ratfjernbetjening 86 Sådan vises audiobetjeningsskærmen og menuen med lydindstillinger 87 Betjening af musik-CD'en 88 Valg af [CD] som kilde 88 Om automatisk optagelse på harddisk 88 Skærmens opbygning 88 Betjening med berøringstaster 89 Betjening af CD-ROM (MP3-disk) 90 Valg af [ROM] som kilde 90 Skærmens opbvaning 90 Betjening med berøringstaster 90 Bemærkninger om afspilning af MP3-diske 91 Betjening af DVD'en 92 Valg af [DVD] som kilde 92 Skærmens opbygning 92 Betjening med berøringstaster 93 Søgning efter en bestemt scene, start af afspilningen på et bestemt tidspunkt 94 Indtastning af de numeriske kommandoer 95

MAN-HD1BT-SOFTW-DA.book Page 11 Tuesday, May 9, 2006 11:06 AM

Betjening af radioen (FM) 95 Valg af [FM] som kilde 95 Skærmens opbygning 95 Betjening med berøringstaster 96 Lagring af de kraftigste radiofrekvenser 97 Indstilling af kraftige signaler 97 Anvendelse af radiotekst 97 Søgning efter en RDS-station med PTYoplysning 98 Modtagelse af trafikmeddelelser 98 Brug af nyhedsafbrydelse af programmer 98 Valg af alternative frekvenser (AF) 99 Anvendelse af PI-søgning 99 Automatisk PI-søgning efter forudindstillede stationer 99 Begrænsning af stationer til regionale programmer 100 PTY-liste 101 Betjening af radioen (AM) 102 Valg af [AM] som kilde 102 Skærmens opbygning 102 Betjening med berøringstaster 102 Lagring af de kraftigste radiofrekvenser 103 Indstilling af kraftige signaler 103

### Kapitel 11 Brug af AV-kilden (musikbibliotek)

Optagelse i musikbiblioteket 105 Optagelse af alle spor på en CD 106 Manuel optagelse af en CD 106 Optagelse af det første spor på en CD alene 106 Stopning af CD-optagelsen 106 Bemærkninger om CD-optagelse 107 Bemærkninger om harddisken 107 Afspilning fra musikbiblioteket 108 Valg af [LIBRARY] som kilde 108 Skærmens opbygning 108 Betjening med berøringstaster 109 Oprettelse af en spilleliste med en brugertilpasset rækkefølge 111 Redigering af en spilleliste eller et spor 112 Tildeling af en anden kandidat til titeloplysninger 116

### Kapitel 12 Brug af AV-kilden (M-CD, iPod®, TV)

Betjening af multi-CD-afspilleren 119 Valg af [M-CD] som kilde 119 Skærmens opbygning 119 Betjening med berøringstaster 119 Betjening af iPod® 121 Valg af [iPod] som kilde 121 Skærmens opbygning 121 Betjening med berøringstaster 121 Søg efter en sang 122 Betjening af TV-tuneren 123 Valg af [TV] som kilde 123 Skærmens opbygning 123 Betjening med berøringstaster 123 Lagring og genvalg af TV-stationer 124 Lagring af de kraftigste TV-stationer efter hinanden 124 Valg af landegruppe 124

# Kapitel 13

### Brug af AV-kilden (AV, EXT, AUX)

Betjening af AV-inputkilden (AV) 125
Valg af [AV INPUT] som kilde 125
Betjening af den eksterne enhed (EXT) 125
Valg af [EXT1] eller [EXT2] som kilde 125
Skærmens opbygning 125
Betjening med berøringstaster 125
Betjen den eksterne enhed ved hjælp af tast 1 – 6 126
Betjen den eksterne enhed ved hjælp af funktion 1 – 4 126
Skift mellem automatisk og manuel funktion 126
Betjening af AUX-inputkilden (AUX) 127
Valg af [AUX] som kilde 127

### Kapitel 14

### Tilpasning af lydindstillingen med relation til audiovisuelle indstillinger

Oversigt AV-indstillinger 129 Sådan betjenes skærmen Audio Settings 129 Tilpasning af lydindstillinger 129 Brug af equalizeren 129 Indstilling af det simulerede lydmiljø 131 Brug af balancejustering 131 Anvendelse af subwooferudgang 132 Anvendelse af udgang uden fading 132 Justering af loudness 132 Anvendelse af højpasfilter 133 Justering af kildeniveauer 133 Tilpasning af systemindstillingerne 133 Sådan får du vist og anvender du System Settings 133 Indstilling af det indbyggede DVD-drev 134 Ændring af wide screen-tilstanden 135 Indstilling af bakkameraet 136 Indstilling af videoindgangen 136 Omskiftning af indstillingen for ekstraudstyr 137 Omskiftning af tidsindstillingen for lydløs/

Omskiftning af tidsindstillingen for lydløs/ dæmpning 137

### MAN-HD1BT-SOFTW-DA.book Page 12 Tuesday, May 9, 2006 11:06 AM

Omskiftning af niveauet for lydløs/ dæmpning 137 Ændring af stemmeoutput for navigationsstyring 138 Ændring af indstilling for bilantenne 138 Valg af visning af ur på videobilledet 138 Indstilling af CD-optagelsestilstand 138 Indstilling af den bageste udgang og subwooferstyring 138 Omskiftning af automatisk PI-søgning 139 Indstilling af FM-indstillingstrinet 139 Valg af TV-signal 139 Andre funktioner 139 Valg af video til bagdisplavets video 139 Betjening af billedjusteringen 140 Sådan tændes/slukkes baglyset 141 Tabel over DVD-sprogkoder 142

### Kapitel 15 Betjening af navigationssystemet med stemmen

Sikker kørsel 143 Grundlæggende oplysninger om stemmebetjening 143 Forløb af stemmebetiening 143 Sådan startes stemmebetjening 144 Tips for stemmebetjening 145 Et eksempel på stemmebetjening 145 Søgning efter et interessepunkt i nærheden 145 Søgning efter spillelisten 146 Brug af stemmebetjening 147 Stemmekommandoer med relation til navigation 147 Stemmekommandoer med relation til AVfunktioner 150 Når trafikmeddelelser er tjekket manuelt 150 Positionsskærm (A) og (B) 151 Andre stemmekommandoer 152 Andre stemmekommandoer til navigationsfunktioner 152 Andre stemmekommandoer til navigationsfunktioner 154 Liste over kategorier for omegnssøgning 155

### Tillæg

Nulstilling af navigationssystemets indstillinger til standard- eller fabriksindstillingerne 159 Valg af elementer, der skal slettes 160 Hvis der ofte opstår systemfejl 161 Nulstilling af hele navigationssystemet til den oprindelige tilstand 161 Justering af berøringspanelets responspositioner (kalibrering af berøringspanelet) 162 Positioneringsteknologi 163 Positionering ved GPS 163 Positionering ved fast bestemmelse 163 Hvordan arbejder GPS og fast bestemmelse sammen? 164 Håndtering af større fejl 165 Hvis positionering ved hjælp af GPS ikke er mulig 165 Køretøjer, som ikke kan modtage hastighedsimpulsdata 165 Forhold, som sandsynligvis vil forårsage betydelige positioneringsfejl 165 Feilfinding 168 Problemer med skærmen 168 Meddelelser og hvordan man bør reagere på dem 172 Meddelelser vedrørende navigationsfunktioner 172 Meddelelser vedrørende lydfunktioner 176 Indbygget DVD-drev 176 Harddisk (musikbibliotek) 176 Andre kilder 177 Når harddisken er koblet fra 178 Oplysninger om indstilling af ruter 178 Specifikationer for rutesøgning 178 Fremhævelse af rute 179 Sporing 179 Visning af interessepunkter 179 Ordliste 180 Oplysninger på displayet 183 Navigationsmenu 183 Genvejsmenu 186 Menu på audioskærmen 187 Menuen Audio Settings 187 Menuen System Settings (side 1) 187 Menuen System Settings (side 2) 187

MAN-HD1BT-SOFTW-DA.book Page 13 Tuesday, May 9, 2006 11:06 AM

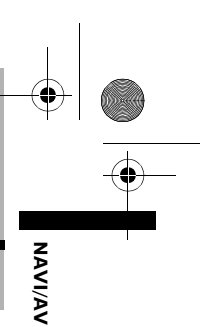

Før brug af systemet

13

Kapitel 1

### Før brug af systemet

### Vigtige sikkerhedshenvisninger

Inden du bruger dit navigationssystem, bør du læse og forstå sikkerhedshenvisningerne nedenfor:

### ADVARSEL

- Forsøg ikke på selv at installere eller reparere navigationssystemet. Installation eller reparation af navigationssystemet, som udføres af personer uden uddannelse i og erfaring med elektronisk udstyr og biltilbehør, kan være farlig og udsætte dig for fare for elektriske stød eller andre risici.
- Når en rute beregnes, indstilles ruten og stemmedirigeringen for ruten automatisk. I tilfælde af trafikreguleringer, som gælder på bestemte dage eller tidspunkter, vises der kun oplysninger om de trafikreguleringer, som var i kraft på det tidspunkt, hvor ruten blev indstillet. Der tages muligvis ikke hensyn til ensrettede og lukkede veje. Hvis en gade f.eks. kun er åben om morgenen, men du ankommer til den senere, vil det være mod trafikreguleringen at bruge gaden, og derfor kan den indstillede rute ikke følges. Tag hensyn til trafikskiltene under kørslen. Systemet har muligvis heller ikke kendskab til nogle trafikreguleringer.
- Læs hele vejledningen, inden du betjener dette navigationssystem.
- Navigationsfunktionerne af dit navigationssystem (og ekstraudstyret bakkamera, hvis det er blevet købt) er kun beregnet som en hjælp til betjeningen af dit køretøj. Det er ikke en erstatning for din opmærksomhed, dømmekraft og påpasselighed, når du kører.

- Brug ikke dette navigationssystem (eller ekstraudstyret bakkamera, hvis det er blevet købt), hvis dette på nogen måde vil aflede din opmærksomhed fra den sikre betjening af dit køretøj. Overhold altid reglerne for sikker kørsel og følg alle eksisterende trafikregler. Hvis du oplever problemer med at betjene systemet eller læse displayet, skal du parkere dit køretøj et sikkert sted og trække håndbremsen, inden du foretager de nødvendige justeringer.
- Giv aldrig andre lov til at bruge systemet, medmindre de har læst og forstået betjeningsvejledningen.
- Brug aldrig dette navigationssystem til at finde vej til hospitaler, politistationer eller lignende steder i en nødsituation. Stands med at bruge funktioner i forbindelse med håndfri telefonudstyr og ring til et nødkaldsnummer.
- Oplysninger om ruten og styringen, der vises af dette udstyr, tjener kun til referenceformål.
   De vil muligvis ikke nøjagtigt gengive de nyeste mulige ruter, vejforhold, ensrettede veje, lukkede veje eller trafikbegrænsninger.
- Gældende trafikbegrænsninger og anbefalinger bør altid gives højere prioritet end den styring, der gives af navigationssystemet. Overhold altid aktuelle trafikbegrænsninger, også hvis navigationssystemet giver et modsat råd.
- Manglende angivelse af den lokale tid kan medføre, at navigationssystemet giver forkerte anvisninger om rute og styring.
- Navigationssystemets lydstyrke må aldrig indstilles så højt, at man ikke kan høre trafikken uden for bilen og udrykningskøretøjer.
- Af hensyn til sikkerheden er bestemte funktioner deaktiveret, når køretøjet ikke er stoppet og/eller håndbremsen er trukket.

MAN-HD1BT-SOFTW-DA.book Page 14 Tuesday, May 9, 2006 11:06 AM

- Dataene på harddisken, der følger med dette navigationssystem, er leverandørens intellektuelle ejendom, og leverandøren er ansvarlig for deres indhold.
  - Opbevar denne vejledning som reference i forbindelse med betjeningsprocedurer og forholdsregler.
  - Vær meget opmærksom på alle advarsler i vejledningen og følg anvisningerne nøje.
  - Navigationssystemet må ikke monteres på steder, hvor det kan (i) hæmme førerens udsyn, (ii) have negativ indflydelse på nogen af køretøjets betjeningssystemer eller sikkerhedsfunktioner, inkl. Airbags, knapper til advarselslamper eller (iii) forringe førerens evne til at betjene køretøjet på en sikker måde.
  - Husk altid at bruge sikkerhedsselen under kørslen. Hvis du involveres i en trafikulykke, kan eventuelle skader være betydeligt mere alvorlige, hvis sikkerhedsselen ikke anvendes korrekt.
  - □ Brug aldrig hovedtelefoner under kørslen.

# Yderligere sikkerhedsoplysninger

### Sikker kørsel

### Håndbremselås

Bestemte funktioner, som tilbydes af dette navigationssystem (f.eks. afspining af DVD-video og bestemte betjeninger af berøringstaster) kan være farlige og/eller ulovlige, hvis de anvendes under kørslen. For at forhindre af en sådan funktion anvendes, mens køretøjet bevæger sig, er der et aflåsningssystem, som registrerer, hvornår håndbremsen trækkes og hvornår køretøjet bevæger sig. Hvis du forsøger at bruger de funktioner, som er nævnt ovenfor, mens du kører, så deaktiveres de, indtil du stopper køretøjet på et sikkert sted og trækker håndbremsen. Du skal holde bremsepedalen nede, før du slipper håndbremsen.

### A ADVARSEL

- For at undgå fare for ulykker og personskader samt mulig overtrædelse af gældende lovgivning må navigationssystemet ikke bruges sammen med en videoskærm, som kan ses af føreren.
- I nogle lande kan det endog være ulovligt for andre personer end føreren at se på billeder på et display i et køretøj. Hvor der gælder bestemmelser af denne art, skal de overholdes.
- Hvis man bruger håndbremsen for at se på videoskærmen eller aktivere andre funktioner, der tilbydes af navigationssystemet, skal køretøjet parkeres et sikkert sted og bremsepedalen trædes ned, inden man slipper håndbremsen, hvis køretøjet parkeres på en bakke eller kan komme i bevægelse af andre årsager, når håndbremsen slippes.

Før brug af systemet Kapitel 1

14

NAVI/AV

MAN-HD1BT-SOFTW-DA.book Page 15 Tuesday, May 9, 2006 11:06 AM

### A FORSIGTIG

- Aflåsningens nøjagtighed/ydeevne kan påvirkes af forskellige faktorer såsom registrering af GPS-signal, tilslutning af hastighedsimpulsledning og kørervaner eller kørselsforhold på det sted, hvor køretøjet parkeres.
- Vi opfordrer kraftigt til, at hastighedsimpulsledningen tilsluttes af hensyn til navigationens nøjagtighed og for at opnå en bedre anvendelse af aflåsningen.
- Hvis hastighedsimpulsledningen af en eller årsag ikke er tilgængelig, anbefales det, at anvende impulsgeneratoren ND-PG1 (sælges separat).

Hvis du forsøger at se videobilleder under kørslen, vises advarslen "Viewing of front seat video source while driving is strictly prohibited." (Det er strengt forbudt at se video,

mens man kører og sidder på forsædet.) på skærmen. Hvis du vil se videobilleder på dette display, skal du parkere køretøjet et sikkert sted og trække håndbremsen. Du skal holde bremsepedalen nede, før du slipper håndbremsen.

### Om bakkamera og tilstanden [Bakkamera]

Med et bakkamera som ekstraudstyr kan du bruge navigationssystemet som en hjælp til at holde øje med trailere eller når du skal bakke i forbindelse med parkering.

### 

- SKÆRMBILLEDET KAN VÆRE OMVENDT.
- BRUG KUN INDGANGEN TIL BAKKAMERA MED OMVENDT BILLEDE ELLER SPEJLBILLEDE. ANDEN BRUG KAN MEDFØRE PERSONSKADER ELLER SKADER PÅ MATERIEL.

# Funktioner (egenskaber af denne software)

### Betjening af taster på berøringspanelet

NAVI/AV

Før brug af systemet

Det er muligt at betjene navigationsfunktionen og audiofunktionen ved hjælp af berøringspanelets taster.

### Forskellige visningstilstande

Forskellige typer for skærmdisplay kan vælges for navigationsstyring.

– [Kortvisning], [Mix-visning], [Gadeliste/kort], [3D-visning], og [Dobbelt kortvisning]

Delt skærm er også til rådighed.

- [Bakkamera] (Bakkameraskærm og
- navigationskortskærm)
- [Køretøjets dynamik]

Du kan også få vist oplysninger om køretøjets hastighed, acceleration spænding osv.

### 

 Bagvisningstilstanden tjener til at bruge navigationssystemet som en hjælp til at holde øje med trailere eller når du skal bakke. Brug ikke denne funktion til underholdningsformål.

### Mange forskellige oplysninger om faciliteter for søgning efter interessepunkter

Du kan søge efter din destination fra alle områder.

– Databasen indeholder ca. 3,4 millioner interessepunkter.

– Visse oplysninger om interessepunkter er muligvis ikke nøjagtige eller kan blive unøjagtige med tiden. Du bedes kontakte interessepunktet direkte for at få bekræftet nøjagtigheden af oplysningerne om interessepunktet, som fremgår af databasen. Oplysninger om interessepunkter kan ændres uden varsel.

### Funktionen automatisk omdirigering

Hvis du afviger fra den indstillede rute, vil systemet genberegne ruten fra dette punkt, således at du stadig er på vej til destinationen.

 Denne funktion fungerer måske ikke i bestemte områder.

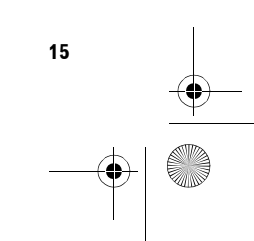

MAN-HD1BT-SOFTW-DA.book Page 16 Tuesday, May 9, 2006 11:06 AM

# Automatiske lister over CD-titler og MP3-filer

Titellister vises automatisk, når en CD- eller MP3disk afspilles. Dette system tilbyder audiofunktioner, som er lette at betjene og muliggør afspilning ved at man ganske enkelt vælger et emne fra listen.

## Kompatibelt med stemmegenkendelsessystemet

Tilslutning af den medfølgende mikrofon vil muliggøre betjening af både navigations- og AVfunktionerne\* med stemmen.

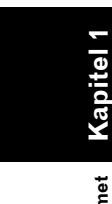

brug af

Før

NAVI/AV

### Tildel originalt billede

Du kan lagre dine egne billeder på en CD-R i JPEG-format og importere originalbilleder til navigationssystemet. De importerede billeder kan vælges som baggrundsbillede, et billede af adressebogen og telefonbogsoplysninger.

### Automatisk visning af stationsnavn

Mens man indstiller en RDS-station, kan man få vist en liste over de stationer, man modtager, med programservicenavnene. Dette gør valg af station lettere.

Hvis systemet ikke kan modtage programservicenavnet, vises frekvensen i stedet for.

### Bemærkninger om harddiskdrev

### **O**ptageudstyr og copyright

Optageudstyret må kun anvendes til lovlig kopiering og du opfordres til nøje at kontrollere, hvad lovlig kopiering omfatter i det land, hvor du foretager en kopi. Kopiering af kopibeskyttet materiale såsom film eller musik er ulovligt, medmindre det udtrykkeligt tillades ved en retlig undtagelse eller accepteres af rettighedsejerne.

# Om at skrive data til harddisken ved lav temperatur

Skrivning på harddisken, f.eks. ved optagelse af musik til musikbiblioteket, kan blive deaktiveret, når navigationssystemet registrerer en udsædvanlig lav temperatur inde i køretøjet. Funktionen bliver igen tilgængelig, når temperaturen inde i køretøjet er normal igen.

### Ved optagelse skal du være opmærksom på følgende punkter;

- Pioneer erstatter ikke indhold, som ikke kan optages eller et tab af optaget data som følge af funktionsfejl eller anden fejl i navigationssystemet.
- Data, som optages på navigationssystemet, kan ikke anvendes uden tilladelse fra rettighedshaveren i henhold til gældende copyrightlovgivning undtagen, der er tale om personlig underholdning.
- Sørg for at kontrollere optagefunktionen, før der optages, og kontroller det optagede materiale efter optagelsen.
- Optagelse garanteres ikke for alle slags CD'er.

### Om data der gemmes eller optages af kunden

- Data, som gemmes eller optages på navigationssystemet af kunden, kan ikke udtrækkes fra navigationssystemet.
- Data, som gemmes eller optages på navigationssystemet af kunden, kan ikke garanteres ved reparation eller service. Der er ingen garanti for tabt data, som blev gemt eller optaget af kunden.
- På grund af copyright kan musik, der optages i musikbiblioteket ikke sikkerhedskopieres ved reparation eller service.

### I tilfælde af problemer

Hvis navigationssystemet ikke fungerer korrekt, bør du henvende dig til din forhandler eller den nærmeste autoriserede Pioneer-serviceafdeling.

### Produktregistrering

Besøg os på følgende website:

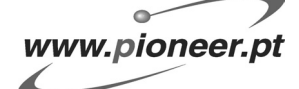

 Registrér produktet. Oplysningerne om købet vil blive arkiveret, således at køber kan henvise til dem i tilfælde af et forsikringskrav, fx ved tab eller tyveri. MAN-HD1BT-SOFTW-DA.book Page 17 Tuesday, May 9, 2006 11:06 AM

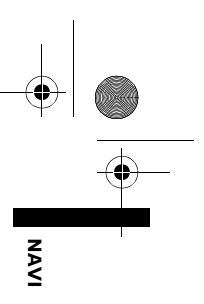

### Grundlæggende betjening

### Forløb fra opstart til afslutning

Først bedes du kontrollere positionerne af de følgende emner ved hjælp af "Hardwarevejledningen".

- MAP-knap
- MENU-knap
- AV-knap
- OPEN CLOSE-knap
- 1 Start motoren for at starte systemet. Efter et øjeblik vises

navigationsåbningsskærmen i nogle sekunder. Derefter vises der en meddelelse.

### 2 Kontrollér sikkerhedsmeddelelsens indhold og tryk på [OK].

Du kan betjene navigationssystemet ved at trykke på de taster, som vises på skærmen. Kortet over dine omgivelser vises. Hvis ruten allerede er indstillet, skiftes der til rutestyringstilstand.

Når du bruger navigationssystemet første gang, vises skærmen [**Regionale indstillinger**]. I skærmen [**Regionale indstillinger**] kan du ændre sprog eller tid. (Indstillingerne kan også ændres bagefter.)

- C "Brugertilpasning af regionale indstillinger" → Side 77
- - > Hvordan man læser skærmen med den aktuelle position → Side 31
  - ⊃ Indstilling af klokkeslættet → Side 78
  - For at beskytte LCD-skærmen mod eventuel beskadigelse skal du trykke på de berøringsfølsomme taster med fingeren. (Pennen følger med til kalibreringsbrug. Den må ikke bruges til almindelig betjening.)

### **3** Tryk på MENU-knappen.

Navigationsmenuen vises.

4 Tildel en destination ved at bruge en tast i berøringspanelet og begynd på rutedirigeringen eller betjen lydkilden.

Kapitel 2

| Destination        | Info/tlf.                 | i Kort                | A Ind                 | stillinger       |
|--------------------|---------------------------|-----------------------|-----------------------|------------------|
| Søg via<br>adresse | Vend<br>hjem              | Kør til               | Interesse-<br>punkter | Ruteoversigt     |
| Adresse-<br>bog    | Destinations-<br>historie | Søg via<br>postnummer | Sørg i<br>nærheden    | Annullér<br>rute |

- Berøringstaster, som ikke er tilgængelige i øjeblikket, vises i grå farve.
- ⊃ Angivelse af adressen og søgning efter destinationen → Side 20
- ⊃ Søgning efter destinationen med kortet → Side 37
- ⊃ Andre søgemetoder → Side 45 til 50
- Sådan bruger du lydkilden → Side 85 til 142

# 5 Sluk for køretøjets motor for at slukke for systemet.

Navigationssystemet slukkes også.

Indtil du er kommet i nærheden af destinationen, slettes den indstillede rute ikke, selv om motoren slukkes.

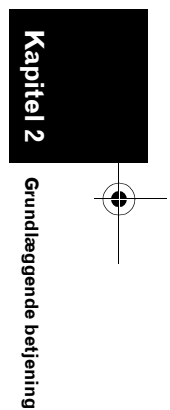

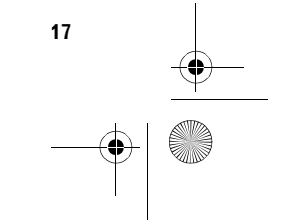

MAN-HD1BT-SOFTW-DA.book Page 18 Tuesday, May 9, 2006 11:06 AM

### Anvendelse af navigationens menuskærme

Den grundlæggende betjening af navigationen sker ved hjælp af menuer.

Navigationsmenuen er delt op i fire menuer: [Destination], [Info/tlf.], [Kort] og [Indstillinger].

### Visning af navigationsmenuen

- 1 Tryk på MENU-knappen.
- 2 For at skifte til den menu, du vil bruge, tryk på navnet på menuen øverst på skærmen.
- 3 Hvis du vil vende tilbage til kortet, tryk på knappen MENU.

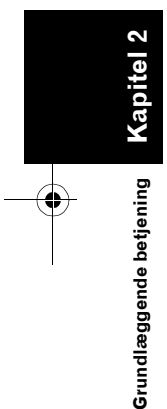

NAVI

### **Oversigt over navigationsmenu**

### [Destination] menu

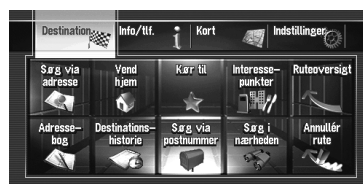

Du kan søge efter din destination i denne menu. Du kan også kontrollere din rute og den valgte rute kan annulleres via menuen.

- Angivelse af adressen og søgning efter destinationen → Side 20
- ⊃ Andre søgemetoder → Side 45 til 50

### [Info/tlf.] menu

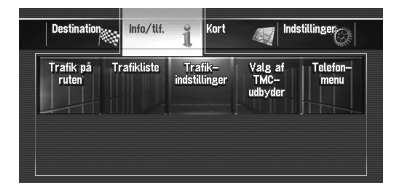

Denne menu bruges til at kontrollere trafikmeddelelser eller vælge en RDS-TMCstation.

Hvis du bruger en mobiltelefon med Bluetoothteknologi ved tilslutning af Bluetooth-enheden (ND-BT1) til navigationssystemet, kan du konfigurere Bluetooth-indstillingerne eller kontrollere listen med udgående/indgående opkald.

- [Trafik på ruten] og [Trafikliste] kan kun være aktive, når navigationssystemet får tilgængelige trafikoplysninger fra en RDS-TMC-station.
- ⊃ "Brug af RDS-TMC-oplysninger" → Side 61
- □ [Telefonmenu] kan kun være aktive, når Bluetooth-enheden (ND-BT1) er tilsluttet navigationssystemet.

### [Kort] menu

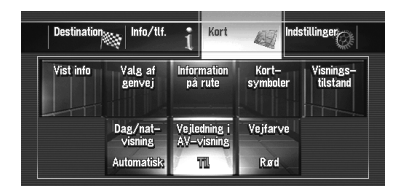

Du kan ændre [**Visningstilstand**] eller vælge de punkter, som skal vises i navigationsfunktionen.

[Visningstilstand] kan kun vælges, når køretøjet er i den aktuelle position. Hvis du gerne vil vælge [Visningstilstand], mens du ruller i kortet, så tryk på knappen MAP for at finde køretøjets position tilbage ved den aktuelle position.

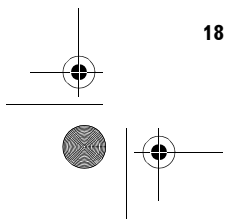

MAN-HD1BT-SOFTW-DA.book Page 19 Tuesday, May 9, 2006 11:06 AM

### [Indstillinger] menu

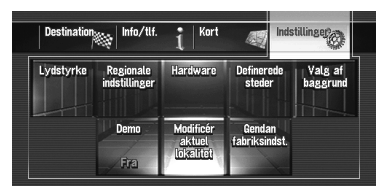

Indstil navigationsfunktionerne, som du ønsker, så de er lette at bruge.

⊃ Menuen Indstilling → Kapitel 9

# Knapper du kan bruge

Tilgængeligheden af en bestemt knap eller funktion vises ved hjælp af dens udseende. Afhængigt af køretøjets status vil nogle knapper være til rådighed, andre ikke.

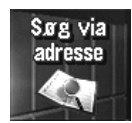

Aktiv berøringstast: Knappen kan betjenes.

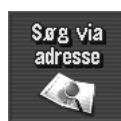

Inaktiv berøringstast: Funktionen er ikke til rådighed (f.eks. fordi betjeningen er forbudt under kørslen).

### Grundlæggende navigation

### 

 Af sikkerhedsgrunde kan du ikke bruge nogle af de grundlæggende navigationsfunktioner, mens køretøjet er i bevægelse. For at aktivere disse funktioner skal du stoppe et sikkert sted og trække håndbremsen (se side 14 for yderligere oplysninger).

### Grundlæggende forløb af betjeningen

- 1 Parker køretøjet et sikkert sted, og træk håndbremsen.
- 2 Tryk på knappen **MENU** for at få vist hovedmenuen.
- **3** Vælg søgemetoden for din destination.
- 4 Indtast oplysninger om din destination for at få beregnet ruten.
- 5 Bekræft positionen på kortet.
- 6 Kontrol og fastsættelse af ruten.
- 7 Navigationssystemet indstiller ruten til din destination, og kortet over dine omgivelser vises.
- 8 Kør i overensstemmelse med navigationsoplysningerne, når du har sluppet håndbremsen, men altid under hensyntagen til de vigtige sikkerhedshenvisninger, som omtales på side 14 til 15.

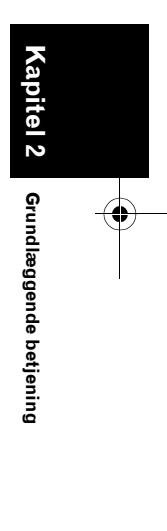

NAVI

MAN-HD1BT-SOFTW-DA.book Page 20 Tuesday, May 9, 2006 11:06 AM

### 

Den hyppigst brugte funktion er [**Søg via adresse**], hvor adressen angives og der søges efter destinationen. Dette afsnit beskriver, hvordan man bruger [**Søg via adresse**] og den grundlæggende betjening af navigationssystemet.

### 1 Tryk på knappen MENU for at få vist hovedmenuen.

2 Tryk på [Destination] i navigationsmenuen.

### **3** Tryk på [Søg via adresse].

Vælg metoden for søgning efter destinationen.

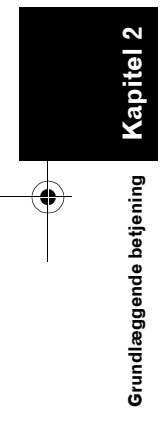

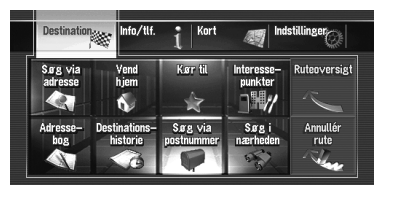

**4** Tryk på [landekodetast] for at vælge land. Hvis destinationen er i et andet land, ændrer dette indstillingen for land.

Når et land er valgt, skal du blot ændre land, når destinationen er udenfor det land, du har valgt.

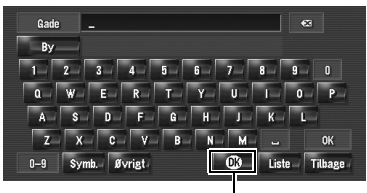

Landekodetast

### 5 Indtast gadenavnet.

Når dine valg er indsnævret til seks eller færre, vises der en liste med de matchende gader.

Når du indtaster de samme tegn, som du tidligere har indtastet, viser systemet automatisk det tegn, som følger efter de indtastede tegn. (Automatisk udfyldningsfunktion.)

- Når du indtaster tegn, så søger systemet automatisk i databasen efter alle muligheder. Hvis der kun er et bogstav, som kan efterfølge din indtastning, så vælges det bogstav automatisk.
- Der vises en liste, hvis der er flere muligheder. Vælg den ønskede fra listen og fortsæt til det næste trin. I sjældne tilfælde skal du indtaste bynavn for at finde byen.

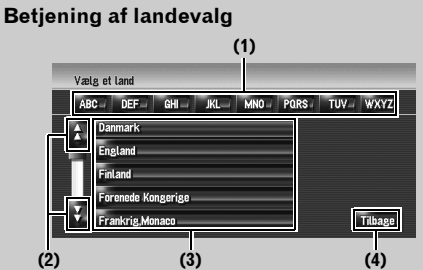

### (1) [ABC] til [WXYZ]:

Bruges til at hoppe til det første land med det bogstav.\_

## (2)

Bruges til at få vist næste side eller forrige side i listen.

### (3) Landeliste:

Tryk på et punkt, vælg det som søgeområde.

(4) [Tilbage]: Gå tilbage til forrige skærmbillede.

20 \_\_\_\_\_\_

### MAN-HD1BT-SOFTW-DA.book Page 21 Tuesday, May 9, 2006 11:06 AM

Indtastningsskærm til betjening af gadenavn eller bynavn (fx QWERTYtastatur)

| (8) (12)           | (          | 4)      | (7)      |        |
|--------------------|------------|---------|----------|--------|
| Gade               | A_         |         | •        |        |
| е <u>Ву</u><br>1 2 | 3 4 5      | 6 7     | 8 9      | 0      |
| a w                | E R T      | YU      | 1 0      | P (5)  |
| A S<br>Z X         | C V B      | M M     | K   L -  | ок (3) |
| 0-9 Sv             | mb. Øvrigt | <u></u> | Liste Ti | lbage  |
| (11) (1            | 0) (9)     | (1)     | (3) (    | 6)     |

### (1) Landekodetast:

Spring til skærmen med landevalg. (Den valgte landekode vises.)

### (2) [OK]:

Bekræfter de viste tegn i (4) og går videre til næste trin.

### (3) [Liste]:

Viser en liste med muligheder på grundlag af de gule tegn i (4). Tryk på det ønskede punkt i listen for at gå videre til næste trin. (4) Tekstboks:

Viser de indtastede tegn.

### (5) Tastatur:

Bruges til at indtaste tekst.

### (6) [Tilbage]:

Gå tilbage til forrige skærmbillede. (7) 🔀:

Den indtastede tekst slettes bogstav for bogstav fra tekstens slutning. Fortsæt med at trykke for at slette hele teksten.

### (8) [By]:

Tryk, hvis du vil angive destinationens by eller område først. (Kun muligt hvis (4) er blank.) (9) [Øvrigt]:

Du kan indtaste andre bogstaver. Hvis du fx bruger "A", "Ä", "Å" eller "Æ", bliver resultatet det samme.

### (10) [Symb.]:

Du kan indtaste tekst med symboler som [&] eller [+].

### (11) [0-9]:

Du kan indtaste tekst med tal.

### (12) [Gade]:

Tryk på knappen hvis du gerne vil vende tilbage til indtastning af gade. (Kun muligt hvis (8) er blank.)

### (13) [Centre]:

Kan vælges, når du indtaster by eller område først. Tryk på knappen for at få vist centrum i den indtastede by eller område. Tryk på [OK] for at søge efter en rute til centrum. Gå videre til trin 9.

- Du kan tilpasse tastaturtypen, som skal vises på skærmen.
- ⊃ "Tilpasning af tastaturets layout" → Side 78

### Automatisk udfyldningsfunktion

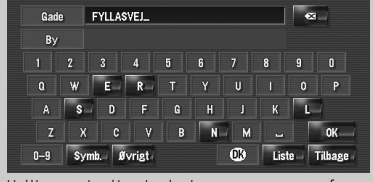

De tidligere indtastede tegn gennmes for hvert land og hver søgefunktion. Den næste gang, at der vises et tegn, vises der et foreslået tegn. Hvis fx [HOLLYBUSH HILL] er indtastet tidligere, så udfyldes [HOLLYBUSH HILL] automatisk, når du skriver [H]. De tegn, der indtastes manuelt, vises med gult, og de foreslåede tegn vises med hvidt, så du kan skelne mellem dem. Du kan finde frem til udfyldte tegn ved at trykke på [OK].

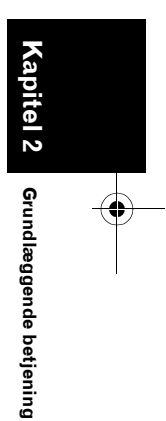

NAVI

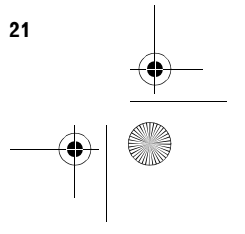

MAN-HD1BT-SOFTW-DA.book Page 22 Tuesday, May 9, 2006 11:06 AM

### 6 Tryk på gaden fra listen.

NAVI

2

Kapitel

Grundlæggende betjening

22

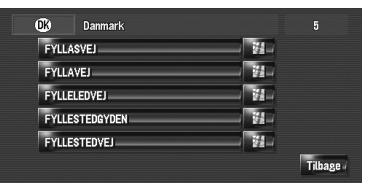

Hvis den valgte gade kun passer med et sted, vises destinationdisplayskærmen. Gå videre til trin 9.

7 Tryk på den by eller det område, hvor din destination ligger.

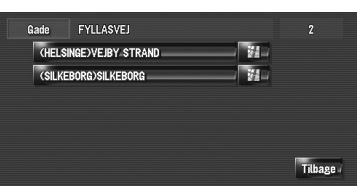

### 8 Indtast husnumret og tryk på [OK]. Tryk på det tegn, du vil indtaste.

Gade (HELSINGE) VEJBY STRAND Т

Når ruten ikke er valgt, starter ruteberegningen med det samme.

⇒ "Kontrol og ændring af ruten" → Side 24

Hvis ruten allerede er valgt, så vises positionsbeskræftelsesskærmen.

⊃ "Kontroller positionen på kortet" → Side 23

Tryk på [OK] uden indtasting for at få vist midten af rækken med husnumre og positionsbekræftelsesskærmen vises.

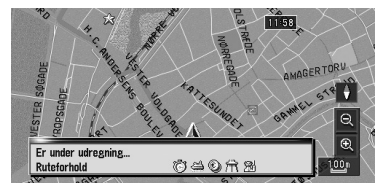

Ruteberegningen starter.

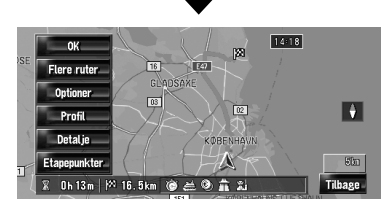

Når ruteberegningen er færdig, vises rutebekræftelsesskærmen.

Betjening af gadelisteskærmen

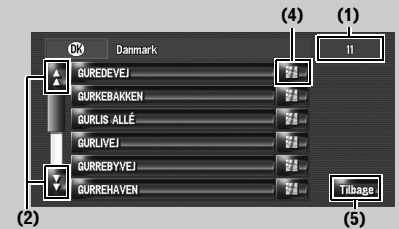

### (1) Antallet af mulige valg (2) 🙀 📔:

Hvis du trykker på eller på rullepanelet, kan du bladre i listen og få vist de resterende emner.

### (3) 🚬:

Hvis tegnet ikke kan vises i det viste område, så tryk på 🔁 til højre for punktet for at se alle tegnene.

### (4) 🚁 :

Hvis du trykker på vises et kort over det sted, du har valgt. (Mulige stednavne kan vises på listeskærmen.) Du kan også indstille en destination ved at trykke på til højre for listen. Ved at trykke på [**OK**] vælger du den position, som rullemarkøren peger på som din destination.

### (5) [Tilbage]:

Gå tilbage til forrige skærmbillede.

### Kontroller positionen på kortet

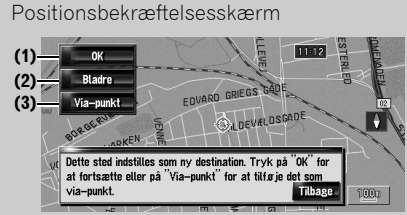

(1) Beregning af rute til positionen Ruteberegningen starter. Når ruteberegningen er færdig, vises rutebekræftelsesskærmen."

 Hvis du trykker på knappen MAP eller
 MENU under ruteberegningen, annulleres beregningen, og kortdisplayet vises.

### (2) Rulning af kortet

Kortdisplayet skifter til rulningstilstand. I rulningstilstand kan du finjustere positionen og vælge positionen som din destination eller foretage andre valg ved at bruge genvejsmenuen.

⊃ "Genvejsmenu" → Side 37

### (3) Vælg position som via-punkt

Den position, som rullemarkøren peger på, indstilles som via-punkt.

⊃ "Redigering af via-punkter" → Side 28

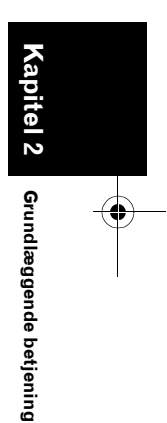

NAVI

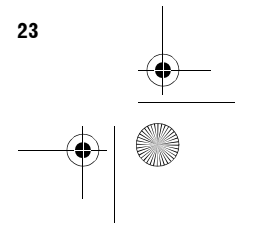

MAN-HD1BT-SOFTW-DA.book Page 24 Tuesday, May 9, 2006 11:06 AM

÷

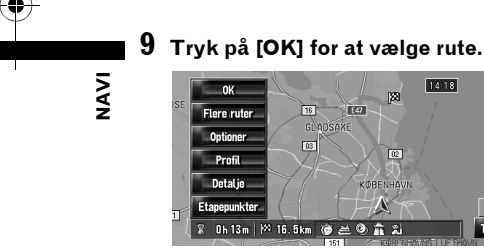

٠

Kapitel

Grundlæggende betjening

24

### Kontrol og ændring af ruten

Du kan kontrollere ruteoplysningerne. Du kan omregne ruten under forskellige forhold. Rutebekræftelsesskærm

### Rutebekræftelsesskærm

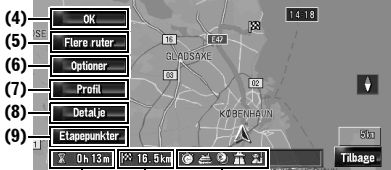

### (3) (2) (1) (1) Betingelser for ruteberegning

Viser ruten, som er beregnet under de angivne forhold.

- 🐻 viser at hurtigrute er prioriteret.
- viser at kort rute er prioriteret.
- is viser at motorvej og hovedvej er prioriteret.
- time in the second second
- Image: Second second sec
- A viser om den valgte rute omfatter færge eller ej.
- X iser om den valgte rute omfatter indlæsningsrute eller ej.

Hvis den valgte rute indebærer et utilsigtet resultat, vises følgende ikoner.

- mi viser at motorvej ikke kan undgås.
- © viser at betalingsvej ikke kan undgås ved valg af indstillingen [**Undgå betalingsvej**] til [**Til**].
- viser at færgeruten ikke kan undgås ved valg af indstillingen [Undgå færge] til [Til].

# (2) Afstand til din destination(3) Kørselstid til din destination(4) Vælger den viste rute

Vælger den viste rute som din rute og begynder rutevejledningen.

⊃ Når rutevejledningen begynder → side 25

### (5) Visning af flere ruter

Du kan vælge en ønsket rute blandt flere rutemuligheder. De beregnede ruter vises i forskellige farver.

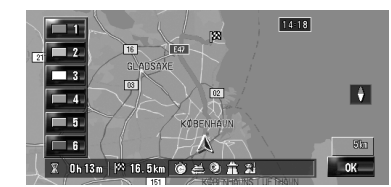

Tryk på **[11]** for at **16** skifte til en anden rute. Tryk på [**OK**] for at vende tilbage til det forrige display.

Hvis du har valgt via-punkter, så kan du ikke bruge muligheden for flere ruter.

- Der kan være tilfælde, hvor den samme rute vises, selvom der søges efter flere ruter.
- Ved beregning af flere ruter beregnes begge ruter, som gør brug af og undgår motorveje uafhængigt af dit valg af [Undgå motorvej].

### (6) Ændring af ruteberegningsbetingelse

Ændring af hver beregningsbetingelse og beregn rute igen.

⊃ Følg efter trin 3 i "Ændring af betingelserne for ruteberegning" → side 26

### (7) Få vist ruteprofilen

Du kan kontrollere de gader, som du kommer til gennem destinationen.

⊃ Følg efter trin 3 i "Kontrol af ruten med tekst" → side 27

### (8) Kontroller rutens udformning

Du kan kontrollere den generelle udformning af ruten og destinationens placering på kortet.

⊃ Følg efter trin 2 i "Kontroller hele ruteoversigten på kortet" → side 28

### (9) Tilføj og rediger et via-punkt

Du kan tilføje/fjerne eller sortere i via-punkter.

**⊃** "Redigering af via-punkter"  $\rightarrow$  Side 28

MAN-HD1BT-SOFTW-DA.book Page 25 Tuesday, May 9, 2006 11:06 AM

### Når rutedirigeringen starter

Ved at trykke på [OK] i

"rutebekræftelsesskærmen" starter rutevejledningen på den viste rute. Dit navigationssystem giver dig følgende oplysninger timet i overensstemmelse med køretøjets hastighed:

- Afstand til næste sted, hvor der skal drejes
- Kørselsretning
- Motorvejens nummer
- Ankomst for via-punkt (hvis der er valgt viapunkter)
- Ankomst for destinationen
- Ved at trykke på eller kan du slå stemmevejledningen fra eller til.
- Tryk på 520 m for at høre oplysningerne igen.
- Hvis du stopper ved en benzintank eller en restaurant under rutestyringen, vil navigationssystemet huske destinationen og ruteoplysningerne. Når du starter motoren og begynder at køre igen, genoptages rutestyringen.
- Hvis du afviger fra ruten med styringen sat til
   [Gadeliste/kort] eller [Mix-visning] og indtaster en gade, som ikke er lagret på disken, skifter skærmen til [Kort visning.] Når du vender tilbage til ruten, vender du tilbage til den oprindelige visning, og rutestyringen genoptages.

### Grundlæggende punkter i vejledningen

Dette afsnit beskriver kun de grundlæggende emner, som vises på skærmen Kort visning.

⊃ Detaljer af kortskærmen → Side 31

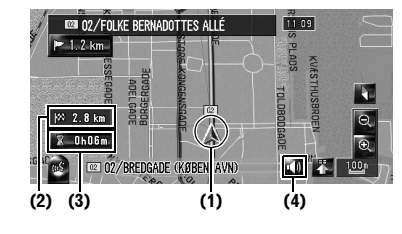

- (1) Aktuel position
- (2) Afstand til destinationen
- (3) Anslået ankomsttidspunkt (standard)
- (4) TIL/FRA-tast for stemmevejledningen

### Annullering af rutestyringen

Følg trinnene nedenfor for at annullere rutestyringen, hvis du ikke længere skal køre til din destination eller vil ændre din destination.

1 Tryk på [Destination] i navigationsmenuen og derefter på [Annulér rute].

Meddelelsen, som spørger, om den aktuelle rute skal annulleres, vises.

### 2 Tryk på [Ja].

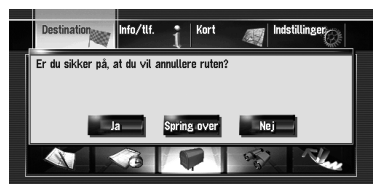

Den aktuelle rute slettes, og kortet over dine omgivelser vises igen.

På denne skærm kan man også vælge de følgende emner:

### Spring over:

Spring over ruten til det valgte via-punkt, så ruten beregnes igen. (det oversprungne viapunkt slettes ikke.)

### Nej:

Går tilbage til forrige display uden at slette ruten.

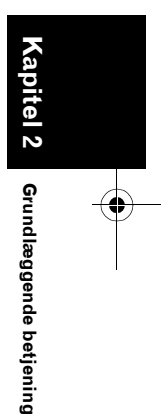

NAV

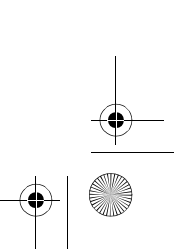

MAN-HD1BT-SOFTW-DA.book Page 26 Tuesday, May 9, 2006 11:06 AM

NAVI

### Ændring af betingelserne for ruteberegning

Du kan ændre betingelserne for ruteberegningen og omregne den aktuelle rute.

- 1 Tryk på [Destination] i navigationsmenuen og derefter på [Ruteoversigt].
  - □ [Ruteoversigt] vises kun, når ruten er indstillet.

### 2 Tryk på [Indstillinger].

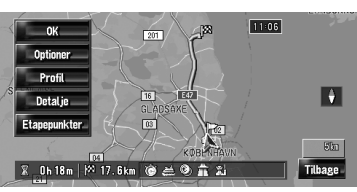

Grundlæggende betjening

### **3** Tryk på det ønskede punkter for at ændre betingelserne for ruteberegningen og tryk på [OK].

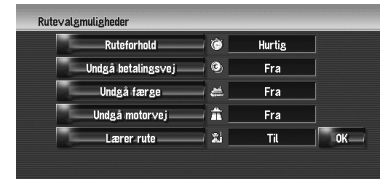

Ruten omberegnes og

rutebekræftelsesskærmen vises.

Når der beregnes en enkelt rute, søger systemet efter en rute, der opfylder betingelserne i så vid udstrækning som mulig.

- Der beregnes en enkelt rute i følgende tilfælde
- Når der vælges et via-punkt
- Når den rute vælges ved stemmegenkendelse
- Ved automatisk omdirigering

### Emner, der kan betjenes af brugeren

Indstillinger, der er markeret med en asterisk (\*), er standard- eller fabriksindstillinger.

### Ruteforhold

26

Denne indstillingen bestemmer, om ruten beregnes, ved at tage hensyn til tid og afstand eller på hovedvejen. Vælg hvilken betingelse, der er vigtigst for ruteberegningen.

### 🐻 [Hurtig]\*:

Beregner en rute med den korteste kørselstid til din destination som prioritet.

### Kort]:

eregner en rute med den korteste afstand til din destination som prioritet.

### [Hovedvej]:

Beregn en rute forbi en større hovedvej.

### Undgå betalingsvej

Denne indstilling styrer, om der skal tages hensyn til betalingsveje (samt betalingsområder) eller ej.

### 🖲 [Fra]\*:

Beregner en rute, der kan undgå betalingsveje (samt betalingsområder).

### 🕅 [Til]:

Beregner en rute, der undgår betalingsveje (samt betalingsområder).

□ Systemet kan beregne en rute, som omfatter betalingsveje, selvom [Til] vælges.

### Undgå færge

Denne indstilling styrer, om der skal tages hensyn færgeforbindelser eller ej.

### 💒 [Fra]\*:

Beregner en rute, der kan inkludere færger.

Eregner en rute, der undgår færger.

□ Systemet kan beregne en rute, som omfatter færger, hvis [Til] vælges.

### Undgå motorvej

Denne indstilling styrer, om motorveje skal tages med i ruteberegningen eller ej.

### Fra]\*:

Beregner en rute, der inkluderer motorveje.

MAN-HD1BT-SOFTW-DA.book Page 27 Tuesday, May 9, 2006 11:06 AM

## **(Til)**:

Beregner en rute, der undgår motorveje.

Systemet kan beregne en rute, som omfatter motorvej, hvis [Til] vælges.

### Lærer rute

Systemet lærer tidligere ture med køretøjet for hver vej.

Denne indstilling styrer, om der skal tages hensyn til tidligere ture eller ej.

### 🎇 [Til]\*:

Beregn ruten med hensyn til tidligere ture.

### [Fra]:

Beregn ruten uden hensyn til tidligere ture.

### [Ryd skærm]:

Ryd den aktuelle hukommelse med tidligere ture.

### Kontrol af den aktuelle rute

Du kan kontrollere oplysninger om ruten mellem din aktuelle position og din destination. Du kan vælge mellem to metoder:

- Kontroller krydsende veje i en liste.
- Kontroller ruten ved at rulle i kortet langs ruten.

### Kontrol af ruten med tekst

Du kan kontrollere ruteoplysningerne.

- Denne funktion er ikke til rådighed, hvis dit køretøj har forladt ruten.
- Tryk på [Destination] i navigationsmenuen og derefter på [Ruteoversigt].

Rutebekræftelsesskærmen vises.

- [Ruteoversigt] vises kun, når ruten er indstillet.
- 2 Tryk på [Profil].

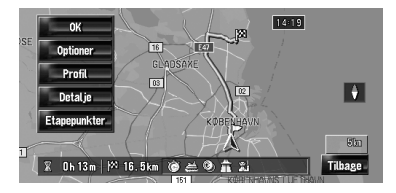

**3** Tryk på deller of for at scrolle i listen. Rul listen efter behov.

Navne på de gader, du kører igennem

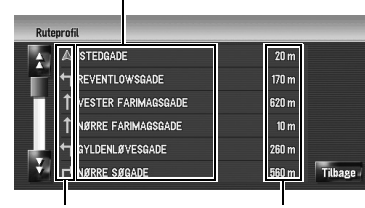

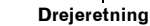

Kørselsafstand

### 4 Tryk på [Tilbage].

Du kan vende tilbage til forrige display.

Navigationssystemet vil muligvis ikke være i stand til at vise en liste over alle veje, hvis en rute med stor afstand beregnes. (I dette tilfælde vil de resterende veje blive vist, efterhånden som man kører ruten.)

### Kontroller hele ruteoversigten på kortet

Du kan kontrollere hele formen af den aktuelle rute.

1 Tryk på [Destination] i navigationsmenuen og derefter på [Ruteoversigt].

Rutebekræftelsesskærmen vises.

- [Ruteoversigt] vises kun, når ruten er indstillet.
- 2 Tryk på [Detalje].

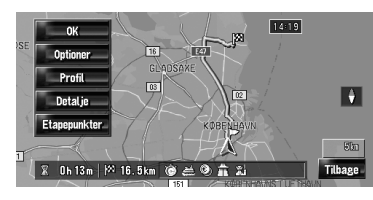

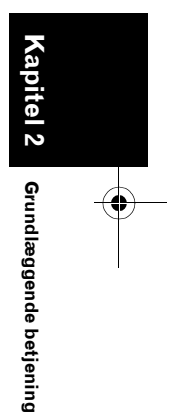

NAVI

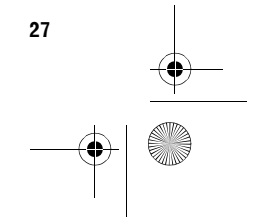

MAN-HD1BT-SOFTW-DA.book Page 28 Tuesday, May 9, 2006 11:06 AM

3 Tryk på skærmen og placer rullemarkøren på det punkt, hvis oplysninger eller billede du ønsker vist. Eller øg eller reducer målestoksforholdet.

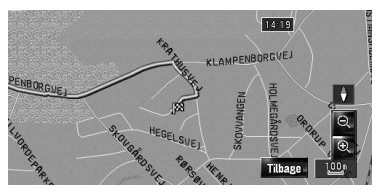

Kortet omkring rullemarkøren forstørres eller formindskes, så du kan se detaljer eller hele billedet.

### 4 Tryk på [Tilbage].

- Du kan vende tilbage til forrige display.
- Du kan også kontrollere oversigten ved hjælp af genvejsmenuen, hvis [Oversigt over hele ruten] er valgt i [Valg af genveje].

### Redigering af via-punkter

Du kan vælge via-punkter (lokaliteter, som du vil besøge på vej til den ønskede destination) og genberegne ruten, således at den passerer disse steder.

### Tilføjelse af via-punkt

Op til 5 via-punkter kan vælges, og valgte punkter kan sorteres automatisk eller manuelt.

 Tryk på [Destination] i navigationsmenuen og derefter på [Ruteoversigt].

### 2 Tryk på [Via-punkter].

Menuskærmen for via-punkter vises.

### 3 Tryk på [Tilføj].

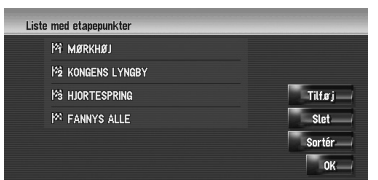

Skift display for at søge efter punkter. Få punktet vist på kortet efter søgningen og tryk derefter på [**OK**] for at tilføje det til viapunkterne. (Der kan tilføjes op til i alt fem viapunkter.)

### 4 Tryk på [OK].

Ruten omberegnes og

- rutebekræftelsesskærmen vises.
- → "Kontrol og ændring af ruten" → Side 24
   → Hvis du angiver et via-punkt på ruten til din destination, vises ruten til næste via-punkt med lysegrøn farve. Resten af ruten er lyseblå.

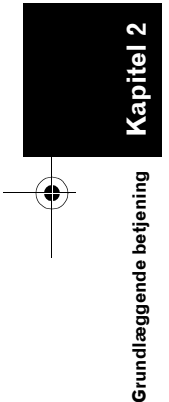

NAVI

MAN-HD1BT-SOFTW-DA.book Page 29 Tuesday, May 9, 2006 11:06 AM

### Sletning af via-punkt.

Du kan slette via-punkter fra ruten og omberegne ruten. (Du kan slette via-punkter efter hinanden.)

- 1 Tryk på [Destination] i navigationsmenuen og derefter på [Ruteoversigt].
- **2** Tryk på [Via-punkter]. Menuskærmen for via-punkter vises.
- Tryk på [Slet] og tryk på det via-punkt, du vil slette.
   Det valgte via-punkt slettes fra listen.

### **4** Tryk på [OK].

Ruten omberegnes og rutebekræftelsesskærmen vises. ⊃ "Kontrol og ændring af ruten" → Side 24

### Sortering af via-punkter

Du kan sortere via-punkter og omberegne ruten.

- 1 Tryk på [Destination] i navigationsmenuen og derefter på [Ruteoversigt].
- 2 Tryk på [Via-punkter]. Menuskærmen for via-punkter vises.

### 3 Tryk på [Sortér], tryk dernæst på [Automatisk] eller [Manuelt].

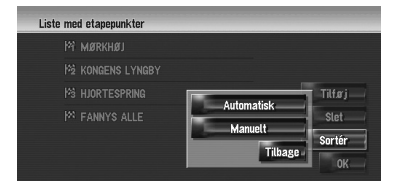

### Automatisk:

Du kan automatisk sortere din destination og via-punkter. Systemet vil vise det nærmeste via-punkt (afstand i lige linje) fra den aktuelle position som via-punkt 1 og sortere de andre punkter (inkl. din destination) i en rækkefølge efter afstanden fra din aktuelle position.

### Manuelt:

Du kan manuelt sortere destinationen og viapunkterne. Tryk på destinationen og viapunkterne i venstre side af skærmen i den rækkefølge du ønsker at køre til dem. Den valgte destination og de valgte via-punkter vises i højre side af skærmen. Tryk på [**OK**] for at afslutte sorteringen og den forrige skærm vises.

| MØRKHØJ        | 一 将 Kongens Lyngby |  |
|----------------|--------------------|--|
| KONGENS LYNGBY | M2 FANNYS ALLE     |  |
| HJORTESPRING   | 18                 |  |
| FANNYS ALLE    |                    |  |
|                |                    |  |

### 4 Tryk på [OK].

Ruten omberegnes igen og

rutebekræftelsesskærmen vises. ⊃ "Kontrol og ændring af ruten" → Side 24

### Spring et via-punkt over

Når punkterne er indstillet, kan det næste viapunkt på ruten springes over.

### Tryk på [Destination] i navigationsmenuen og derefter på [Annulér rute].

### 2 Tryk på [Spring over].

Der beregnes en ny rute til din destination gennem alle de resterende via-punkter, undtagen det via-punkt, som du har valgt at springe over.

Rutebekræftelsesskærmen vises.

⊃ "Kontrol og ændring af ruten" → Side 24

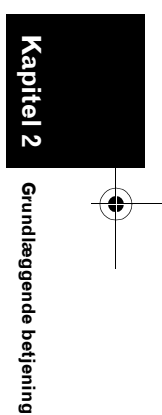

NAVI

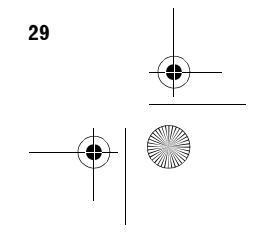

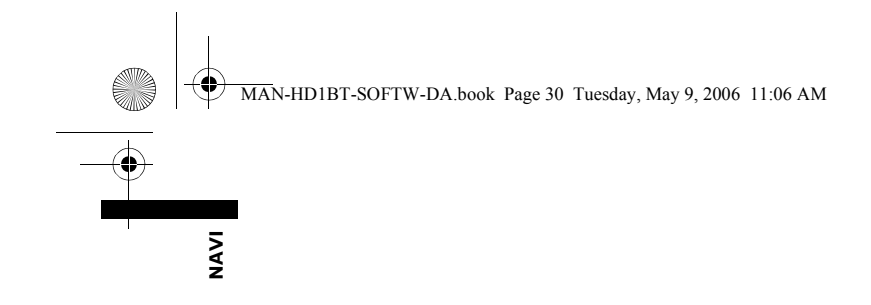

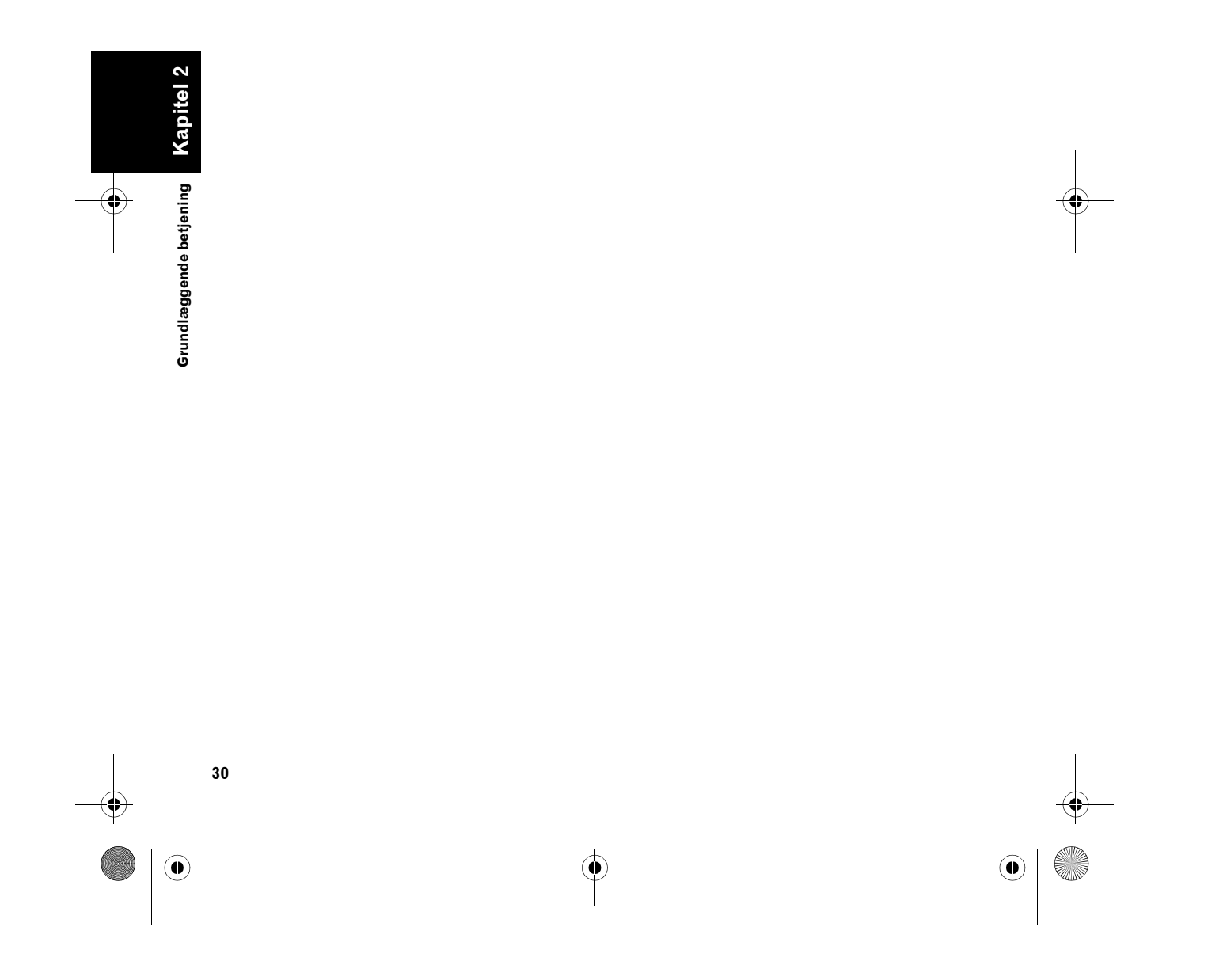

Ð

MAN-HD1BT-SOFTW-DA.book Page 31 Tuesday, May 9, 2006 11:06 AM

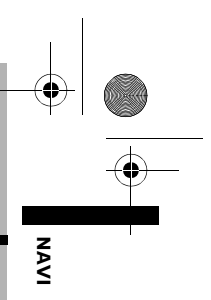

**Capitel 3** 

Sådan læses kortdisplayet

Kapitel 3

### Sådan læses kortdisplayet

### Sådan bruges kortet

De fleste oplysninger, der leveres af navigationssystemet, kan ses på kortet. Du skal derfor vide, hvordan oplysningerne vises på kortet.

### **Omskiftning af visningstilstand**

Der er fem typer af kortdisplays og to yderligere visningstilstande.

- Kortvisning
- 3D-visning ٠
- Dobbelt kortvisning
- Mix-visning (kun under rutestyring)
- Gadeliste/kort (kun under rutestyring)
- Køretøjets dynamik
- Bakkamera (kun muligt, hvis [Camera Input] ٠ er sat til [**On**].)
- 1 Tryk på MAP-knappen for at få vist et kort over området omkring din aktuelle position.
- 2 Tryk på MAP-knappen igen.
- 3 Tryk på et navn for at vælge den tilstand, der skal vises.

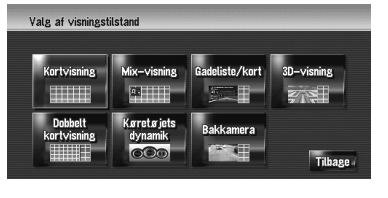

Du kan få vist skærmen med visningstilstand ved at trykke på [Kort] i navigationsmenuen og trykke på [Visningstilstand].

### Sådan vises kortet over den aktuelle lokalitet

D Eksemplet viser det tilfælde, hvor [Anden manøvreringsspil] er sat til [Visning].

### Kortvisning

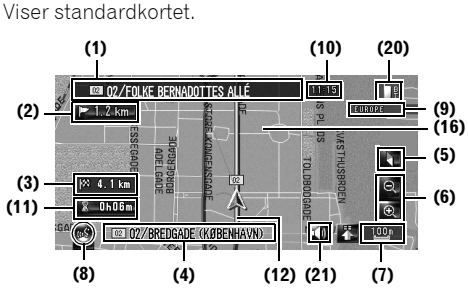

### **3D-visning**

Kortet vises fra førerens synsvinkel.

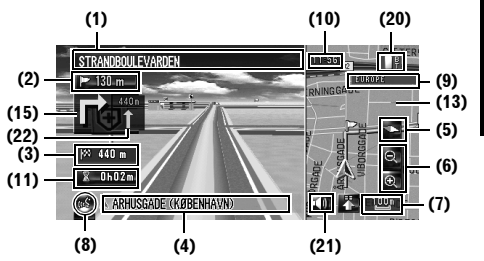

### Om interessepunkt i 3D

Afhængigt af data kan interessepunktet blive vist i grafisk 3D eller fladt format med markering af interessepunkt i venstre skærmbillede i [3Dvisning].

Det viste interessepunkt i venstre skærmbillede er ikke knyttet til indstillingen af [Information på ruten].

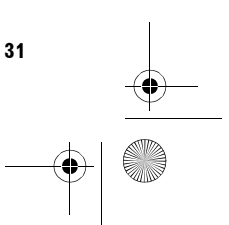

MAN-HD1BT-SOFTW-DA.book Page 32 Tuesday, May 9, 2006 11:06 AM

### **Dobbelt kortvisning**

NAVI

Du kan dele skærmbilledet lodret midt over.

Høire skærmbillede og venstre skærmbillede kan vise et kort i forskellige målestoksforhold. Hvis du indstiller [Dobbeltvisning 2D/3D] til [3D], vises der et 3D-kort i venstre skærmbillede.

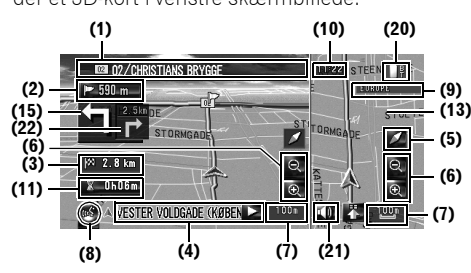

⊃ Dobbeltvisning 2D/3D → Side 39

### **Mix-visning**

På standardkortet for dine omgivelser vises navnet på den vej, som du næste gang skal dreje af, og 2 pile: den største til venstre viser retningen af den næste bevægelse og hvor langt du er fra den, og den mindste til højre viser retningen af den følgende bevægelse og hvor langt du er fra den.

(10)

LADS

(12)(21)

(20)

(5)

Θ

(7)

EUROP

(9)

(16)

(6)

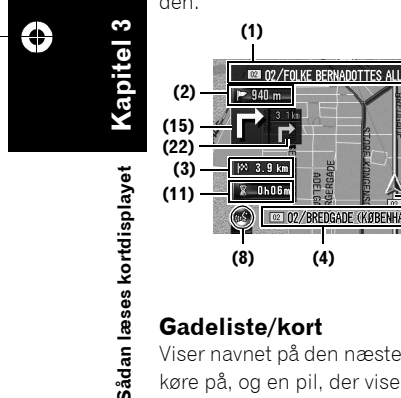

### Gadeliste/kort

Viser navnet på den næste gade, du kommer til at køre på, og en pil, der viser kørselsretningen.

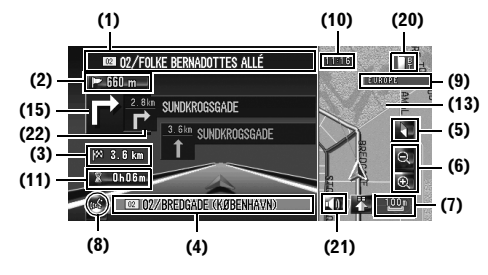

Køretøjets dynamik display Viser køretøjets status.

# 32

### 

I displaytilstanden Køretøjets dynamik vil speedometret måske vise en anden hastighed end køretøjets speedometer, fordi navigationsenheden måler hastigheden på en anden måde.

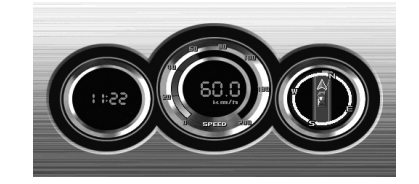

- Du kan ændre de emner, der vises af målerne på venstre og højre side.
- **C** Indstilling af displayet **Køretøjets dynamik** → Side 38

### Bakkamera

Bakkameraets billede vises på skærmens venstre side, mens kortet over dine omgivelser vises på højre side.

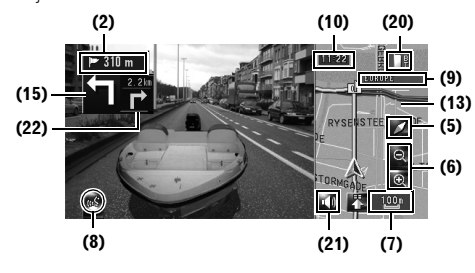

- □ Hvis [Camera Input] er sat til [Off], vises bakkameraets billede ikke. Du bedes sætte det til [On].
- ⊃ Kameraindstilling → Side 136
- 🗇 Hvis du bruger et kamera, der slås til/fra i forbindelse med baksignalet, vises der ingen kamerabilleder i bagvisningstilstand, mens du bevæger dig fremad.
- Hvis kameraet altid er slået til, kan det vise billeder i bakkameratilstand, mens køretøjet bevæger sig fremad. I dette tilfælde bør du spørge kameraets producent eller forhandleren, om kameraets funktioner eller levetid påvirkes.

### MAN-HD1BT-SOFTW-DA.book Page 33 Tuesday, May 9, 2006 11:06 AM

Bakkamera kan altid (f.eks. hvis man overvåger en påhængt trailer) vises som delt skærm, hvor kortoplysningerne vises delvist. Vær opmærksom på, at kamerabilledets størrelse i denne indstilling ikke tilpasses skærmen, således at en del af det, som kameraet kan se, ikke vises.

### Forstørret kort over krydset

Skærmbilledet vises kun, når [**Zoomvisning**] i menuen [**Kort**] er [**2D**] eller [**3D**].

Forstørret kort over krydset (2D)

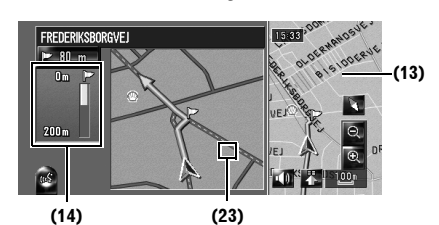

Forstørret kort over krydset (3D)

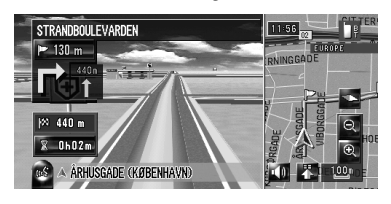

### Visning ved motorvejkørsel

Nogle steder på motorvejen findes der oplysninger om vejbaner, og den anbefalede bane vises, så man nemt kan udføre den næste styring.

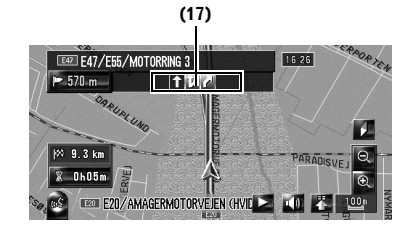

Når du kører på motorvej, kan frakørselsnumre og motorvejsskilte vises, når man er tæt på kryds og frakørsler.

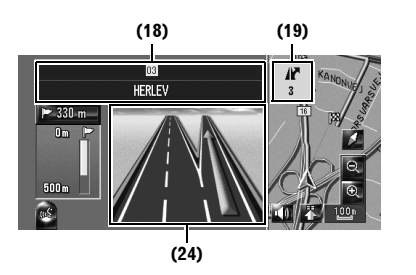

Hvis data til disse punkter ikke findes på harddisken, så er oplysningerne ikke tilgængelige, selvom der er skiltning på vejen.

### Bykort

Når [**Bykort**] i menuen [**Kort**] er [**Ti**l] i visse større byområder, findes der et mere detaljeret [Bykort] med målestoksforhold på 50 meter (0,05 miles) eller mindre. (Skærmbilledet ændres automatisk, når du kører ind i visse større byområder.)

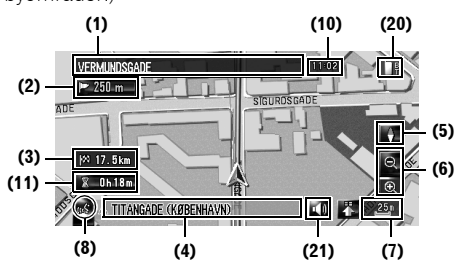

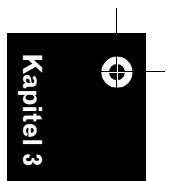

- Det detaljerede bykort vises muligvis ikke af følgende årsager:
  - Data til bykortet findes ikke på harddisken.
  - Du kører på en motorvej.

Sådan læses kortdisplayet

NAVI

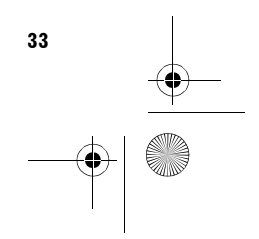

MAN-HD1BT-SOFTW-DA.book Page 34 Tuesday, May 9, 2006 11:06 AM

### Emner, som vises

NAVI

- Oplysninger mærket med (\*) vises kun, når ruten er indstillet.
- Afhængigt af forholdene og indstillingerne vises nogle emner måske ikke.

### 🙏 Aktuel position

Dit køretøjs aktuelle lokalitet. Spidsen af det trekantede symbol viser din retning, og displayet flyttes automatisk, mens du kører.

 Hovedet af det trekantede symbol er køretøjets aktuelle position.

### Destination\*

Målflaget viser din destination.

### Styringspunkt\*

Det næste styringspunkt (sted, hvor der skal drejes osv.) vises med et gult flag. Der vises op til tre styringspunkter samt via-punkt fremad.

### 🕅 via-punkt

Målflaget og nummeret (1 til 5) angiver dit viapunkt.

### (1) Gadenavn, som skal anvendes, (eller næste styringspunkt)\*

### (2) Afstand til styringspunktet\*

Tryk på 🖻 520 m for at høre oplysningerne igen.

## (3) Afstand til destinationen (eller afstand til via-punkt)\*

Afstanden på denne knap viser afstanden til destinationen eller til hvert via-punkt. Hvis der er valgt via-punkter, ændres afstanden til destinationen det næste via-punkt ved hver berøring.

Når køretøjets position er på ruten, så vises afstanden til destinationen (eller via-punktet). Når køretøjets position ikke er på ruten, så vises den lineære afstand til destinationen (eller via-punktet).

### (4) Navn på den gade, dit køretøj kører på (eller bynavn osv.)

### (5) Kompas

34

Den røde pil viser nord. Hvis målestoksforholdet er mindre end 50 km (25 miles), kan man ved at røre kortet ændre den retning, det vises i (nord opad/kurs opad). Når kortets målestoksforhold er større end 50 km (25 miles), er det sat fast til "nord opad".

Kurs opad:

Kortvisningen viser altid køretøjets retning i retningen mod den øverste del af skærmen. Nord opad: Kortvisningen har altid nord øverst i skærmbilledet.

### (6) Zoom in/zoom ud

Tryk for at ændre kortets målestoksforhold.

 ⊃ Ændring af kortets målestoksforhold → Side 35

### (7) Kortets målestoksforhold

Kortets målestoksforhold vises ved hjælp af afstand.

### (8) VOICE-ikon

Tryk for at skifte til stemmegenkendelsestilstand.

- Ikonet vises kun, hvis mikrofonen for stemmegenkendelse er tilsluttet.
- D Betjening af navigationssystemet med stemmen → Kapitel 15

### (9) Leverandør af RDS-TMC-tjeneste

Vises, når der modtages et RDS-TMC-signal. Navnet på den aktuelle leverandør af RDS-TMC vises.

 Stationsnavn eller frekvens vises, når leverandørnavnet ikke er tilgængeligt.

### (10) Aktuel tid

### (11) Anslået ankomsttid (eller kørselstid til din destination)\*

Displayet skifter, hvis man trykker på det.

- Den anslåede ankomsttid er et ideelt tidspunkt, der beregnes på grundlag af den valgte værdi for [Gennemsnitlig fart] og den aktuelle hastighed. Det anslåede ankomsttidspunkt er kun en referenceværdi og ingen garanti for, at man ankommer på det tidspunkt.
- Sådan indstilles gennemsnitshastigheden → Side 79

### (12) Sporingsprik

Sporingsprikken viser den rute, som køretøjet har tilbagelagt, ved hjælp af hvide prikker.

⊃ Valg af sporingsindstilling → Side 39

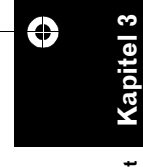
MAN-HD1BT-SOFTW-DA.book Page 35 Tuesday, May 9, 2006 11:06 AM

#### (13) Kort over dine omgivelser (sidekort)

Berør let kortet for at vist genvejsmenuen eller berør det længere for at få rulletilstand aktiveret på kortet.

➔ Flytning af kortet hen til den position, du vil se → Side 36

#### (14) Afstand til vendepunkt\*

Vises på det forstørrede kort over kryds. Den grønne bjælke bliver kortere, efterhånden som køretøjet nærmer sig et vendepunkt.

#### (15) Næste kørselsretning\*

Når du nærmer dig et vejkryds, lyser det grønt. Skærmen viser afstanden til næste styringspunkt.

#### (16) Retningslinje\*

Retningen mod den lokalitet, som er indstillet i (4), visses med en lige linje.

#### (17) Vejbaneoplysninger\*

Vejbaneoplysninger vises første gang der er stemmestyring for din rute. Angivelsen med hvid pil på den grønne baggrund er den mest anbefalede bane. Hvis den næste kørselsretning, som vises, når du nærmer dig et vejkryds, knudepunkt eller en afkørsel, så forsvinder baneoplysningerne.

#### (18) Motorvejsskilte\*

Viser vejnummer og giver retningsoplysninger.

#### (19) Oplysninger om motorvejsafkørsel\* Viser motorvejsafkørsel.

#### (20) Ikon for tilsluttet Bluetooth

Ikonet viser, om mobiltelefonen med Bluetoothteknologi er tilsluttet eller ej. Du kan vælge visning med eller uden display.

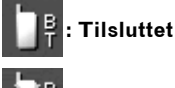

#### 📮 : Afbrudt

- Kun mulig, når Bluetooth-enheden er tilsluttet.
- ➤ Vælg med eller uden display for ikonet Bluetooth tilsluttet → Side 40

#### (21) Ikon for Fjern lyd ved stemmevejledning

Tryk for at slå stemmevejledningens lyd til eller fra. Du kan vælge visning med eller uden display.

⊃ Vælg med eller uden display for ikonet Fjern lyd ved stemmevejledning → Side 40

#### (22) Anden bevægelsespil\*

Vendepunktet to hjørner længere fremme vises. Du kan vælge visning med eller uden display.

⊃ Vælg med eller uden display for Anden manøvreringsspil → Side 40

#### (23) Ikon for interessepunkt

lkonet for interessepunkt kan vises på det forstørrede kort for krydset, hvis de nødvendige data findes.

#### (24) Oplysning om foreslået bane\*

Skærmen med kørselsretningen vises, når du nærmer dig et vejkryds, knudepunkt eller en afkørsel. Den foreslåede bane vises med en grøn pil.

#### Om veje uden vejledning for hvert sving

Styrbare veje (ruten vises og fremhæves i violet farve) har kun grundlæggende data og kan kun bruges til at plotte en navigerbar rute. Pioneernavigationen viser kun en navigerbar rute på kortet (kun ankomststyring for destinationen eller via-punktet er til rådighed). Overhold alle lokale færdselsregler langs den fremhævede rute. (Af hensyn til din sikkerhed.)

Der vises ikke anvisninger for hvert sving for disse veje.

Når dit køretøj når til starten af en sådan vej, viser ikonet ved siden af retningspilen, at styring ikke er til rådighed for denne type vej. Ikonet ves vises for veje, hvor styring er til rådighed. Funktionerne forstørret kryds og automatisk omdirigering, ændring af visning til [**Mixvisning**] eller [**Gadeliste/kort**] ikke til rådighed.

. . . . . . . . . . . . . . . . .

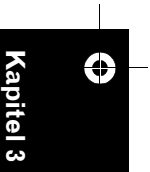

MAN-HD1BT-SOFTW-DA.book Page 36 Tuesday, May 9, 2006 11:06 AM

#### Ændring af kortets målestoksforhold.

NAVI

Tryk på **Q** eller **Q** for at ændre målestoksforholdet. Tryk og hold nede på **Q** eller **Q** for at ændre målestoksforholdet i mindre dele i en omkreds af 25 meter til 500 kilometer. Når visningstilstanden er sat til **Kortvisning** eller **Mix-visning**, så vises "Direkte målestoksforhold". Tryk på "Direkte

målestoksforhold" for at ændre kortet til det valgte målestoksforhold.

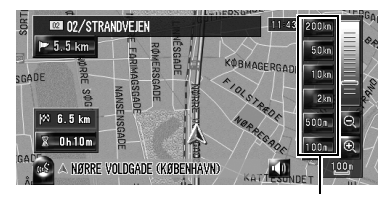

Direkte målestoksforhold

- Ikonet for en oplysning i adressebogen ikonerne for trafikoplysninger vises, hvis kortets målestoksforhold er 20 km eller mindre.
- Trafiklinjen vises, når kortets målestoksforhold er 5 km eller mindre.
- Ikoner for interessepunkter vises, når kortets målestoksforhold er 1 km eller mindre.

#### Rul kortet hen til den lokalitet, du vil se

Hvis du trykker på et tilfældigt sted på skærmen, skifter kortet til rulningstilstand, og kortet begynder at rulle i den retning, som du har trykket på. Rulningen stopper, når du fjerner fingeren fra skærmen.

Tryk på **MAP**-knappen for at vende tilbage til kortet over dine omgivelser.

Det er linjen, som forbinder den aktuelle position med rullemarkøren.

- Tryk på området tæt på skærmens midte for at rulle langsomt, tryk på skærmens sider for at rulle hurtigt.
- I løbet af [Dobbelt kortvisning] kan kortet til venstre ikke rulles. Tryk på kortet til højre for at rulle i kortene.

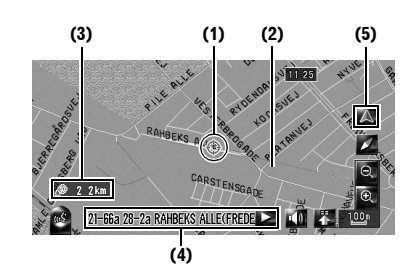

#### (1) Rullemarkør

Rullemarkørens position viser den valgte lokalitet på det aktuelle kort.

Hvis målestoksforholdet er 200 m eller derunder, vises vejen i nærheden af rullemarkøren med lyseblå.

#### (2) Retningslinje

Det er linjen, som forbinder den aktuelle position med rullemarkøren.

Retningen mod rullemarkøren angives med en lige linje.

#### (3) Afstand fra den aktuelle lokalitet

Viser afstanden mellem den lokalitet, som angives med rullemarkøren, og din aktuelle lokalitet som en lige linje.

# (4) Gadenavn, bynavn, områdenavn og andre oplysninger om den pågældende lokalitet

 (De viste oplysninger varierer i overensstemmelse med målestoksforholdet.)
 Et tryk på på højre side viser skjult tekst.

#### (5) Tasten med aktuel lokalitet

Tryk på 🔼 for at gå tilbage til kortet for din aktuelle lokalitet.

#### Visning af oplysninger om en specificeret lokalitet

Et ikon vises på registrerede steder (hjemsted, bestemte steder, adressebogsposter) og på steder med et ikon for interessepunkt eller trafikmeddelelse. Placér rullemarkøren over ikonet for at få vist detaljerede oplysninger.

læses kortdisplayet

Sådan

#### MAN-HD1BT-SOFTW-DA.book Page 37 Tuesday, May 9, 2006 11:06 AM

- 1 Rul kortet, og flyt rullemarkøren til det ikon, du vil se.
- 2 Tryk på 🔝

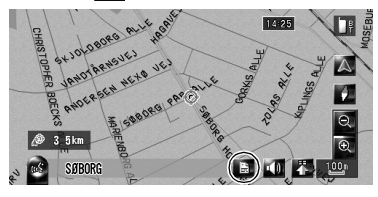

Oplysningerne om en bestemt lokalitet vises.

| Adressebogs | sinformation      |         |
|-------------|-------------------|---------|
| RYTTE       | ERHUSENE          |         |
| ALBER       | TSLUND(KØBENHAVN) |         |
|             |                   |         |
|             |                   |         |
|             |                   |         |
|             |                   | Tilbage |

De viste oplysninger varierer i

overensstemmelse med lokaliteten. (Der vil muligvis ikke findes oplysninger for denne lokalitet.)

- ⊃ Registrering af steder → Side 53
- ⊃ Visning af ikonet for faciliteter (interessepunkter) på kortet → Side 41
- ⊃ Ikon for trafikoplysninger → Side 62
- vises, når Bluetooth-enheden tilsluttes navigationssystemet sammen med mobiltelefonen. Tryk på for at ringe til det viste telefonnummer.
- ⊃ "Opkald fra kortet" → Side 72

#### 3 Tryk på [Tilbage].

Du kan vende tilbage til forrige display.

#### 4 Tryk på 🔼.

Du kan vende tilbage til kortet over dine omgivelser.

 Du kan også vende tilbage til kortet over dine omgivelser ved at trykke på knappen MAP.

#### Genvejsmenu

Genveje giver dig mulighed for at udføre forskellige opgaver, fx ruteberegning for den lokalitet, som rullemarkøren peger på, eller registrering af en lokalitet i **Adressebog**, hurtigere end ved hjælp af hovedmenuen. Du kan tilpasse genvejene, som vises på skærmen. De genveje, der beskrives her, har standardopsætning.

- ⊃ Ændring af en genvej → side 41
- Når Bluetooth-enheden er tilsluttet navigationssystemet, kan bruge genveje til telefonfunktionerne.
- Emner, som er mærket med en asterisk (\*), kan ikke fjernes fra genvejsmenuen.

#### 1 Når kortet vises, så tryk på 🌇

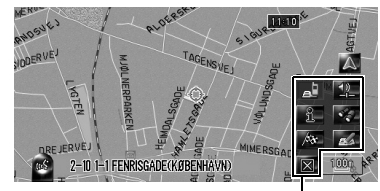

Genvejsmenu

#### 🕋 : Ruteforhold\*

Vises, når kortet ikke rulles. Dette emne kan kun vælges under rutestyring. Du kan ændre betingelserne for ruteberegningen og omregne den aktuelle rute.

C "Ændring af betingelserne for ruteberegning" → Side 26

#### 🔉 : Destination\*

Vises, når kortet rulles. Indstil ruten til det sted, som rullemarkøren angiver.

#### 🛃 : Registrering

Registrér oplysninger om den lokalitet, der vises af rullemarkøren, i adressebogen. ⊃ Registrér i adressebog → Side 54

#### 🜠 : Nærhedssøgning

Find interessepunkter i nærheden af rullemarkøren.

⊃ "Find interessepunkt i nærheden" → Side 47

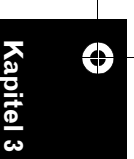

NAVI

MAN-HD1BT-SOFTW-DA.book Page 38 Tuesday, May 9, 2006 11:06 AM

#### 🛐 : Information på ruten

Viser ikon for faciliteter i nærheden (interessepunkter) på kortet.

⊃ "Visning af interessepunkter på kortet" → Side 41

#### 🖳 : Lydstyrke

NAVI

#### Viser [Indstilling af lydstyrke].

⊃ Lydstyrke → Side 77

#### 🗾 : Telefonbog

#### Viser [Telefonbog].

- ⊃ "Opkald til et nummer i telefonbogen" → Side 71
- C "Redigering af data i telefonbogen" → Side 74

#### 🔟 : Luk-menu

Skjuler genvejsmenuen.

#### Indstilling af displayet Køretøjets dynamik

Du kan ændre meterindholdet i venstre og højre side af displayet Køretøjets dynamik.

Det er kun spændingen og uret, som er tilgængelige, indtil sensorens første indlæring er afsluttet.

- Den viste hastighed er vejledende og svarer muligvis ikke til den aktuelle hastighed.
- Skift til displayet Køretøjets dynamik.

   Ændring af kortdisplaytilstanden → Side 31
- **2** Tryk på det venstre eller højre meter. Berøringstasterne vises.

#### **3** Tryk på de emner, der skal vises.

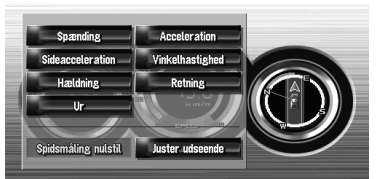

Følgende emner kan vælges:

#### Spænding:

38

Viser strømforsyning og spænding, som leveres til systemet af batteriet.

#### Acceleration:

Acceleration i fremadretning vises. Tegnet + angiver acceleration, mens tegnet – angiver deceleration.

#### Sideacceleration:

Acceleration i sidelæns retning, f.eks. ved drejning, vises. Tegnet + angiver et højresving, mens tegnet – angiver et venstresving.

#### Vinkelhastighed:

Viser køretøjets drejevinkel i løbet af et sekund (hvor langt det har drejet i løbet af et sekund).

#### Hældning:

Viser køretøjets vandrette bevægelse. + siden repræsenterer en voksende vinkel og – siden en faldende vinkel.

#### Retning:

Den retning, dit køretøj bevæger sig i, vises. Ur:

#### Den aktuelle tid vises.

Juster udseende:

Tryk på [**Juster udseende**] for visning af skærmbilledet til valg af panelmønster. Tryk på et mønster blandt de viste for at ændre panelet til de valgte mønster.

- Hvis du trykker på [Spidsmåling nulstil] nulstilles de maksimale og minimale værdier (grøn linje), som angives i [Acceleration] og [Sideacceleration].
- Du kan ikke ændre speedometret i midten.
- Valg af **Demo** i menuen Indstillinger giver dig mulighed for at udføre en demo med tilfældige værdier.

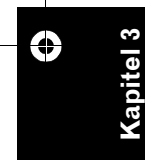

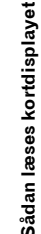

MAN-HD1BT-SOFTW-DA.book Page 39 Tuesday, May 9, 2006 11:06 AM

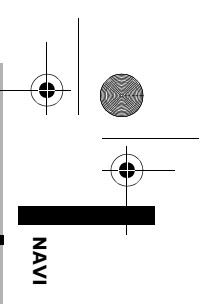

Kapitel 4

#### Ændring af kortkonfiguration

#### 

Af sikkerhedsgrunde er disse funktioner ikke til rådighed, mens køretøjet er i bevægelse. For at aktivere disse funktioner skal du stoppe et sikkert sted og trække håndbremsen, inden ruten indstilles (se side 14 for yderligere oplysninger).

#### Indgang i kortmenuen

- 1 Tryk på knappen MENU for at få vist hovedmenuen.
- 2 Tryk på [Kort] for at få vist kortmenuen.

#### **3** Ændring af indstilling.

- ⊃ Juster hvert emne → Side 39 til 43
- Dette afsnit beskriver enkelthederne for indstillingen for hvert emne. Indstillinger, der er markeret med en asterisk (\*), er standard- eller fabriksindstillinger.

#### Indstilling af emne på kortskærmen

Du kan vælge at få vist eller skjule ikonet på kortet eller hvordan kortet skal vises.

#### 1 Tryk på [Kort] i navigationsmenuen og derefter på [Vist information].

Skærmen med vist information viser.

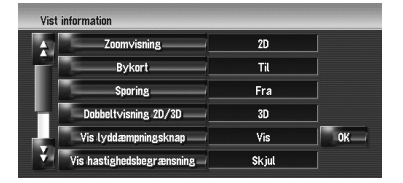

På denne skærm kan følgende emner vælges:

#### 2 For at afslutte indstillingen, tryk på [OK].

#### Zoomvisning

Du kan vælge metode til visning af et forstørret billed af krydset.

2D\*:

Viser forstørret visning med 2D-kort.

3D:

Viser forstørret billede med [3D-visning]. Fra:

Viser ikke forstørret visning.

#### Bykort

Du kan vælge at få vist bykort eller ej, når du befinder dig i bestemte større byområder.

#### Til\*:

Skifter automatisk til bykort, når du er i et bykortområde. Fra:

Viser ikke bykort.

Til (altid):

slukkes).

Fra\*:

Til (denne tur):

Dobbeltvisning 2D/3D

Viser sporing for alle ture.

Der vises ingen sporingsprikker.

Du kan vælge at få vist det venstre

Selvom du skifter [**Bykort**] til [**Til**], kan bykortet ikke vises i det område, hvor der ikke findes bykortdata.

#### Sporing

Du kan få vist, hvad du har passeret, med hvide prikker på ruten.

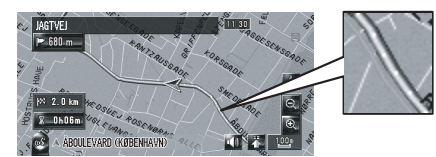

Viser sporingsprikker, men sletter dem, når navigationssystemet slukkes (køretøjets motor

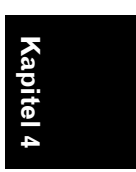

Ændring af kortkonfiguration

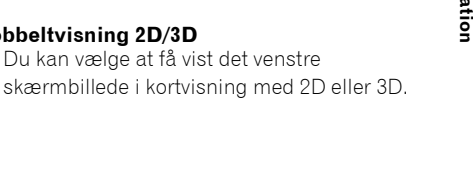

MAN-HD1BT-SOFTW-DA.book Page 40 Tuesday, May 9, 2006 11:06 AM

#### **2D:** Viser kort i 2D

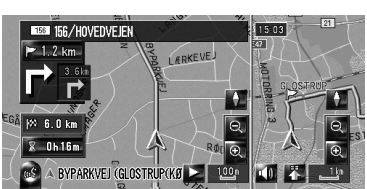

#### 3D\*:

Viser kort i 3D.

| 156/HOVEDVEJEN               | 15.03      | 33 |
|------------------------------|------------|----|
| ₩ 850 m                      |            |    |
| PP asterna                   | DA DA      |    |
| 1× 5.7 km                    | 0 / 0      | 1  |
| 8 0h14m                      |            | 4  |
| 📧 🔺 BYPARKVEJ (GLOSTRUP(KØ 🚬 | 100n 📢 👬 🚺 | SK |

#### Vis lyddæmpningsknap

Vælger om knappen til dæmpning af stemmevejledningen skal vises eller skjules på kortet.

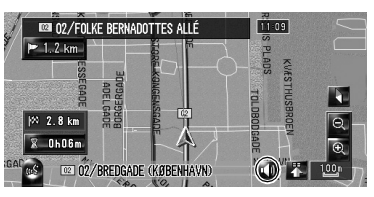

#### Vis\*:

Viser knappen til dæmpning af stemmevejledning på kortet.

#### Skjul:

Skjuler knappen til dæmpning af stemmevejledning på kortet.

#### Vis hastighedsbegrænsning

Vælger om hastighedsgrænsen for den aktuelle vej skal vises eller skjules.

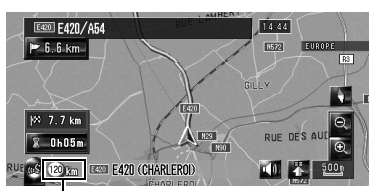

Hastighedsgrænse

40

#### **A** FORSIGTIG

 Den viste hastighedsgrænser passer muligvis ikke til den aktuelle hastighedsgrænse på den aktuelle vej. Det er ikke en bestemt værdi. Sørg for at køre i henhold til den aktuelle hastighedsgrænse.

#### Skjul\*:

Skjuler hastighedsgrænsen på kortet. Vis:

- Viser hastighedsgrænsen på kortet.
- Hvis du ændrer indstilling for [km / mile] i [Regionale indstillinger], ændres enheden for hastighedsgrænsen tilsvarende.

#### Vis trafikhændelse

Vælger om ikonet for trafiknotifikation skal vises eller skjules på kortet, når der er en hændelse på din rute.

⊃ "Manuel kontrol af trafikoplysninger" → Side 63

#### Vis\*:

Viser ikonet på kortet.

#### Skjul:

Skjuler ikonet på kortet.

Notifikationsikonet er ikke tilgængeligt, når dit køretøj ikke følger ruten.

#### Anden manøvreringsspil

Vælger om det andet hjørne længere fremme skal vises eller skjules på kortet (undtagen [**Gadeliste/kort**]).

⊃ Om Anden bevægelsespil→ Side 35 Vis\*:

Viser andet hjørne længere fremme på kortet. **Skjul:** 

Skjuler andet hjørne længere fremme på kortet.

#### Bluetooth tilsluttet

Vælger om ikonet for den telefonforbindelsens aktuelle status via trådløs Bluetooth-teknologi skal vises eller skjules.

#### Vis\*:

Viser ikonet på kortet.

#### Skjul:

Skjuler ikonet på kortet.

Om ikonet Bluetooth tilsluttet → Side 35

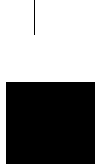

# Ændring af kortkonfiguration

MAN-HD1BT-SOFTW-DA.book Page 41 Tuesday, May 9, 2006 11:06 AM

#### Valg af genvej

Vælg genveje til visning på kortskærmen. I listen, som vises på skærmen, vises emner med rødt hak på kortskærmen. Berør den genvej, som du ønsker vist, og dernæst "**OK**", når et rødt hak vises. Du kan vælge op til fem genveje.

# 1 Tryk på [Kort] i navigationsmenuen og derefter på [Valg af genvej].

Skærmen til valg af genvej vises.

| Ą | 56 Registrering       |            |    |
|---|-----------------------|------------|----|
| 1 | Nærhedssøgning        | <u>M</u>   |    |
| ą | 1 Information på rute | <u>M</u> - |    |
|   | Lydstyrke             | <u>M</u>   |    |
| 4 | E Telefonbog          | <u>M</u> - | 0K |
| 2 | Ring til favorit 1    |            |    |

På denne skærm kan følgende emner vælges:

# 2 Tryk på det emne, som du ønsker at indstille, via genvejsmenuen.

Emnet med rødt hak vises i genvejsmenuen.

#### 🛃: Registrering\*

Registrér oplysninger om den lokalitet, der vises af rullemarkøren, i adressebogen.

⊃ Registrér i adressebog → Side 54

#### : Nærhedssøgning\*

Find interessepunkter i nærheden af rullemarkøren.

⊃ "Find interessepunkt i nærheden" → Side 47

#### 📲 : Information på ruten\*

Viser ikon for faciliteter i nærheden (interessepunkter) på kortet.

⊃ "Visning af interessepunkter på kortet" → Side 41

#### 💵 : Lydstyrke\*

- Viser [Indstilling af lydstyrke].
- ⊃ Lydstyrke → Side 77

#### : Telefonbog\*

#### Viser [Telefonbog].

- ⊃ "Opkald til et nummer i telefonbogen" → Side 71
- C "Redigering af data i telefonbogen" → Side 74

#### Ring til favorit 1 til 5

Du kan ringe til et telefonnummer, som findes i [**Ring til favorit**].

C "Registrering af telefonnummeret på listen med favoritter" → Side 73

#### 🚮 : Oversigt over hele ruten

Viser hele den rute, der er valgt i øjeblikket. ⊃ "Kontroller hele ruteoversigten på kortet" → Side 27

#### 🔣 : Trafik på ruten

Visning af liste med trafikmeddelelser på ruten.

⊃ Viser trafikmeddelelser på ruten. → Side 62

#### 🛕 : Trafikliste

Viser en liste med trafikhændelser.

C "Kontrol af alle trafikoplysninger" → Side 61

#### 🜠 : Dag/nat-visning

- Omskift mellem dag- og natdisplay.
- C "Indstilling af farvekodeændring for nat og dag" → Side 43
- **3** For at afslutte indstillingen, tryk på [OK].

#### Visning af interessepunkter på kortet

Viser ikonet for faciliteter i nærheden (interessepunkter) på kortet.

1 Tryk på [Kort] i navigationsmenuen og derefter på [Information på ruten].

#### 2 Tryk på [Visning] for at slå det [Til].

 Hvis du ikke ønsker at få vist ikonet for et interessepunkter på kortet, så tryk på
 [Visning] for at slå det [Fra]. (selvom
 [Visning] er slået [Fra], bibeholdes indstillingen for valg af interessepunkt.)

**3** Tryk på den kategori, der skal vises.

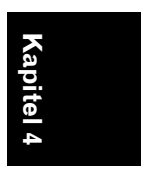

NAVI

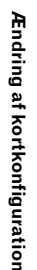

MAN-HD1BT-SOFTW-DA.book Page 42 Tuesday, May 9, 2006 11:06 AM

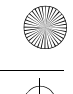

0

NAVI

#### 4 Tryk på [Vælg detalje].

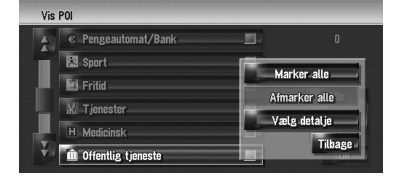

#### [Marker alle]:

Vælger alle detaljerede kategorier, som indgår i kategorien. (eksempelvis alle kategorier med restauranter samt japansk og fast food.) [Afmarker alle]:

Fravælger den valgte kategori.

#### 5 Tryk på den ønskede detaljerede

#### kategori.

Du kan vælge den detaljerede kategori for op til 100 emner.

|   | Offentlig tjeneste                 |          | 10 |
|---|------------------------------------|----------|----|
|   | 🔟 Udstillings– og konferencecenter | 20       |    |
|   | 🛤 Universiteter og skoler          | -20-     |    |
|   | Postkontor                         | 1        |    |
| Ľ | 😥 Bibliotek                        | 2        |    |
|   | 🔒 Kirke                            | -24-     |    |
| E | Relitistation                      | <u>M</u> | OK |

Den valgte kategori forsynes med et rødt hak.

#### 6 Tryk på [OK].

Gå tilbage til forrige skærmbillede.

# Kapitel 4

#### 7 For at afslutte valget, tryk på [OK].

➤ "Visning af oplysninger om en specificeret lokalitet" → Side 36

#### Søg i kortfarveforklaringer

Du kan søge efter type af veje og områder, som vises på kortet.

1 Tryk på [Kort] i navigationsmenuen og derefter på [Kortforklaring].

#### 2 Tryk på den type du ønsker vist.

| Bykortområder     |   |
|-------------------|---|
| Kortområder       |   |
| Bykortlinjer      | _ |
| Veje og grænser   |   |
| Navigationslinier |   |

# 3 Tryk på A eller M for at gå til næste eller forrige side.

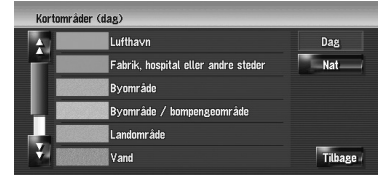

På denne skærm kan følgende emner vælges: **Dag:** 

Du kan kontrollere farven i dag-skærmbilledet. Nat:

Du kan kontrollere farven i nat-skærmbilledet.

□ Tryk på [**Tilbage**] for at gå tilbage til forrige skærmbillede.

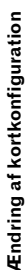

MAN-HD1BT-SOFTW-DA.book Page 43 Tuesday, May 9, 2006 11:06 AM

# Ændring af visningstilstand for navigationskortet

Du kan ændre kortvisningstilstanden.

- Du kan ikke foretage dette valg i "scrolltilstand".
- 1 Tryk på [Kort] i navigationsmenuen og derefter på [Visningstilstand].
- 2 Tryk på den type du ønsker at indstille.
   ⊃ "Sådan bruges kortet" → Side 31

#### Indstilling af farvekodeændring for nat og dag

For at forbedre kortets tydelighed, når det er mørkt, kan timingen indstilles til at ændre kombinationen af farver på kortet.

1 Tryk på [Kort] i navigationsmenuen.

# 2 Tryk på [Dag/nat-visning] for at ændre indstilling.

Hver gang du trykker på knappen, ændres indstillingen.

#### Automatisk\*:

Du kan ændre kortfarverne mellem dag og nat afhængigt af, om køretøjets lygter er tændt eller slukket.

#### Dag:

Kortet vises altid med dagfarver.

- For at bruge denne funktion med [Automatisk] skal navigationssystemets orange/hvide ledning være tilsluttet korrekt.
- Du kan også ændre skærmens lysstyrke mellem dag og nat ved hjælp af [Dimmer].
- C "Betjening af billedjusteringen" → Side 140

#### Ændring af indstilling af navigationens afbrydelsesskærm

Denne indstilling styrer, om der automatisk skal skiftes til navigationsskærmen fra AV-skærmen, når køretøjet nærmer sig et styringspunkt, som fx et kryds, mens der vises en anden skærm end navigation, eller ej.

#### 1 Tryk på [Kort] i navigationsmenuen.

2 Tryk på [Vejledning i AV-visning] for at ændre indstilling.

Hver gang du trykker på knappen, ændres indstillingen. Til\*:

Omskiftning fra lydbetjeningsskærm til navigationsskærm. Fra:

Skærmen ændres ikke.

#### Ændring af kortfarve

Du kan indstille kortfarven til at være blålig eller rødlig.

#### 1 Tryk på [Kort] i navigationsmenuen.

# 2 Tryk på [Vejfarve] for at ændre indstilling.

Hver gang du trykker på knappen, ændres indstillingen.

#### Rød\*:

Skifter til rødlige kortfarver. **Blå:** 

Skifter til blålige kortfarver.

Kontroller farveændringen ved hjælp af [Kortforklaring].

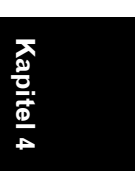

NAVI

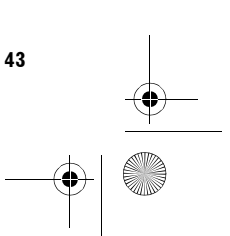

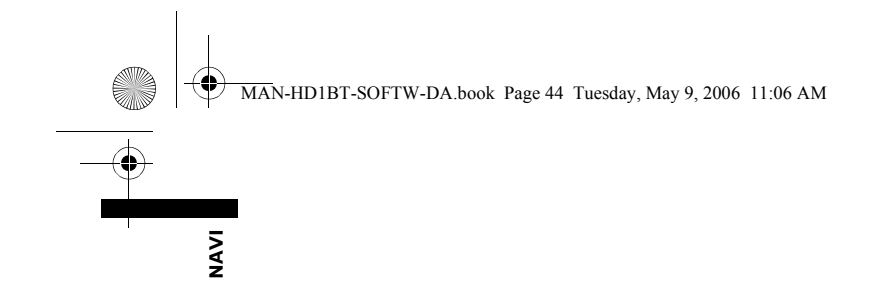

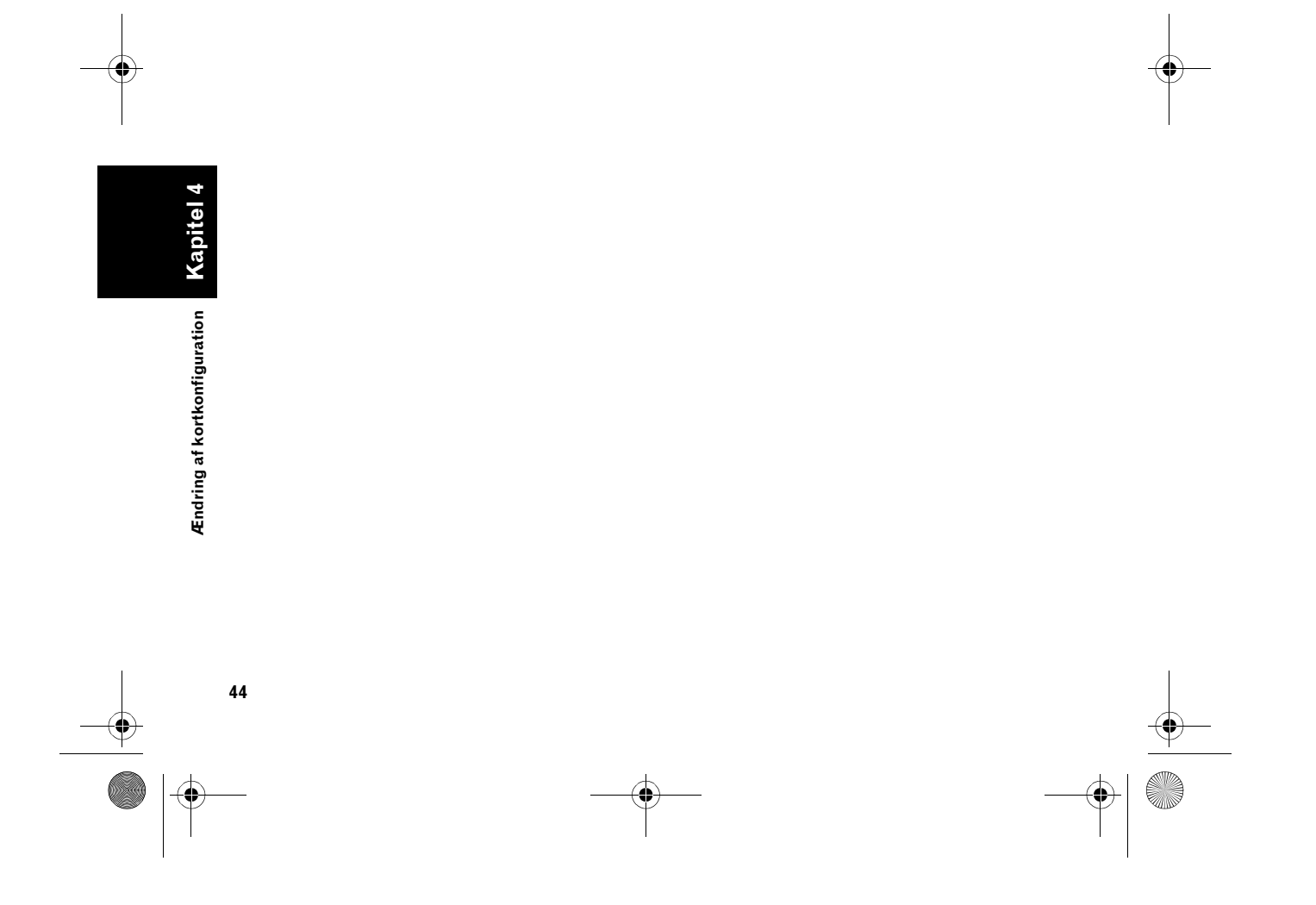

MAN-HD1BT-SOFTW-DA.book Page 45 Tuesday, May 9, 2006 11:06 AM

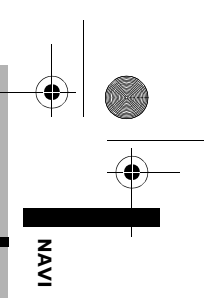

Kapitel 5

#### Indstilling af en rute til din destination

#### **A** FORSIGTIG

- Af sikkerhedsgrunde er disse ruteindstillingsfunktioner ikke til rådighed, mens køretøjet er i bevægelse.
   For at aktivere disse funktioner skal du stoppe et sikkert sted og trække håndbremsen, inden du indstiller ruten.
   (se side 14 om aflåsning for enkeltheder).
- Nogle oplysninger om trafikreguleringer afhænger af det tidspunkt, hvor ruteberegningen udføres. Derfor er det ikke sikkert, at oplysningerne svarer til en bestemt trafikregulering, når dit køretøj faktisk passerer lokaliteten. Desuden gælder de oplysninger om trafikreguleringer, som meddeles, for passagerkøretøjer og ikke for lastvogne eller andre køretøjer, der bruges til levering af varer. Følg altid trafikreglerne under kørslen.

#### Søgning efter interessepunkter (POI) i hele landet

Oplysninger om forskellige faciliteter (interessepunkter - POI), f.eks. benzintanker, hoteller eller restauranter, er til rådighed. Ved at indtaste navn på interessepunkt kan du søge efter interessepunktet.

- Du kan også indsnævre søgeområdet ved først at angive navnet på byen, hvor din destination befinder sig, og ved først at angive kategori.
- Brug funktionerne [Interessepunkter] og
   [Søg i nærheden] i forskellige situationer. I
   [Interessepunkter] begrænses afstanden
   ikke i det valgte land men i [Søg i nærheden]
   begrænses afstanden til en radius på 16 km.

Vælg mellem følgende tre metoder til at søge efter et interessepunkt:

 Søgning efter interessepunkt direkte efter navn på faciliteter

- Søgning efter interessepunkter ved først at angive en kategori
- Søgning efter interessepunkter ved først at angive en by

#### Søgning efter interessepunkt direkte efter navn på faciliteter

- Tryk på [Destination] i navigationsmenuen og derefter på [Interessepunkter].
- 2 Tryk på destinationens landekodetast og vælg land.

⊃ Valg af land, hvor der skal søges → Side 20

3 Indtast faciliteternes navn.

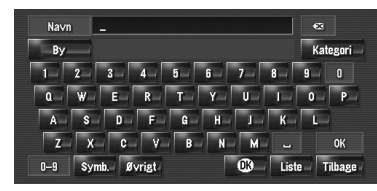

#### [By]:

Tryk for at angive destinationsby eller -område og skriv så bynavn (kun muligt hvis [**Navn**] er blank.)

#### [Kategori]:

Tryk for at angive interessepunktets kategori (kun muligt hvis [**Navn**] og [**By**] er blanke.) [Liste]:

Viser en liste med mulige emner på grundlag af gule tegn i tekstfeltet (det foreslåede hvide tegn er ugyldigt). Tryk på den ønskede facilitet i listen for at gå videre til næste trin.

Når dine valg er indsnævret til seks eller færre, vises der en liste med de matchende faciliteter.

Når du indtaster de samme tegn, som du tidligere har indtastet, viser systemet automatisk det tegn, som følger efter de indtastede tegn. (Automatisk udfyldningsfunktion.)

⊃ "Automatisk udfyldningsfunktion" → Side 21 ġ

MAN-HD1BT-SOFTW-DA.book Page 46 Tuesday, May 9, 2006 11:06 AM

Hvis der er mindre end seks interesseområder i en detaljeret kategori, vises skærmbilledet til at angive navnet på interessepunktet ikke. Gå videre til skridt 7.

#### 4 Tryk på 🔰 Dist.

NAVI

Ved at trykke på **vert** bist. Kan du sortere emner i en liste efter afstanden.

| Ob Danmark                     | 4     |
|--------------------------------|-------|
| 🖾 STUBBEKØBING 🤐 95.2 km 👔 🗒 🕴 | A-Z   |
| 📧 STUBBÆK 215 km 🛛 🔢 🛛 🖶       | Dist. |
| 📧 STUDSGAARDSGADE 2.7 km 👔 🖺   |       |
| 🛎 STUDSGÅRD 238 km 👔 🖺         |       |
|                                |       |

# ndstilling af en rute til din destination Kapitel 5

#### ♦\_A-Z\_\_\_

Sorterer emnerne i listen i alfabetisk rækkefølge.

 Du kan kun bruge sorteringsfunktionen, når antallet af mulige resultater er 2000 eller mindre.

#### 5 Tryk på det ønskede interessepunkt for din destination.

Ikonerne er nyttige til hurtigt at vise kategorien af facilitet med samme navn.

| × | STUDSGAARDSGADE | 2.7 km    | 11    | 8  | ♦ A-Z   |
|---|-----------------|-----------|-------|----|---------|
|   | STUBBEKØBING    | 95.2 km - | 111-  | 18 | 🕈 Dist. |
| 8 | STUBBÆK         | 215 km -  | 121 - | 12 |         |
| × | STUDSGÅRD       | 238 km -  | 12 -  |    |         |

Når ruten ikke er valgt, starter ruteberegningen med det samme.

⊃ "Kontrol og ændring af ruten" → Side 24 Hvis ruten allerede er valgt, så vises positionsbekræftelsesskærmen.

- ⇒ "Kontroller positionen på kortet" → Side 23
   ⇒ Et tryk på viser et kort over
- omgivelserne af det valgte interessepunkt.
- Hvis det valgte interessepunkt er navnet på en forretningskæde og forretningens navn derfor gælder for forskellige lokaliteter (antallet af filialer vises ved siden af kædens navn), kan du trykke på interessepunktets navn for at få vist en liste over disse interessepunkter med bynavn og gadenavn, som er din destination.

# Søgning efter interessepunkter ved først at angive en kategori

- 1 Tryk på [Destination] i navigationsmenuen og derefter på [Interessepunkter].
- 2 Tryk på destinationens landekodetast og vælg land.

⊃ Valg af land, hvor der skal søges → Side 20

Kategori

#### 3 Tryk på [Kategori].

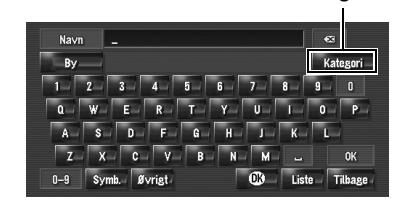

#### 4 Tryk på den ønskede kategori.

Interessepunkter er inddelt i flere kategorier.

|          | <b>D</b> Anmark |         |
|----------|-----------------|---------|
| <b>A</b> | 🕷 Restaurant    |         |
|          | Tankstation     |         |
|          | 🖬 Hotel         |         |
|          | P Parkering     | Navn    |
|          | 🗐 Shopping      | By      |
| ¥.       | 🖹 Sport         | Tilbage |

Hvis kategorien ikke er delt op i mere detaljerede kategorier, vises der ingen liste. Gå videre til skridt 6.

#### [Navn]:

Tryk, hvis du først vil angive interessepunktets navn.

#### [By]:

Tryk, hvis du vil angive destinationens by eller område først.

#### [Tilbage]:

Vender tilbage til menuen Destination.

#### 5 Tryk på den detaljerede kategori.

#### 6 Indtast faciliteternes navn.

⊃ Efterfølgende betjening ("Søgning efter interessepunkt direkte efter navn på faciliteter") → Side 45 (trin 3 til 5)

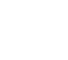

MAN-HD1BT-SOFTW-DA.book Page 47 Tuesday, May 9, 2006 11:06 AM

# Søgning efter interessepunkter ved først at angive en by

- 1 Tryk på [Destination] i navigationsmenuen og derefter på [Interessepunkter].
- 2 Tryk på destinationens landekodetast og vælg land.

⊃ Valg af land, hvor der skal søges → Side 20

#### 3 Tryk på [By].

4 Indtast navn på den by, som har den facilitet, du ønsker at søge efter.

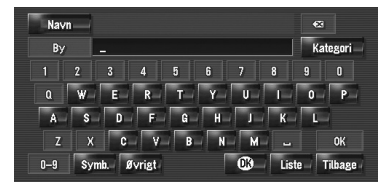

- Den automatiske udfyldningsfunktion er tilgængelig.
- ⊃ "Automatisk udfyldningsfunktion" → Side 21

Der vises en liste med byer, hvis navne indeholder det indtastede tegn.

#### [Liste]:

Viser en liste med mulige emner på grundlag af gule tegn i tekstfeltet (det foreslåede hvide tegn er ugyldigt). Tryk på den ønskede by i listen for at gå videre til næste trin.

#### **5** Indtast faciliteternes navn.

Du kan indsnævre søgeresultatet ved at angive kategori, før du skriver et navn.

⊃ Efterfølgende betjening ("Søgning efter interessepunkt direkte efter navn på faciliteter") → Side 45 (trin 3 til 5)

#### Find interessepunkt i nærheden

# Søg efter faciliteter omkring aktuel position

Du kan søge efter interessepunkter i omgivelserne. Brug dette til at finde et interessepunkt, du kan besøge undervejs. Søgningsområdet er et kvadrat på ca. 16 km (10 miles) fra den aktuelle lokalitet.

#### Tryk på [Destination] i navigationsmenuen og derefter på [Søg i nærheden].

Listen over interessepunktkategorier vises.

#### 2 Tryk på den ønskede kategori. Kategori

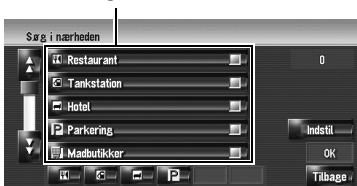

Den valgte kategori forsynes med et rødt hak. Hvis kun nogle få typer af de detaljerede underkategorier vælges, vises der blå hak.

#### [**OK**]:

Start søgning med den valgte kategori. [Tilbage]:

#### Tilbage til forrige skærm.

[Indstil]:

Vis skærmbilledet for registrering af genvej til interessepunkt

- ⊃ Registrér genvej til interessepunkt → Side 50
- Hvis du trykker på en genvej til et interessepunkt (fx ) før du vælger kategori på listen, kan du starte med at søge efter faciliteter direkte efter den kategori, der er registreret for interessepunktets genvej.
- Hvis du ønsker at søge efter faciliteter ved brug af både markeret kategori og interessepunktets genvej, skal du vælge nogle kategorier i listen og trykke på interessepunktets genvej for at starte søgningen.

#### 3 Tryk på [Vælg detalje].

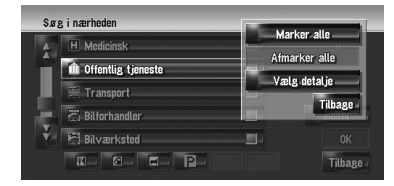

[Marker alle]:

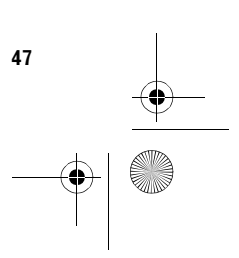

(apitel 5 Indstilling af en rute til din destinatior

NAVI

#### MAN-HD1BT-SOFTW-DA.book Page 48 Tuesday, May 9, 2006 11:06 AM

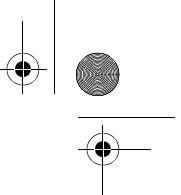

Vælger alle detaljerede kategorier, som indgår i kategorien (eksempelvis alle kategorier med restauranter samt japansk og fast food.) **[Afmarker alle]:** 

#### [Afmarker alle]:

Fravælger den valgte kategori.

# 4 Tryk på den ønskede detaljerede kategori.

|   | Offentlig tjeneste                 |          |   | 1       |
|---|------------------------------------|----------|---|---------|
| ÷ | 🛍 Udstillings- og konferencecenter |          |   |         |
|   | 🛤 Universiteter og skoler          |          |   |         |
|   | 🖾 Postkontor                       | <u>M</u> |   |         |
| П | 😥 Bibliotek                        |          |   |         |
|   | 1 Kirke                            | -84      |   | 0K      |
| 4 | 🛋 Politistation                    |          | 1 | Tilbage |

NAVI

Den valgte kategori forsynes med et rødt hak.

#### 5 Tryk på [Tilbage].

Gå tilbage til forrige skærmbillede.

6 Gentag trin 2 til 5 for at vælge en kategori. Du kan vælge den detaljerede kategori for op til 100 emner.

#### 7 Tryk på [OK].

Der søges efter interessepunktet i den valgte kategori eller underkategori.

Navne på interessepunkter og deres afstand fra din aktuelle lokalitet vises. De er opført i rækkefølgen fra tættest på til længst væk. Til venstre for hvert emne vises der et ikon, som angiver kategorien.

| ÷. | CHRISTIANSMINDEVEJ | 590 m   | 温-           | 8  | 38      |
|----|--------------------|---------|--------------|----|---------|
|    | STRANDBOULEVAR     | 880 - m | 12           | 8  |         |
| L  | NORDHAVN           | 930 m   | <b>34</b> -  | 12 |         |
| L  | ≝ ØSTERBRO         | 1.8 km  | 1 <b>4</b> - |    |         |
| Ц  | STUDSGAARDSGADE    | 1.9 km  | 12           | 2  |         |
| 4  | A HELLERUP         | 2.2 km  | 11           | 12 | Tilbage |

Afstand til faciliteten

#### 8 Tryk på det ønskede interessepunkt for din destination.

Når ruten ikke er valgt, starter ruteberegningen med det samme.

Control og ændring af ruten" → Side 24
 Hvis ruten allerede er valgt, så vises

positionsbekræftelsesskærmen.

⇒ "Kontroller positionen på kortet" → Side 23

Når du trykker på , vises interessepunkterne omkring den specificerede lokalitet på et kort.

#### Søgning efter faciliteter omkring rulle-markøren

Søgningsradius er ca. 16 km fra rulle-markøren.

- Det kan bruges, når Søg i nærheden er valgt i Valg af genvej.
- ⊃ Ændring af genvej → Side 41
- 1 Rul kortet og flyt rullemarkøren til det sted, hvor du vil søge efter interessepunkter.

#### 2 Tryk på 🚮.

Genvejsmenuen vises.

#### 3 Tryk på 🌌.

Se trin 2 i "Søg efter faciliteter omkring aktuel position" for følgende betjening.

- ⊃ "Søg efter faciliteter omkring aktuel position" → Side 47
- Afstanden, som oplyses i søgeresultaterne, er afstanden fra rullemarkøren til faciliteten.
- Ikonet i bundet er til genvejene til dine foretrukne kategorier. Ved berøring af genvejsikonet vises en liste med faciliteter i en kategori.
- → Registrering/sletning af genveje for interessepunkter" → Side 50
- □ [Søg i nærheden] i navigationsmenuen søger i dine omgivelser. I tilfælde af søger i genvejsmenuen (→ Side 37) søges der derimod i området omkring rullemarkøren.

# Find din destination ved at angive postnumret

Hvis du kender postnumret på din destination, kan du bruge det til at finde din destination.

1 Tryk på [Destination] i navigationsmenuen og derefter på [Søg via postnummer].

Skærmen for indtastning af postnummer vises.

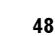

MAN-HD1BT-SOFTW-DA.book Page 49 Tuesday, May 9, 2006 11:06 AM

#### 2 Tryk på landekodeknappen for destinationslandet.

#### 3 Indtast postnumret.

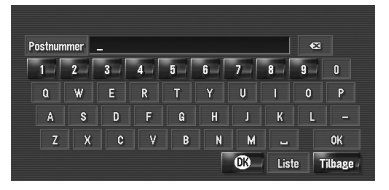

Der vises en liste med byer med det angivne postnummer (undtagen i følgende tilfælde). Britisk postnummer:

Når ruten ikke er valgt, starter ruteberegningen med det samme.

⊃ "Kontrol og ændring af ruten" → Side 24 Hvis ruten allerede er valgt, så vises

positionsbekræftelsesskærmen.

⊃ "Kontroller positionen på kortet" → Side 23

#### Hollandsk postnummer:

- Hvis du indtaster et helt postnummer (6 tal), vises der en liste over gader. Vælg vejen og gå videre til trin 5.
- Hvis du indtaster en del af et postnummer (4 tal) og trykker på [Liste], vises der en liste over byer. Gå videre til trin 4.
- 4 Tryk på den by eller det område, hvor din destination ligger.

#### 5 Indtast gadenavnet.

Hvis området ikke har husnumre, starter en ruteberegning.

#### 6 Indtast husnummeret.

Når ruten ikke er valgt, starter ruteberegningen med det samme.

S "Kontrol og ændring af ruten" → Side 24 Hvis ruten allerede er valgt, så vises

positionsbekræftelsesskærmen.

⊃ "Kontroller positionen på kortet" → Side 23

#### Ruteberegning til dit hjemsted eller din favoritlokalitet

Hvis dit hjemsted er registreret, kan vejen hjem beregnes ved hjælp af et enkelt tryk på en knap fra navigationsmenuen. Man kan også registrere en lokalitet, f.eks. ens arbejdsplads, som

favoritlokalitet, og derefter beregnes ruten på samme måde.

⊃ "Registrering af hjemsted og favoritposition" → Side 53

#### 1 Tryk på [Destination] i navigationsmenuen og derefter på [Vend hjem] eller [Kør til].

Når ruten ikke er valgt, starter

ruteberegningen med det samme.

⊃ "Kontrol og ændring af ruten" → Side 24 Hvis ruten allerede er valgt, så vises

positionbekræftelsesskærmen.

⊃ "Kontroller positionen på kortet" → Side 23

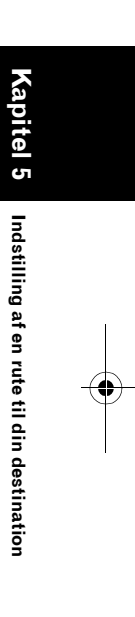

NAVI

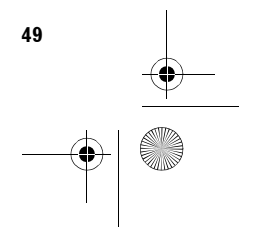

MAN-HD1BT-SOFTW-DA.book Page 50 Tuesday, May 9, 2006 11:06 AM

#### Valg af destination fra Destinationshistorie og Adressebog

NAVI

bite |

(a)

ndstilling af en rute til din destination

Ethvert sted, der har været søgt på, lagres i [**Destinationshistorie**]. Steder, som du har registreret manuelt, som f.eks. dit hjemsted, lagres i [**Adressebog**]. Du kan ganske enkelt vælge det sted, du vil køre til, fra listen, og en rute til dette sted beregnes.

- ⊃ For oplysninger om Adressebog → Side 55
- ⊃ For oplysninger om Destinationshistorie → Side 59

#### Tryk på [Destination] i navigationsmenuen og derefter på [Adressebog] eller [Destinationshistorie].

#### 2 Tryk på navnet på din destination.

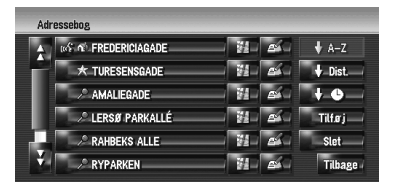

Når ruten ikke er valgt, starter ruteberegningen med det samme.

⊃ "Kontrol og ændring af ruten" → Side 24 Hvis ruten allerede er valgt, så vises positionsbekræftelsesskærmen.

- ⊃ "Kontroller positionen på kortet" → Side 23
- Du kan også få vist destinationen ved at trykke på til højre for listen.

# Registrering/sletning af genveje for interessepunkter

Du kan registrere op til seks genveje for dine foretrukne interessepunkter (POI). Du kan også ændre eller slette de registrerede genveje.

Du kan registrere en genvej til et interessepunkt ved at trykke på i j genvejsmenuen. Fremgangsmåden for registrering og sletning er næsten den samme som beskrevet nedenfor.

# Registrering af en genvej for interessepunkter

 Tryk på [Destination] i navigationsmenuen og derefter på [Søg i nærheden].

#### 2 Tryk på [Indstil].

| ÷. | 🔣 Restaurant  |          |         |
|----|---------------|----------|---------|
|    | Tankstation   | <b>_</b> |         |
| Π  | 🖶 Hotel       | <b>_</b> |         |
| 1  | Parkering     | -        | Indstil |
| 4  | 🗐 Madbutikker | -        | OK      |
|    | H- 6- H- P-   |          | Tilbage |

Viser en liste med allerede registrerede genveje til interessepunkter.

#### 3 Tryk på [Tilføj].

| Indstil foretrukket POI |        |
|-------------------------|--------|
| 🛙 Restaurant            |        |
| Tankstation             |        |
| 🖬 Hotel                 |        |
| Parkering               | Tilføj |
|                         | Slet   |
|                         | 0К     |

Viser en kategoriliste for interessepunkter.

#### 4 Tryk på en kategori.

| ×. | 🖬 Restaurant  |        |
|----|---------------|--------|
|    | Tankstation   | _      |
| -  | 🗃 Hotel       |        |
|    | Parkering     |        |
| 1  | 🗐 Madbutikker | _      |
|    | Shopping      | Tilbag |

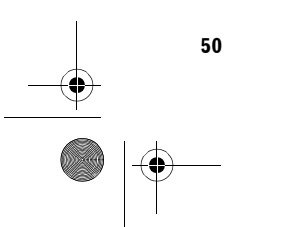

MAN-HD1BT-SOFTW-DA.book Page 51 Tuesday, May 9, 2006 11:06 AM

#### 5 Tryk på valgmetode for interessepunkt.

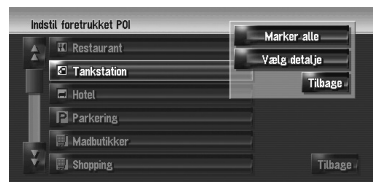

#### [Marker alle]:

•

Vælger alle detaljerede kategorier, som indgår i kategorien. (Eksempel: vis alle kategorier med restauranter samt japansk og fast food.)

#### [Vælg detalje]:

Vælg en detaljekategori. Når man trykker på en kategori, tilføjes den til genvejene.

#### Slet en genvej til et interessepunkt

- 1 Tryk på [Destination] i navigationsmenuen og derefter på [Søg i nærheden].
- 2 Tryk på [Indstil].
- **3** Tryk på [Slet]. Viser en liste med allerede registrerede genveje til interessepunkter.
- 4 Tryk på den kategori, der skal justeres. Der vises et rødt hak ved den valgte genvej. Alle (Ingen):

Der vise et rødt mærke ved eller det forsvinder for alle registrerede kategorier.

#### 5 Tryk på [Slet].

Sletter den valgte genvej fra listen.

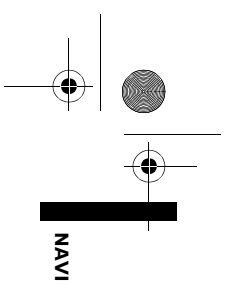

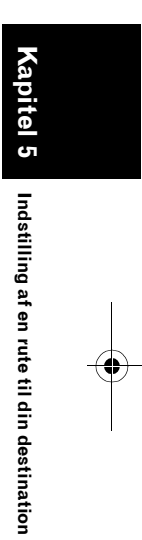

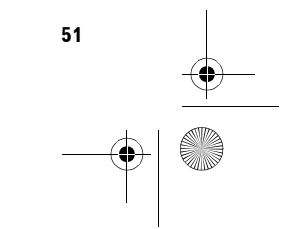

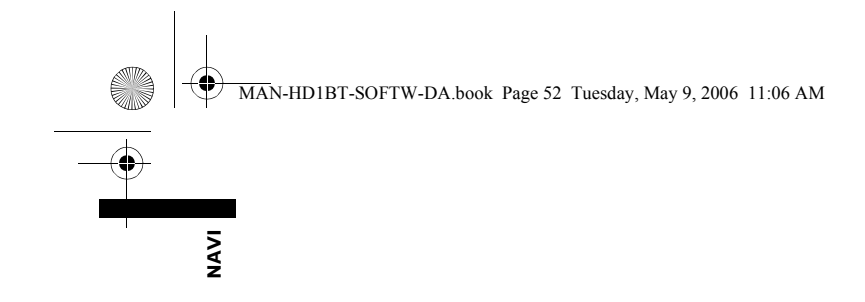

Ð

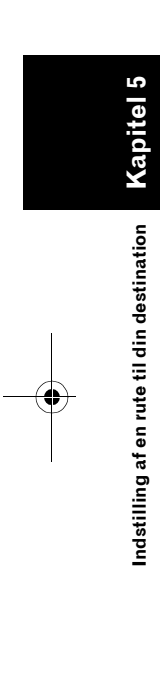

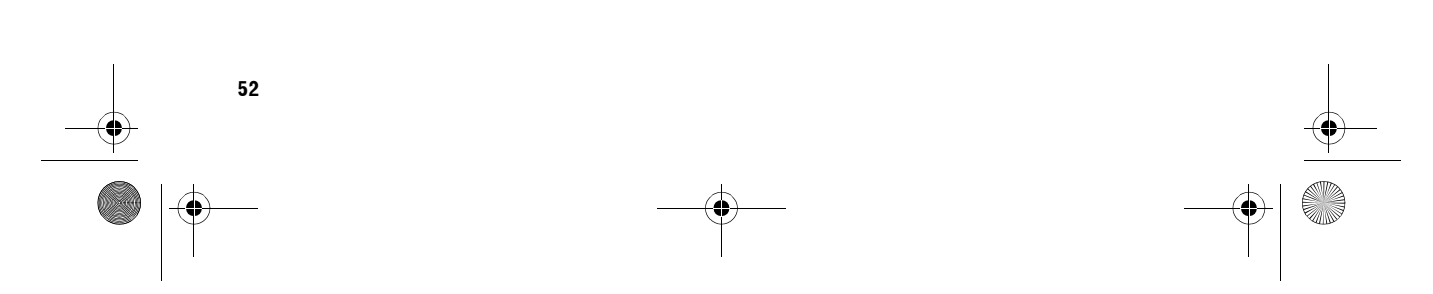

MAN-HD1BT-SOFTW-DA.book Page 53 Tuesday, May 9, 2006 11:06 AM

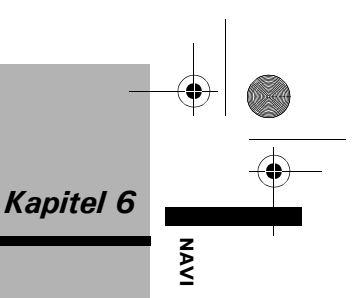

#### Registrering og redigering af steder

#### **A** FORSIGTIG

 Af sikkerhedsgrunde er disse funktioner ikke til rådighed, mens køretøjet er i bevægelse. For at aktivere disse funktioner skal du stoppe et sikkert sted og trække håndbremsen, inden ruten indstilles (se side 14 for yderligere oplysninger).

# Oversigt over registrerede lokaliteter

Registrering af steder, du besøger ofte, sparer tid og arbejde. Desuden kan ruter til registrerede lokaliteter nemt beregnes ved at trykke på den tilhørende berøringstast. Disse oplysninger om registrerede lokaliteter kan også ændres. **De registrerede lokationer inddeles i** følgende tre typer:

#### • 🚮 : Hjemsted:

Registrer dit hjemsted her. Når dit hjemsted er registreret, kan ruten til dit hjem nemt indstillies ved blot at trykke på [Vend hjem] i destinationsmenuen. Der kan kun registreres en lokation.

#### State State

Registrer det punkt, som ofte besøger, her (fx dit kontor). Når din favoritposition er registreret, kan ruten til dit favoritposition nemt indstilles ved blot at trykke på [Kør til] i destinationsmenuen. Der kan kun registreres en lokation.

🌽 : (standard): Adressebog:

Her kan du registrere andre punkter, som du ofte besøger. Når lokationerne er registrerede, kan du angive ruten ved at vælge et emne fra **Adressebog**.

 Emnerne i Adressebog opdateres automatosk i alfabetisk rækkefølge. Men
 [Hjemlokation] og [Favoritposition] vises altid øverst (hvis du har registreret dem).

# Registrering af hjemsted og favoritposition

Du kan registrere en hjemlokation og en favoritposition. Du kan ændre de registrerede oplysninger på et senere tidspunkt. Det kan være nyttigt at registrere din arbejdsplads eller en slægtnings adresse som favoritlokalitet.

#### Tryk på [Indstillinger] i navigationsmenuen og derefter på [Definerede steder].

#### 2 Tryk på [Kør til].

Hvis du skal registrere dit hjemsted, tryk på [**Hjemsted**].

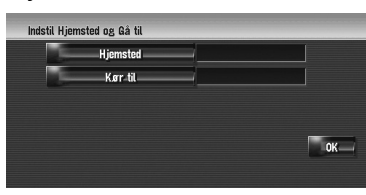

# 3 Søg efter en lokalitet, som skal registreres.

Du kan vælge en metode til lokationssøgning.

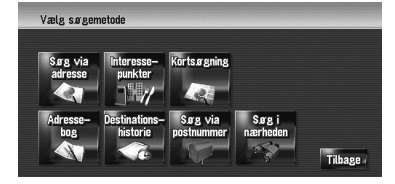

- ⊃ Søg via adresse → Side 20
- ⊃ Oplysninger om søgning efter lokaliteter, der skal registreres → Side 45 til 50
- Hvis du vælger [Kortsøgning], flyt rullemarkøren til det sted, der skal indstilles, og tryk på [OK].
- 4 Lad rullemarkøren pege på den lokalitet, der skal registreres, og tryk på [OK]. Lokationen registreres og skærmen til redigering af registrerede oplysninger vises.

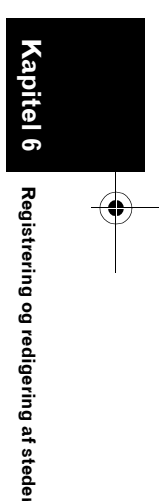

MAN-HD1BT-SOFTW-DA.book Page 54 Tuesday, May 9, 2006 11:06 AM

→ Side 55

5 Tryk på [OK].

NAVI

Afslut registreringen.

# Registrering af lokation i adressebogen

Adressebog kan lagre op til 400 registrerede lokaliteter. Dertil kan høre hjemstedet, favoritsteder og destinationer, du allerede har registreret.

#### Registrering af lokation i scrolltilstand

Du kan gøre følgende, når [**Registrering**] er valgt i [**Valg af genveje**].

1 Rul til den lokation, du ønsker at registrere.

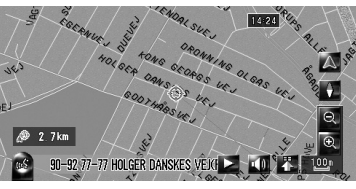

2 Vis genvejsmenuen og tryk på 🚮

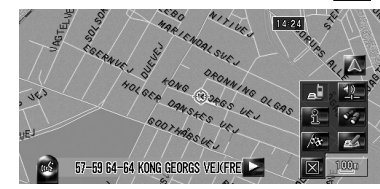

Lokationen registreres og skærmen til redigering af registrerede oplysninger vises. ⊃ "Redigering af indtastning i "Adressebog"" → Side 55

#### **3** Tryk på [OK].

Afslut registreringen.

#### Registrering af lokation efter adressebog

- 1 Tryk på [Adressebog] i destinationsmenuen.
- 2 Tryk på [Tilføj].

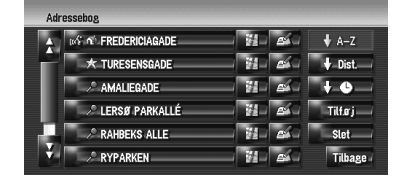

**3** Vælg søgemetode, søg efter lokationen og vis kortet.

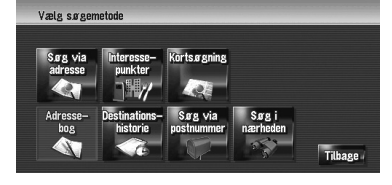

4 Når kortet med lokationen, som du ønsker registreret, er vist, så tryk på [OK].

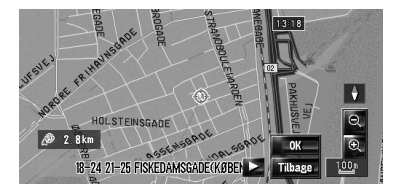

Lokationen registreres og skærmen til redigering af registrerede oplysninger vises. ⊃ "Redigering af indtastning i "Adressebog"" → Side 55

5 Tryk på [OK].

Afslut registreringen.

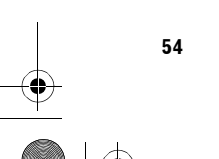

Registrering og redigering af steder

MAN-HD1BT-SOFTW-DA.book Page 55 Tuesday, May 9, 2006 11:06 AM

#### Visning af adressebog

#### 1 Tryk på [Destination] i

navigationsmenuen og derefter på [Adressebog].

| _   |                | (4) (5)     |                           |
|-----|----------------|-------------|---------------------------|
|     | Adressebog     |             |                           |
| (1) | FREDERICIAGADE |             | ♦ A-Z(7)                  |
| (2) | * TURESENSGADE |             | ↓ Dist(6)                 |
| (3) | AMALIEGADE     | iii iii afa | + 🕒 📥 (8)                 |
|     | lersø parkallé | - H- A-     | Tilføj <mark>— (9)</mark> |
|     | RAHBEKS ALLE   |             | Slet (10)                 |
|     | RYPARKEN       |             | Tilbage (11)              |

#### (1) Hjemlokation:

Emnet, der vises med ikonet 🚮, er hjemlokationen. Tryk for at beregne ruten.

- ⊃ "Registrering af hjemsted og
  - favoritposition" → Side 53

#### (2) Favoritposition:

Emnet, der vises med ikonet 👷, er hjemlokationen. Tryk for at beregne ruten.

⊃ "Registrering af hjemsted og favoritposition" → Side 53

#### (3) Adressebog:

Tryk for at beregne ruten.

#### (4) :

Kortet over lokationen kan vises.

⊃ "Kontroller positionen på kortet" → Side 23 (5) 💉 :

De oplysninger, som hører til dette sted, kan redigeres.

"Redigering af indtastning i "Adressebog" → Side 55

#### (6) Uist. :

Sorterer emner i listen i rækkefølge efter deres afstand til køretøjets position.

□ Er aktiv, hvis emnenummeret er forskellig fra 0 og den aktuelle sortering ikke er afstand fra aktuel position.

#### (7) + A-Z :

- Det er standard for sorteringsrækkefølgen.
- □ Er aktiv, hvis emnenummeret er forskellig fra 0 og den aktuelle sortering ikke er alfabetisk.

#### (8) + • :

Sorterer emnerne i listen i rækkefølge efter sidst anvendte emner.

□ Er aktiv, hvis emnenummeret er forskellig fra 0 og den aktuelle sortering ikke er efter sidste anvendelse.

#### (9) [Tilføj]:

Skærmbilledet vises til valg af metode til registrering af lokation i Adressebog vises.

"Registrering af lokation i adressebogen" → Side 54

#### (10) [Slet]:

Sletter de registrerede lokationer.

Sletning af indtastning i "Adressebog"" → Side 58

#### (11) [Tilbage]:

Gå tilbage til forrige skærmbillede.

#### Redigering af indtastning i "Adressebog"

Hvis du i menuen Adressebog trykker på 🛃 til højre for stedet, vises skærmbilledet for redigering af registrerede oplysninger.

- 1 Tryk på [Destination] i navigationsmenuen og derefter på [Adressebog].
- 2 Tryk på 🛃 til højre for den lokation, for hvilken du vil redigere oplysningerne.

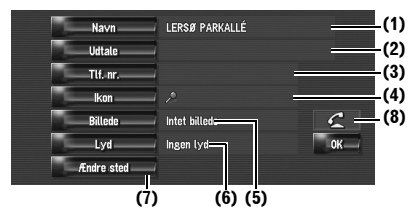

Registrering og redigering af stede

NAVI

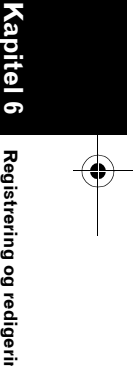

MAN-HD1BT-SOFTW-DA.book Page 56 Tuesday, May 9, 2006 11:06 AM

(1) Navn

NAVI

Du kan indtaste det ønskede navn. (2) Udtale

Du kan indtaste den ønskede udtalelse uafhængigt af dit navn. Den registrerede udtalelse bruges til stemmegenkendelse.

- ⊃ Oplysninger om stemmebetjening → Kapitel 15
- Hvis der ikke indtastes noget i tekstfeltet, så kan du ikke bruge emnet til stemmekommando.
- Når du skifter sprog i navigationssystemet, kan de registrerede udtalelser ikke bruges til stemmegenkendelse.

#### (3) Tlf. nr.

Telefonnummer på registreret location. Du kan ringe til dette nummer ved brug af (8).

#### (4) Ikon

Det viste symbol på kortet og adressebogen. (5) Billede

Når du nærmer dig lokationen, vises det registrerede billede.

Du kan registrere billedet, som gemmes i navigationssystemet. Du kan også importere og registrere et billede, der er taget med et digitalkamera, osv, ved brug af CD-ROM.

#### (6) Lyd

Den valgte lyd afspilles, når du nærmer dig lokationen.

#### (7) Ændre sted

Du kan ændre den registrerede lokalitet ved at rulle kortet.

#### (8) 🧲

Det er kun, når Bluetooth-enheden er tilsluttet navigationssystemet og mobiltelefonen med Bluetooth også er tilsluttet, at du kan ringe til det registrerede telefonnummer (3) ved at trykke på

⊃ "Opkald til posten i adressebogen" → Side 72

#### Når du nærmer dig den registrerede lokation, mens du kører

Når lokationen med lydeffekt og billede er i en radiusafstand på ca. 300 meter fra køretøjets position, afspilles lydeffekten og billedet vises.

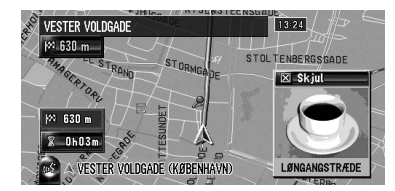

#### Ændring af et navn

#### 1 Tryk på [Navn], tryk derefter på [Ja].

Der vises en meddelelse, som spørger, om det indtastede navn skal registreres som stemmekommando eller ej. Hvis du ikke registrerer et navn som stemmekommando, vælg [**Nej**].

#### 2 Indtast et nyt navn; tryk på [OK].

Det aktuelle navn vises i tekstfeltet. Slet det aktuelle navn og indtast et nyt navn med en længde på mellem 1 og 23 tegn.

#### **3** Hvis udtalen er korrekt, tryk på [Ja].

De detaljer, som du har valgt, registreres, og menuen Adressebog vises. Alternative valgmuligheder:

#### Nej:

Gennemfører registreringen uden redigering af udtalen.

#### Gentag:

Her kan udtalen af navnet, som du har indtastet, bekræftes igen.

Der kan ikke udsendes lyde i løbet af 🗽

Hvis udtalen ikke er som ønsket, så rediger tegnet, således at udtalen passer med det, som du ønsker.

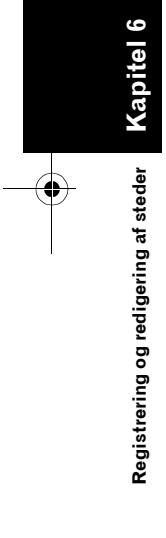

#### MAN-HD1BT-SOFTW-DA.book Page 57 Tuesday, May 9, 2006 11:06 AM

- Hvis du bekræfter udtalen, vises i til venstre for lokalitetens navn, når den vises i menuen Adressebog. Dette ikon angiver, at dette navn kan bruges som stemmekommando under stemmebetjening.
- Navnet på dit hjemsted kan ikke ændres.

#### Ændring af udtale

#### 1 Tryk på [Udtale].

#### 2 Indtast en ny udtale, tryk på [OK].

Den aktuelle udtale vises i tekstfeltet (som allerede er valgt). Slet den aktuelle udtale og indtast en ny udtale med en længde på mellem 1 og 23 tegn.

#### **3** Hvis udtalen er korrekt, tryk på [Ja].

De detaljer, som du har valgt, registreres, og menuen Adressebog vises. Alternative valgmuligheder:

#### Nej:

Annullerer redigeringen.

#### Gentag:

Her kan udtalen af navnet, som du har indtastet, bekræftes igen.

Der kan ikke udsendes lyde i løbet af 🗽

- Hvis udtalen ikke er som ønsket, så rediger tegnet, således at udtalen passer med det, som du ønsker.
- Hvis du bekræfter udtalen, vises i til venstre for lokalitetens navn, når den vises i menuen Adressebog. Dette mærke angiver, at dette navn kan bruges som stemmekommando under stemmebetjening.
- Udtalen af dit hjemsted kan ikke ændres.
- Hvis der ikke indtastes noget i tekstfeltet, så kan du ikke bruge emnet til stemmekommando.

# Indtastning eller ændring af et telefonnummer

- 1 Tryk på [Tlf. nr.].
- 2 Indtast et telefonnummer; tryk på [OK]. Menuen Adresseoplysninger vises.

For at ændre et registreret telefonnummer slettes det eksisterende nummer, og et nyt indtastes.

#### Valg af ikon, der skal vises på kortet

#### 1 Tryk på [Ikon].

2 Tryk på det ønskede ikon, der skal vises på kortet.

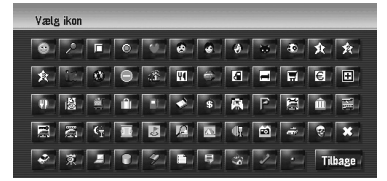

Menuen Adresseoplysninger vises.

- Mærket for hjemsted eller favoritposition kan ikke ændres.
- Hvis du har valgt (punktum), kan det registrerede navn for det indtastede vises på kortet.

#### Brugertilpasning af billedet

Du skal læse "Begrænsning for billedimport", før du laver en CD-R (-RW).

⊃ "Begrænsning for billedimport" → Side 83

Du kan tilpasse et billede til brug for en indtastning i adressebogen. Visse billeder er allerede gemt på harddisken og du kan også importere billeder i JPEG-format, fx et billede på dit digitalkamera, ved brug af CD-R (-RW). Du kan også bruge billeder, som du brænder på en CD-R (-RW) med din PC og indsætter i navigationssystemet.

Her beskrives metoden til ændring af billedet med et eksempel på, hvordan man indlæser et billede, som er lagret på en CD-R (-RW), i navigationssystemet.

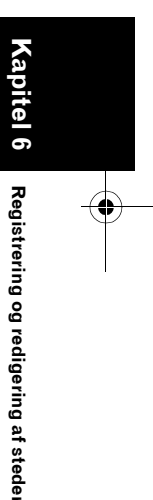

NAVI

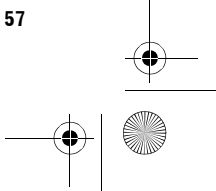

MAN-HD1BT-SOFTW-DA.book Page 58 Tuesday, May 9, 2006 11:06 AM

1 Kontroller at der ikke er indsat en skive og indsæt en CD-R (-RW) i diskåbningen.

# 2 Tryk på [Billede] og derefter på [Importér fra disk].

Listen over de billeder, som er lagret på en CD-R (-RW), vises.

Ved ikke at trykke på [Importér fra disk] kan du vælge et billede, der er gemt på harddisken.

#### **3** Tryk på det billede, der skal indstilles.

Du kan annullere visningen af billedet ved at vælge [Intet billede].

#### 4 Tryk på [Ja].

#### På denne skærm kan følgende emner vælges:

NAVI

**Nej:** Vælges, hvis du vil skifte til et andet billede. Gå tilbage til skridt 3.

#### Valg af lyd

#### 1 Tryk på [Lyd].

Vælg den ønskede lyd.
 Du kan slå lyden fra ved at vælge [Ingen lyd].

#### 3 Tryk på [Lyd] for at høre lyden.

#### 4 Tryk på [Indstil].

Registrering og redigering af steder

Der kan ikke udsendes lyde i løbet af 🗽.

#### Ændring af positionen af lokaliteter

#### 1 Tryk på [Ændre sted].

Kortet over det valgte område og dets omgivelser vises.

2 Tryk på skærmen for at ændre dens position og tryk derefter på [OK].

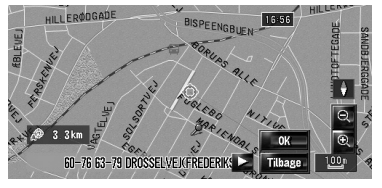

#### Sletning af indtastning i "Adressebog"

Emner, som er registreret i **Adressebog**, kan slettes. Alle dataemner i **Adressebog** kan slettes på en gang.

1 Tryk på [Destination] i navigationsmenuen og derefter på [Adressebog].

#### 2 Tryk på [Slet]. Skærmen "Slet fra adressebogen" vises.

#### **3** Angiv den lokalitet, du ønsker at slette. Der vises et hak ved den valgte lokation.

| ł | 2 LØNGANGSTRÆDE    |               |
|---|--------------------|---------------|
| ٦ | 2 MARIENDALSVEJ    |               |
|   | RAHBEKS ALLE       |               |
|   | & RYTORNEBUSKEGADE | <br>Vælg alle |
| 1 | 2 TORNEBUSKEGADE   | <br>Slet      |
| 2 | ØKERN              | <br>Tilbase   |

På denne skærm kan følgende emner vælges: Vælg alle:

#### Vælg alle indtastninger.

Ingen:

Vises, når alle lokationer vælges. Annullerer alle valgte lokationer.

#### 4 Tryk på [Slet].

#### 5 Vælg [Ja].

De valgte data slettes. Alternativ valgmulighed:

#### Nej:

Annullerer sletningen og vender tilbage til trin 4.

Da slettede data ikke kan gendannes, skal man være forsigtig med ikke at slette ved en fejltagelse.

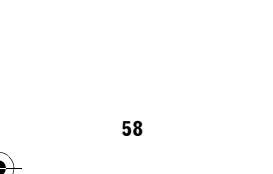

MAN-HD1BT-SOFTW-DA.book Page 59 Tuesday, May 9, 2006 11:06 AM

# Betjening af destinationshistorie

De punkter, som tidligere er beregnet for ruten, gemmes automatisk i **Destinationshistorie**.

- Hvis der ikke gemmes lokation i
  - destinationshistorien, så kan du ikke vælge [**Destinationshistorie**]. (Hvis du foretager en ruteberegning, kan du vælge [**Destinationshistorie**].)
- 1 Tryk på [Destination] i navigationsmenuen og derefter på [Destinationshistorie].

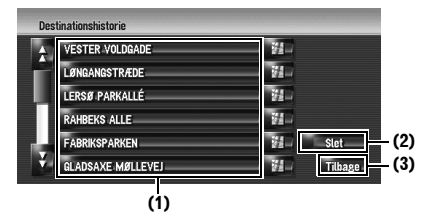

(1) Destinationshistorie: Tryk for at beregne ruten.
(2) [Slet]: Sletter den valgte historie.
(3) [Tilbage]: Gå tilbage til forrige skærmbillede.

#### Sletning af indtastning i "Destinationshistorie"

Emner i **Destinationshistorie** kan slettes. Alle dataemner i **Destinationshistorie** kan slettes på en gang.

- 1 Tryk på [Destination] i navigationsmenuen og derefter på [Destinationshistorie].
- 2 Tryk på [Slet]. Skærmen "Slet fra historie" vises.

#### **3** Angiv den lokalitet, du ønsker at slette.

Der vises et hak ved den valgte lokation.

| Sle      | t fra historie |               |
|----------|----------------|---------------|
| <b>A</b> | FISKERHUSENE   |               |
| -        | 201/KONGEVEJEN |               |
|          | TÅRNVEJ        |               |
|          | BRØNDBYØSTER   | <br>Vælg alle |
|          | BRØNDBY STRAND | <br>Slet      |
| ¥.       | AVEDØRE        | <br>Tilbage   |

På denne skærm kan følgende emner vælges: Vælg alle:

#### Vælg alle indtastninger.

Ingen:

Vises, når alle lokationer vælges. Annullerer alle valgte lokationer.

#### 4 Tryk på [Slet].

#### 5 Vælg [Ja].

De valgte data slettes.

Alternativ valgmulighed:

#### Nej:

Annullerer sletningen og vender tilbage til trin 4.

Da slettede data ikke kan gendannes, skal man være forsigtig med ikke at slette ved en fejltagelse.

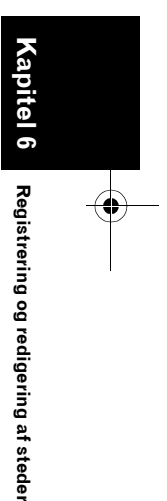

NAVI

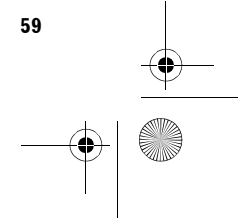

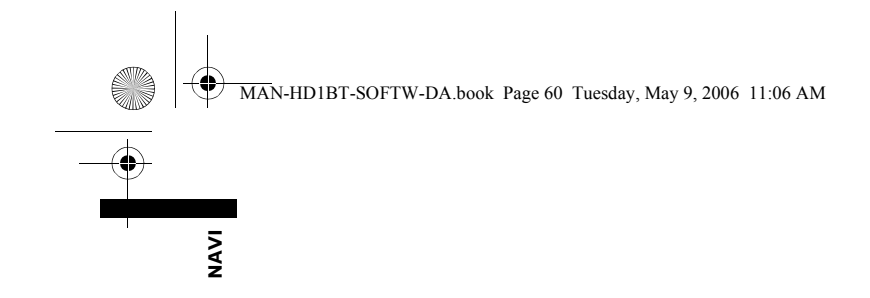

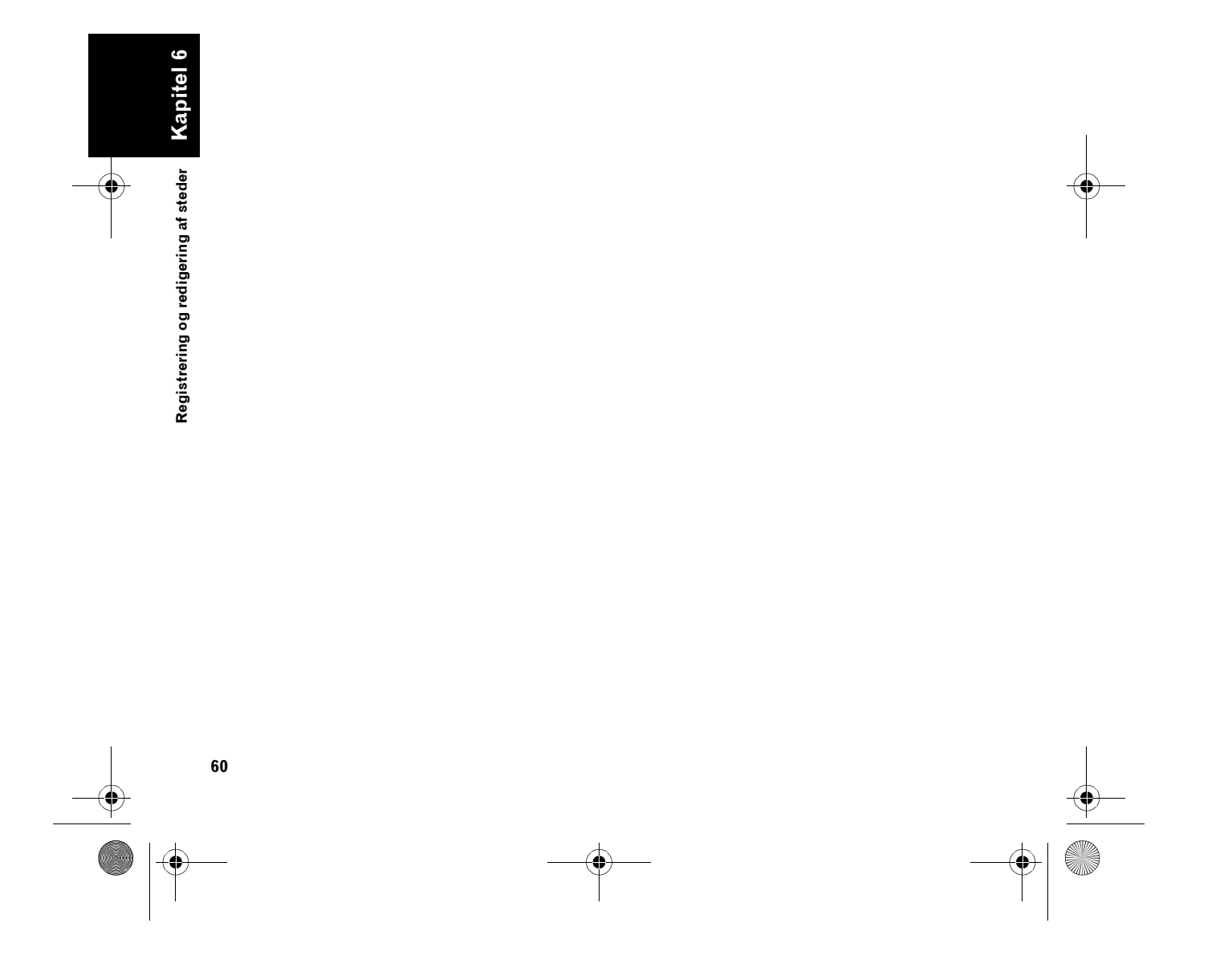

Ð

MAN-HD1BT-SOFTW-DA.book Page 61 Tuesday, May 9, 2006 11:06 AM

Kapitel 7

NAVI

#### Brug af trafikmeddelelser

#### Brug af RDS-TMC-oplysninger

Du kan kontrollere trafikmeldinger i realtid, der afsendes via trafikmeddelelseskanalen (TMC) i FM-radioens datasystem (RDS) på skærmen. Disse trafikmeddelelser opdateres med jævne mellemrum. Når navigationssystemet modtager opdaterede trafikoplysninger, overlejrer det trafikoplysninger på kortet og viser detaljeret tekst, hvis det er tilgængeligt. Når du kører langs en rute og der er trafikoplysninger på den aktuelle rute, så registrerer systemet det og spørger om du vil køre en anden vej og foreslår automatisk en anden rute.

Systemet henter trafikoplysninger i en diameter på 32 km til 160 km fra køretøjets position (afhængigt af hvor mange trafikoplysninger, der hentes på samme tid, justeres modtagerækkevidden automatisk i rækkevidden

32 km til 160 km fra køretøjet.)

- I navigationssystemet kan du vælge følgende funktioner ved brug af oplysninger fra RDS-TMC-tjenesten:
  - Viser en liste med trafikoplysninger
  - Viser trafikoplysninger på et kort
  - Forslår en rute for at undgå trafikprop ved brug af trafik oplysninger
- Trafikprop betyder i dette afsnit følgende former for trafikoplysninger: langsom, kø- og stillestående trafik og lukkede/blokerede veje. Disse oplysninger tages altid i betragtning ved kontrol af din rute, og oplysningerne vedrørende de nævnte begivenheder kan ikke slås fra. Hvis du vælge andre trafikoplysninger i [Trafikindstillinger], kan oplysningerne vises i en liste eller på et kort.
- ⊃ "Vælg trafikmeddelelser, som skal vises" → Side 64

#### Visning af trafikliste

Trafikoplysningerne vises på skærmen i en liste. Det gør det muligt for dig at kontrollere antallet af trafikhændelser, deres placering og afstanden til din aktuelle position.

#### Kontrol af alle trafikoplysninger

1 Tryk på [Info/tlf.] i navigationsmenuen og derefter på [Trafikliste].

Listen over modtagne trafikmeddelelser vises.

2 Tryk på eller for at få vist listen over hændelser.

Steder (gadenavne), hvor der er sket hændelser, vises på listen.

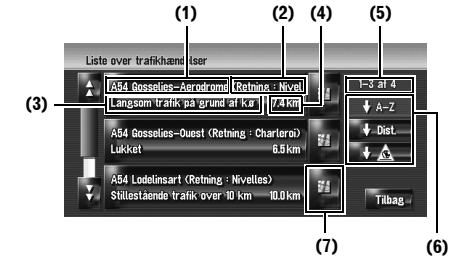

- (1) Gade- eller stednavn
- (2) Retning
- (3) Hændelse
- (4) Afstand til lokaliteten
- (5) Det antal hændelser, der aktuelt vises, og antal hændelser i alt
- De hændelser, som allerede er blevet læst, vises med hvid farve. Hændelser, som ikke er læst, er gule.

Brug af trafikmeddelelser

Kapitel 7

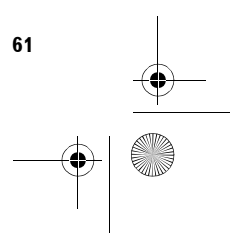

MAN-HD1BT-SOFTW-DA.book Page 62 Tuesday, May 9, 2006 11:06 AM

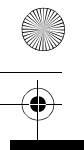

#### (6) Sorteringstast

NAVI

♦\_A-Z----

Du kan sortere trafikmeddelelserne i alfabetisk rækkefølge.

🕈 Dist.

Du kan sortere trafikmeddelelserne efter afstand i forhold til din aktuelle position.

Når du trykker på [**Trafikliste**], sorteres listen i henhold til den lineære afstand fra køretøjet til trafikoplysningerne.

Når du trykker på [**Trafik på ruten**], sorteres listen i henhold til afstanden fra køretøjet til trafikoplysningerne.

#### ↓<u>▲</u>\_:

Du kan sortere trafikmeddelelserne efter hændelser.

Listen sorteres i rækkefølge med lukkede/ blokerede veje, trafikprop, ulykker, vejarbejde og andet.

#### Opdatér 🛁

Når nye trafikmeddelelser modtages, aktuelle oplysninger ændres eller gamle oplysninger fjernes, opdateres listen, således at den afspejler den nye situation.

(7) Et tryk på sig giver dig mulighed for at kontrollere lokationen på et kort. (Trafikmeddelelser uden oplysninger om en position kan ikke kontrolleres på et kort.)

#### 3 Vælg en hændelse, du vil se nærmere oplysninger om.

De nærmere oplysninger om den valgte hændelse vises.

 Hvis du trykker på en hændelse, du vil se, kan du se detaljerede oplysninger om hændelsen. Hvis oplysningerne ikke kan vises på en skærm, tryk på eller for at få vist de resterende oplysninger.

#### 4 Tryk på [Tilbage] for at vende tilbage til listen over trafikmeddelelser.

En liste over trafikmeddelelser vises igen.

#### Kontrol af trafikoplysninger langs ruten

Alle trafikoplysninger på den aktuelle rute vises i en liste på skærmen.

#### 1 Tryk på [Info/tlf.] i navigationsmenuen og derefter på [Trafik på ruten].

Det aktuelle valg af trafikoplysninger på ruten vises på skærmen.

Der bruges samme metode til at kontrollere indholdet, som vises på skærmen, for "Kontrol af alle trafikoplysninger".

#### Bekræftelse af trafikmeddelelser på kortet

- Der vises kun en linje, når kortets målestoksforhold er 5 km eller mindre.
- Ikonet vises kun, hvis kortets målestoksforhold er 20 km eller mindre (hvis målestoksforholdet er 2 km eller mere, gøres ikonerne mindre).
- Trafikrelaterede emner vises ikke på "Bykort".

#### Ikon og line for trafikhændelse

Følgende trafikrelaterede oplysninger vises på kortet.

Ikon for trafikhændelse

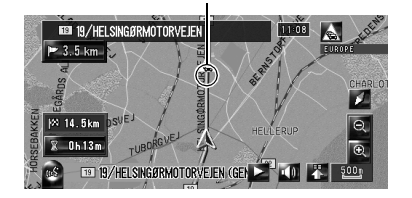

#### A med gul linje: Langsom trafik og køer

**Med rød linje:** Stillestående trafik

#### Omed sort linje:

Lukkede/blokerede veje

**▲ osv.:** Ikonets betydning fremgår af [**Trafikindstillinger**] i informationsmenuen.

⊃ "Vælg trafikmeddelelser, som skal vises" → Side 64

Hvis du vil kontrollere trafikmeddelelsernes detaljer på kortet, kan du flytte rullemarkøren til ikonet, fx  $\bigstar$ , og trykke på . Dette giver dig mulighed for at få vist stednavne og andre detaljer.

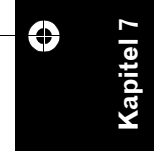

MAN-HD1BT-SOFTW-DA.book Page 63 Tuesday, May 9, 2006 11:06 AM

#### Valg af alternativ rute for at undgå trafikprop

Navigationssystemet kontrollerer med bestemte tidsintervaller, om der er trafikoplysninger på ruten. Hvis navigationssystemet registrerer trafikoplysninger på din aktuelle rute, forsøger det at finde en bedre rute i baggrunden.

 Følgende typer af trafikmeddelelser på ruten kontrolleres: langsom, kø- og stillestående trafik og lukkede/blokerede veje.

#### Automatisk kontrol af trafikprop

Hvis der er oplysninger om trafikprop på din aktuelle rute og hvis der kan findes en alternativ rute, så anbefaler navigationssystemet automatisk en ny alternativ rute. I så fald vises følgende skærmbillede.

Der sker ingenting, hvis system ikke finder oplysninger om trafikprop på din rute eller system ikke kan finde et alternativ.

|              | 0K                | 10.26 100                 |
|--------------|-------------------|---------------------------|
|              | Aktuel            | RT A COURCELLES           |
|              | Ny Ny             |                           |
|              | + 2.55km<br>+ 5m  |                           |
|              | 🛆 5. 19km 🦺       |                           |
| and a second | <u>A 0. 97 km</u> | Langsom trafik over 10 km |

Afstand fra køretøjets aktuelle position til det punkt, hvor den nye rute starter.

# Afstand i distance og rejsetid mellem eksisterende rute og den nye rute.

På denne skærm kan følgende emner vælges: Ny:

Den anbefalede rute vises på skærmen. Aktuel: Den aktuelle rute vises på skærmen.

OK:

Den viste rute er valgt.

Hvis du ikke vælger noget, vælges den aktuelle rute automatisk efter en kort periode.

#### Manuel kontrol af trafikoplysninger

Ved at trykke på notifikationsikionet på kortskærmen kan du kontrollere trafikoplysninger på din rute, mens ikonet vises. Det er kun, hvis der er trafikoplysninger på din rute, at notifikationsikonet vises på navigationskortet.

- Notifikationsikonet er ikke tilgængeligt, når dit køretøj ikke følger ruten.
- Indstil [Vis trafikhændelse] til [Vis].
   "Vis trafikhændelse" → Side 40
- 2 Tryk på knappen Vis kort for at få vist din aktuelle lokation. Ikonet vises, når systemet henter

trafikoplysninger om din aktuelle rute.

**3** Berøringsikon mens ikonet vises. Notifikationsikon

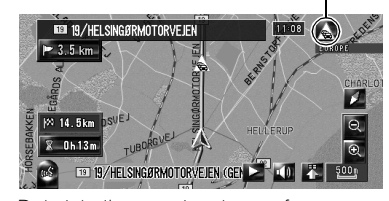

Det viste ikon angiver typer af trafikoplysninger.

#### 4 Tryk på [Omvej] for at søge efter en alternativ rute.

 Det er kun, hvis systemet finder oplysninger om trafikprop, at [Omvej] aktiveres.

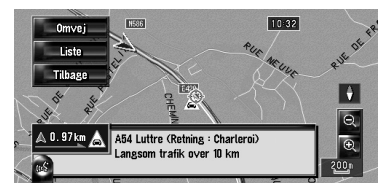

Når du har trykket på [**Omvej**], beregnes ruten igen og der tages hensyn til alle trafikpropper på din aktuelle rute.

 De viste trafikoplysninger på notifikationsikonet er oplysninger på den rute, der er nærmest køretøjets position. Hvis du trykker på [Omvej], beregnes ruten igen og der tages ikke kun hensyn til disse oplysninger men også alle trafikpropper på ruten.

På denne skærm kan følgende emner vælges: Liste:

Det er kun de sidste tre modtagne trafikhændelser på din rute, der fremgår af trafiklisten.

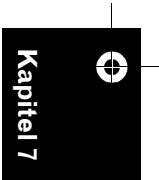

63

NAVI

MAN-HD1BT-SOFTW-DA.book Page 64 Tuesday, May 9, 2006 11:06 AM

#### Tilbage:

NAVI

Meddelelsen forsvinder, og kortdisplayet vises igen.

Du kan læse om yderligere betjening i "Automatisk kontrol af trafikprop".

⊃ "Automatisk kontrol af trafikprop" → Side 63

# Vælg trafikmeddelelser, som skal vises

Der er forskellige typer af trafikoplysninger, som kan modtages via RDS-TMC-tjenesten, og du kan vælge hvilken type, der skal indgå i og vises af dit navigationssystem.

# 1 Tryk på [Info/tlf.] i navigationsmenuen og derefter på [Trafikindstillinger].

#### 2 Tryk på [Viste trafikoplysninger].

Navnet på emnet for den viste trafikmeddelelse og ikonlisten ses på skærmen.

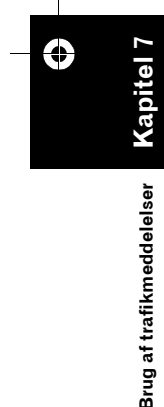

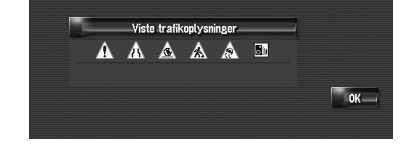

# **3** Tryk på trafikmeddelelsen for at få den vist.

Der vises et rødt hak ved siden af den valgte trafikmeddelelse.

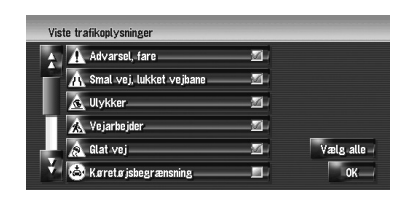

Tryk på [Alle (Ingen)] for at vælge eller fravælge alle trafikoplysninger.

#### 4 Tryk på [OK].

Trafikindstillin

lkonet for den valgte trafikmeddelelse tilføjes på skærmen.

- Du kan ikke fravælge følgende typer af trafikhændelser (de vises altid og tages altid hensyn til): langsom, kø- og stillestående trafik og lukkede/blokerede veje.
- 5 Tryk på [Tilbage].

#### Manuelt valg af foretrukken leverandør af RDS-TMC-service

Der er som standard valgt en foretrukken leverandør af TMC-tjenesten. Navigationssystemet indstiller radiostationen med god modtagelsen for den valgte leverandør af RDS-TMC-tjenesten. Hvis du ønsker at indstille en anden foretrukken leverandør af RDS-TMCtjenesten, skal du vælge en blandt de tilgængelige leverandører af RDS-TMC-tjenesten.

# 1 Tryk på [Info/tlf.] i navigationsmenuen og derefter på [Valg af TMC-udbyder].

Leverandører af denne tjeneste, som er til rådighed, kan søges automatisk.

#### Fortrukken leverandør af RDS-TMCtjenesten, der i øjeblikket er valgt

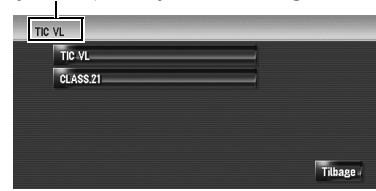

#### 2 Tryk på den ønskede leverandør i listen.

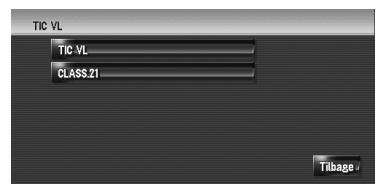

Når du har trykket på en leverandør, starter systemet med at indstille sig til den valgte leverandør af RDS-TMC-tjenesten. Når indstillingen er gennemført, går systemet tilbage til kortvisning.

- Hvis leverandørens navn ikke findes, vises stationsnavnet eller -frekvensen i stedet.
- Hvis de tilgængelige leverandører ikke kan vises på en skærm, tryk på eller for at få vist de resterende leverandører.

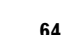

MAN-HD1BT-SOFTW-DA.book Page 65 Tuesday, May 9, 2006 11:06 AM

۲

Hvis indstillingen ikke kan gennemføres, så vælg en anden leverandør af tjenesten og prøv igen efter, at du er kørt til en anden lokation.

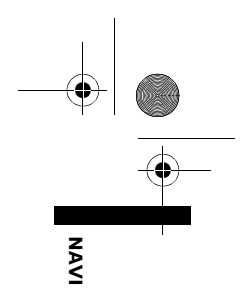

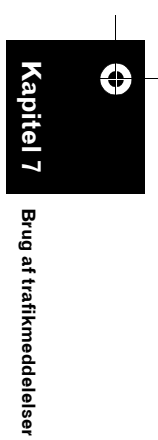

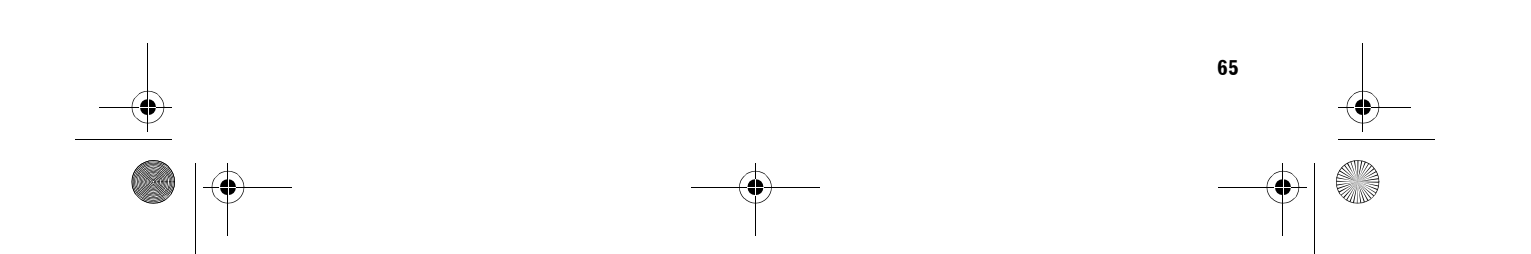

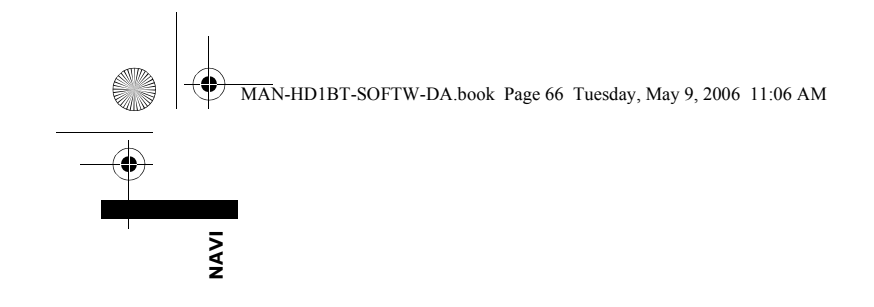

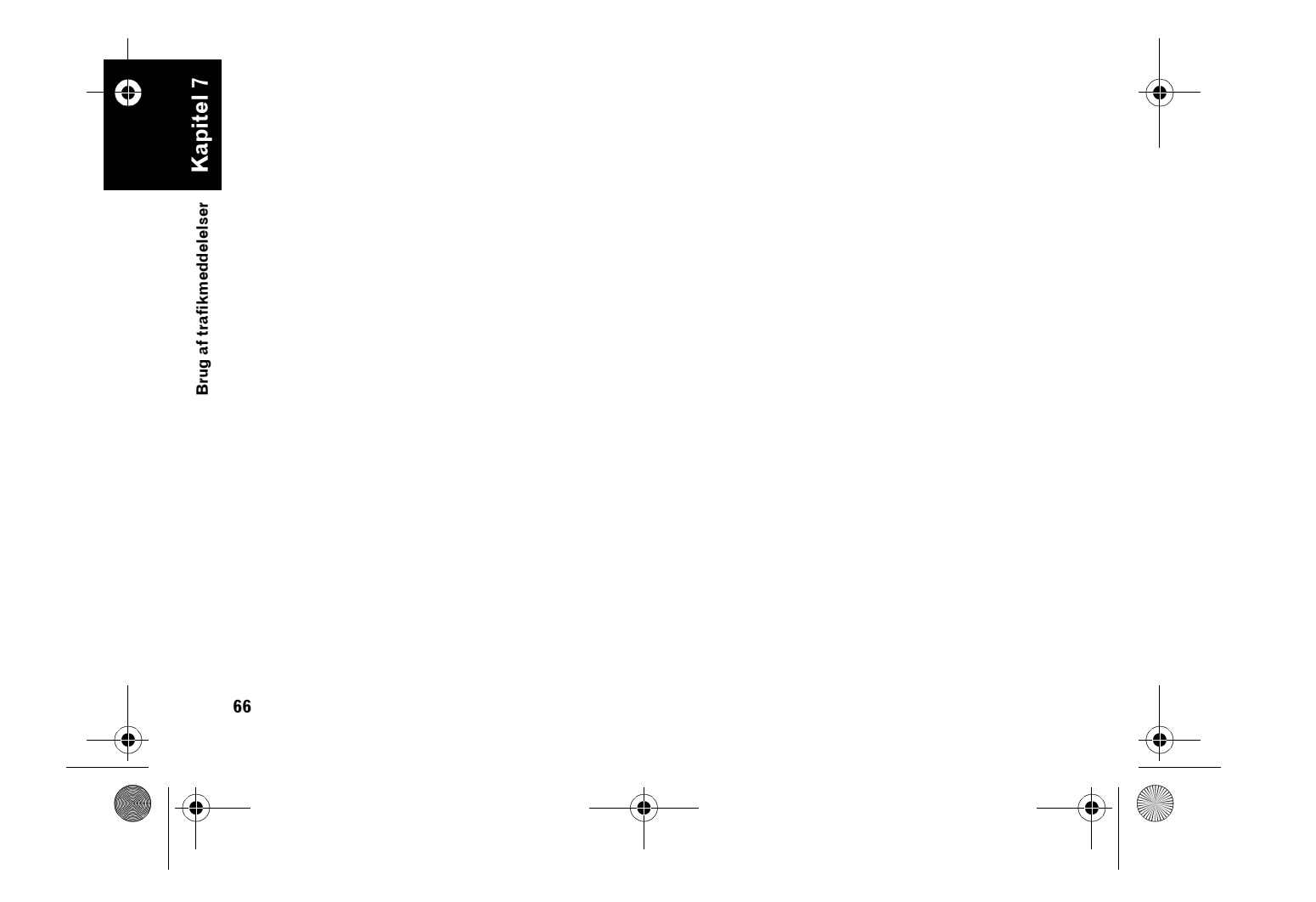

Ð

MAN-HD1BT-SOFTW-DA.book Page 67 Tuesday, May 9, 2006 11:06 AM

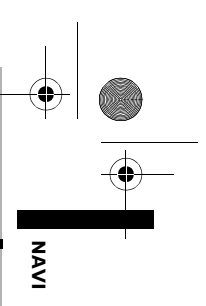

### Håndfri brug af telefonen

#### Oversigt over håndfri telefonering

#### 

#### Undgå af hensyn til din sikkerhed så vidt muligt at tale i telefon, mens du kører.

Hvis din mobiltelefon har Bluetooth-teknologi, kan dette navigationssystem forbindes trådløst med mobiltelefonen. Med denne håndfri funktion kan du vha. navigationssystemet foretage eller modtage telefonopkald. Du kan også overføre data fra telefonbogen i telefonen til navigationssystemet.

Dette afsnit beskriver, hvordan du opretter en Bluetooth-forbindelse, og hvordan en mobiltelefon med Bluetooth-teknologi betjenes vha. navigationssystemet.

I beskrivelsen i det følgende tages der udgangspunkt i, at enhedsnavnet på den mobiltelefon, der skal tilsluttes via Bluetooth Wireless Technology er indstillet til [**My mobile phone**] (Min mobiltelefon).

#### Klargøring af kommunikationsenheder

Der kræves en Bluetooth-enhed (ND-BT1), hvis en mobiltelefon med Bluetooth Wireless Technology skal bruges sammen med navigationssystemet.

#### Forholdsregler ved brug af en mobiltelefon med Bluetooth-teknologi

Hvis du tilslutter Bluetooth-enheden, kan du bruge de funktioner, der er beskrevet i denne vejledning, herunder håndfri telefonering eller overførsel af telefonbogen. For at bruge disse funktioner skal mobiltelefonen med Bluetooth Wireless Technology, som skal tilsluttes, have en understøttet profil, som er den samme som profilen til Bluetooth-enheden. Se vejledningen til Bluetooth-enheden vedrørende den understøttede profil.

- Der henvises også til "Bemærkninger om håndfri telefonering".
  - → Side 75

Kapitel 8

Når navigationssystemet slukkes, deaktiveres også Bluetooth. Når systemet genstartes, forsøger det automatisk at genoprette forbindelsen til den mobiltelefon, der tidligere var tilsluttet. Selvom forbindelsen blev afbrudt, genopretter systemet automatisk forbindelsen til den angivne telefon (undtagen i tilfælde af at forbindelsen blev afbrudt pga. mobiltelefonens funktion).

Du kan åbne [**Telefonmenu**] direkte ved at trykke på knappen **MENU** og holde den nede.

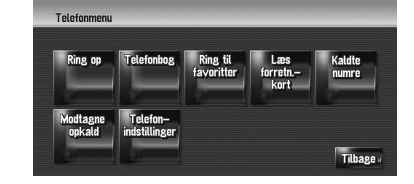

 Du kan kontroller signalstyrken mellem mobiltelefonen og Bluetooth-enheden vha.
 [Tilslutning status] i menuen [Hardware].

#### ⊃ [Tilslutning status] → Side 79

- Du kan indstille lydstyrken ved samtale og ringesignalets lydstyrke vha. [Lydstyrke] i indstillingsmenuen.
- ⊃ [Lydstyrke] → Side 77
- Du kan dæmpe perifere lyde under håndfri opkald.
- ⊃ [Lyd afbrudt] → Side 137

Vises på kortet, mens mobiltelefonen med Bluetooth Wireless Technologi er tilsluttet.

 Følgende knapper kan anvendes til betjening, hvis du anvender "CD-SR1"ratfjernbetjeningen (sælges særskilt):

VR ACTIVATION / OFF HOOK-knap: Samme funktion som 2 på skærmen. (Undtagen [Modtagne opkald].)

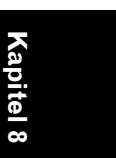

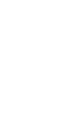

#### MAN-HD1BT-SOFTW-DA.book Page 68 Tuesday, May 9, 2006 11:06 AM

#### VR CANCEL / ON HOOK-knap:

Samme funktion som nær eller a på skærmen.

PHONE MENU-knap: Åbn [Telefonmenu] direkte.

NAVI

#### Opsætning for håndfri telefonering

Inden den håndfri telefonfunktion kan anvendes, skal navigationssystemet sættes op til brug sammen med funktionen. Det omfatter registrering af mobiltelefonen i navigationssystemet og oprettelse af en trådløs Bluetooth-forbindelse mellem

navigationssystemet og mobiltelefonen.

#### **Registrering af mobiltelefonen**

Mobiltelefonen med Bluetooth Wireless Technology skal registreres, første gang den tilsluttes. I alt fem telefoner kan registreres. Der er to måder at foretage registreringen på:

- Registrering fra navigationssystemet
- Registrering fra mobiltelefonen
- Når mobiltelefonen først er registreret, kan du vælge den på listen og oprette forbindelse til den uden registrering.
- Hvis du forsøger at registrere mere end fem telefoner, beder systemet dig vælge, den af de eksisterende mobiltelefoner, der skal overskrives.
- ⊃ "Tilslutning af en registreret mobiltelefon" → Side 69
- Standardenhedsnavnet, der vises på mobiltelefonen, er [PIONEER NAVI].
   Standardadgangskoden er [1111].

#### Betjening fra navigationssystemet

1 Aktiver Bluetooth Wireless Technology på mobiltelefonen.

Ikke alle mobiltelefoner kræver en særlig handling for at aktivere Bluetooth Wireless Technology. Der er flere oplysninger i vejledningen til mobiltelefonen.

# 2 Tryk på [Info/tlf.] i navigationsmenuen og derefter på [Telefonmenu].

**3** Tryk på [Telefonindstillinger]. Skærmen med telefonens indstillinger vises.

#### 4 Tryk på [Registrering].

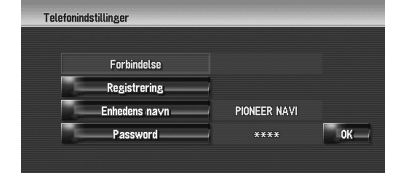

#### 5 Tryk på [Navi].

Systemet søger efter mobiltelefoner med Bluetooth, der venter på forbindelse, og viser dem på listen.

- 6 Vent, indtil din mobiltelefon vises på listen.
  - Kontroller, at mobiltelefonen venter på Bluetooth-forbindelse, hvis du ikke kan finde den telefon, du ønsker at oprette forbindelse til.

#### 7 Vælg mobiltelefonen, du ønsker at registrere, på listen

#### 8 Indtast navigationssystemets adgangskode for at registrere det vha. mobiltelefonen.

Følgende skærm vises, når registreringen er foretaget.

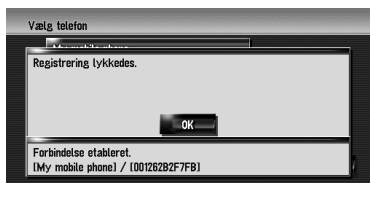

Gentag proceduren fra begyndelsen, hvis registreringen mislykkedes. Forsøg at oprette forbindelse vha. mobiltelefonen, hvis der stadig ikke kan oprettes forbindelse.

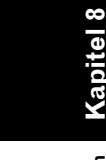

MAN-HD1BT-SOFTW-DA.book Page 69 Tuesday, May 9, 2006 11:06 AM

#### Betjening fra mobiltelefonen

1 Aktiver Bluetooth Wireless Technology på mobiltelefonen.

Ikke alle mobiltelefoner kræver en særlig handling for at aktivere Bluetooth Wireless Technology. Der er flere oplysninger i vejledningen til mobiltelefonen.

2 Tryk på [Info/tlf.] i navigationsmenuen og derefter på [Telefonmenu].

#### **3** Tryk på [Telefonindstillinger]. Skærmen med telefonens indstillinger vises.

#### **4** Tryk på [Registrering].

| _            | _                    |
|--------------|----------------------|
|              |                      |
|              |                      |
| PIONEER NAVI |                      |
| ****         | 0К                   |
|              | PIONEER NAVI<br>**** |

#### 5 Tryk på [Mobile] (Mobil).

Navigationssystemet venter på en Bluetooth Wireless Technology-forbindelse.

# 6 Anvend mobiltelefonen til registrering af navigationssystemet.

Indtast navigationssystemets adgangskode, hvis mobiltelefonen beder om en

adgangskode.

Følgende skærm vises, når registreringen er foretaget.

| vikkadas  |           |
|-----------|-----------|
| finicaco. |           |
|           |           |
| _ок       |           |
| eret.     |           |
| l         | lykkedes. |

Gentag proceduren fra begyndelsen, hvis registreringen mislykkedes.

# Tilslutning af en registreret mobiltelefon

Navigationssystemet opretter automatisk forbindelse til den mobiltelefon, der er valgt som mål for forbindelsen. Mobiltelefonen skal dog tilsluttes manuelt i følgende tilfælde:

- To eller flere mobiltelefoner er registreret, og du vil manuelt vælge den mobiltelefon, der skal benyttes.
- Du ønsker at genoprette en afbrudt forbindelse til en mobiltelefon.
- Der af en eller anden grund ikke kan oprettes forbindelse automatisk.
- Der kan ikke oprettes forbindelse til mobiltelefoner, som ikke er registreret.

#### 1 Aktiver Bluetooth Wireless Technology på mobiltelefonen.

Ikke alle mobiltelefoner kræver en særlig handling for at aktivere Bluetooth Wireless Technology. Der er flere oplysninger i vejledningen til mobiltelefonen.

2 Tryk på [Info/tlf.] i navigationsmenuen og derefter på [Telefonmenu].

#### **3** Tryk på [Telefonindstillinger].

Skærmen med telefonens indstillinger vises. Navnet på telefonen, der aktuelt er

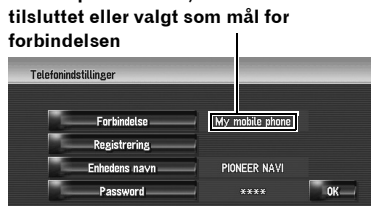

#### 4 Tryk på [Forbindelse].

#### 5 Tryk på navnet på den mobiltelefon, du vil oprette forbindelse til.

Når der er oprettet forbindelse, vises en meddelelse herom, og systemet vender tilbage til skærmen med telefonmenuen.

- □ Tryk på [**Annuller**] for at annullere forbindelsen til mobiltelefonen.
- Kontroller, om mobiltelefonen venter på forbindelse, og gentag proceduren fra trin 4, hvis forbindelsen mislykkes.

#### Redigering af enhedsnavn

Du kan ændre enhedsnavnet, der skal vises på mobiltelefonen. (Standard er [**PIONEER NAVI**].)

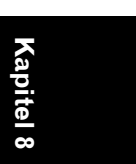

Håndfri brug af telefoner

69

NAVI

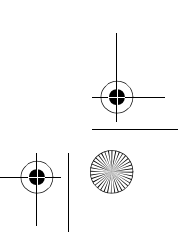

MAN-HD1BT-SOFTW-DA.book Page 70 Tuesday, May 9, 2006 11:06 AM

- 1 Tryk på [Info/tlf.] i navigationsmenuen og derefter på [Telefonmenu].
- 2 Tryk på [Telefonindstillinger]. Skærmen med telefonens indstillinger vises.
- **3** Tryk på [Enhedens navn].

NAVI

- 4 Tryk på en af tasterne for at indtaste det ønskede navn, og tryk derefter på [OK].
  - ⊃ Om betjening vha. tastaturet → Side 21
  - 🗇 Et enhedsnavn kan bestå af op til 20 tegn.

#### Redigering af adgangskoden

Du kan ændre adgangskoden, som bruges til godkendelse af mobiltelefonen. (Standard er [**1111**].)

- 1 Tryk på [Info/tlf.] i navigationsmenuen og derefter på [Telefonmenu].
- 2 Tryk på [Telefonindstillinger]. Skærmen med telefonens indstillinger vises.
- 3 Tryk på [Password].
- 4 Tryk på en af tasterne for at indtaste adgangskoden, og tryk derefter på [OK].
  - ⊃ Om betjening vha. tastaturet → Side 21
     □ Adgangskoden kan bestå af fire til otte tegn.

#### Sådan modtages et telefonopkald

Du kan modtage et opkald håndfrit vha. navigationssystemet.

Kortskærmen viser ikonet, mens der er forbindelse til mobiltelefonen med Bluetooth Wireless Technology. Du kan kun modtage et håndfrit opkald, når der er forbindelse til mobiltelefonen.

#### Tilslutningsikon

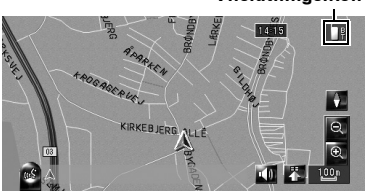

#### Besvarelse af et indgående opkald

Ved at vise en meddelelse og frembringe et ringesignal samtidigt fortæller systemet dig, at der modtages et opkald.

1 Tryk på for at modtage et indgående opkald.

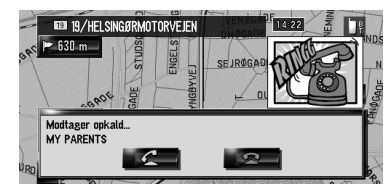

Tryk på **se** for at afvise et indgående opkald.

Under et opkald vises i højre side af skærmen.

- 2 Tryk på sverst til højre på skærmen for at afslutte opkaldet. Opkaldet afsluttes.
- Du kan justere lydstyrken, hvis du ikke kan høre den, du taler med.
- ⊃ Incoming Voice (Indgående tale) → Side 77
- Hvis abonnementet ikke omfatter en "Vis nummer"-tjeneste, vises nummeret på opkaldet ikke, og i stedet vises [Unknown] (Ukendt).
- Der høres muligvis lidt støj, når samtalen afsluttes.

#### Sådan foretager man et telefonopkald

Der er mange måder at foretage et opkald på.

#### **Direkte opkald**

- 1 Tryk på [Info/tlf.] i navigationsmenuen og derefter på [Telefonmenu].
- 2 Tryk på [Ring op].

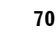

Håndfri brug af telefonen
#### MAN-HD1BT-SOFTW-DA.book Page 71 Tuesday, May 9, 2006 11:06 AM

3 Indtast telefonnummeret, og tryk derefter på

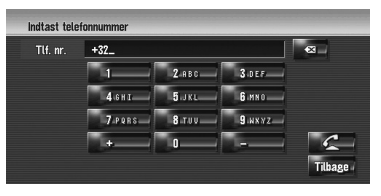

Tryk på **E** for at annullere opkaldet, efter at systemet er begyndt at kalde op.

4 Tryk på 🛃 øverst til højre på skærmen for at afslutte opkaldet.

## Opkald fra listen med numre, du har kaldt op eller modtaget opkald fra

- 1 Tryk på [Info/tlf.] i navigationsmenuen og derefter på [Telefonmenu].
- 2 Tryk på [Kaldte numre] eller [Modtagne opkald].

En af listerne vises.

**3** Tryk på et navn eller telefonnummer på listen for at foretage et opkald.

Dato og klokkeslæt for opkald foretaget eller modtaget

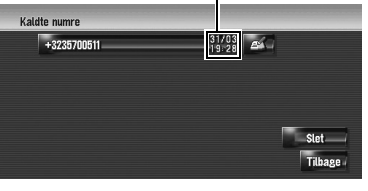

Tryk på **Exami** for at annullere opkaldet, efter at systemet er begyndt at kalde op.

Du kan tilføje et [+] foran nummeret ved at trykke på [+], hvis du foretager et opkald til et telefonnummer i [**Modtagne opkald**] uden et [+]. Tryk på [+] igen for at slette et [+].

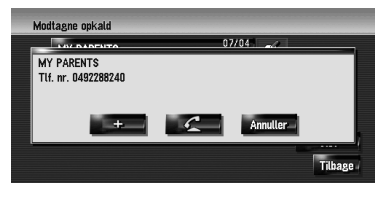

Tryk på

### 4 Tryk på Zøverst til højre på skærmen for at afslutte opkaldet.

- Der registreres automatisk op til 30 poster med numre, du har kaldt op og modtaget opkald fra. Når tallet kommer over 30, slettes posterne med de ældste først.
- Du kan slette listen med numre, du har kaldt op eller modtaget opkald fra.
- Sletning af numre du har kaldt op eller modtaget opkald fra → Side 75

#### Opkald til et nummer i telefonbogen

Når du har fundet den liste i telefonbogen, du vil ringe op til, kan du vælge numret og foretage opkaldet.

- Inden du kan bruge denne funktion, skal du overføre mobiltelefonens telefonbog til navigationssystemet.
- ⊃ "Overførsel af telefonbogen" → Side 73
- 1 Tryk på [Info/tlf.] i navigationsmenuen og derefter på [Telefonmenu].

### 2 Tryk på [Telefonbog].

Skærmen med telefonbogen vises.

## **3** Tryk på et navn på listen for at foretage et opkald.

Du kan gå til første side med kontakter, hvis navn begynder med det pågældende bogstav, hvis du trykker på en bogstavfane.

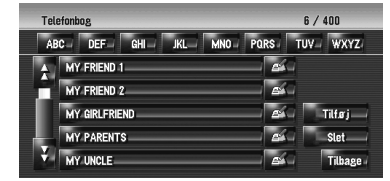

Tryk på posten på listen for at foretage et opkald.

Tryk på **Example** for at annullere opkaldet, efter at systemet er begyndt at kalde op.

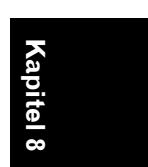

NAVI

Håndfri brug af telefoner

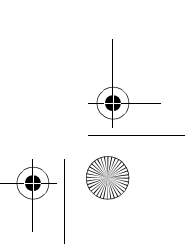

MAN-HD1BT-SOFTW-DA.book Page 72 Tuesday, May 9, 2006 11:06 AM

4 Tryk på 🛃 øverst til højre på skærmen for at afslutte opkaldet.

#### Opkald til et nummer blandt favoritterne

NAVI

Når du har fundet listen med dine favoritter, kan du vælge nummeret og foretage opkaldet.

- Du skal føje telefonnummeret i telefonbogen til listen med favoritter, inden du kan bruge denne funktion.
- C Registrering af telefonnummeret på listen med favoritter → Side 73

## 1 Tryk på [Info/tlf.] i navigationsmenuen og derefter på [Telefonmenu].

- 2 Tryk på [Ring til favoritter]. Skærmen med favoritter vises.
- Tryk på [Favorit 1] til [Favorit 5] for at foretage et opkald.
   Tryk på posten for at foretage et opkald.
   Tryk på for at annullere opkaldet, efter at systemet er begyndt at kalde op.
- 4 Tryk på 🜌 øverst til højre på skærmen for at afslutte opkaldet.

#### Opkald til posten i adressebogen

Du kan foretage et opkald til en post, der er registreret i adressebogen.

Du kan ikke foretage et opkald til steder, hvis telefonnummeret ikke er registreret.

### 1 Åbn adressebogen.

- ⊃ Brug af adressebogen → Side 55
- 2 Tryk på 🚮 for den post, du vil kalde op til.

Oplysningsskærmen vises.

Håndfri brug af telefonen

72

**3** Tryk på

| Navn       | HOLBEIN PLACE |
|------------|---------------|
| Udtale     |               |
| Tlf. nr.   | 849-227-8240  |
| lkon       |               |
| Billede    | Intet billede |
| Lyd        | Ingen lyd OK  |
| Ændre sted |               |

Tryk på **source** for at annullere opkaldet, efter at systemet er begyndt at kalde op.

4 Tryk på sverst til højre på skærmen for at afslutte opkaldet.

#### Opkald til et telefonnummer tilhørende en tjeneste

Du kan kalde op til tjenester med telefonnummerdata.

- Vælg [Interessepunkter] eller [Søg i nærheden], og få de detaljerede oplysninger vist.
  - ⊃ Brug af [Interessepunkter] → Side 45
  - ⇒ Brug af [Søg i nærheden] → Side 47
- 2 Tryk på 🔳 for den post, du vil kalde op til.

Oplysningsskærmen vises.

#### **3** Tryk på

| Detaljerede POI-informationer |                   |         |  |
|-------------------------------|-------------------|---------|--|
|                               | KARUP LUFTHAVN    |         |  |
|                               | KARUP             |         |  |
|                               | N.O.HANSENS VEJ 4 |         |  |
|                               | +45-97100610      |         |  |
|                               |                   | 5       |  |
|                               |                   | Tilbage |  |

Tryk på **E** for at annullere opkaldet, efter at systemet er begyndt at kalde op.

4 Tryk på 🛃 øverst til højre på skærmen for at afslutte opkaldet.

## Opkald fra kortet

Du kan kalde op ved at vælge et ikon for et registreret sted eller et POI-ikon på kortskærmen.

- Du kan ikke foretage opkald til steder eller POI'er uden telefonnummerdata.
- 1 Rul kortet, og lad markøren pege på et ikon på kortet.

## 2 Tryk på 🛅

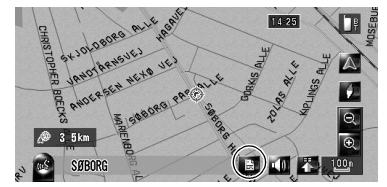

Oplysningsskærmen vises.

MAN-HD1BT-SOFTW-DA.book Page 73 Tuesday, May 9, 2006 11:06 AM

- **3** Tryk på for at foretage et opkald. Tryk på for at annullere opkaldet, efter at systemet er begyndt at kalde op.
- 4 Tryk på 🜌 øverst til højre på skærmen for at afslutte opkaldet.

## Overførsel af telefonbogen

. . . . . . . . . . . . . . .

Du kan overføre data fra telefonbogen, der gemmes i mobiltelefonen, til telefonbogen, der gemmes i navigationssystemet. Hvis du har overført telefonbogen til navigationssystemet, kan du bladre gennem dataene på navigationssystemets skærm. Du kan også vælge poster i telefonbogen og kalde op fra navigationssystemet eller redigere dataene på navigationssystemet.

- Afhængigt af mobiltelefonen kaldes "telefonbogen" muligvis "Kontakter", "Visitkort" eller noget helt andet.
- □ Telefonbogen kan rumme i alt 400 poster.
- Forbindelsen for håndfri telefonering kobles fra for at oprette forbindelsen til overførsel af telefonbogen. Når telefonbogen er overført, bliver alle opkald automatisk håndfri.
- I dette navigationssystems telefonbog kan der ikke knyttes flere telefonnumre til én person.
- 1 Opret forbindelse til mobiltelefonen med Bluetooth Wireless Technology.
  - ⊃ "Registrering af mobiltelefonen" → Side 68
- 2 Tryk på [Info/tlf.] i navigationsmenuen og derefter på [Telefonmenu].

#### **3** Tryk på [Læs forretn.-kort].

Hvis en telefonbog allerede er overført, vises følgende skærm.

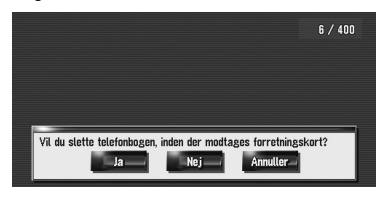

#### [Ja]:

Sletter alle telefonnumre, der er gemt i telefonbogen, og overfører derefter dataene.

## [Nej]:

Bevarer de aktuelle poster og føjer derefter nye data til telefonbogen. (Dubletter kan ikke konsolideres.)

- □ Vælg [**Nej**], hvis du vil beholde den eksisterende telefonbog.
- 4 Kontroller, at følgende skærm vises, og aktiver overførsel af posterne i mobiltelefonens telefonbog fra mobiltelefonen.

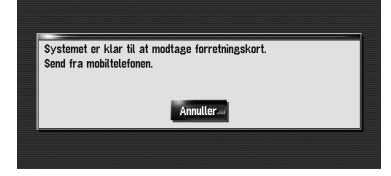

Posterne i mobiltelefonens telefonbog overføres til navigationssystemet. Tryk på [**Annuller**] for at annullere overførslen.

- Der kan kun overføres navne og telefonnumre.
- De overførte data kan redigeres på navigationssystemet.
- C "Redigering af data i telefonbogen" → Side 74

## Registrering af telefonnummeret på listen med favoritter

Du kan registrere op til fem poster i telefonbogen. Det bliver nemmere at kalde op, hvis du registrerer de telefonnumre, du ofte kalder op. Navnene på listen med favoritter kan kaldes op vha. genvejsmenuen. Du kan også foretage opkald vha. stemmegenkendelse ved at sige telefonnummeret.

- 1 Tryk på [Info/tlf.] i navigationsmenuen og derefter på [Telefonmenu].
- 2 Tryk på [Ring til favoritter].
- **3** Tryk på [Indstil].

Skærmen med telefonbogen vises.

4 Tryk på den post, du vil registrere under favoritter.

Telefonbogens registreringsskærm vises.

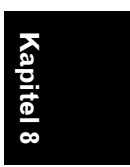

NAVI

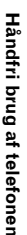

MAN-HD1BT-SOFTW-DA.book Page 74 Tuesday, May 9, 2006 11:06 AM

## 5 Tryk på [OK].

NAVI

Den valgte post registreres under den tilsvarende favorit.

## Redigering af data i telefonbogen

Du kan redigere dataene i den importerede telefonbog eller tilføje nye data. Du kan redigere [Navn], [Tlf. nr.)] eller [Billede]. Du kan også slette overflødige data.

Dataene kan ikke overføres til mobiltelefonen igen.

#### Tilføjelse af nye data

- 1 Tryk på [Info/tlf.] i navigationsmenuen og derefter på [Telefonmenu].
- 2 Tryk på [Telefonbog].

## 3 Tryk på 🜌 eller [Tilføj].

Redigeringsskærmen vises. □ Tryk på [Tilføj] for at tilføje data ved at indtaste dem, som de ønskes.

#### 4 Vælg den post, du vil redigere.

| Redigér | elefonbog |     |
|---------|-----------|-----|
|         | Navn      |     |
| 10      | Tlf.nr.   |     |
| 1       | Billede   |     |
|         |           | OK- |

#### [Navn] eller [Tlf. nr.)]:

Indtast navnet og telefonnummeret, der skal vises i telefonbogen. Tryk på [OK] for at gemme posten og vende tilbage til forrige skærmbillede.

- ⊃ Om betjening vha. tastaturet → Side 20
- Navne må højst bestå af 40 tegn, og telefonnumre må højst bestå af 32 tegn.
- De redigerede navne og telefonnumre vises på listen med numre, du har kaldt op eller modtaget opkald fra. De vises imidlertid ikke i data registreret under

## [Ring til favoritter].

## [Billede]:

74

Angiver billedet, der vises, når der modtages et opkald.

➔ "Tilpasning af billedet for en post i telefonbogen, der vises ved indgående opkald"  $\rightarrow$  Side 74

#### 5 Tryk på [OK].

De valgte data føjes til telefonbogen.

#### Tilpasning af billedet for en post i telefonbogen, der vises ved indgående opkald

Husk at læse "Begrænsning for billedimport", inden du opretter en CD-R (-RW).

Э "Begrænsning for billedimport" → Side 83

Du kan tilpasse et billede til posten i telefonbogen. Der er allerede gemt billeder på harddisken, og du kan importere JPEG-billeder, f.eks. billeder på dit digitalkamera, vha. en CD-R (-RW). Hvis du har brændt en CD-R (-RW) med billederne vha. din pc og sætter den i navigationssystemet, kan du bruge disse billeder. Her beskrives en metode til ændring af billedet med et eksempel på indlæsning af et billede, som er lagret på en CD-R (-RW), i navigationssystemet.

1 Kontroller, at der ikke allerede er isat en disk, og sæt din CD-R (-RW) i diskåbningen.

#### 2 Tryk på [Billede] og derefter på [Importér fra diskl.

Listen over de billeder, som er lagret på en CD-R (-RW), vises.

På denne skærm kan følgende emner vælges: Tilbage til original:

Det billede, der blev brugt, da systemet blev købt, vises,

D Hvis du trykker på andet end [Importér fra disk], kan du vælge et baggrundsbillede, der er gemt på harddisken.

#### **3** Tryk på et billede, du vil vælge.

#### 4 Tryk på [Ja].

På denne skærm kan følgende emner vælges: Nei:

Vælges, hvis du vil skifte til et andet billede. Gå tilbage til skridt 3.

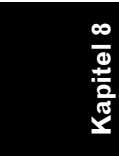

MAN-HD1BT-SOFTW-DA.book Page 75 Tuesday, May 9, 2006 11:06 AM

## Sletning af data

- 1 Tryk på [Info/tlf.] i navigationsmenuen og derefter på [Telefonmenu].
- 2 Tryk på [Telefonbog].
- **3** Tryk på [Slet].

Skærmen med telefonbogen forsvinder.

4 Tryk på den post, der skal slettes. Der vises et rødt mærke ved siden af den valgte post. Tryk på posten igen, for at fjerne markeringen.

| Sle | t fra telefonbog | 6 / 400           |
|-----|------------------|-------------------|
| AE  | BC DEF GHI JKL N | INO PORS TUV WXYZ |
| ÷.  | MY FRIEND 1      |                   |
|     | MY FRIEND 2      | <b></b>           |
|     | MY GIRLFRIEND    | Vælg alle         |
|     | MY PARENTS       | Slet              |
| 4   | MY UNCLE         | Tilbage /         |

## 5 Tryk på [Slet].

### 6 Tryk på [Ja].

Dataene slettes, og skærmen med den aktuelle position vises.

Tryk på [Nej] for at annullere sletningen.

## Redigering af listen med numre, du har kaldt op eller modtaget opkald fra

Du kan redigere dataene på listen med numre, du har kaldt op eller modtaget opkald fra. Du kan redigere [**Navn**], [**Tlf. nr.**] eller [**Billede**]. De redigerede poster registreres i telefonbogen. Du kan også slette historiske data.

#### **Redigering af data**

- 1 Tryk på [Info/tlf.] i navigationsmenuen og derefter på [Telefonmenu].
- 2 Tryk på [Kaldte numre] eller [Modtagne opkald].
- 3 Tryk på 🜌.

Redigeringsskærmen vises. De efterfølgende trin er de samme som for redigering af telefonbogen.

Control Control Co

Telefonnummeret kan ikke redigeres, hvis det allerede er registreret i telefonbogen.

#### Sletning af data

- 1 Tryk på [Info/tlf.] i navigationsmenuen og derefter på [Telefonmenu].
- 2 Tryk på [Kaldte numre] eller [Modtagne opkald].
- 3 Tryk på [Slet].
- 4 Tryk på [Ja].

Alle historiske data slettes, og skærmen med den aktuelle position vises.

Tryk på [**Nej**] for at annullere sletningen.

. . . . . . . . . . . . . . . . .

Bemærkninger om håndfri telefonering Generelle bemærkninger

- Det garanteres ikke, at der kan oprettes forbindelse til alle mobiltelefoner med Bluetooth Wireless Technology.
- Synslinjeafstanden mellem dette navigationssystem og mobiltelefonen må højst være 10 m ved afsendelse og modtagelse af tale og data ved hjælp af Bluetooth-teknologi. Afstanden kan dog være kortere end beregnet afhængigt af omgivelserne.
- Du kan ikke slette den registrerede mobiltelefon. Se "Nulstilling af navigationssystemets indstillinger til standardeller fabriksindstillingerne", hvis den skal slettes, og slet den sammen med andre funktioner.
- Systemets højttalere kan ikke frembringe et ringesignal sammen med alle mobiltelefoner.
- Hvis der er valgt private tilstand på mobiltelefonen, kan der ikke tales håndfrit.

## Om registrering til oprettelse af forbindelse

 Betjeningen af mobiltelefonen varierer afhængigt af mobiltelefonens type. Se den betjeningsvejledning, der følger med mobiltelefonen, for detaljerede anvisninger.

#### Om at foretage og modtage opkald

- Der høres muligvis støj i følgende situationer:
   Når telefonen besvares vha. knappen på telefonen.
  - Når personen i den anden ende afbryder opkaldet.

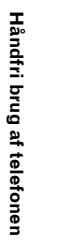

(apitel 8

NAVI

.

#### MAN-HD1BT-SOFTW-DA.book Page 76 Tuesday, May 9, 2006 11:06 AM

- Selvom du trykker på acceptknappen på mobiltelefonen, når du modtager et opkald, kan der ikke tales håndfrit i alle telefoner.
- Det registrerede navn vises, hvis det telefonnummer, der modtages opkald fra, allerede er registreret i telefonbogen. Hvis et telefonnummer er registreret under forskellige navne, vises det navn, hvis forbogstav kommer først i alfabetet.
- Hvis telefonnummeret, der kaldes op fra, ikke er registreret i telefonbogen, vises telefonnummeret, der kaldes op fra.

#### Om listen med numre du har kaldt op eller modtaget opkald fra

- Opkald eller redigeringer, du udelukkende har foretaget på mobiltelefonen, afspejles ikke på listen med numre, du har kaldt op, eller navigationssystemets telefonbog.
- Du kan ikke foretage et opkald til posten tilhørende en ukendt bruger (intet telefonnummer) på listen med numre, du har modtaget opkald fra.
- Når der kaldes op fra mobiltelefonen, registreres der ingen data i navigationssystemet.

#### Om overførsel af telefonbogen

- Ikke alle mobiltelefoner kan overføre alle poster i telefonbogen på én gang. I det tilfælde skal der overføres én post ad gangen fra mobiltelefonen.
- Afhængigt af mobiltelefonen, der er tilsluttet dette navigationssystem via Bluetoothteknologi, kan navigationssystemet ikke vise telefonbogen korrekt. (Visse tegn forvanskes, eller der byttes om på for- og efternavn).
- Hvis mobiltelefonens telefonbog indeholder billeddata, overføres den muligvis ikke korrekt. (Billeddataene kan ikke overføres fra mobiltelefonen).

. . . . . . . . . . . . . . .

Afhængigt af mobiltelefonen er det ikke muligt at overføre telefonbogen.

76

60

bite

NAVI

MAN-HD1BT-SOFTW-DA.book Page 77 Tuesday, May 9, 2006 11:06 AM

Kapitel 9

NAVI

## Ændring af generelle indstillinger for navigationsfunktioner

## **A** FORSIGTIG

 Af sikkerhedsgrunde er disse funktioner ikke til rådighed, mens køretøjet er i bevægelse. For at aktivere disse funktioner skal du stoppe et sikkert sted og trække håndbremsen, inden ruten indstilles (se side 14 for yderligere oplysninger).

## Indgang i indstillingsmenuen

- 1 Tryk på knappen MENU for at få vist hovedmenuen.
- 2 Tryk på [Indstillinger] for at få vist indstillingsmenuen.
- 3 Ændring af indstilling.
   ⊃ Justering af hvert emne → side 77 til 84

## Indstilling af lydstyrke vedrørende vejledning og telefon

Lydstyrken for navigationen kan indstilles. Du kan indstille rutestyringens og biplydens lydstyrke separat.

#### 1 Tryk på [Indstillinger] i navigationsmenuen og derefter på [Lydstyrke].

2 Tryk på [+] eller [–] for at indstille lydstyrken.

På denne skærm kan følgende emner vælges:

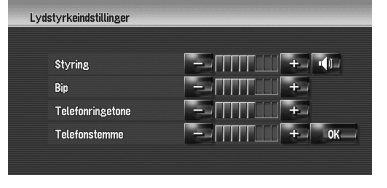

Styring

Med denne indstilling styres stemmevejledningen i navigationen.

Når du indstiller den til 📶, følger der

vejledning. Når du indstiller den til 🚾, følger der ingen vejledning.

#### Bip

Med denne indstilling styres biptonens lydstyrke i navigationen.

#### Telefonringetone

Med denne indstilling kontrolleres den indgående opringningstone.

#### Telefonstemme

Med denne indstilling kontrolleres lydstyrken af den indgående stemme.

- Justeringerne af Telefonringetone og
   Telefonstemme er relateret til mobiltelefonen med Bluetooth-teknologi. Der er ikke behov for justering, hvis mobiltelefonen med Bluetooth-teknologi ikke er tilsluttet.
- ☐ Audiokildens lydstyrke justeres med knappen VOL (▲/▼) på navigationssystemet.
- **3** For at afslutte indstillingen tryk på "OK".

## Brugertilpasning af regionale indstillinger

## Ændring af sprog i navigationsvejledning og menu

Du kan vælge det sprog, som skal bruges i navigatiosfunktionen (når du ændrer sprog, genstarter systemet.)

- 1 Tryk på [Indstillinger] i navigationsmenuen og derefter på [Regionale indstillinger].
- 2 Tryk på [Sprog].

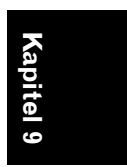

Ændring af generelle indstillinger for navigationsfunktioner

MAN-HD1BT-SOFTW-DA.book Page 78 Tuesday, May 9, 2006 11:06 AM

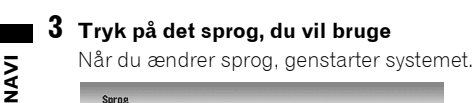

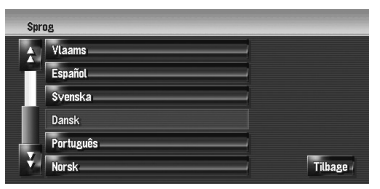

Tryk på [Tilbage] for at vende tilbage til det forrige display.

## Sådan indstilles tidsforskellen

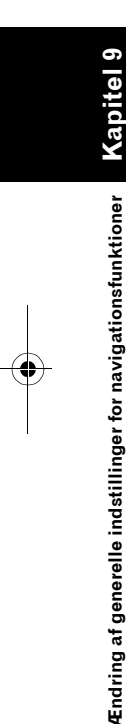

Justerer systemets ur. Her angives tidsforskellen (+, -) for den tid, som oprindeligt er indstillet i navigationssystemet.

Du kan også slå sommertid til eller fra.

- 1 Tryk på [Indstillinger] i navigationsmenuen og derefter på [Regionale indstillinger].
- 2 Tryk på [Tid].
- 3 For at indstille tidsforskellen, tryk på [+] eller [–]

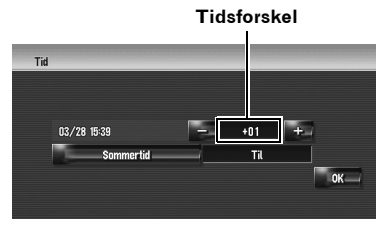

Tidsforskellen mellem navigationssystemets oprindelige tidsindstilling (mellemeuropæisk tid) og dit køretøjs aktuelle position vises. Justér tidsforskellen, hvis det er nødvendigt. Et tryk på [+] eller [–] ændrer tidsforskellen i trin på 1 time.

Tidsforskellen kan indstilles fra +3 til -3 timer.

## 4 Skift til sommertid, hvis det er nødvendigt.

Sommertid er slået fra som standard. Tryk på [Sommertid] for at ændre tiden, hvis du er i perioden med sommertid. Dette slår displayet under sommertid [Til].

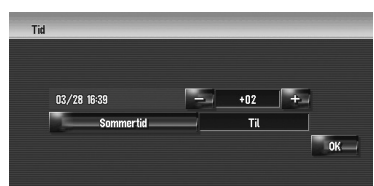

5 For at afslutte indstillingen tryk på [OK].

## Tilpasning af tastaturets layout

Du kan vælge typen af tastatur, som skal bruges til at indtaste tegn.

- 1 Tryk på [Indstillinger] i navigationsmenuen og derefter på [Regionale indstillinger].
- 2 Tryk på [Tastatur] for at vælge det layout, som du ønsker at bruge.

Hver gang du trykker på knappen, ændres indstillingen.

**QWERTY** (standard):

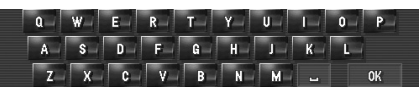

#### QWERTZ:

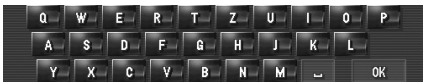

### ABC:

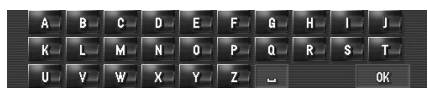

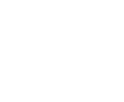

MAN-HD1BT-SOFTW-DA.book Page 79 Tuesday, May 9, 2006 11:06 AM

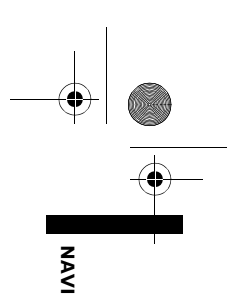

#### AZERTY:

Y U I H s D E. G 1. N N 1.1 0

## Skift i enheden mellem km og miles

Denne indstilling styrer, hvilken enhed for afstand og hastighed dit navigationssystem viser.

1 Tryk på [Indstillinger] i navigationsmenuen og derefter på [Regionale indstillinger].

#### 2 Tryk på [km / mile] for at ændre indstilling.

Hver gang du trykker på knappen, ændres indstillingen. km (standard): Afstand vises i kilometer. mile: Afstand vises i miles. Mile & yard: Afstand vises i miles og yards.

## Ændring af virtuel hastighed for køretøjet

Ved beregningen af den forventede ankomsttid og antallet af timer til destinationen indstilles gennemsnitshastigheden for den motorvej eller den almindelige vej ved anvendelse af [+] og [-].

- 1 Tryk på [Indstillinger] i navigationsmenuen og derefter på [Regionale indstillinger].
- 2 Tryk på [Gennemsnitlig fart].
- 3 Tryk på [+] eller [–] for at indstille hastigheden.

| Mindro olmindolia uni | 20 km /4 4   | , |
|-----------------------|--------------|---|
| minure autimueug vej  | 30 Kill/ (   |   |
| Større almindelig vej | - 50 km/t +  | 1 |
| Motorvej              | - 100 km/t + | - |

Den anslåede ankomsttid anslås ikke nødvendigvis på grundlag af denne hastighed.

## Kontrol af indstilling vedrørende hardware

Det er muligt at kontrollere status for hardware, inkl. køretøjets kørselsstatus, positioneringsstatus ved hjælp af satellit, status for sensorindlæring og status for ledningstilslutninger.

## Kontrol af ledningstilslutninger og installationspositioner

Kontrollér, at ledningerne mellem navigationssystemet og køretøjet er tilsluttet korrekt. Kontrollér også, at de er tilsluttet til de korrekte positioner.

#### 1 Tryk på [Indstillinger] i navigationsmenuen og derefter på [Hardware].

## 2 Tryk på [Tilslutningsstatus].

Skærmen for tilslutningsstatus vises.

| Tilslutningsstatus          |                    |
|-----------------------------|--------------------|
| Samlet antal speed-impulser | (1)                |
| GPS-antenne                 | ок 🖞 ААААААА — (2) |
| Telefontilslutningsstatus   | ок Тиі(3)          |
| Installationsposition       | ок(4)              |
| Hândbremse                  | та(5)              |
| Str.ømspænding              | 11.3V(6)           |
| Belysning                   | Fra(7)             |
| Baksignal                   | Lav (8)            |

#### (1) Samlet antal speed-impulser

Værdien for hastighedsimpuls, der registreres af navigationssystemet, vises. [0] vises, når køretøjet holder stille.

#### (2) GPS-antenne

Angiver tilslutningsstatus for GPS-antennen, modtagelsesfølsomheden og fra hvor mange satellitter signalet modtages. Hvis signalet modtages korrekt, vises [OK]. Hvis modtagelsen er dårlig, vises [Virker ikke]. I det tilfælde bedes du ændre GPS-antennens installationsposition.

#### (3) Telefontilslutningsstatus

Ændring af generelle indstillinger for navigationsfunktioner

MAN-HD1BT-SOFTW-DA.book Page 80 Tuesday, May 9, 2006 11:06 AM

Angiver tilslutningsstatus for Bluetoothenheden og signalstyrken af forbindelsen mellem Bluetooth-enheden og mobiltelefonen. Hvis tilslutningen af Bluetooth-enheden er korrekt, vises [**OK**]. [**Virker ikke**] vises, når Bluetooth-enheden ikke er tilsluttet eller forkert tilsluttet.

#### (4) Installationsposition

Installationspositionen for navigationssystemet vises. Angiver, om navigationssystemets installationsposition er korrekt eller ej. Ved korrekt installation vises [**OK**]. Hvis navigationssystemet installeres med en ekstrem vinkel, der ligger uden for grænsen for installationsvinkel, vises [Forkert vinkel]. [**Omfattende rystelser**] vises, hvis navigationssystemets vinkel er blevet ændret.

#### (5) Håndbremse

Når håndbremsen er trukket, vises [**Til**]. Når håndbremsen ikke er trukket, [**Fra**].

#### (6) Strømspænding

Strømspændingen (referenceværdi), som leveres til navigationssystemet af køretøjets batteri, vises. Hvis spændingen ikke ligger inden for området mellem 11 og 15 V, kontrolleres det, at strømkablet er tilsluttet korrekt.

#### (7) Belysning

Når køretøjets forlygter eller små lamper er tændt, vises [**Til**]. Hvis køretøjets små lamper er tændt, vises [**Fra**]. (Hvis den orange/hvide ledning ikke er tilsluttet korrekt, vises [**Fra**].)

#### (8) Baksignal

80

Hvis gearstangen sættes til "**R**", skifter signalet til [**Høj**] eller [**Lav**]. (Hvilket af disse to der vises, afhænger af køretøjet.)

## Kontrol af status for sensorindlæring og kørsel

1 Tryk på [Indstillinger] i navigationsmenuen og derefter på [Hardware].

#### 2 Tryk på [3D-kalibreringsstatus].

Skærmen for 3D-kalibreringsstatus vises.

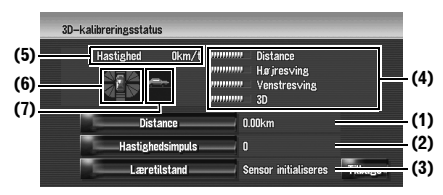

#### (1) Distance

#### Kørselsafstand angives.

(2) Hastighedsimpuls

Samlet antal af hastighedsimpulser angives.

## (3) Læretilstand

Aktuel kørselstilstand angives.

#### (4) Indlæringsgrad

Sensorindlæringssituationer for afstand (**Distance**), højresving (**Højresving**),

venstresving (**Venstresving**) og 3Dregistrering (**3D**) angives med længden på bjælker.

- Når man har skiftet dæk eller monteret kæder, skal man aktivere hastighedsimpulsen for at give systemet mulighed for at registrere, at dækkenes diameter er ændret, og for automatisk at ændre værdien for afstandsberegning.
- Hvis ND-PG1 er tilsluttet, kan værdien for afstandsberegning ikke ændres automatisk.

#### (5) Hastighed

Hastigheden, som registreres af navigationssystemet, angives. (Denne angivelse kan være forskellig fra køretøjets faktiske hastighed og bør derfor ikke anvendes i stedet for køretøjets speedometer.)

#### (6) Acceleration eller deceleration/ omdrejningshastighed

Køretøjets accelerations- eller decelerationshastighed vises. Omdrejningshastigheden, når køretøjet drejer til venstre eller højre, vises også.

#### (7) Hældning

Gadens hældningsgrad angives.

NAVI

MAN-HD1BT-SOFTW-DA.book Page 81 Tuesday, May 9, 2006 11:06 AM

## For at slette værdier ...

Hvis du vil slette de indlærte resultater, som er lagret i [**Distance**], [**Hastighedsimpuls**] eller [**Læretilstand**], kan du trykke på det relevante resultat og derefter på [**Ja**].

- Hvis du vælger [Læretilstand], kan du vælge [Nulstil alle] eller [Nulstil afstandsundersøgelse]. For at nulstille enhver indlæringsstatus skal du trykke på [Nulstil alle]. For kun at nulstille Afstandsundersøgelse skal du trykke på [Nulstil afstandsundersøgelse].
- □ Tryk på [Nulstil alle] i følgende tilfælde:
  - Når du har ændret installationspositionen for navigationssystemet
  - Når du har ændret installationsvinklen for navigationssystemet
  - Når du har flyttet navigationssystemet til et andet køretøj
- Når afstandsnøjagtigheden er lav, så tryk på [Nulstil afstandsundersøgelse].
- Tryk på [Nulstil alle] for at nulstille installationsvinklen til standard- eller fabriksindstillingen. Ændre indstillingens konfiguration.
- ⊃ "Ændring af installationsvinklen." → Side 81
- Navigationssystemet kan automatisk bruge sin sensorhukommelse baseret på dækkenes udvendige mål.

## Ændring af installationsvinklen.

Du kan ændre installationsvinklen for navigationssystemet Ved at ændre installationsvinklen kan du forbedre sensorindlæringens nøjagtighed, selvom enheden ikke peger mod midten. Vælg retningen af LCD-panelet fra venstre, midten og højre.

- Tryk på [Indstillinger] i navigationsmenuen og derefter på [Hardware].
- 2 Tryk på [Vinkel for installation].
- **3** Kontroller hvilken vej, at LCD-panelet vender og tryk på det pågældende emne.

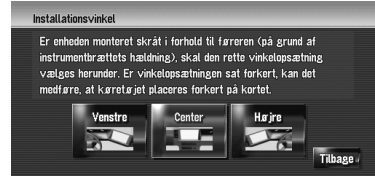

#### Venstre:

Vælg når vinklen er 5° eller mere til venstre fra midten.

#### Center (standard):

Vælg når vinklen er mindre end 5° til venstre og mindre end 5° til højre fra midten.

#### Højre:

Vælg når vinklen er 5° eller mere til højre fra midten.

Hvis [Læretilstand] i [3Dkalibreringsstatus] er [Simpel hybrid], så kan installationsvinklen ændres.

## Kontrol af udstyrs- og versionsoplysninger

- Tryk på [Indstillinger] i navigationsmenuen og derefter på [Hardware].
- 2 Tryk på [Serviceinfoskærm].
- **3** Kontrol af udstyrs- og versionsoplysninger.

## Kontrol af harddiskoplysninger

Du kan kontrollere harddiskens størrelse, hvor meget plads der bruges i øjeblikket og hvor meget plads, der er tilbage.

Harddiskpladsen (%) er ledig plads til musikbiblioteket. I visse tilfælde, selvom der er ca. 10 % ledig plads, kan der ikke optages mere musik på grund af systembegrænsninger.

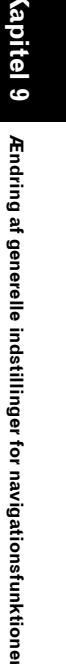

81

NAV

MAN-HD1BT-SOFTW-DA.book Page 82 Tuesday, May 9, 2006 11:06 AM

## 1 Tryk på [Indstillinger] i navigationsmenuen og derefter på [Hardware].

## 2 Tryk på [Harddisk-info].

foretrukken position

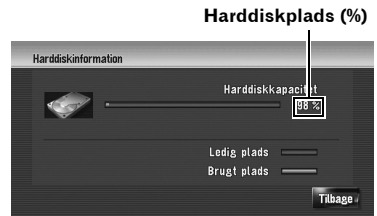

Registrering af hjemlokation og

- Du kan registrere en hjemlokation og en favoritposition. Du kan ændre de registrerede oplysninger på et senere tidspunkt. Det kan være nyttigt at registrere din arbejdsplads eller en slægtnings adresse som favoritlokalitet.
- 1 Tryk på [Indstillinger] i navigationsmenuen og derefter på [Definerede steder].
- 2 Tryk på [Go to (Kør til)].

Hvis du skal registrere dit hjemsted, tryk på [**Hjemsted**].

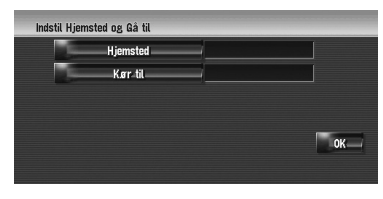

## 3 Søg efter en lokalitet, som skal registreres.

Du kan vælge en metode til lokationssøgning.

| Vælg søger         | netode                    | _                     | _                 |         |
|--------------------|---------------------------|-----------------------|-------------------|---------|
| Søg via<br>adresse | Interesse-<br>punkter     | Kortsøgning           |                   |         |
| Adresse-<br>bog    | Destinations-<br>historie | Søg via<br>postnummer | Søg i<br>nærheden | Tilbage |

⊃ Søg via adresse → Side 20

82

⊃ Oplysninger om søgning efter lokaliteter, der skal registreres → Side 45 til 50

- Hvis du vælger [Kortsøgning], flyt rullemarkøren til det sted, der skal indstilles, og tryk på [OK].
- 4 Lad rullemarkøren pege på den lokalitet, der skal registreres, og tryk på [OK]. Lokationen registreres og skærmen til redigering af registrerede oplysninger vises.
  - ⊃ "Redigering af indtastning i "Adressebog"" → Side 55
- 5 Tryk på [OK]. Afslut registreringen.

## Ændring af baggrundsbilledet

Du skal læse "Begrænsning for billedimport", før du laver en CD-R (-RW).

⊃ "Begrænsning for billedimport" → Side 83

På menubetjeningsskærmen kan du tilpasse et billede, du gerne vil bruge som baggrund. Visse billeder er allerede gemt på harddisken og du kan også importere billeder i JPEG-format, fx et billede på dit digitalkamera, ved brug af CD-R (-RW). Du kan også bruge billeder som baggrund, som du brænder på en CD-R (-RW) med din PC og indsætter i navigationssystemet. Der kan skiftes mellem følgende to typer af baggrundsbilleder:

- Navigationsbaggrund: Baggrundsbillede fra navigationsmenuskærmens.
- **AV-baggrund**: Baggrundsbillede fra betjening af lydkildeskærmbilledet.

Her beskrives metoden til ændring af baggrundsbilledet med et eksempel på, hvordan man indlæser et billede, som er lagret på en CD-R (-RW), i navigationssystemet som baggrundsbillede.

#### 1 Kontroller at der ikke er indsat en skive og indsæt en CD-R (-RW) i diskåbningen.

#### 2 Tryk på [Indstillinger] i navigationsmenuen og derefter på [Valg af baggrund].

Det billede, der er valgt for hver skærm, vises til højre for [**Navigationsbaggrund**] og [**AVbaggrund**] items.

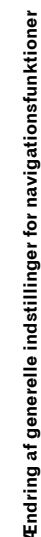

<u>b te</u>

NAVI

MAN-HD1BT-SOFTW-DA.book Page 83 Tuesday, May 9, 2006 11:06 AM

**3** Tryk på [Navigationsbaggrund] eller [AVbaggrund].

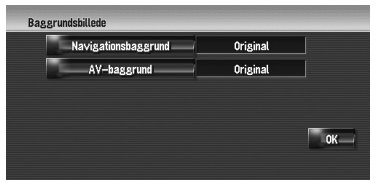

#### 4 Tryk på [Importér fra disk].

| ÷. | Standard          |         |
|----|-------------------|---------|
|    | Importér fra disk | _       |
| ٩  | AURORA            |         |
|    | CARBON            |         |
| J  | CITY              | _       |
|    | DOLPHIN           | Tilbage |

Listen over de billeder, som er lagret på en CD-R (-RW), vises.

På denne skærm kan følgende emner vælges: Tilbage til original:

Det billede, der blev brugt, da systemet blev købt, vises.

Ved ikke at trykke på [Importér fra disk] kan du vælge et baggrundsbillede, der er gemt på harddisken.

### 5 Tryk på det billede, der skal indstilles.

6 Tryk på [OK].

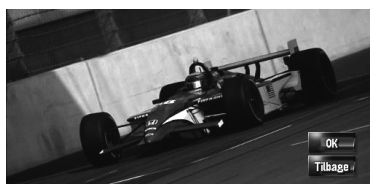

Hvis du trykker på [**OK**], begynder baggrundsbilledet at ændre sig. Kort efter vises der en bekræftelse.

- Hvis du gerne vil skifte til et andet billede, så tryk på [**Tilbage**] for at vende tilbage til trin 4.
- Når billedet begynder at skifte, må man ikke slukke for køretøjets motor, inden der vises en meddelelse om, at ændringen af billedet er afsluttet.

#### Begrænsning for billedimport

Når du brænder en CD-R (-RW), skal du sørge for, at den samlede mængde data på CD-R (-RW) er over 100 MB ved at gemme fx testdata eller tilsvarende. Ellers bliver CD'en måske ikke genkendt af det indbyggede DVD-drev. NAVI

itel 9

Ændring af generelle indstillinger for navigationsfunktioner

- Man kan ikke bruge en CD-R (-RW), som indeholder MP3-filer eller audiodatadelen (CD-DA-session) til import af billeder.
- Hvis der lagres billeder på CD-R (-RW), skal man oprette en mappe med betegnelsen
   "Pictures" på CD-R (-RW) og lagre billedfilerne i denne mappe. (Der kan bruges op til i alt 200 billedfiler samt billeder, der allerede findes på harddisken samt billeder i CD-R (-RW).)
- Når du brænder en CD-R (-RW), så begræns antallet af niveauer i mappestrukturen til otte.
- Du kan bruge en CD-R (-RW) med enkelt session til import af billeder.
- Det er kun billeder i JPEG-format (".jpg" eller
   ".JPG"), der kan anvendes. Billeder i progressiv JPEG-format kan ikke bruges.
- Du kan kun bruge standardtegn (små og store bogstaver: A-Z, a-z) og tal (0-9) til filnavn (internationale tegn (med accenter) kan ikke bruges).
- Billeder på højst 2592 x 1944 pixel kan bruges.
   Vi kan ikke garantere, at billeder, som er større, fungerer korrekt.

MAN-HD1BT-SOFTW-DA.book Page 84 Tuesday, May 9, 2006 11:06 AM

# Brug af demonstrationsvejledning

Dette er en demo-funktion for forretninger. Når en rute er indstillet, vises der automatisk en simulering af rutestyringen til en destination. Indstillingen er normalt sat til [**Fra**].

1 Tryk på [Indstillinger] i navigationsmenuen.

NAVI

 ${f E}$ ndring af generelle indstillinger for navigationsfunktioner

2 Tryk på [Demo] for at ændre indstilling. Hver gang du trykker på knappen, ændres

indstillingen.

Gentag demo-kørsel. Fra (standard): Demo er slået fra.

## Ændring af aktuel lokation

Tryk på skærmen for at justere køretøjets aktuelle position og retning, der vises på kortet.

- 1 Tryk på [Indstillinger] i navigationsmenuen og derefter på [Modificér aktuel lokalitet].
- 2 Rul til den position, hvor du vil indstille, og tryk på [OK].
- 3 Tryk på piletasten på skærmen for at vælge retning, tryk derefter på [OK].

## Gendannelse af standardindstillingerne

Nulstiller forskellige indstillinger, der er registreret i navigationssystemet, og retablerer standard- eller fabriksindstillingerne.

- 1 Tryk på [Indstillinger] i navigationsmenuen og derefter på [Gendan fabriksindst.].
- 2 Tryk på [Ja] for at nulstille den aktuelle indstilling.
  - Tryk på [Nej] for at annullere den aktuelle indstilling.
  - ⊃ "Nulstilling af navigationssystemets indstillinger til standard- eller fabriksindstillingerne" → Side 159

84

MAN-HD1BT-SOFTW-DA.book Page 85 Tuesday, May 9, 2006 11:06 AM

Kapitel 10

₹

Kapitel 10

## Anvendelse af AV-kilden (indbygget DVD-drev og radio)

Du kan afspille eller bruge følgende kilder sammen med navigationssystemet.

- DVD-Video
- CD
- MP3-disk
- Radio (FM)
- Radio (AM)
- Musikbibliotek
- ⊃ Om musikbiblioteket → Kapitel 11

Dette kapitel beskriver, hvordan man bruger audiokilden, og den grundlæggende betjening af audiokilden.

## Grundlæggende betjening

## Skift af audiobetjeningsskærm

1 Tryk på knappen AV for at skifte til audiobetjeningsskærmen.

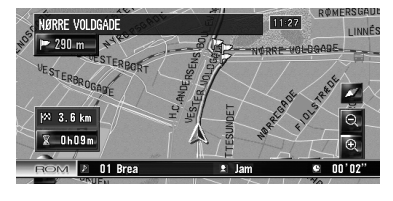

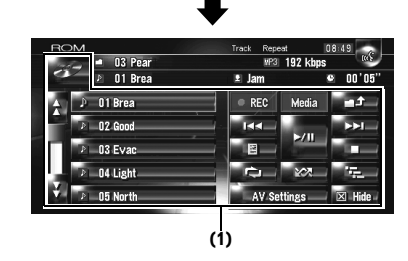

### (1) Berøringspanelets taster

- □ Tryk på [**Hide**] for at skjule
- berøringspanelets taster. Hvis du trykker på skærmen, vises berøringspanelets taster igen.

## Valg af kilde

- 1 Tryk på knappen AV for at skifte til audiobetjeningsskærmen.
- 2 Tryk på kildeikonet for at vælge den ønskede kilde.

Kildeikon

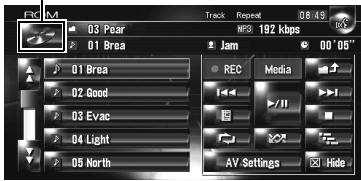

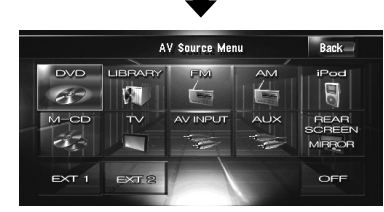

Du kan også trykke på knappen AV for at skifte kilde.

Tryk flere gange på knappen **AV** for at skifte mellem følgende kilder:

[CD/ROM (MP3)/DVD] (indbygget DVD-drev) - [LIBRARY] (Musikbibliotek) - [FM] (FM tuner) - [AM] (AM tuner) - [iPod] (iPod) - [M-CD] (multi-CD) - [TV] (television) - [AV INPUT] (video-indgang) - [AUX] (Ekstraudstyr) - [EXT1] (ekstern enhed 1) -[EXT2] (ekstern enhed 2)

- Tryk på [OFF] for at slå kilden fra.
- □ Lydkilden kan ikke bruges i følgende tilfælde:
  - Hvis en enhed, der svarer til de forskellige kilder, ikke er tilsluttet navigationssystemet.
  - Hvis der ikke er sat en disk i navigationssystemet.
  - Hvis der ikke er indsat noget magasin i multi-CD-afspilleren.
  - Hvis [AUX Input] (indgang til ekstraudstyr) er indstillet til [Off].

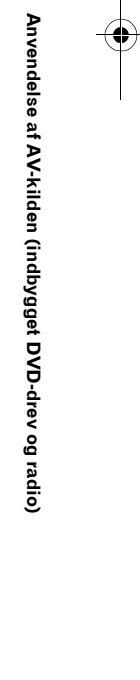

#### MAN-HD1BT-SOFTW-DA.book Page 86 Tuesday, May 9, 2006 11:06 AM

Hvis [AV Input] (videoindgang) ikke er indstillet til [Video].

#### Betegnelsen "ekstern enhed" henviser til fremtidige Pioneer-enheder, der i øjeblikket ikke indgår i planlægningen. Selvom enheder ikke styres helt af dette navigationssystem, er det alligevel muligt at styre de grundlæggende funktioner. Dette navigationssystem kan styre to eksterne enheder. Når to eksterne enheder er tilsluttet, knytter navigationssystemet dem sammen med ekstern enhed 1 eller ekstern enhed 2.

- Når [Auto ANT] er indstillet til [Radio], kan køretøjets antenne opbevares ved at følge et af trinnene nedenfor.
  - Skift kilde fra radio (AM eller FM) til en anden kilde.
  - Sluk for kilden.

₹

- Sluk for tændingen (ACC OFF).

Hvis [**Auto ANT**] er indstillet til [**Power**], kan køretøjets antenne kun opbevares, hvis ACC står på "OFF".

⊃ [Auto ANT] → Side 138

### •••••

## Om ratfjernbetjening

 Følgende knapper kan anvendes til betjeningen, hvis du anvender "CD-SR1"ratfjernbetjeningen (sælges særskilt):

#### **PHONE MENU-knap**

Anvendelse af AV-kilden (indbygget DVD-drev og radio)

Skifter til telefonmenuen, hvis der er tilsluttet en Bluetooth-enhed.

#### VR ACTIVATION / OFF HOOK-knap

Tryk på denne, når der modtages et opkald, for at acceptere opkaldet.

Tryk på denne for at starte stemmebetjeningen i andre situationer.

#### VR CANCEL / ON HOOK-knap

Tryk på denne, når der modtages et opkald, for at afvise opkaldet.

Tryk på denne, for at afbryde en igangværende samtale.

Ved stemmebetjening vendes der tilbage til forrige skærm.

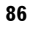

#### **▲▼**-knap:

Samme funktion som knappen **P.LIST (**▲/**▼**).

#### **∢⊳**-knap:

Samme funktion som knappen **TRK (**</>).

## +, – knap:

Samme funktion som knappen VOL (▼/▲).

#### BAND-knap:

Samme funktion som berøringstasten [Band].

#### SOURCE-knap:

Samme funktion som knappen **AV**.

• MAN-HD1BT-SOFTW-DA.book Page 87 Tuesday, May 9, 2006 11:06 AM

•

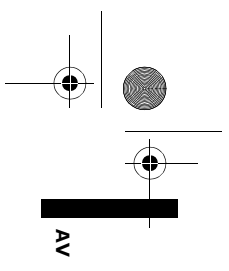

87

## Sådan vises audiobetjeningsskærmen og menuen med lydindstillinger

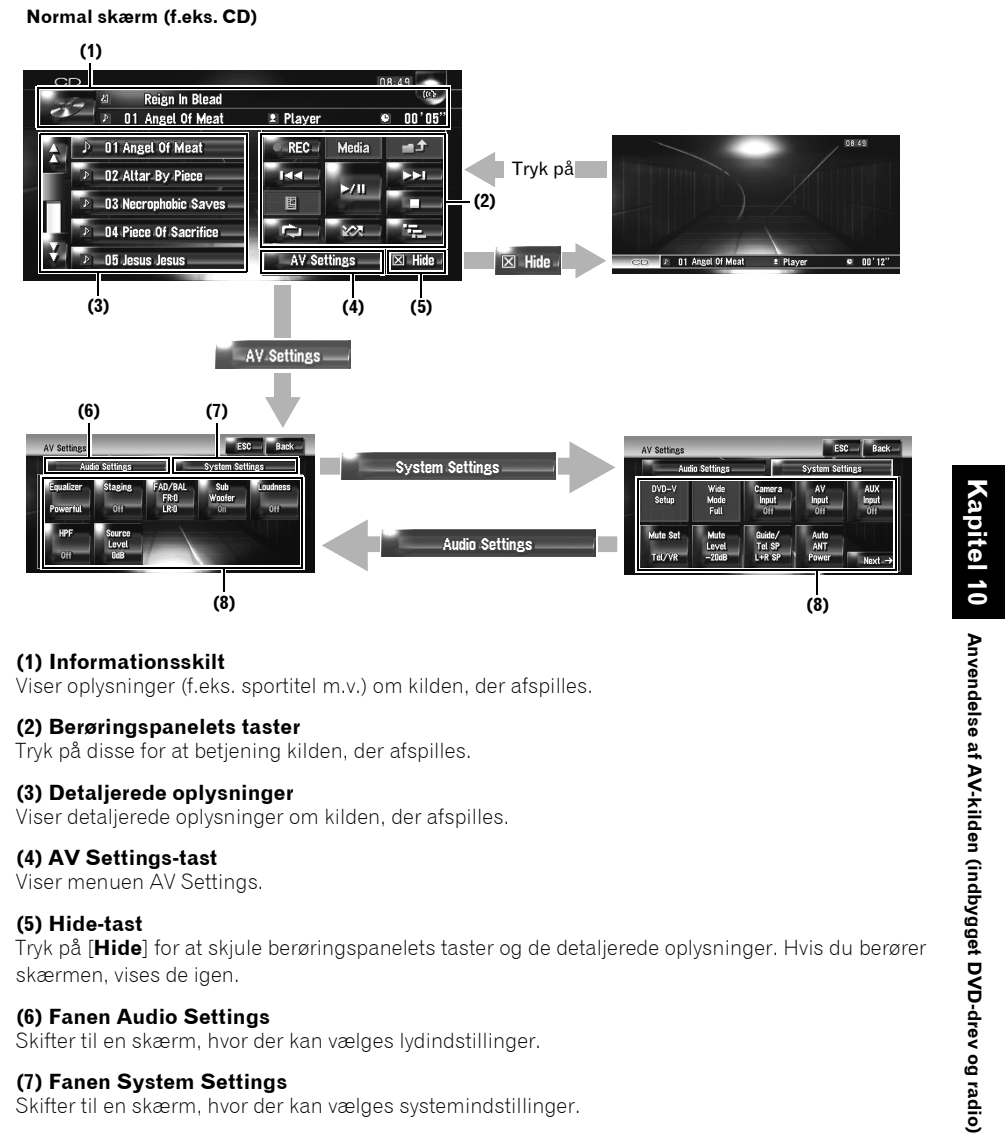

(1) Informationsskilt Viser oplysninger (f.eks. sportitel m.v.) om kilden, der afspilles.

#### (2) Berøringspanelets taster

Tryk på disse for at betjening kilden, der afspilles.

#### (3) Detaljerede oplysninger

Viser detaljerede oplysninger om kilden, der afspilles.

#### (4) AV Settings-tast

Viser menuen AV Settings.

#### (5) Hide-tast

Tryk på [Hide] for at skjule berøringspanelets taster og de detaljerede oplysninger. Hvis du berører skærmen, vises de igen.

#### (6) Fanen Audio Settings

Skifter til en skærm, hvor der kan vælges lydindstillinger.

(7) Fanen System Settings Skifter til en skærm, hvor der kan vælges systemindstillinger.

#### (8) Elementer, der kan indstilles

⊃ Tilpasning af lydindstillingen med relation til audiovisuelle indstillinger → Kapitel 14

MAN-HD1BT-SOFTW-DA.book Page 88 Tuesday, May 9, 2006 11:06 AM

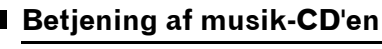

₹

Anvendelse af AV-kilden (indbygget DVD-drev og radio)

88

Du kan afspille en normal musik-CD ved hjælp af navigationsenhedens indbyggede DVD-drev. Dette afsnit beskriver, hvordan.

## Valg af [CD] som kilde

#### 1 Tryk på knappen OPEN CLOSE, og sæt den disk, du vil afspille, i diskåbningen. Kilden skifter, og afspilningen begynder.

- Tryk på kildeikonet og derefter på [CD], hvis disken allerede er isat.
- ⊃ Detaljerede oplysninger om dette finder du under "Valg af kilde" → Side 85.
- Under indlæsningen vises Checking disc.

## Om automatisk optagelse på harddisk

Navigationssystemet kan optage sporene på en musik-CD på harddisken.

Som standard starter systemet automatisk optagelsen, når der isættes en uregistreret musik-CD.

Tryk på [**Stop**], hvis du vil annullere optagelsen.

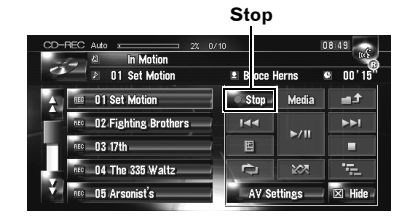

- ⊃ Indstilling af harddisk til optagelse → Side 138
- ⊃ "Optagelse i musikbiblioteket" → Side 105
- ⊃ "Afspilning fra musikbiblioteket" → Side 108
- Se også "Vedligeholdelse og pleje af disk" i hardwarevejledningen for yderligere anvisninger om håndtering af de forskellige medier.

## Skærmens opbygning

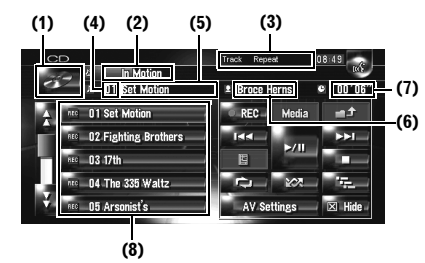

#### (1) Kildeikon

Viser, hvilken kilde der er valgt.

#### (2) Disktitelindikator

Viser titlen på den disk, der afspilles i øjeblikket. (når den findes).

#### (3) Indikator for afspilningsmetode

Viser, hvilken afspilningsmetode der er valgt.

### (4) Sporindikator

Viser, hvilket spornummer der afspilles i øjeblikket.

#### (5) Indikator for sportitel

Viser titlen på sporet, der afspilles i øjeblikket. (når den findes).

#### (6) Indikator for kunstnernavn

Viser navnet på den kunstner, der afspilles i øjeblikket. (når det findes).

#### (7) Spilletidsindikator Viser det aktuelle spors varighed.

(8) Sporliste

Viser sporene på den CD, der afspilles i øjeblikket.

#### Visning af titel

Musikgenkendelsesteknologien og relaterede data leveres af Gracenote<sup>®</sup>. Gracenote er industristandarden for musikgenkendelsesteknologi og tilhørende indhold. Få flere oplysninger på www.gracenote.com.

Der vises oplysninger om titlen, hvis de findes i Gracenote<sup>®</sup>-databasen på den indbyggede harddisk.

Hvis du isætter CD-TEXT-disken\*, prioriterer systemet en titeloplysning kodet på CD-TEXT-disken.

\*: Nogle diske får tekstoplysninger indkodet på disken under fremstillingen. Disse diske kan

#### MAN-HD1BT-SOFTW-DA.book Page 89 Tuesday, May 9, 2006 11:06 AM

indeholde oplysninger som CD-titel, sportitel, kunstnernavn og kaldes CD TEXT-diske.

- [-] vises, hvis der er flere titeloplysninger at vælge imellem eller ingen oplysninger.
- Titeloplysningerne, der vises på CDafspilningsskærmen og optagelsesskærmen, synkroniseres med dem redigeret i musikbiblioteket. Når titeloplysningerne redigeres i musikbiblioteket, ændres den titel, der vises på de forskellige skærme, tilsvarende.
- C "Redigering af en spilleliste eller et spor" → Side 112
- Det maksimale antal tegn er 32. Dog anvender navigationssystemet en proportionalskrifttype.
   Derfor afhænger antallet af tegn, som kan vises, af bredden på de enkelte tegn.
- Hvis det indbyggede DVD-drev ikke fungerer korrekt, vises en fejlmeddelelse.
- ⊃ Fejlmeddelelser → Side 176

### Betjening med berøringstaster

#### Berøringstaster

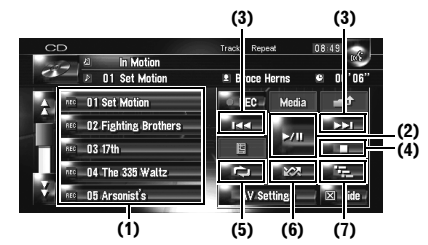

#### (1) Valg af et spor på listen

Tryk på det spor, der ønskes afspillet.

#### (2) Afspilning og pause

Et tryk på ►/II skifter mellem "afspilning" og "pause".

#### (3) Tryk på: Spring et spor frem eller tilbage

Et berør på ► springer frem til starten af det næste spor. Et enkelt berør på I ◄ springer til starten af det aktuelle spor. Hvis du berører igen, springes der tilbage til det forrige spor.

#### Tryk og hold på: Hurtig tilbage- og fremspoling

Bliv ved med at trykke på I◄◀ eller ►►I for at spole hurtigt tilbage eller frem.

- Du kan også gøre dette med knappen TRK (</>).
- Hurtig tilbagespoling stopper ved begyndelsen af første spor på disken.

#### (4) Stop af afspilningen

Når du stopper afspilningen ved at trykke på ■, huskes det pågældende spor på disken, så det er muligt at starte afspilning fra dette spor, når du afspiller disken igen.

□ Tryk på ►/II for at afspille disken igen.

#### (5) Gentagelse af det aktuelle spor

Hver gang du trykker på 📂 , slår du gentaget afspilning til eller fra.

[**Track Repeat**] vises i indikatoren for afspilningsmetode, når der er valgt gentaget afspilning af et spor.

Hvis du udfører sporsøgning eller hurtig fremeller tilbagespoling, afbrydes gentaget afspilning automatisk.

(6) Afspilning af spor i vilkårlig rækkefølge Hvis du trykker på **som**, slås vilkårlig afspilning til eller fra.

#### (7) Scanning af spor på en CD

Hvis du trykker på 255, slås scan-afspilning til eller fra. Med scan-afspilning kan du høre de første 10 sekunder af hvert spor på CD'en. Tryk på 255 for at slå scan-afspilning fra, når du finder det ønskede spor.

Efter scanning af en CD starter den normale afspilning af sporene igen.

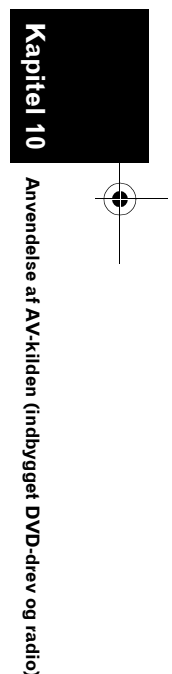

₹

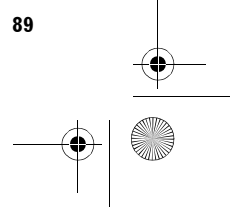

MAN-HD1BT-SOFTW-DA.book Page 90 Tuesday, May 9, 2006 11:06 AM

## Betjening af CD-ROM (MP3-disk)

Du kan afspille en MP3-disk ved hjælp af navigationsenhedens indbyggede DVD-drev. Dette afsnit beskriver, hvordan.

## Valg af [ROM] som kilde

#### Tryk på knappen OPEN CLOSE, og sæt den disk, du vil afspille, i diskåbningen. Kilden skifter, og afspilningen begynder.

- □ Tryk på kildeikonet og derefter på [**ROM**], hvis disken allerede er isat.
- ⊃ Detaljerede oplysninger om dette finder du under "Valg af kilde" → Side 85.
- Under indlæsningen vises Checking disc.
- Se også "Vedligeholdelse og pleje af disk" i hardwarevejledningen for yderligere anvisninger om håndtering af de forskellige medier.

## Skærmens opbygning

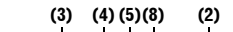

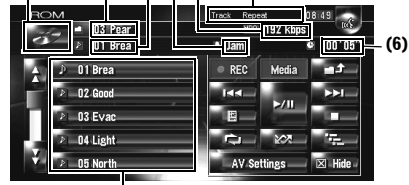

## (7)

#### (1) Kildeikon

(1)

Viser, hvilken kilde der er valgt.

(2) Indikator for afspilningsmetode Viser, hvilken afspilningsmetode der er valgt.

#### (3) Mappeindikator

Viser nummeret eller navnet på den mappe, der afspilles i øjeblikket. Hvis filen indeholder ID3koder, vises diskens titel i stedet for mappens navn.

#### (4) Sporindikator

Viser spornummeret og filnavnet på det spor, der afspilles i øjeblikket. Hvis filen indeholder ID3koder, vises sporets titel i stedet for filnavnet.

#### (5) Indikator for kunstnernavn

Viser navnet på den kunstner, der aktuelt afspilles, men kun hvis MP3-filen indeholder ID3koder.

#### (6) Spilletidsindikator

Viser den forløbne spilletid for det aktuelle spor.

#### (7) Mappe- og sporliste

Viser indholdet af den mappe, der aktuelt afspilles eller vises midlertidigt.

#### (8) Bithastighed

Viser bithastigheden for den fil, der afspilles i øjeblikket.

## Betjening med berøringstaster

#### Berøringstaster

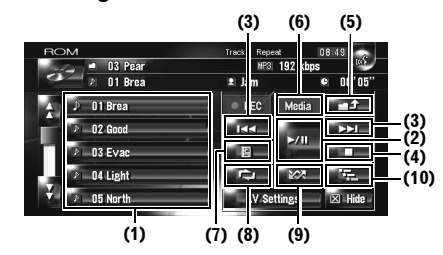

## (1) Valg af spor på listen eller visning af mappernes indhold

Brug listen til at få vist en oversigt over titler på spor eller navne på mapper på en disk. Hvis du trykker på en mappe på listen, vises dens indhold. Du kan afspille et spor, ved at trykke på det på listen.

- Tryk på en af tasterne for at skifte til næste eller forrige side på listen.
- Sporlisten vises ikke, hvis den valgte mappe ikke indeholder spor, der kan afspilles.

#### (2) Afspilning og pause

Et tryk på ►/II skifter mellem "afspilning" og "pause".

#### (3) Tryk på: Spring et spor frem eller tilbage

Et berør på ►►I springer frem til starten af det næste spor. Et enkelt berør på I◄◀ springer til starten af det aktuelle spor. Hvis du berører igen, springes der tilbage til det forrige spor.

#### Tryk og hold på: Hurtig tilbage- og fremspoling

Bliv ved med at trykke på I◀◀ eller ►►I for at spole hurtigt tilbage eller frem.

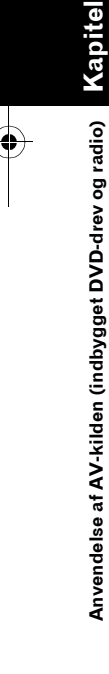

₹

MAN-HD1BT-SOFTW-DA.book Page 91 Tuesday, May 9, 2006 11:06 AM

- Du kan også gøre dette med knappen TRK
   (</>>).
- Hurtig tilbagespoling stopper ved begyndelsen af første spor på disken.
- Der er ingen lyd ved hurtig tilbage eller fremspoling på MP3.

#### (4) Stop af afspilningen

Når du stopper afspilningen ved at trykke på ■, huskes det pågældende spor på disken, så det er muligt at starte afspilning fra dette spor, når du afspiller disken igen.

□ Tryk på ►/II for at afspille disken igen.

#### (5) Valg af øverste mappe

Tryk på **sette** for at flytte til den øverste mappe og afspille det første spor i den. Hvis mappen ikke indeholder MP3-filer, vises dens indhold.

□ Hvis den aktuelle mappe er ROOT-mappen, kan → kke anvendes.

## (6) Skift mellem MP3- og musik CD-tilstand (CD-DA)

Når der afspilles disks med MP3-filer og lyddata (CD-DA), f.eks. CD-EXTRA- og MIXED-MODE-CD'er, kan de kun afspilles ved at skifte mellem MP3- og CD-DA-tilstand. Tryk på [**Media**] for at skifte mellem CD-DA og MP3.

#### (7) Visning af tekstoplysninger på MP3-CD

De tekstoplysninger, som er optaget på en MP3disk, kan vises.

Den næste information vises.

- Disc Title (disktitel)\*
- Track Title (sportitel)\*
- Folder Title (mappenavn)
- File Name (filnavn)
- Artist Name (kunstnernavn)\*
- Genre (genre)\*
- Release Year (udgivelsesår)\*
- Oplysninger markeret med en stjerne (\*) vises kun, hvis diskens MP3-filer indeholder ID3koder. Hvis diskens MP3-filer ikke er kodet med specifikke oplysninger i form af ID3koder, er det pågældende punkt tomt.

#### (8) Gentaget afspilning

Hvert tryk på **en s**ændrer indstillingerne på følgende måde:

- Track Repeat Gentager kun det aktuelle spor
- Folder repeat Gentag den mappe, der aktuelt afspilles

- Hvis du vælger et andet spor eller udfører hurtig frem- eller tilbagespoling under Track Repeat, annulleres gentaget afspilning.
- Hvis du vælger en anden mappe eller udfører hurtig frem- eller tilbagespoling under Folder repeat, annulleres gentaget afspilning. (Du kan udføre sporsøgning i mappen, selvom mappen gentages).
- Når Folder repeat er valgt, er det ikke muligt at afspille en undermappe af den pågældende mappe.

#### (9) Afspilning af spor i tilfældig rækkefølge

Tryk på **som f**or at slå vilkårlig afspilning til og fra inden for det valgte gentagelsesområde.

#### (10) Scanning af mapper og spor

Hvis du trykker på **E-**, slås scan-afspilning til eller fra. Scan-afspilning foregår inden for det valgte gentagelsesområde.

 Som standard afspilles ca. 10 sekunder i begyndelsen af det første spor i hver mappe. Der afspilles ca. 10 sekunder i begyndelsen af hvert spor i den valgte mappe, hvis der er valgt [Folder repeat] for gentaget afspilning. Tryk på repeat] for at slå scan-afspilning fra, når du har fundet det ønskede spor.

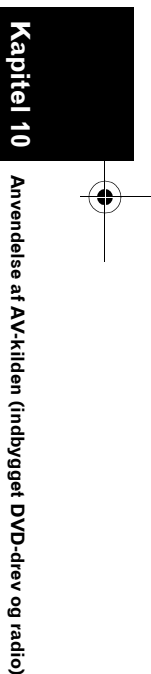

91

₹

Når scanning af spor eller mapper er afsluttet, starter den normale afspilning af sporene igen.

## Bemærkninger om afspilning af MP3-diske

- Når der afspilles disks med MP3-filer og lyddata (CD-DA), f.eks. CD-EXTRA- og MIXED-MODE-CD'er, kan de kun afspilles ved at skifte mellem MP3- og CD-DA-tilstand. Afspilningen af CD-DA-delen foregår på samme måde som for normale musik-CD'er. Afspilning af MP3delen foregår på samme måde som for MP3. Se vejledningen til det pågældende medier vedrørende fremgangsmåden.
- Hvis du har skiftet mellem afspilning af MP3filer og lyddata (CD-DA), starter afspilningen med første spor på disken.

MAN-HD1BT-SOFTW-DA.book Page 92 Tuesday, May 9, 2006 11:06 AM

- Afspilningen udføres i rækkefølge efter filnummer. Mapper springes over, hvis de ikke indeholder MP3-filer. (Hvis mappen 01 (ROOT) ikke indeholder nogen MP3-filer, begynder afspilningen med mappen 02.)
  - Når der afspilles filer optaget som VBR-filer (med variabel bithastighed), vil afspilningstiden ikke blive vist korrekt, hvis hurtig frem- eller tilbagebetjening bruges.
  - Hvis du bruger en mappe, som ikke indeholder en MP3-fil, vises selve mappen, men der vises eller afspilles ingen filer i mappen.
  - Det maksimale antal tegn er 32, inkl. filtypenavnet (.mp3). Dog anvender navigationssystemet en proportionalskrifttype. Derfor afhænger antallet af tegn, som kan vises, af bredden på de enkelte tegn.
  - Hvis det indbyggede DVD-drev ikke fungerer korrekt, vises en fejlmeddelelse.
  - ⊃ Fejlmeddelelser → Side 176
- Afspilning af MP3-filer på DVD-R (-RW) understøttes ikke.

## Betjening af DVD'en

### 

 Af sikkerhedsgrunde kan du ikke vises videobilleder, mens køretøjet er i bevægelse. Stop et sikkert sted og træk håndbremsen, inden ruten indstilles, hvis der skal vises videobilleder (se side 14 for yderligere oplysninger).

Du kan afspille en DVD-Video ved hjælp af navigationssystemets indbyggede DVD-drev. Dette afsnit beskriver betjening af DVD-Video.

## Valg af [DVD] som kilde

- Tryk på knappen OPEN CLOSE, og sæt den disk, du vil afspille, i diskåbningen. Kilden skifter, og afspilningen begynder.
  - Tryk på kildeikonet og derefter på [**DVD**], hvis disken allerede er isat.
  - Detaljerede oplysninger om dette finder du under "Valg af kilde" → Side 85.
- Se også "Vedligeholdelse og pleje af disk" og "Hvilke disks, der kan afspilles" i hardwarevejledningen for yderligere anvisninger om håndtering af DVD-Video.

## Skærmens opbygning

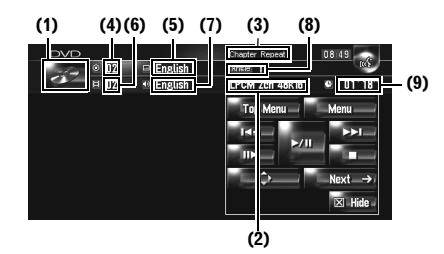

#### (1) Kildeikon

Viser, hvilken kilde der er valgt.

#### (2) Indikator for lydudgang

Viser, hvilken indstilling for lydudgang der er valgt.

#### (3) Indikatoren for gentagelsesområde

Viser, hvilket gentagelsesområde der er valgt.

₹

(4) TiteInummerindikator Viser det titelnummer, der afspilles i øjeblikket.

#### (5) Undertekstsprogindikator

Viser, hvilket undertekstsprog der er valgt.

#### (6) KapiteInummerindikator Viser, hvilket kapitel der afspilles i øjeblikket.

(7) Audiosprogindikator Viser, hvilket sprog der er valgt til audio.

## (8) Synsvinkelindikator

Viser, hvilken synsvinkel der er valgt.

#### (9) Spilletidsindikator

Viser den forløbne spilletid for det aktuelle kapitel.

### Betjening med berøringstaster

#### Afspilningsskærm (side 1)

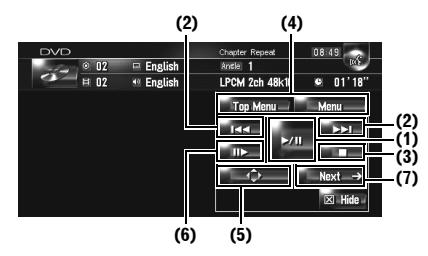

#### Afspilningsskærm (side 2)

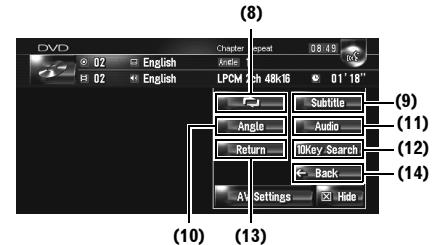

## (10)

#### Menuskærm

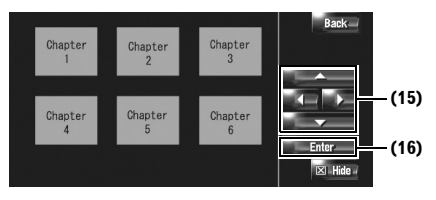

I forbindelse med visse diske vises ikonet ♦ for at angive, at funktionen ikke kan anvendes.

#### (1) Afspilning og pause

Et tryk på ▶/III skifter mellem "afspilning" og "pause".

#### (2) Tryk på: Spring et kapitel frem eller tilbage

Et berør ►► springer frem til starten af det næste kapitel. Et enkelt berør I ◄ springer til starten af det aktuelle kapitel. Hvis du trykker igen, springes der tilbage til det forrige kapitel.

#### Tryk og hold på: Hurtig tilbage- og fremspoling

Bliv ved med at trykke på I ◄ eller ► I for at spole hurtigt tilbage eller frem. Hvis du bliver ved med at berøre I◀◀ eller ►►I i fem sekunder, ændres symbolet ◀◀ eller ▶▶ til ◀◀ eller ▷▶. Når det sker, fortsætter hurtig frem- eller tilbagespoling, selvom du slipper I← eller ►►I. Berør ►/II for at genoptage afspilningen på det ønskede sted.

Du kan også gøre dette med knappen TRK (∢/⊳).

#### (3) Stop af afspilningen

#### (4) Visning af DVD-menuen

#### Du kan få vist menuen ved at trykke på [Menu]

eller [Top Menu], mens der afspilles en disk. Når du berører på en af disse taster igen, starter afspilningen fra det sted, der er valgt i menuen. Se de anvisninger, der fulgte med disken, for yderligere oplysninger.

#### (5) Visning af DVD-menuens tastatur

#### (6) Afspilning ramme for ramme (eller i langsom gengivelse)

Tryk og hold på denne for at starte langsom gengivelse. Hvis der trykkes under afspilning, stopper afspilningen, og næste billede vises ved hvert efterfølgende tryk.

Berør ▶/II for at vende tilbage til normal afspilning.

- □ I forbindelse med visse diske vil billederne være utydelige under afspilning ramme for ramme og i langsom gengivelse.
- Der er ingen lyd under afspilning i langsom gengivelse.
- Afspilning i langsom gengivelse baglæns er ikke mulig.

#### (7) Omskiftning til næste side med berøringstaster

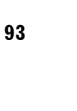

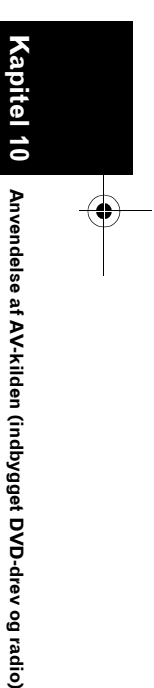

₹

MAN-HD1BT-SOFTW-DA.book Page 94 Tuesday, May 9, 2006 11:06 AM

#### (8) Gentaget afspilning

₹

Hvert tryk på andrer indstillingerne på følgende måde:

- Chapter Repeat Gentager kun det aktuelle kapitel
- Title Repeat Gentager kun den aktuelle titel
- Hvis du udfører kapitelsøgning (titelsøgning), hurtig frem- eller tilbagespoling eller afspilning i langsom gengivelse, skifter området for gentaget afspilning til fra.

#### (9) Ændring af sproget på undertekster (Flere undertekster)

Hver gang du trykker på [**Subtitle**], skiftes der mellem undertekstsprog.

## (10) Ændring af synsvinklen (flere vinkler)

Hver gang du trykker på [**Angle**], skiftes der mellem visningsvinkler.

- Under afspilningen af en scene, der er optaget fra flere vinkler, vises vinkelikonet 2011. Du kan slå visningen af vinkelikonet til eller fra med menuen "DVD-V Setup".
- ⊃ Indstilling af vinkelikonet → Side 134

#### (11) Ændring af audiosprog og audiosystemer (multi-audio)

Hver gang du trykker på [**Audio**], skiftes der mellem audiosprog og audiosystem.

 Displayindikationer, f.eks. "Dolby D" og
 "5.1ch", angiver audiosystemet, der er optaget på DVD'en. Afhængigt af indstillingen sker afspilningen ikke med det samme audiosystem som angivet.

#### (12) Angivelse af kapitlet, du ønsker afspillet, eller tidspunktet, afspilningen skal starte, ved at indtaste et tal

⊃ "Søgning efter en bestemt scene, start af afspilningen på et bestemt tidspunkt" → Side 94

#### (13) Funktionen (f.eks. genoptagelse), der er gemt på disken, udføres

DVD'en vender tilbage til det angivne punkt og begynder afspilningen herfra, hvis der anvendes en DVD, der har et punkt, som angiver, hvortil der skal vendes tilbage.

#### (14) Skift til forrige side med berøringstaster

#### (15) Valg af punkt på DVD-menuen

94

#### (16) Bruges til at vælge punktet

Hvis du vælger et bestemt videopunkt, starter afspilningen fra det valgte punkt. Hvis du vælger punktet med undermenu, vises næste menuskærm.

Måden, menuen vises på, afhænger af disken. Der er oplysninger herom i den vejleding, der fulgte med disken.

## Søgning efter en bestemt scene, start af afspilningen på et bestemt tidspunkt

Du kan søge efter en bestemt scene ved at angive en titel eller et kapitel og tidspunktet.

- Kapitelsøgning og tidssøgning er ikke mulig, når afspilningen af en disk er stoppet.
- 1 Tryk på [10Key Search] og derefter på [Title] (titel), [Chapter] (kapitel) eller [Time] (tid).

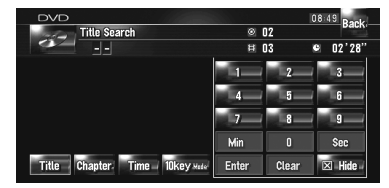

## 2 Tryk på tasterne for at indtaste det ønskede nummer. For titler og kapitler

- Hvis du vil vælge 3, skal du trykke på [3].
- Hvis du vil vælge 10, skal du trykke på [1] og
  [0] i nævnte rækkefølge.
- Hvis du vil vælge 23, skal du trykke på [2] og
  [3] i nævnte rækkefølge.

#### For tid (tidssøgning)

- Hvis du vil vælge 21 minutter 03 sekunder, skal du trykke på [2], [1], [Min] og [3], [Sec] i nævnte rækkefølge.
- Hvis du vil vælge 71 minutter 00 sekunder, skal du trykke på [7], [1], [Min] i nævnte rækkefølge.
- □ Tryk på [**Clear**] for at annullere de indtastede tal.

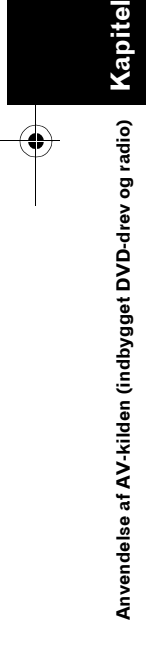

MAN-HD1BT-SOFTW-DA.book Page 95 Tuesday, May 9, 2006 11:06 AM

## 3 Tryk på [Enter], mens det indtastede tal vises.

Dette starter afspilningen fra den valgte scene.

 På diske, som er forsynet med en menu, kan du også trykke på [Menu] eller [Top Menu] og derefter vælge fra den menu, som vises.

## Indtastning af de numeriske kommandoer

Du kan bruge denne funktion, hvis du ønsker at indtaste en numerisk kommando under DVDafspilning.

- 1 Tryk på [10Key Search] og derefter på [10key Mode] (10key-tilstand).
- 2 Tryk på 0 9 for at indtaste det ønskede tal.
- 3 Tryk på [Enter], mens det indtastede tal vises.

## Betjening af radioen (FM)

Du kan høre radio via navigationssystemet. Dette afsnit beskriver betjening af radioen (FM).

₹

Kapitel 10

Anvendelse af AV-kilden (indbygget DVD-drev og radio)

## Valg af [FM] som kilde

### 1 Tryk på kildeikonet og på [FM].

⊃ Der er oplysninger i "Valg af kilde" → Side 85

## Skærmens opbygning

(1) (2) (3) (4) (5) (6) (7) FMC = 100 Bit of the set of the set

### (1) Kildeikon

Viser, hvilken kilde der er valgt.

#### (2) Båndindikator

Viser, hvilke bånd radioen er stillet ind på på FM1 til FM3.

(3) PTY-indikator

Viser den aktuelle stations programtype (hvis den er til rådighed).

(4) TRFC-indikator\* Viser status for trafikmeddelelser.

(5) NEWS-indikator\* Viser nyhedsprogrammets status.

(6) TEXT-indikator Vises, når der modtages radiotekst.

#### (7) STEREO-indikator Viser, at den valgte frekvens sendes i stereo.

(8) LOCAL-indikator

Viser, at lokal søgetuning er slået til.

(9) Indikator for forudindstillet tal Viser, hvilken forudindstilling der er valgt.

(10) Indikator for programservicenavn Viser den aktuelle stations programservicenavn (stationnavn). Hvis programservicenavnet (stationsnavnet) ikke kan modtages, vises frekvensen i stedet.

(11) Visning af listen over forudindstillinger

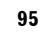

MAN-HD1BT-SOFTW-DA.book Page 96 Tuesday, May 9, 2006 11:06 AM

Viser det udsendte programs navn. Hvis programservicenavnet (stationsnavnet) ikke kan modtages, vises frekvensen i stedet.

- Se "Om afbrydelsesikonets status" vedrørende den detaljeret status for et punkt markeret med (\*).
- C "Om afbrydelsesikonets status (f.eks. ikonet TRFC)" → Side 99

#### Betjening med berøringstaster

#### 1 Tryk på kildeikonet og derefter på [FM] for at vælge radioen (FM).

(2)

Tryktaster (side 1)

(1)

Hvis kildeikonet ikke vises, kan du få det vist ved at berøre skærmen.

(3)

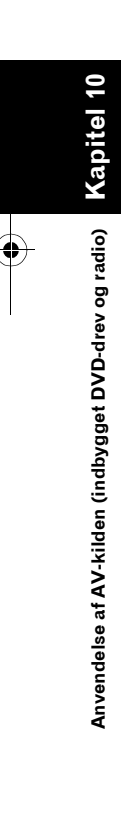

₹

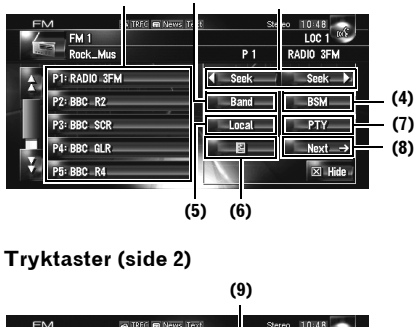

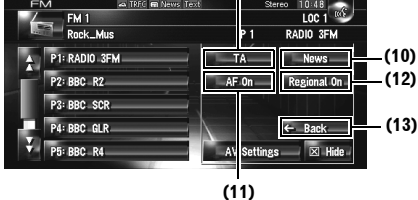

## (1) Tryk: Genvalg af den forudindstillede station

### Tryk og hold: Lagring af station

Du kan registrere den frekvens, der i øjeblikket modtages, på en liste med forudindstillede frekvenser. Man kan let lagre op til 6 bredbåndsfrekvenser til senere genvalg med et tryk på en tast.

- Tryk på denne for at hente den forudindstillede frekvens.
- Op til 18 stationer, 6 for hvert af de tre FMbånd, kan lagres i hukommelsen.

#### (2) Vælg et FM-bånd

Tryk på [**Band**] flere gange, indtil det ønskede FM-bånd vises, **FM1**, **FM2** eller **FM3**.

Denne funktion er praktisk, når der skal oprettes forskellige lister med forudindstillede stationer for hvert bånd.

#### (3) Tryk: Foretag manuel tuning

Tryk kortvarigt på **∢ seek** eller **seek b** for at foretage manuel tuning. Frekvenserne flyttes op og ned trin for trin.

#### Tryk og hold: Foretag søgetuning

Hvis du vil udføre søgetuning, skal du trykke på sæk eller sæk i ca. et sekund og derefter slippe. Tuneren scanner kanalerne, indtil den finder en udsendelse, der er kraftig nok til god modtagelse.

- Du kan annullere søgetuning ved kortvarigt at trykke på seek eller seek.
- Hvis du bliver ved med at trykke på sek eller sek, kan du springe udsendelseskanaler over. Søgetuningen starter, så snart du slipper tasterne.
- □ Du kan også gøre dette med knappen TRK (◄/►).

#### (4) Lagring af de kraftigste udsendelsesfrekvenser

C "Lagring af de kraftigste radiofrekvenser" → Side 97

#### (5) Indstilling af kraftige signaler

⊃ "Indstilling af kraftige signaler" → Side 97

#### (6) Visning og lagring af radiotekst

Э "Anvendelse af radiotekst" → Side 97

#### (7) Søgning efter en RDS-station med PTYoplysning

Søgning efter en RDS-station med PTYoplysning" → Side 98

#### (8) Omskiftning til næste side med berøringstaster

#### (9) Aktivering eller deaktivering af TAfunktionen

⊃ "Modtagelse af trafikmeddelelser" → Side 98

#### (10) Aktivering eller deaktivering af NEWSfunktionen

⊃ "Brug af nyhedsafbrydelse af programmer" → Side 98 MAN-HD1BT-SOFTW-DA.book Page 97 Tuesday, May 9, 2006 11:06 AM

#### (11) Valg af alternative frekvenser

⊃ "Valg af alternative frekvenser (AF)" → Side 99

#### (12) Begrænsning af stationer til regionale programmer

C "Begrænsning af stationer til regionale programmer" → Side 100

#### (13) Skift til forrige side med berøringstaster

# Lagring af de kraftigste radiofrekvenser

"**BSM**" (hukommelse for bedste stationer) giver mulighed for automatisk at lagre de seks kraftigste frekvenser under knapperne for forudindstillet tuning [**P1**] – [**P6**], og når de er lagret, kan de indstilles med et tryk på knappen.

#### **1** Tryk og hold på [BSM].

BSM starter. De seks kraftigste frekvenser gemmes under knapperne for forudindstillet tuning [**P1**] – [**P6**] i en rækkefølge, der svarer til styrken af deres signal.

- □ Tryk på [**Cancel**] for at annullere lagringsprocessen.
- □ Lagring af udsendelsesfrekvenser med "BSM" kan erstatte

udsendelsesfrekvenser, du har lagret med [**P1**] – [**P6**].

## Indstilling af kraftige signaler

Med lokal søgetuning kan du stille ind på de radiostationer, hvis signaler er stærke nok til en god modtagelse.

### 1 Tryk på [Local].

## 2 Tryk på [On] for at aktivere lokal søgetuning.

□ Tryk på [Off] for at slå lokal søgetuning fra.

#### 3 Tryk på [◀] eller [▶] for at indstille følsomheden.

Der er fire følsomhedsniveauer for FM. Niveau: **1 – 2 – 3 – 4** 

Indstillingen "**4**" tillader kun modtagelse af de kraftigste stationer, mens lavere indstillinger giver mulighed for at modtage stadigt svagere stationer.

## Anvendelse af radiotekst

Denne radio kan vise radiotekstdata, der sendes fra RDS-stationer, f.eks. oplysninger om stationen, titlen på det nummer, der sendes i øjeblikket, og kunstnerens navn.

Radioen lagrer automatisk de tre sidste radiotekstmeddelelser, der blev modtaget, i hukommelsen og erstatter teksten i den ældste meddelelse med teksten i en ny meddelelse, når denne modtages.

#### Visning af radiotekst

Du kan få vist den radiotekst, der modtages i øjeblikket, og de tre nyeste radiotekster.

#### 1 Tryk på

Radiotekst for den radiostation, der høres i øjeblikket, vises.

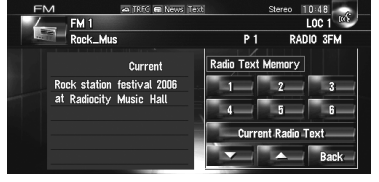

Når der ikke modtages radiotekst, vises "No Text".

### 2 Tryk på 🚾 eller 🚾.

Når der trykkes på knapperne skifter tekstindholdet fra den aktuelle radiotekst til de tre seneste radiotekster.

- Hvis der ikke er nogen radiotekstdata i hukommelsen, skifter displayet ikke.
- Hvis du trykker på [Current Radio Text], vender skærmen tilbage til den aktuelle radiotekst.

#### Lagring og genvalg af radiotekst

Du kan lagre data fra op til seks radioteksttransmissioner ved at trykke på tasterne 1 – 6.

1 Vis den radiotekst, du ønsker at gemme i hukommelsen.

⊃ "Visning af radiotekst" → Side 97

2 Tryk og hold på en af tasterne 1 – 6 for at lagre den viste radiotekst.

Den valgte radiotekst lagres i hukommelsen.

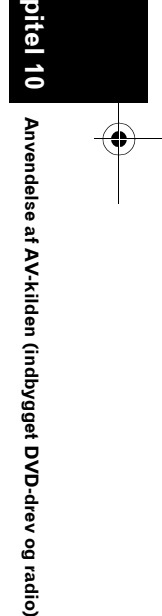

₹

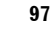

MAN-HD1BT-SOFTW-DA.book Page 98 Tuesday, May 9, 2006 11:06 AM

Næste gang, du trykker på de samme taster 1 – 6 på radiotekstdisplayet, hentes den lagrede tekst fra hukommelsen.

 Hvis der er gemt radiotekstdata i hukommelse 1 – 6, overskrives den af ny tekst.

## Søgning efter en RDS-station med PTY-oplysning

Du kan søge efter generelle typer af radioprogrammer.

- ⊃ "PTY-liste" → Side 101
- 1 Tryk på [PTY].

₹

## 2 Tryk på eller eller for at vælge en programtype.

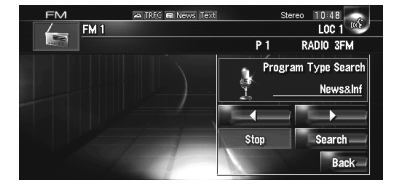

Der er fire programtyper: [NEWS&INF] – [POPULAR] – [CLASSIC] – [OTHERS]

## **3** Tryk på [Search] for at påbegynde søgningen.

Radioen søger efter en station, som sender denne programtype.

Tryk på [Stop] for at annullere søgningen.

- Nogle stationers programmer kan adskille sig fra dem, der angives af den udsendte PTY.
- Hvis der ikke kan findes en station, der sender den programtype, du søger efter, vises [Not Found], og radioen vender tilbage til den oprindelige station.

## Modtagelse af trafikmeddelelser

**TA** (standby for trafikmeddelelser) giver dig mulighed for at modtage trafikmeddelelser automatisk, uanset hvilken kilde du lytter til. TA kan både aktiveres for en TP-station (en station som sender trafikmeddelelser) og en EON TP- station (en station som tilbyder oplysninger med krydshenvisninger til TP-stationer).

#### Indstil en TP- eller EON TP-station. Når der er stillet ind på en TP- eller EON TPstation, vil indikatoren Iyse.

2 Tryk på knappen TA/NEWS for at aktivere standbyfunktionen for trafikmeddelelser.

modtage trafikmeddelelser. Hvis du slår TA-funktionen til, mens hverken en TP- eller en EON TP-station er indstillet, lyser indikatoren

- For at slå standby for trafikmeddelelser fra tryk på knappen TA/NEWS igen.
- Du kan også aktivere eller deaktivere TAfunktionen ved at trykke på [TA] på skærmen.
- 3 Brug knappen VOL (▼/▲) til at justere TAlydstyrken, når en trafikmeddelelse begynder.

Den nyindstillede lydstyrke gemmes i hukommelsen og genanvendes ved efterfølgende trafikmeddelelser.

#### 4 Tryk på knappen TA/NEWS, mens en trafikmeddelelse modtages, for at annullere meddelelsen.

Radioen vender tilbage til den oprindelige kilde, men vil være i standby, indtil trafikmeddelelserne ikke længere er standby.

Du kan også annullere meddelelserne ved

- at trykke på knappen **TRK (⊲/►)** eller **P.LIST (▲/▼)**, mens en trafikmeddelelse modtages.
- Efter modtagelse af en trafikmeddelelse skifter systemet tilbage til den oprindelige kilde.
- Det er kun TP- og EON TP-stationer, der indstilles under søgetuning eller BSM, når TA er aktiveret.

# Brug af nyhedsafbrydelse af programmer

Når et nyhedsprogram udsendes fra en station, der anvender PTY-koder, kan navigationssystemet skifte fra alle stationer til nyhedsstationen. Når

MAN-HD1BT-SOFTW-DA.book Page 99 Tuesday, May 9, 2006 11:06 AM

nyhedsprogrammet slutter, genoptages modtagelsen af det forrige program.

1 Hold knappen TA/NEWS nede for at aktivere nyhedsafbrydelse af program. Tryk på knappen TA/NEWS, indtil Reves eller reves på displayet.

#### 2 Tryk på knappen TA/NEWS mens et nyhedsprogram er afbrudt, for at annullere nyhedsprogrammet.

 Hold knappen TA/NEWS nede igen for at slå nyhedsafbrydelse af program fra.
 Radioen vender tilbage til den oprindelige kilde, men vil være standby, indtil

nyhedsprogrammet ikke længere er slået fra.

- □ Du kan også annullere nyhedsprogrammet ved at trykke på knappen TRK (◄/►) eller
   P.LIST (▲/▼), mens et nyhedsprogram modtages.
- Du kan også aktivere eller deaktivere NEWS-funktionen ved at trykke på [NEWS] på skærmen.

## Om afbrydelsesikonets status (f.eks. ikonet TRFC)

Statusikonets indikation skifter afhængigt af situationen som angivet nedenfor.

#### Indikator Implikation Afbrydelse med meddelelser er TD Fr slået til, men du modtager ingen data, da der ikke findes data Selv om afbrydelse med meddelelser af slået fra, modtages der stadig data. (Du kan modtage dem, når afbrydelse med meddelelser er slået til.) Afbrydelse med meddelelser er TRE slået til, og du modtager data i øieblikket. Afbrydelse med meddelelser er 🚗 TREO slået til, men modtagelse er blevet dårligere, og derfor søges der efter (Blinkende) en anden tilgængelig frekvens. (Intet display) Afbrydelse med meddelelser er fra, og der modtages ingen data. . . . . . . . . . . . . . . . .

## Valg af alternative frekvenser (AF)

Hvis du lytter til en station, og modtagelsen bliver svagere, eller der opstår andre problemer, vil navigationssystemet automatisk søge efter en anden station på samme net, som udsender et stærkere signal.

□ AF er som standard aktiveret.

#### 1 Tryk på AF on (eller AF off).

Når der trykkes på tasten, skifter status mellem aktiveret og deaktiveret.

- Kun RDS-stationer bliver indstilles under søgetuning eller BSM, når AF er slået til.
- Hvis du genvælger en forudindstillet station, kan radioen opdatere den forudindstillede station med en ny frekvens fra stationens AF-liste. (Dette er kun muligt ved anvendelse af forudindstillede stationer på FM1- og FM2-båndet.) Der vises ikke noget forudindstillet tal på displayet, hvis RDS-data for den station, der modtages, adskiller sig fra den oprindeligt gemte station.
- Kapifel 10 Anvendelse af AV-kilden (indbygget DVD-drev og

₹

- Under en AF-frekvenssøgning kan lyden midlertidigt afbrydes af et andet program.
- AF kan slås til eller fra uafhængigt for hvert FM-bånd.

## Anvendelse af PI-søgning

Hvis navigationssystemet ikke kan finde en passende alternativ frekvens, eller hvis du lytter til en udsendelse og modtagelsen bliver svagere, vil navigationssystemet automatisk søge efter en anden station med det samme program. Under søgningen vises "PI Seek", og lyden fra lydkilden er afbrudt. Lyddæmpningen ophæves efter afslutningen af PI-søgningen, hvad enten en ny station er fundet eller ej.

## Automatisk PI-søgning efter forudindstillede stationer

Hvis forudindstillede stationer ikke kan genvælges, som f.eks. ved lange afstande, kan navigationssystemet indstilles til at udføre en PIsøgning også under genvalg af forudindstillede stationer.

99

radio)

MAN-HD1BT-SOFTW-DA.book Page 100 Tuesday, May 9, 2006 11:06 AM

- □ Standardindstillingen til automatisk PIsøgning er fra.
- ⊃ "Omskiftning af automatisk PI-søgning" → Side 139

## Begrænsning af stationer til regionale programmer

Når AF anvendes til automatisk at genindstille frekvenser, begrænser regionalfunktionen valgmulighederne til stationer, der sender regionale programmer.

### 1 Tryk på Regional On (eller Regional Off ).

Når der trykkes på tasten, skifter status mellem aktiveret og deaktiveret.

- □ Regionale programmer og regionale netværk er organiseret forskelligt afhængigt af landet (f.eks. kan de skifte alt efter klokkeslæt, stat eller transmissionsområde).
- □ Forudindstillingsnummeret forsvinder muligvis fra displayet, hvis radioen vælger en regional station, der adskiller sig fra den oprindeligt indstillede station.
- Den regionale funktion kan aktiveres eller deaktiveres uafhængigt for hvert FM-bånd.

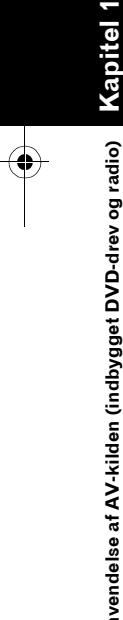

Anvendelse af AV-kilden (indbygget DVD-drev og radio)

100

•

Ş

MAN-HD1BT-SOFTW-DA.book Page 101 Tuesday, May 9, 2006 11:06 AM

## **PTY-liste**

۲

| Generelt | Specifik | Programtype                                           |  |
|----------|----------|-------------------------------------------------------|--|
| NEWS&INF | NEWS     | Nyheder                                               |  |
|          | AFFAIRS  | Aktuelle emner                                        |  |
|          | INFO     | Generelle oplysninger og rådgivning                   |  |
|          | SPORT    | Sport                                                 |  |
|          | WEATHER  | Vejrudsigter/meteorologiske oplysninger               |  |
|          | FINANCE  | Rapporter om aktiemarkedet, erhverv og handel         |  |
| POPULAR  | POP MUS  | Populær musik                                         |  |
|          | ROCK MUS | Moderne musik                                         |  |
|          | EASY MUS | Let underholdningsmusik                               |  |
|          | OTH MUS  | Musik uden for kategori                               |  |
|          | JAZZ     | Jazz                                                  |  |
|          | COUNTRY  | Countrymusik                                          |  |
|          | NAT MUS  | National musik                                        |  |
|          | OLDIES   | Oldies, evergreens                                    |  |
|          | FOLK MUS | Folkemusik                                            |  |
| CLASSICS | L. CLASS | Let klassisk musik                                    |  |
|          | CLASSIC  | Seriøs klassisk musik                                 |  |
| OTHERS   | EDUCATE  | Undervisningsprogrammer                               |  |
|          | DRAMA    | Radiospil og serier                                   |  |
|          | CULTURE  | National eller regional kultur                        |  |
|          | SCIENCE  | Natur, videnskab og teknologi                         |  |
|          | VARIED   | Let underholdning                                     |  |
|          | CHILDREN | Børneudsendelser                                      |  |
|          | SOCIAL   | Samfundsforhold                                       |  |
|          | RELIGION | Religion og gudstjenester                             |  |
|          | PHONE IN | Telefonprogrammer                                     |  |
|          | TOURING  | Rejseprogrammer – ikke meddelelser om trafikproblemer |  |
|          | LEISURE  | Hobby- og fritidsaktiviteter                          |  |
|          | DOCUMENT | Dokumentarprogrammer                                  |  |

A۷

Kapitel 10 Anvendelse af AV-kilden (indbygget DVD-drev og radio)

101

MAN-HD1BT-SOFTW-DA.book Page 102 Tuesday, May 9, 2006 11:06 AM

Ş

Kapite

Anvendelse af AV-kilden (indbygget DVD-drev og radio)

## Betjening af radioen (AM)

Du kan høre radio via navigationssystemet. Dette afsnit beskriver betjening af radioen (AM).

## Valg af [AM] som kilde

## 1 Tryk på kildeikonet og på [AM].

⊃ Detaljerede oplysninger om dette finder du under "Valg af kilde" → Side 85.

## Skærmens opbygning

## Radio (AM)

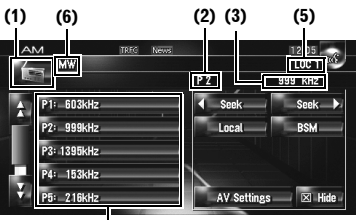

(4)

#### (1) Kildeikon

Viser, hvilken kilde der er valgt.

(2) Indikator for forudindstillet tal Viser, hvilken forudindstilling der er valgt.

#### (3) Frekvensindikator

Viser, hvilken frekvens radioen er indstillet på.

#### (4) Visning af listen over forudindstillinger Viser listen over forudindstillinger.

nser nsten over fördamastinniger.

(5) LOCAL-indikator Viser, at lokal søgetuning er slået til.

#### (6) LW/MW-indikator

Viser, hvorvidt radioen er indstillet til langbølger eller mellembølger.

## Betjening med berøringstaster

#### 1 Tryk på kildeikonet og derefter på [AM] for at vælge radioen (AM).

Hvis kildeikonet ikke vises, kan du få det vist ved at berøre skærmen.

#### Berøringstaster

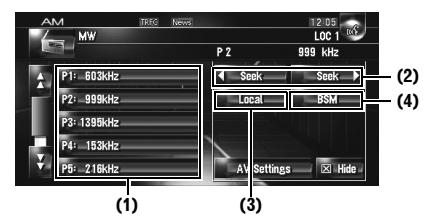

#### (1) Valg af en frekvens på listen

Tryk på denne for at hente den forudindstillede frekvens.

Tryk vedvarende på listen med forudindstillede frekvenser for at registrere den frekvens, der aktuelt modtages, på listen.

#### Tryk og hold: Lagring af sendestationer

Du kan registrere den frekvens, der i øjeblikket modtages, på en liste med forudindstillede frekvenser. Man kan let lagre op til 6 bredbåndsfrekvenser til senere genvalg med et tryk på en tast.

- Tryk på denne for at hente den forudindstillede frekvens.
- Op til 6 stationer kan gemmes i hukommelsen.

#### (2) Tryk: Foretag manuel tuning

Tryk kortvarigt på **∢ seek** eller **seek** for at foretage manuel tuning. Frekvenserne flyttes op og ned trin for trin.

□ Du kan også foretage manuel tuning ved at trykke på knappen **TRK (**</>
).

#### Tryk og hold: Foretag søgetuning

Hvis du vil udføre søgetuning, skal du trykke på seek eller seek i ca. et sekund og derefter slippe.

Tuneren scanner kanalerne, indtil den finder en udsendelse, der er kraftig nok til god modtagelse.

Du kan annullere søgetuning ved kortvarigt at trykke på seek eller seek.

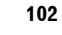

MAN-HD1BT-SOFTW-DA.book Page 103 Tuesday, May 9, 2006 11:06 AM

- Hvis du bliver ved med at trykke på seek eller seek, kan du springe udsendelseskanaler over. Søgetuningen starter, så snart du slipper tasterne.
- □ Du kan også foretage søgetuning ved at trykke på knappen TRK (◄/►).

### (3) Indstilling af kraftige signaler

⊃ "Indstilling af kraftige signaler" → Side 103

#### (4) Lagring af de kraftigste udsendelsesfrekvenser

C "Lagring af de kraftigste radiofrekvenser" → Side 103

## Lagring af de kraftigste radiofrekvenser

BSM (hukommelse for bedste stationer) giver mulighed for automatisk at lagre de seks kraftigste udsendelsesfrekvenser under knapperne for forudindstillet tuning **P1 – P6**, og når de er lagret, kan de indstilles med et tryk på en enkelt knap.

## 1 Tryk og hold på [BSM].

BSM starter. De seks kraftigste udsendelsesfrekvenser gemmes under knapperne for forudindstillet tuning **P1 – P6** i en rækkefølge, der svarer til styrken af deres signal.

- □ Tryk på [**Cancel**] for at annullere lagringsprocessen.
- Lagring af radiofrekvenser med BSM kan erstatte radiofrekvenser, du har lagret med P1 - P6.

## Indstilling af kraftige signaler

Med lokal søgetuning kan du stille ind på de radiostationer, hvis signaler er stærke nok til en god modtagelse.

## 1 Tryk på [Local].

## 2 Tryk på [On] for at aktivere lokal søgetuning.

□ Tryk på [Off] for at slå lokal søgetuning fra.

## 3 Berør ⊲ eller ► for at indstille følsomheden.

Der er to følsomhedsniveauer for AM. Niveau: **1 – 2**  Indstillingen **[2]** tillader kun modtagelse af de kraftigste stationer, mens lavere indstillinger giver mulighed for at modtage stadigt svagere stationer.

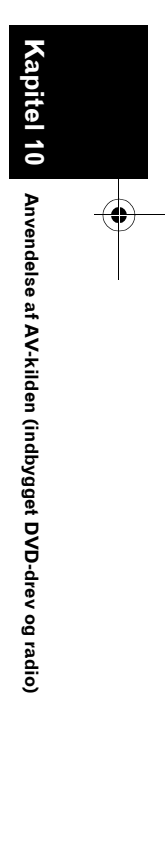

₹

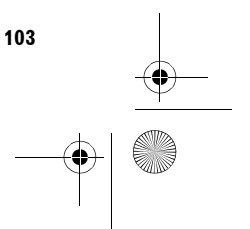

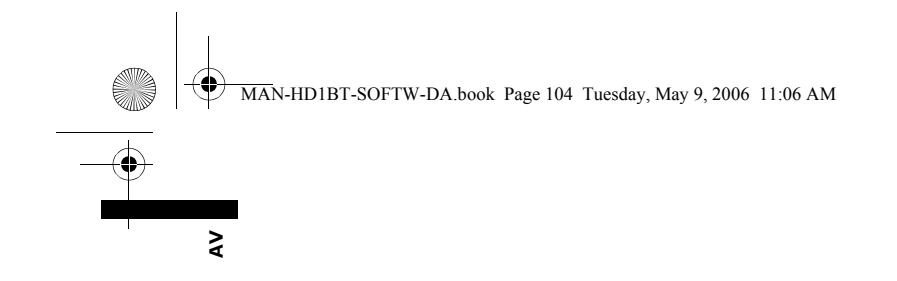

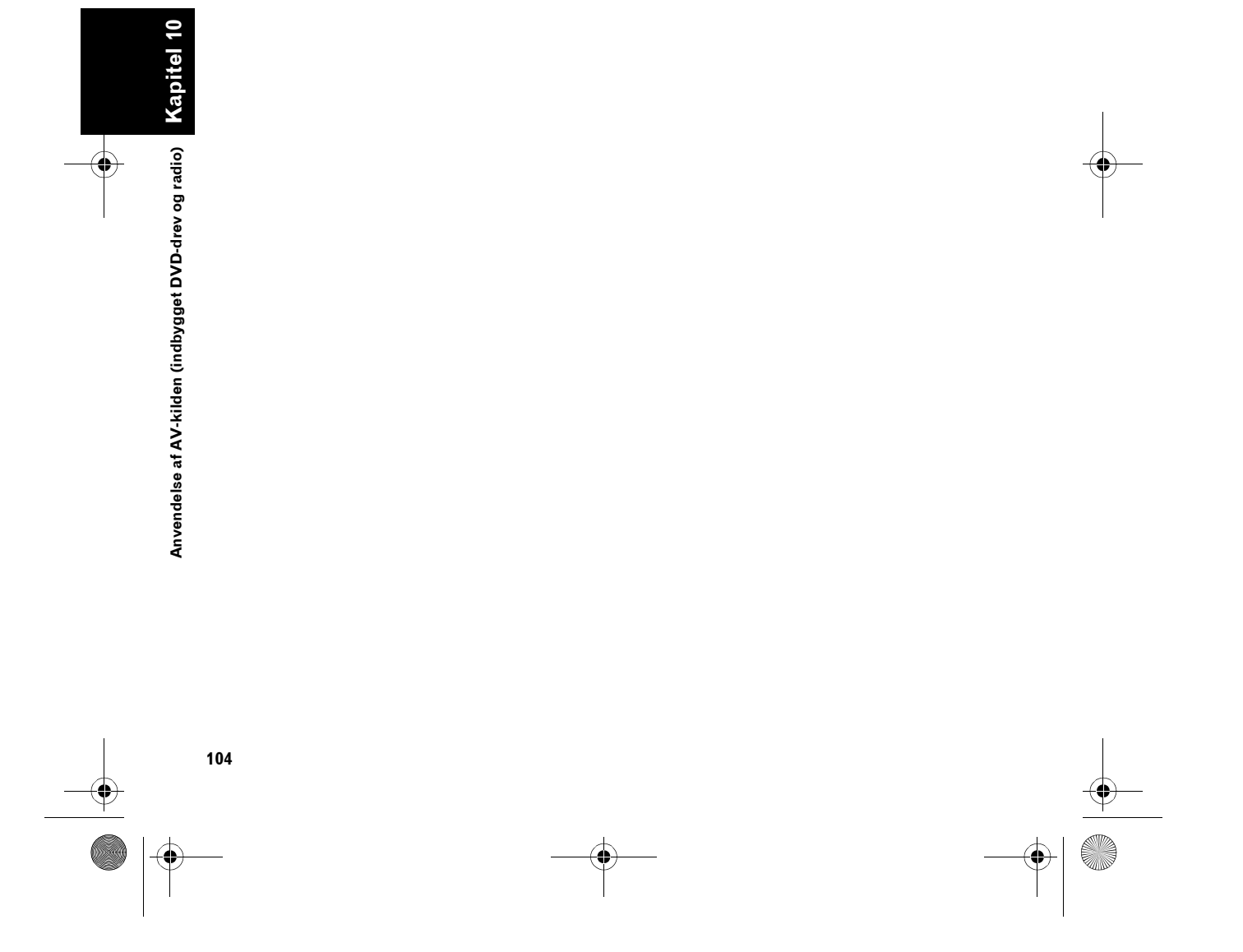

Ð

MAN-HD1BT-SOFTW-DA.book Page 105 Tuesday, May 9, 2006 11:06 AM

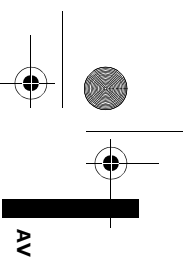

## Brug af AV-kilden (musikbibliotek)

Du kan optage spor fra en musik-CD på navigationssystemet harddisk. Med musikbiblioteksfunktionen kan du optage musik-CD'er på navigationssystemet og afspille dem på forskellige måder. Hvis du vil bruge musikbiblioteket, skal du optage lyd fra CD'en.

## Optagelse i musikbiblioteket

Hvis du afspiller en musik-CD, som ikke er optaget på navigationssystemet, optager systemet den automatisk i musikbiblioteket. Dette afsnit beskriver forholdsregler og optagelsesprocedurer.

 Der kan optages, hvad der svarer til op til 200 almindelige musik-CD'er i musikbiblioteket. (Dette er et gennemsnitstal, som varierer afhængigt af CD'ens musikdata).

## CD-optagelsesskærm (f.eks. tilstanden Auto)

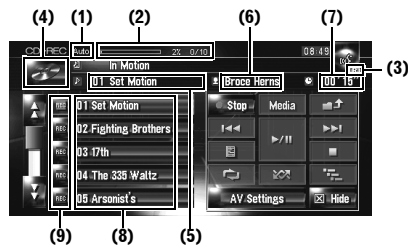

### (1) Indikator for optagelsestilstand

Viser den aktuelle optagelsestilstand.

⊃ "Indstilling af CD-optagelsestilstand" → Side 138

### (2) Indikator for optagelsens fremadskriden

Viser, hvordan optagelsen skrider frem. Brøker viser antallet af optagede spor samlet antal spor på CD'en.

#### (3) Optagelsesindikator

Viser status for optagelsen. 
(Rød) angiver, at optagelsen er i gang.
(Blå) angiver, at der gøres klar til optagelse.

#### (4) Kildeikon

Viser, hvilken kilde der er valgt.

#### (5) Sporindikator

Viser titlens nummer og sporet, der afspilles i øjeblikket.

Kapitel 11

#### (6) Indikator for kunstnernavn

Viser navnet på den kunstner, der afspilles i øjeblikket.

#### (7) Spilletidsindikator

Viser den forløbne spilletid for det aktuelle spor.

(8) Sporliste Viser sporene på CD'en.

#### (9) Optagelsesstatus for spor

- 🎤: Spor, der er optaget
- 🔟 (Rød): Sporet optages
- 🎫 (Blå): Sporet er endnu ikke optaget
- Valg af spor eller særlige afspilningsfunktioner, f.eks. vilkårlig afspilning er deaktiveret, indtil optagelsen er færdig. Tryk på [Stop] for at stoppe optagelsen og vælge spor eller udføre særlige afspilningsfunktioner.

#### Visning af titel

Musikgenkendelsesteknologien og relaterede data leveres af Gracenote<sup>®</sup>. Gracenote er industristandarden for

musikgenkendelsesteknologi og tilhørende indhold. Få flere oplysninger på www.gracenote.com.

 Der vises oplysninger om titlen, hvis de findes i Gracenote<sup>®</sup>-databasen på den indbyggede harddisk.
 Hvis du isætter disken med CD-TEXT\*, viser

systemet titeloplysningerne på CD-TEXTdisken.

- [-] vises, hvis der er flere titeloplysninger at vælge imellem eller ingen oplysninger. Der vises muligvis en titel, hvis du opdaterer titeloplysningerne manuelt, når optagelsen er færdig.
- C "Tildeling af en anden kandidat til titeloplysninger" → Side 116

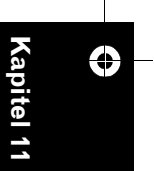

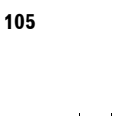

MAN-HD1BT-SOFTW-DA.book Page 106 Tuesday, May 9, 2006 11:06 AM

- Datoen, hvor sporet blev optaget, tilføjes automatisk, hvis der ikke er titeloplysninger i Gracenote<sup>®</sup>-databasen på den indbyggede harddisk. Indtast titlen manuelt, når optagelsen er færdig, hvis du ønsker titeloplysningerne vist.
  - → Ændring af titlen på spillelisten eller sporet → Side 112
  - Titeloplysningerne, der vises på CDafspilningsskærmen og optagelsesskærmen, synkroniseres med dem, der er redigeret i musikbiblioteket. Hvis titeloplysningerne redigeres i musikbiblioteket, ændres den titel, der vises på de forskellige skærme, tilsvarende.
  - C "Redigering af en spilleliste eller et spor" → Side 112
  - Titeloplysningerne kan kun redigeres, hvis et eller flere af sporene på en disk optages i musikbiblioteket.
  - Titeloplysningerne, der er kodet på CD-TEXTdisken, gemmes også på harddisken, når CD-TEXT-disken er optaget. (Hvis du redigerer titeloplysningerne vha. musikbiblioteket, vises den redigerede titel).

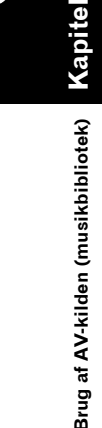

₹

## Optagelse af alle spor på en CD

Hvis du afspiller en CD, som ikke er optaget, optages den automatisk i musikbiblioteket (på harddisken).

- □ Alle spor optages automatisk (Auto) med standardindstillingen.
- ⊃ "Indstilling af CD-optagelsestilstand" → Side 138
- **1** Isæt den CD, som du vil optage. Optagelsen starter automatisk.

□ Tryk på [**Stop**] for at annullere optagelsen. Når optagelsen er færdig, vender systemet tilbage til CD'ens sædvanlige

afspilningsskærm, som bliver blank mellem det aktuelle og næste spor.

Hvis CD'en er ridset eller beskadiget, optages der intet fra denne del. I det tilfælde springes sporet i den pågældende del over.

## Manuel optagelse af en CD

Du kan nøjes med at optage dine yndlingsspor på CD'en.

- **1** [REC Mode] er indstillet til [Manual].
   ⊃ Skift af optagelsestilstand → Side 138
  - REC Mode kan ikke ændres under optagelse.

#### 2 Afspil sporet, du vil optage.

#### 3 Tryk på [REC].

Sporet, der afspilles, optages. Når optagelsen er færdig, vender systemet tilbage til CD'ens sædvanlige afspilningsskærm i slutningen af sporet. Tryk på [**Stop**] for at annullere optagelsen.

## Optagelse af det første spor på en CD alene

Du kan nøjes med at optage det første spor på CD'en. Dette er nyttigt, hvis du udelukkende ønsker at optage det første spor på flere CDsingler (eller EP'er) fortløbende.

## 1 [REC Mode] er indstillet til [Single].

⊃ Skift til optagelsestilstand → Side 138
 □ REC Mode kan ikke ændres under optagelse.

#### 2 Isæt den CD, som du vil optage.

Optagelsen af det første spor begynder automatisk. Når optagelsen er færdig, vender systemet tilbage til CD'ens sædvanlige afspilningsskærm i slutningen af sporet.

## Stopning af CD-optagelsen

Du kan stoppe optagelsen under optagelsen af en CD. (Optagelsen kan genoptages afhængigt af optagelsestilstanden.)

#### 1 Tryk på [Stop]. Når REC Mode er [Auto] eller [Single]:

Optagelsen stopper midlertidigt, og systemet begynder normal CD-afspilning. Tryk på [**REC**] for at genoptage optagelsen. Optagelsen genoptages også i følgende tilfælde:

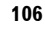
MAN-HD1BT-SOFTW-DA.book Page 107 Tuesday, May 9, 2006 11:06 AM

– Når du skifter til en anden kilde, og derefter vender tilbage til CD-kilden.

 – Når du slukker køretøjets tænding og starter motoren igen.

### Når REC Mode er [Manual]:

Optagelsen er stoppet. Tryk på [**REC**] for at optage det spor, der afspilles.

### Bemærkninger om CDoptagelse

- Under optagelsen kan betjeningen via navigationssystemet tage længere tid end normalt.
- Spor fra en CD optages med 4x hastighed. Du kan høre lyden under optagelse.
- Dataene optages vha. en særdeles effektiv komprimeringsmetode, så afhængigt af lydkilden kan lyden adskille sig en smule fra originalen. I visse tilfælde høres støj, men dette er ingen fejl.
- Det er kun muligt at optage en CD, der indeholder 44,1 kHz, digitale 16-bit-stereo PCM-lyddata.
- Optagelse (eller kopiering) til musikbiblioteket er ikke mulig fra optagelsesmedier, der indeholder digitalt lagrede CD-data eller andre data, f.eks. CD-R'er. Det skyldes SCMS (Serial Copy Management System), som er udviklet for at forhindre 2. generationskopiering eller seriel kopiering.
- Det er ikke muligt at optage til musikbiblioteket fra medier, f.eks. CD-R'er, der indeholder MP3-filer.
- Hvis motoren stopper og strømmen slukkes, mens du optager en CD uden pause mellem sporene, f.eks. en CD med en livekoncert, afbrydes lyden muligvis i et spor, hvor der afspilles musikdata.

### Bemærkninger om harddisken

### **O**ptageudstyr og copyright

Optagelsesudstyr må kun benyttes til lovlig kopiering, og det anbefales, at du sætter dig ind i, hvad det er lovligt at kopiere i det land, du foretager kopieringen i. Kopiering af kopibeskyttet materiale såsom film eller musik er ulovligt, medmindre det udtrykkeligt tillades ved en retlig undtagelse eller accepteres af rettighedsejerne.

### Om at skrive data til harddisken ved lav temperatur

Skrivning på harddisken, f.eks. ved optagelse af musik til musikbiblioteket, kan blive deaktiveret, når navigationssystemet registrerer en udsædvanlig lav temperatur inde i køretøjet. Funktionen bliver igen tilgængelig, når temperaturen inde i køretøjet er normal igen.

# Vær opmærksom på følgende punkter ved optagelse:

- Pioneer erstatter ikke indhold, som ikke kan optages eller et tab af optaget data som følge af funktionsfejl eller anden fejl i navigationssystemet.
- Data, som optages på navigationssystemet, kan i henhold til gældende copyrightlovgivning ikke anvendes uden tilladelse fra rettighedshaveren, undtagen der er tale om personlig underholdning.
- Sørg for at kontrollere optagefunktionen, før der optages, og kontroller det optagede materiale efter optagelsen.
- Optagelse garanteres ikke for alle slags CD'er.

### Om data der gemmes eller optages af kunden

- Data, som gemmes eller optages på navigationssystemet af kunden, kan ikke udtrækkes fra navigationssystemet, og denne form for service accepteres ikke.
- Data, som gemmes eller optages på navigationssystemet af kunden, kan ikke garanteres ved reparation eller service. Der er ingen garanti for tabt data, som blev gemt eller optaget af kunden.
- På grund af copyright kan musik, der optages i musikbiblioteket ikke sikkerhedskopieres ved reparation eller service.

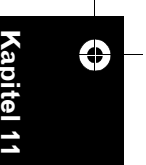

₹

MAN-HD1BT-SOFTW-DA.book Page 108 Tuesday, May 9, 2006 11:06 AM

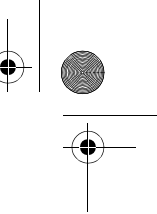

### Afspilning fra musikbiblioteket

Du kan afspille eller redigere spor optaget på harddisken i kilden kaldet musikbibliotek (**LIBRARY**).

### Valg af [LIBRARY] som kilde

 Tryk på kildeikonet og på [LIBRARY]. Der er flere oplysninger under "Valg af kilde" → Side 85

### Skærmens opbygning

### Musikbibliotek (LIBRARY)

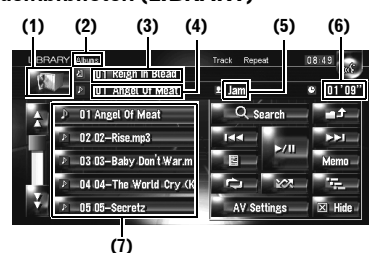

# 🗘 Kapitel 11

af AV-kilden (musikbibliotek)

Brug

₹

Viser, hvilken kilde der er valgt.

(1) Kildeikon

(2) Indikator for gruppenavn Viser, hvilke gruppe der afspilles i øjeblikket.

### (3) Indikator for navn på spilleliste

Viser, hvilken spilleliste der afspilles i øjeblikket.

### (4) Indikator for spornavn Viser, hvilket spor der afspilles i øjeblikket.

### (5) Indikator for kunstnernavn

Viser navnet på den kunstner, der afspilles i øjeblikket.

### (6) Spilletidsindikator

Viser den forløbne spilletid for det aktuelle spor.

### (7) Sporliste og spilleliste

Viser sporlisten eller spillelisten, der afspilles i øjeblikket eller vises midlertidigt. Ikonet 🕘 til venstre viser, at emnet er en

"Spilleliste", og ikonet 환 viser, at emnet er et "Spor".

### Visning af titel

Musikgenkendelsesteknologien og relaterede data leveres af Gracenote<sup>®</sup>. Gracenote er industristandarden for musikgenkendelsesteknologi og tilhørende indhold. Få flere oplysninger på www.gracenote.com.

- Datoen, hvor sporet blev optaget, tilføjes automatisk, hvis der ikke er titeloplysninger i Gracenote<sup>®</sup>-databasen på den indbyggede harddisk. Indtast titlen manuelt, når optagelsen er færdig, hvis du ønsker titeloplysningerne vist.
- → Side 113

### Relationer mellem grupper, spillelister og spor

Musikbiblioteket er opbygget med tre niveauer som følger: grupper, spillelister og spor.

| Gruppe | Spilleliste | Spor 1 |
|--------|-------------|--------|
| Gruppe | Spilleliste | Spor 2 |
| Gruppe | Spilleliste | Spor 3 |
|        | Spilleliste | Spor 4 |
|        | l l         | Spor 5 |
|        |             | Spor 6 |

Der findes fire gruppetyper:

### Albumgruppe ([Albums]):

Gemmer de optagede spordata i den oprindelige rækkefølge. Der oprettes automatisk en spilleliste, når der optages en CD.

### Kunstnergruppe ([Artists]):

Gemmer spillelister, hvor sporene er sorteret efter kunstnernavne.

### Genregruppe ([Genres]):

Gemmer spillelister, hvor sporene er sorteret efter genrer.

### Favoritgruppe ([My Favorites]):

Gemmer spillelister registreret med dine favoritter.

### Maksimalt antal, der kan registreres

| Gruppe         | Spilleliste | Spor til en spilleliste |
|----------------|-------------|-------------------------|
| [Albums]       | 400         | 99                      |
| [Artists]      | 400         | 400                     |
| [Genres]       | 13          | 400                     |
| [My Favorites] | 5           | 99                      |

Hvis du forsøger at optage flere nye end ovenfor, slettes den ældste spilleliste.

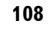

MAN-HD1BT-SOFTW-DA.book Page 109 Tuesday, May 9, 2006 11:06 AM

### Betjening med berøringstaster

### Afspilning af spor optaget i musikbiblioteket

### 1 Tryk på kildeikonet og derefter på [LIBRARY].

Hvis kildeikonet ikke vises, kan du få det vist ved at berøre skærmen.

### Berøringstaster

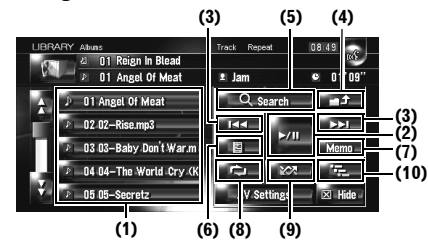

### (1) Valg af et spor på listen

Tryk på det spor, der ønskes afspillet.

Et tryk på eller skifter til næste eller forrige side på listen.

### (2) Afspilning og pause

Et tryk på skifter mellem "afspilning" og "pause".

### (3) Tryk på: Spring et spor frem eller tilbage

Et berør på ►►I springer frem til starten af det næste spor. Et enkelt berør på I◄◄ springer til starten af det aktuelle spor. Hvis du berører igen, springes der tilbage til det forrige spor.

# Tryk og hold på: hurtig frem- eller tilbagespoling

□ Du kan også gøre dette med knappen TRK (◄/►).

### (4) Visning af indholdet i øverste

Hvis du trykker på **som** vises indholdet af den øverste spilleliste eller gruppe.

- Du kan ikke trykke på på skærmen til valg af gruppe.
- C "Relationer mellem grupper, spillelister og spor" → Side 108

### (5) Visning af skærmen til valg af gruppe Du kan søge efter et spor i kategorier.

⊃ Søgning efter en spilleliste → Side 110

# (6) Visning af skærmen med detaljerede oplysninger

Viser oplysninger om sporet eller spillelisten med blåt på sporlisten. Du kan slette sporet, eller redigere sporoplysninger på skærmen med detaljerede oplysninger.

C "Redigering af en spilleliste eller et spor" → Side 112

### (7) Tryk og hold på: Register the track in My Mix.

C "Registrering af et spor på spillelisten "My Mix" i én handling" → Side 111

### (8) Gentaget afspilning

Hvert tryk på zendrer gentagelsesområdet på følgende måde:

- Track Repeat Gentager kun det aktuelle spor
- Playlist Repeat Gentager kun den aktuelle spilleliste
- No display Gentager kun den gruppe, der aktuelt er valgt
- Gentaget afspilning stopper muligvis, hvis du under afspilningen foretager noget, som påvirker et spor uden for det område, der gentages.
- Hvis du foretager vilkårlig afspilning eller scan-afspilning under gentaget afspilning, skifter gentagelsesområdet til Playlist Repeat.

### (9) Afspilning af spor i tilfældig rækkefølge De valgte spor i gentagelsesområdet afspilles i vilkårlig rækkefølge.

- Vilkårlig afspilning stopper muligvis, hvis du under gentaget afspilning foretager noget, som påvirker et spor uden for gentagelsesområdet, eller foretager gentaget afspilning eller scan-afspilning.
- Hvis gentagelsesområdet er Track Repeat, når du foretager vilkårlig afspilning, skifter gentagelsesområdet til Playlist Repeat.

| Indikator  | Implikation                        |
|------------|------------------------------------|
| [Random]   | Spor i alle spillelister i gruppen |
| alene      | afspilles i vilkårlig rækkefølge.  |
| [Playlist  | Spor på den valgte spilleliste     |
| Repeat] og | vises i vilkårlig rækkefølge.      |
| [Random]   |                                    |

### (10) Scan-afspilning

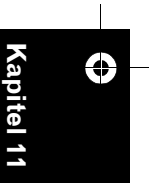

₹

MAN-HD1BT-SOFTW-DA.book Page 110 Tuesday, May 9, 2006 11:06 AM

Scan-afspilning foregår inden for det valgte gentagelsesområde.

- Hvis gentagelsesområdet er Track Repeat, når du foretager scan-afspilning, skifter gentagelsesområdet til Playlist Repeat.
- Tryk på for at slå scan-afspilning fra, når du finder det ønskede spor.
- Efter scanning af spor eller spilleliste starter den normale afspilning af sporene igen.

| Indikator               | Implikation                                                                                |
|-------------------------|--------------------------------------------------------------------------------------------|
| [Scan] alene            | Begyndelsen af første spor i hver<br>spilleliste i gruppen afspilles i ca.<br>10 sekunder. |
| [Playlist<br>Repeat] og | Begyndelsen af de enkelte spor på<br>den valgte spilleliste vises i ca. 10<br>sekunder     |
| [Scan]                  | sekulluel.                                                                                 |

### Søgning efter et spor på spillelisten

Når der er optaget spor, kategoriserer navigationssystemet dem i en "Gruppe", og der oprettes automatisk flere typer spillelister. En spilleliste er en oversigt, der viser sporenes afspilningsrækkefølge.

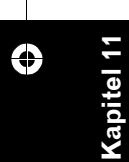

Brug af AV-kilden (musikbibliotek)

₹

 C "Relationer mellem grupper, spillelister og spor" → Side 108

### Søgning efter et album

Vælg spillelisten, der blev oprettet på basis af albummer, og afspil den.

### 1 Tryk på [Search].

Skærmen til valg af gruppe vises.

### 2 Tryk på [Albums].

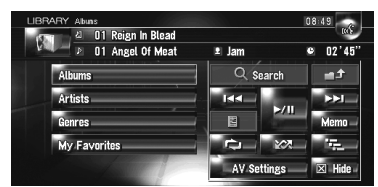

3 Tryk på albumnavnet ("Album"spillelisten), du vil afspille.

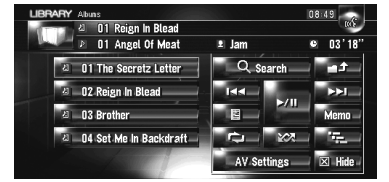

Det første spor på den valgte spilleliste afspilles.

### Søgning på spillelisten efter kunstner Vælg spillelisten, der blev oprettet på basis af

kunstnere, og afspil den.

### 1 Tryk på [Search].

Skærmen til valg af gruppe vises.

### 2 Tryk på [Artists].

"Artist"-spillelisten vises.

3 Tryk på kunstnernavnet ("Artist"spillelisten), du vil afspille.

| LIBR/ | ARY Abuas            |       |        | 08:49     |
|-------|----------------------|-------|--------|-----------|
| 15    | 십 01 Reign In Blead  |       |        | 105       |
| P.    | 💵 🛛 O1 Angel Of Meat | 🖭 Jam |        | O3'41'    |
|       | a 01 Bruce Horns     | Q si  | earch  | - t-      |
|       | 40 02 Jam            |       | 570    | <b>PH</b> |
|       | 신 03 Player          |       | 2011   | Memo _    |
|       |                      |       | ¥27.   | 17. au    |
|       |                      | AV Se | ttings | 🗵 Hide    |

Det første spor på den valgte spilleliste afspilles.

### Søgning efter en spilleliste efter genre

Vælg spillelisten, der blev oprettet på basis af genrer, og afspil den.

1 Tryk på [Search].

Skærmen til valg af gruppe vises.

2 Tryk på [Genres]. "Genre"-spillelisten vises.

Genre -spillelisten vises.

3 Tryk på genren ("Genre"-spillelisten), du vil afspille.

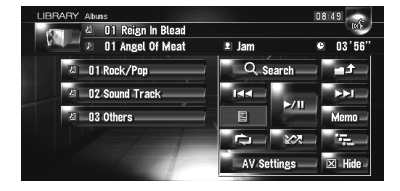

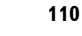

MAN-HD1BT-SOFTW-DA.book Page 111 Tuesday, May 9, 2006 11:06 AM

Det første spor på den valgte spilleliste afspilles.

### **O**prettelse af en spilleliste med en brugertilpasset rækkefølge

Du kan registrere dine foretrukne spor som en spilleliste, og afspille dem i den ønskede rækkefølge.

[Gruppen My Favorites] har to typer spillelister.

| LIBRARY Abuns         |             | 08:49       |
|-----------------------|-------------|-------------|
| ත් වර් Reign In Blead |             | INF         |
| 👂 👂 01 Angel Of Meat  | 🖭 Jam       |             |
| 리 D1 My Mix           | Q Search    | - t.        |
| a 02 My Favorite 1    |             | ►►I         |
| a 03 My Favorite 2    |             | Memo -      |
| a 04 My Favorite 3    |             | 19 <u>1</u> |
| a 05 My Favorite 4    | AV Settings | 🗵 Hide      |

### "My Mix"-spillelisten:

Du kan registrere sporet, der afspilles, med én handling.

### "My Favorite 1-4"-spillelisten:

Du kan registrere spor på skærmen med detaljerede oplysninger.

### Registrering af et spor på spillelisten "My Mix" i én handling

Du kan registrere sporet, der afspilles, på din foretrukne spilleliste kaldet "My Mix".

### 1 Tryk og hold på [Memo], under afspilningen af sporet, du vil registrere. Sporet, der afspilles, registreres på spillelisten "My Mix".

### Registrering af spor et ad gangen

- 1 Afspil sporet, du vil registrere.
- 2 Tryk på 📰 og derefter på [Add to My Favorites].
- **3** Tryk på spillelisten ([My Favorite 1] til [My Favorite 4] eller [My Mix]), hvor sporet skal registreres.

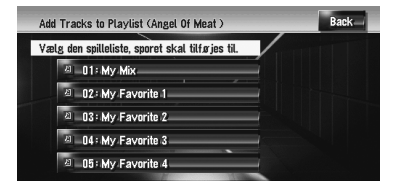

4 Tryk på [Ja].

Sporet registreres på den valgte My Favouritespilleliste.

### Registrering af flere spor ad gangen

- 1 Afspil spillelisten, der indeholder sporet, du vil registrere.
- 2 Tryk på over spillelister.
- 3 Tryk på 📰 og derefter på [Add to My Favorites].

Den valgte spilleliste vises med blåt.

4 Tryk på spillelisten ([My Favorite 1] til [My Favorite 4] eller [My Mix]), hvor sporene skal registreres.

### 5 Tryk på de spor, der skal registreres.

Når du trykker på et spor, vises en markering for at angive, at det er valgt. Tryk på sporet igen, for at fjerne markeringen. Tryk på ► for at fortsætte til næste handling.

### Add Tracks to Playlists(Reign In Blead ) Vælg spor, der skal tilføjes. Højst: 9 🔲 02: Altar By Pi 1 03 : Nec 1 04 : Piece Of Sacrific 🔲 05: Jesus Je

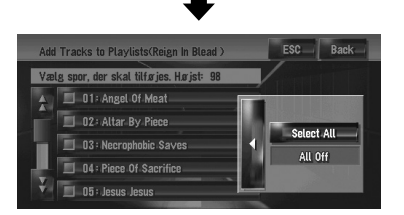

### Select All:

Vælger alle spor på spillelisten. All Off:

Annullerer valget af alle spor på spillelisten.

6 Tryk på [Back].

### 7 Tryk på [Ja].

Sporene registreres på den valgte "My Favorite"-spilleliste.

Der kan registreres op til 99 spor på en "My Favorite"-spilleliste.

111

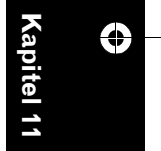

₽

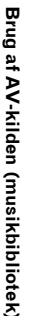

MAN-HD1BT-SOFTW-DA.book Page 112 Tuesday, May 9, 2006 11:06 AM

### Redigering af en spilleliste eller et spor

Du kan redigere sporene eller spillelisten registreret i musikbiblioteket. Kun spillelister og spor i gruppen [**Albums**] og [**My Favorites**] kan redigeres. I gruppen [**Artist**] kan kun udtalelsen

kunstnerspillelisten redigeres.

0

Ş

 $\bigcirc$ 

apite

Brug af AV-kilden (musikbibliotek)

112

### Skift til redigeringstilstanden

- 1 Tryk på spillelisten i [Albums], [My Favorites] eller [Artists].
- 2 Tryk på de spor, der skal redigeres. Den spor, der afspilles i øjeblikket, vises med

### 3 Tryk på 📰 .

blåt.

Systemet går i sporredigeringstilstand.

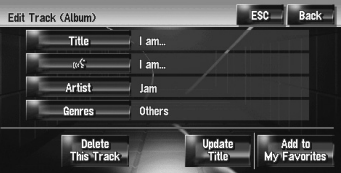

⊃ "Brug af spillelisteredigeringstilstand" → Side 113

4 Tryk på [Back] for at vende tilbage til forrige skærm.

5 Tryk på for at vende tilbage til det forrige niveau.

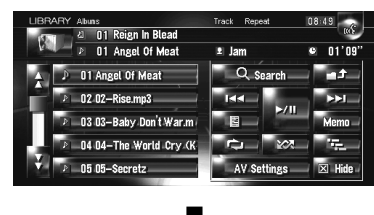

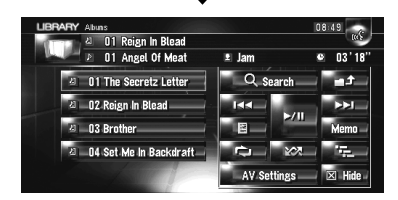

Den valgte spilleliste vises med blåt.

### 6 Tryk på 📰

Systemet går i spillelisteredigeringstilstand.

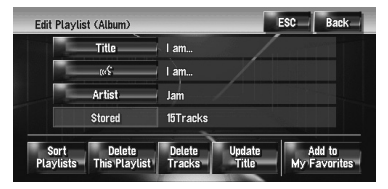

- Tryk på [Back] for at gå tilbage til forrige skærm.
- Brug af spillelisteredigeringstilstand

### "Album"-spilleliste:

Alle redigeringsfunktioner er mulige. Det redigerede indhold afspejles i alle grupper på harddisken.

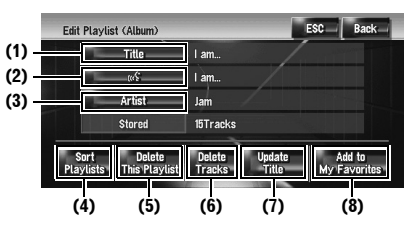

### "My Mix"-spilleliste, "My Favorite"spilleliste:

Kun (4), (6) og (8) kan udføres.

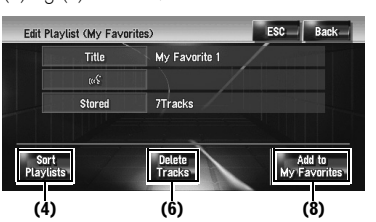

### (1) Indtastning af spillelistens titel

> "Ændring af titlen på spillelisten eller sporet"
 → Side 113

# (2) Ændring af udtalen af en talekommando, der bruges til talegenkendelse

C "Ændring af udtalen af en spillelistes eller et spors navn" → Side 114

### (3) Indtastning af et kunstnernavn

Comdøbning af et kunstnernavn på spillelisten eller sporet" → Side 114

### (4) Sortering af afspilningsrækkefølgen på spillelisterne

⊃ "Sortering af spillelister" → Side 115

### (5) Sletning af spillelisten

⊃ "Sletning af en spilleliste" → Side 115

### (6) Sletning af de valgte spor fra spillelisten

- ⇒ "Sletning af et spor fra spillelisten" → Side 116
  (7) Opdatering af titeloplysninger
- Comparison of the second second s

### (8) Tilføjelse af spor til "My Favorite"

C "Registrering af flere spor ad gangen" → Side 111

### Brug af spillelisteredigeringstilstand

### "Album"-spilleliste:

Alle punkter kan redigeres undtagen (5). Det redigerede indhold afspejles i alle grupper på harddisken.

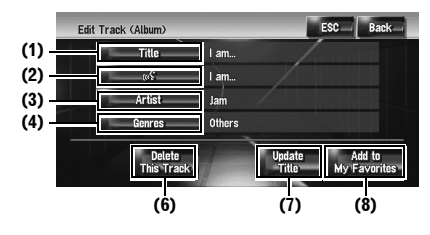

### "My Mix"-spilleliste, "My Favorite"-

spilleliste: Kun (5), (6) og (8) kan udføres.

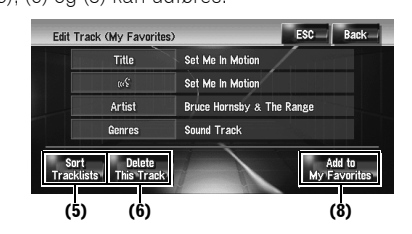

### (1) Indtastning af sporets titel

⊃ "Skift til redigeringstilstanden" → Side 112

### (2) Ændring af udtalen af en talekommando, der bruges til talegenkendelse

C "Ændring af udtalen af en spillelistes eller et spors navn" → Side 114

### (3) Indtastning af et kunstnernavn

Comdøbning af et kunstnernavn på spillelisten eller sporet" → Side 114

### (4) Ændring af genre

⊃ "Ændring af et spors genre" → Side 116

### (5) Ændring af rækkefølgen spor afspilles i

C "Sortering af spor på spillelisten "My Mix" ("My Favorite")" → Side 115

### (6) Sletning af det aktuelle spor

Side 116
Side 116

### (7) Opdatering af sportiteloplysninger

⊃ "Tildeling af en anden kandidat til titeloplysninger" → Side 116

### (8) Tilføjelse af sporet til "My Favorite"

C "Registrering af spor et ad gangen" → Side 111

# Ændring af titlen på spillelisten eller sporet

Du kan ændre titler på spillelister eller spor. Titlerne, der ændres her, vises på skærmen.

### 1 Aktiver spilleliste- eller

sporredigeringstilstanden.

### ⊃ "Skift til redigeringstilstanden" → Side 112

2 Tryk på [Title].

### 3 Tryk på [Ja].

Indholdet, der ændres i trin 4, kan afspejles i talekommandoen.

### Nej:

Fortsætter til næste trin uden registrering som talekommando.

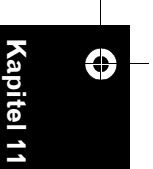

Brug af AV-kilden (musikbibliotek)

₹

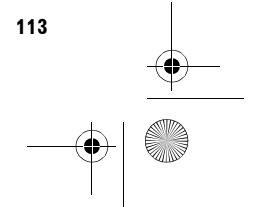

MAN-HD1BT-SOFTW-DA.book Page 114 Tuesday, May 9, 2006 11:06 AM

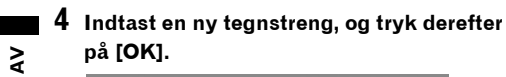

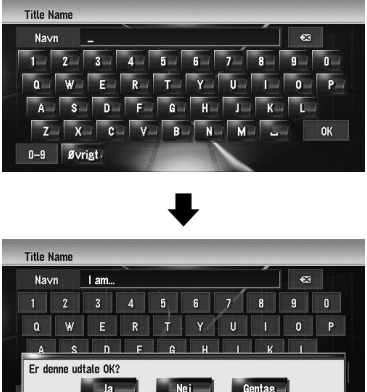

Systemet udtaler tegnstrengen én gang, og meddelelsen, der beder om bekræftelse af udtalen, vises. Tryk på [**Ja**] for at foretage ændringen.

### Nej:

Vender tilbage til skærmen med detaljerede oplysninger.

### Gentag:

Du kan lytte til udtalen igen.

Hvis udtalen ikke er tilfredsstillende, kan du redigere tegnet, så udtalen bliver som ønsket.

### 5 Tryk på [Ja].

Den ændrede tegnstreng gemmes, og systemet vender tilbage til forrige skærm.

# Ændring af udtalen af en spillelistes eller et spors navn

Du kan ændre udtalen af navnet på en spilleliste eller et spor. Udtalen bruges som en kommando til talegenkendelse.

- Der kan kun redigeres udtale for en "Artist"spilleliste.
- Navigationssystemet genkender kun talegenkendelsestegn, der er registreret på det aktuelle sprog. Hvis du vælger et andet sprog, genkendes det talegenkendelsestegn, der var registreret inden sprogskiftet, ikke.

# 1 Aktiver spilleliste- eller sporredigeringstilstanden.

114

Skift til redigeringstilstanden" → Side 112

### 2 Tryk på

### 3 Indtast en ny tegnstreng, og tryk derefter på [OK].

Systemet udtaler tegnstrengen én gang, og meddelelsen, der beder om bekræftelse af udtalen, vises. Tryk på [**Ja**] for at foretage ændringen.

### Nej:

Vender tilbage til skærmen med detaljerede oplysninger.

### Gentag:

Du kan lytte til udtalen igen.

Hvis udtalen ikke er tilfredsstillende, kan du redigere tegnet, så udtalen bliver som ønsket.

### 4 Tryk på [Ja].

Den ændrede tegnstreng gemmes, og systemet vender tilbage til forrige skærm.

### Omdøbning af et kunstnernavn på spillelisten eller sporet

Du kan omdøbe et kunstnernavn på spillelisten eller sporet.

# 1 Aktiver spilleliste- eller sporredigeringstilstanden.

⊃ Visning af skærmen med detaljerede oplysninger → Side 109

### 2 Tryk på [Artist].

### **3** Tryk på [Select from history List].

### [Keyboard Input]:

Skærmen til indtastning af tegn vises, og du kan ændre kunstnernavnet vha. tastaturet.

### 4 Vælg et kunsternavn på listen.

Kunstnernavnet ændres til det, du har valgt. Tryk på [**Ja**] i spillelisteredigeringstilstand for at ændre kunstnernavnet til det, du har valgt.

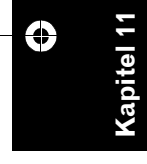

MAN-HD1BT-SOFTW-DA.book Page 115 Tuesday, May 9, 2006 11:06 AM

### Sortering af spillelister

Du kan ændre spillelisternes afspilningsrækkefølge i gruppen.

- Hvis der kun er én spilleliste, kan afspilningsrækkefølgen ikke ændres.
- 1 Aktiver spillelisteredigeringstilstanden.
   ⊃ "Skift til redigeringstilstanden" → Side 112
- 2 Tryk på [Sort Playlists].
- 3 Tryk på den spilleliste, hvis rækkefølge skal ændres.

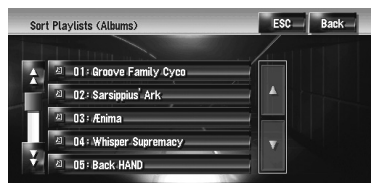

4 Tryk på , , , , , eller , for at finde den ønskede position.

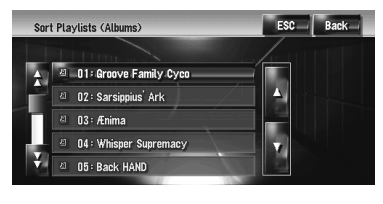

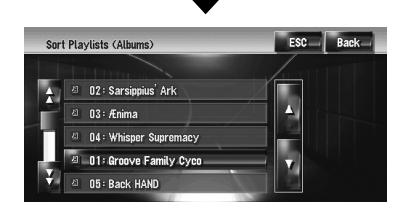

### ₩÷

Flytter spillelister sidevist.

Flytter spillelister en ad gangen.

5 Tryk på den valgte spilleliste igen. Spillelisten gemmes på positionen. 6 Gentag trin 3 til 5 for at ændre andre spillelisters afspilningsrækkefølge.

### 7 Tryk på [ESC].

Den nye rækkefølge gemmes, og systemet vender tilbage til den normale afspilningsskærm.

### Sortering af spor på spillelisten "My Mix" ("My Favorite")

Du kan ændre rækkefølgen af afspilningen af sporene på spillelisten "**My Mix**" og "**My Favorite**".

**1** Aktiver sporredigeringstilstanden.

Skift til redigeringstilstanden" → Side 112

- 2 Tryk på [Sort Tracklists].
- **3** Tryk på de spor, der skal ændres.
- 4 Tryk på , , , , , , eller , for at finde destinationen.
- **5** Tryk på det valgte spor igen. Destinationen gemmes.
- 6 Gentag trin 3 til 5 for at ændre andre spors afspilningsrækkefølge.

### 7 Tryk på [ESC].

Den nye rækkefølge gemmes, og systemet vender tilbage til den normale afspilningsskærm.

### Sletning af en spilleliste

Du kan slette en spilleliste i gruppen [**Albums**]. (Du kan ikke slette spillelister i andre grupper.)

- Hvis du sletter en spilleliste i gruppen
   [Albums], slettes alle spor på spillelisten fra harddisken. (De slettes samtidigt fra gruppen
   [My Favorites]).
- Selvom du sletter spillelisten, sletter systemet ikke redigerede titeloplysninger, f.eks. albumtitel, kunstnernavn eller spornavn.
- Aktiver spillelisteredigeringstilstanden.
   ⇒ Skift til redigeringstilstanden" → Side 112
- 2 Tryk på [Delete This Playlists].

### **3** Tryk på [Ja]. Spillelisten slettes.

spillelisten slettes.

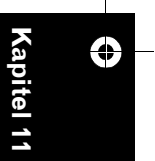

₹

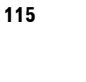

MAN-HD1BT-SOFTW-DA.book Page 116 Tuesday, May 9, 2006 11:06 AM

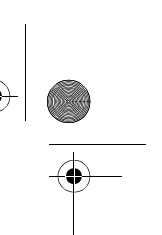

### Sletning af et spor fra spillelisten

Du kan slette spor fra spillelisten.

≩

- Hvis du sletter et spor i gruppen [Albums], slettes sporet fra harddisken. (Det slettes samtidigt fra gruppen [My Favorites].)
- Selvom du sletter sporet, sletter systemet ikke de redigerede titeloplysninger.
- Hvis du sletter spor på spillelisten "My Mix" eller "My Favorite", slettes de kun fra spillelisten ikke fra harddisken.
- Aktiver spillelisteredigeringstilstanden.
   ⇒ "Skift til redigeringstilstanden" → Side 112
- 2 Tryk på [Delete Tracks].

### **3** Tryk på de spor, der skal slettes.

Når du trykker på et spor, vises en markering for at angive, at det er valgt. Tryk på sporet igen, for at fjerne markeringen.

| Delete Tracks                                                                                                    | ESC | Back |
|----------------------------------------------------------------------------------------------------|-----|------|
| <ul> <li>01: Set Motion</li> <li>02: Fighting Brothers</li> <li>03: 17th</li> <li>04: The 335 Waltz</li> <li>05: Arsonist's</li> </ul> |     |      |

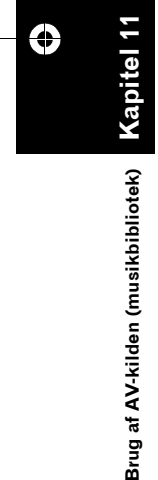

Tryk på ► for at fortsætte til næste handling. Select All:

Vælg alle spor på spillelisten. All Off:

Annullerer valget af alle spor på spillelisten.

- 4 Tryk på [Back].
- 5 Tryk på [Ja].

### Sletning af det aktuelle spor

- Når du sletter sporet, slettes det fra harddisken. (Det slettes samtidigt fra gruppen [My Favorites].)
- Selvom du sletter sporet, sletter systemet ikke de redigerede titeloplysninger.
- Hvis du sletter spor på spillelisten "My Mix" eller "My Favorite", slettes de kun fra spillelisten ikke fra harddisken.

### 1 Aktiver sporredigeringstilstanden.

⊃ "Skift til redigeringstilstanden" → Side 112

- 2 Tryk på [Delete This Track].
- **3** Tryk på [Ja].

### Ændring af et spors genre

- 1 Aktiver sporredigeringstilstanden.
   ⇒ "Skift til redigeringstilstanden" → Side 112
- 2 Tryk på [Genres].

### 3 Vælg den ønskede genre på listen.

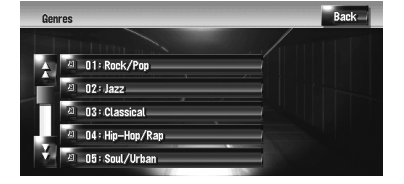

Genren ændres, og systemet vender tilbage til forrige skærm.

### Tildeling af en anden kandidat til titeloplysninger

Du kan søge efter andre titeloplysninger i Gracenote<sup>®</sup>-databasen på harddisken manuelt og tildele en anden kandidat, hvis de aktuelle titeloplysninger ikke indeholder den ønskede titel. Hvis der er flere titeloplysninger at vælge imellem, kan du vælge en titel herfra.

- Musikgenkendelsesteknologien og relaterede data leveres af Gracenote<sup>®</sup>. Gracenote er industristandarden for musikgenkendelsesteknologi og tilhørende indhold. Få flere oplysninger på www.gracenote.com.
- Når titeloplysningerne opdateres overskrives de oplysninger, du tidligere har redigeret, med titeloplysningerne i Gracenote<sup>®</sup>-databasen.
- Vælg spillelisten i gruppen [Albums], og aktiver spilleliste- eller sporredigeringstilstanden.

Skift til redigeringstilstanden" → Side 112

### 2 Tryk på [Update Title].

Søgningen efter oplysninger begynder. Når titeloplysningerne er hentet, vises skærmen med kandidater.

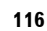

MAN-HD1BT-SOFTW-DA.book Page 117 Tuesday, May 9, 2006 11:06 AM

### **3** Vælg den ønskede albumtitel på listen.

Titeloplysningerne opdateres til dem, du valgte.

Disken opdaterer Gracenote<sup>®</sup>-databasen til Gracenotemusikaankondelsostionesten på

musikgenkendelsestjenesten på navigationssystemet, som bliver

tilgængelig i fremtiden.

 $( \bullet )$ 

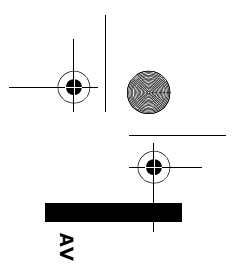

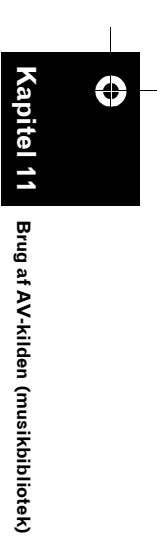

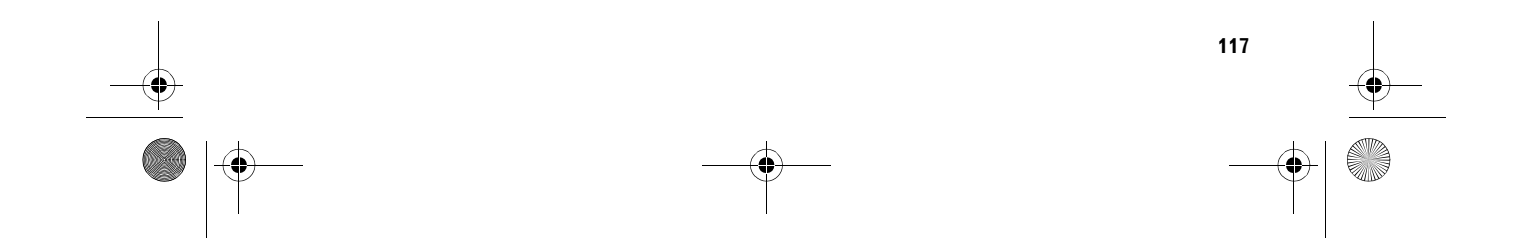

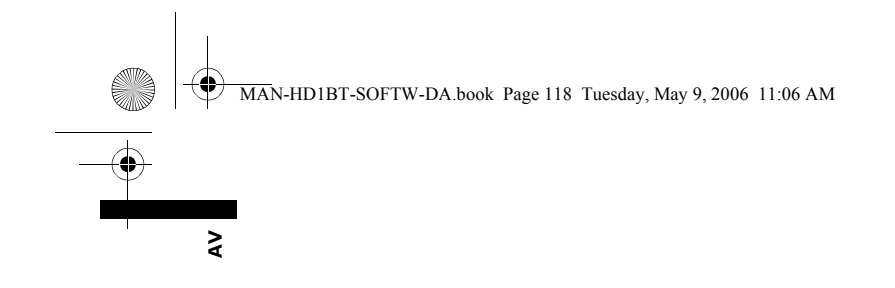

Ð

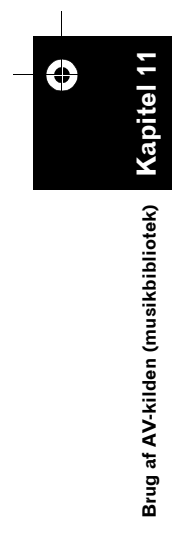

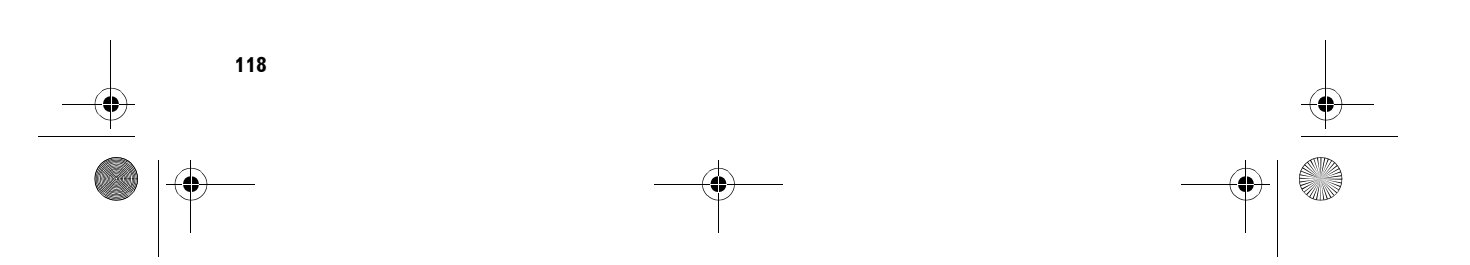

MAN-HD1BT-SOFTW-DA.book Page 119 Tuesday, May 9, 2006 11:06 AM

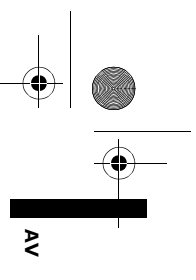

# Brug af AV-kilden (M-CD, iPod®, TV)

Hvis Pioneer-audioudstyr er tilsluttet navigationssystemet ved hjælp af IP-BUS eller AV-BUS, kan dette udstyr betjenes fra navigationssystemet. Dette kapitel beskriver betjeningen af den audiokilde, som kan bruges, hvis Pioneer-audioudstyret er tilsluttet. Når du læser dette kapitel, bedes du også se betjeningsvejledningen til det AV-udstyr, som er tilsluttet navigationssystemet.

### Betjening af multi-CDafspilleren

Du kan bruge navigationssystemet til at styre en multi-CD-afspiller, som sælges separat.

 Kun de funktioner, der er beskrevet i denne vejledning, kan bruges til multi-CD-afspillere. (Det afhænger af multi-CD-afspilleren, hvorvidt funktionen er gyldig).

### Valg af [M-CD] som kilde

### 1 Tryk på kildeikonet og på [M-CD].

⊃ Der er flere oplysninger under "Valg af kilde" → Side 85

### Skærmens opbygning

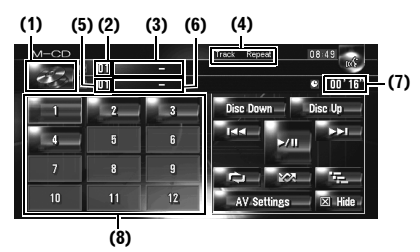

### (1) Kildeikon

Viser, hvilken kilde der er valgt.

(2) Indikator for disknummer Viser, hvilken CD der afspilles i øjeblikket.

### (3) Disktitelindikator\*

Viser titlen på den disk, der afspilles i øjeblikket.

### (4) Indikatoren for gentagelsesområde Viser, hvilket gentagelsesområde der er valgt.

Kapitel 12

(5) Spornummerindikator

Viser, hvilket spor der afspilles i øjeblikket.

### (6) Indikator for sportitelskift\*

Viser titlen på sporet, der afspilles i øjeblikket.

### (7) Spilletidsindikator

Viser den forløbne spilletid for det aktuelle spor.

### (8) Display med disknummer

Viser nummeret på disken i multi-CD-afspilleren.

 Titlerne på punkter markeret med en stjerne (\*) vises kun, hvis CD TEXT-disken anvendes. Normale musik-CD'er, vises som [–].

### Betjening med berøringstaster

 Tryk på kildesymbolet og derefter på [M-CD] for at vælge multi-CD-afspilleren. Hvis kildeikonet ikke vises, kan du få det vist ved at berøre skærmen.

### Berøringstaster

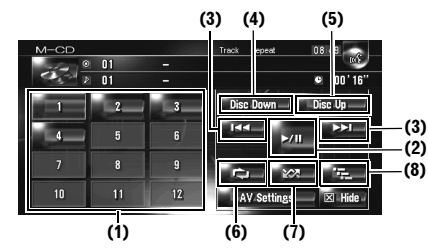

- Når multi-CD-afspilleren har udført de forberedende operationer, vises **Ready**.
- Hvis multi-CD-afspilleren ikke fungerer korrekt, vises en fejlmeddelelse, f.eks. Error-XX, på displayet. Se brugsvejledningen til multi-CD-afspilleren.
- Hvis der ikke er disks i multi-CD-afspillerens magasin, vises No Disc.

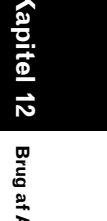

MAN-HD1BT-SOFTW-DA.book Page 120 Tuesday, May 9, 2006 11:06 AM

### (1) Skift af disk i magasinet

### 

Et tryk på ▶/II skifter mellem "afspilning" og "pause".

### (3) Tryk: Spring et spor frem eller tilbage

Et berør på ►►I springer frem til starten af det næste spor. Et enkelt berør på I◄◄ springer til starten af det aktuelle spor. Hvis du berører igen, springes der tilbage til det forrige spor.

# Tryk og hold på: hurtig frem- eller tilbagespoling

Bliv ved med at trykke på I◄◀ eller ►►I for at spole hurtigt tilbage eller frem.

□ Du kan også gøre dette med knappen TRK (◄/►).

### (4) Afspilning af forrige disk

Disken før den disk, der aktuelt afspilles, afspilles.

### (5) Afspilning af næste disk

Disken efter den disk, der aktuelt afspilles, afspilles.

### (6) Gentaget afspilning

Hvert tryk på sendrer indstillingerne på følgende måde:

Track Repeat – Gentager kun det aktuelle spor Disc Repeat – Gentager den aktuelle disk

- Hvis du vælger andre diske under gentaget afspilning, annulleres indstillingen for området for gentaget afspilning.
- Hvis du udfører sporsøgning eller hurtig fremeller tilbagespoling under Track Repeat, skifter området for gentaget afspilning til Disc Repeat.

### (7) Afspilning af spor i tilfældig rækkefølge Sporene afspilles i vilkårlig rækkefølge inden for de tidligere valgte områder

| ao nangoro raiga | , ennaderi                          |
|------------------|-------------------------------------|
| Indikator        | Implikation                         |
| [Random]         | Alle spor på alle diske i magasinet |
| alene            | afspilles i vilkårlig rækkefølge.   |
| [Disc Repeat]    | Spor på den valgte disk vises i     |
| og [Random]      | vilkårlig rækkefølge.               |

Området for gentaget afspilning skifter til [Disc Repeat], hvis du afspiller i tilfældig rækkefølge under [Track Repeat].

(8) Scan-afspilning

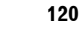

12

đ

Brug af AV-kilden (M-CD, iPod®, TV)

De første 10 sekunder af hvert spor på den aktuelle disk (eller det første spor på hver disk) afspilles.

| Indikator                  | Implikation                                                                      |
|----------------------------|----------------------------------------------------------------------------------|
| [Scan] kun                 | Begyndelsen af første spor på<br>hver disk afspilles i ca. 10<br>sekunder.       |
| [Disc Repeat]<br>og [Scan] | Begyndelsen af de enkelte spor<br>på den valgte disk vises i ca. 10<br>sekunder. |

Når du finder det ønskede spor (eller den ønskede disk), tryk på for at slå scanafspilning fra.

Efter scanning af spor eller disks starter den normale afspilning af sporene igen. MAN-HD1BT-SOFTW-DA.book Page 121 Tuesday, May 9, 2006 11:06 AM

### Betjening af iPod<sup>®</sup>

Du kan styre en iPod ved at kombinere Pioneer iPod-adapteren (sælges separat) med navigationssystemet. En detaljeret beskrivelse af betjeningen finder du i betjeningsvejledningen til iPod-adapteren. Dette afsnit indeholder oplysninger om betjening af iPod sammen med navigationssystemet, som adskiller sig fra den, der er beskrevet i betjeningsvejledningen til iPodadapteren.

Der kræves en Pioneer iPod-adapter for at bruge iPod (sælges særskilt) sammen med navigationssystemet.

iPod er et varemærke tilhørende Apple Computer, Inc., der er registreret i USA og andre lande.

### Valg af [iPod] som kilde

### 1 Tryk på kildeikonet og på [iPod].

Detaljerede oplysninger om dette finder du under "Valg af kilde" → Side 85.

### Skærmens opbygning

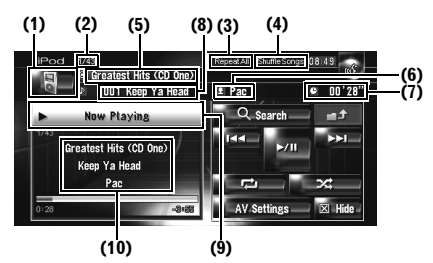

### (1) Kildeikon

Viser, hvilken kilde der er valgt.

### (2) Sangnummerindikator

Viser antallet af sange, der afspilles på den valgte liste.

### (3) Indikator for gentaget afspilning

Viser om der er valgt gentagelse af den aktuelle sang eller alle sange på den aktuelle liste.

### (4) Indikator for shuffle-afspilning

Viser, om der er valgt shuffle-afspilning af sangene i albummer.

### (5) Indikator for albumtitel

Viser sangens albumtitel.

### (6) Indikator for kunstnernavn

Viser kunstnernavnet for den aktuelle sang.

### (7) Spilletidsindikator Viser den forløbne spilletid for den aktuelle sang.

(8) Sangtitelindikator

Viser titlen på den aktuelle sang.

(9) Oplysninger om sangen, der afspilles Viser oplysninger og status for den aktuelle sang.

**(10) Indikator for kunstnernavn og albumtitel** Når en sang afspilles, vises sangtitel, kunstnernavn og albumtitel.

### Betjening med berøringstaster

### 1 Tryk på kildeikonet og derefter på [iPod] for at vælge iPod'en.

Hvis kildeikonet ikke vises, kan du få det vist ved at berøre skærmen.

### Berøringstaster

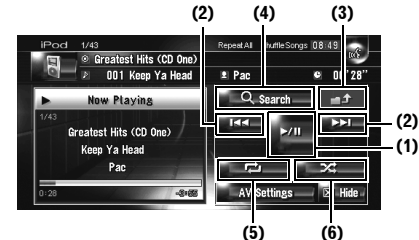

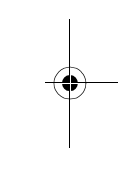

₹

### (1) Afspilning og pause

Et tryk på ►/II skifter mellem "afspilning" og "pause".

### (2) Tryk: Gå tilbage eller frem til en anden sang

Ved at trykke på ►►I springer man frem til starten af næste sang. Ved at trykke på I◀◀ springer man til starten af den aktuelle sang. Hvis du trykker igen, springes der til den forrige sang.

### Tryk og hold på: hurtig tilbage- og fremspoling

□ Du kan også gøre dette ved at trykke på knappen TRK (◄/►).

### (3) Visning af forrige skærm

Tryk på skærmen for indsnævret søgning eller en anden skærm for at vende tilbage til forrige skærm.

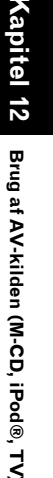

121

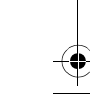

MAN-HD1BT-SOFTW-DA.book Page 122 Tuesday, May 9, 2006 11:06 AM

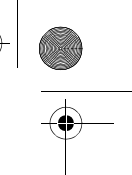

### (4) Indsnævring af sporene, der skal afspilles Du kan indsnævre antallet af sange, der skal

afspilles, fra fem kategorier.

Søg efter en sang" → Side 122

### (5) Gentaget afspilning

Ş

Berør flere gange, indtil det ønskede

- område for gentaget afspilning vises på displayet. • Repeat One – Gentager kun den aktuelle sang
- Repeat All Gentager alle sange på den
- valgte liste

### (6) Shuffle-afspilning

Denne funktion blander sange eller albums og afspiller dem i tilfældig rækkefølge. Hvert tryk på 🔤 ændrer indstillingerne på følgende måde:

- Shuffle Songs Afspiller sange i tilfældig rækkefølge fra den valgte liste
- Shuffle Albums Vælger et tilfældigt album og afspiller derefter dets sange i rækkefølge

### Søg efter en sang

Måden, iPod'en betjenes på fra dette navigationssystem, ligner måden, iPod'en normalt betjenes på. Det giver dig mulighed fir at søge efter og afspille numre på samme måde som med en iPod.

### 1 Tryk på [Search].

Hvis du ikke foretager dig noget i 30 sekunder efter trin 1 til 4, skifter den aktuelle skærm tilbage til den forrige skærm.

### 2 Tryk på en kategori, som du vil søge efter en sang i.

- Playlists (spillelister)
- . Artists (kunstnere)
- Albums (albums)
- · Songs (sange)
- Genres (genrer)

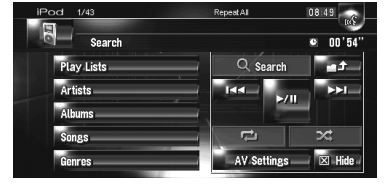

Søgeskærmen vises.

Ikonet 🖉 til venstre viser, at emnet er en

"Spilleliste", og ikonet 🏴 viser, at emnet er en "Sang".

- □ Hvis du har valgt [Songs], fortsæt med trin 4.
- Du kan starte en afspilning af alle sange på den valgte liste ved at vælge Artists, Albums eller Genres. Det gør du ved at blive ved med at trykke på listen med titler.

### **3** Tryk på en liste, som du ønsker afspillet.

- Gentag indtil du finder den ønskede sang. Tryk på for at gå tilbage til forrige skærm.
- 4 Tryk på sanglisten på den sang, der skal afspilles.

  - Tryk på for at gå til listens næste side.
     Tryk på for at vende tilbage til listens forrige side.

122

MAN-HD1BT-SOFTW-DA.book Page 123 Tuesday, May 9, 2006 11:06 AM

### Betjening af TV-tuneren

### 

 Af sikkerhedsmæssige grunde kan du ikke få vist billeder, mens køretøjet er i bevægelse. For at se billeder skal du stoppe et sikkert sted og trække håndbremsen, inden ruten indstilles (se side 14 for yderligere oplysninger).

Du kan bruge navigationssystemet til at styre en TV-tuner (f.eks. GEX-P6400TVP, GEX-P5700TVP), som sælges separat. En detaljeret beskrivelse af betjeningen finder du i TV-tunerens betjeningsvejledning. Dette afsnit indeholder oplysninger om betjeninger af TV sammen med navigationssystemet, som adskiller sig fra dem, der er beskrevet i TV-tunerens betjeningsvejledning. Hvis du forsøger at se billeder under kørslen, vises advarslen **Viewing** 

of front seat video source while driving is strictly prohibited. (Det er strengt forbudt at se video, mens man kører.) på skærmen.

### Valg af [TV] som kilde

- 1 Tryk på kildeikonet og på [TV].
  - Detaljerede oplysninger om dette finder du under "Valg af kilde" → Side 85.

### Skærmens opbygning

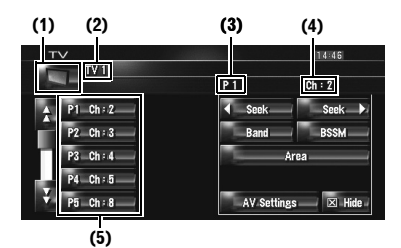

### (1) Kildeikon

Viser, hvilken kilde der er valgt.

### (2) Båndindikator

Viser, hvilket bånd TV-tuneren er stillet ind på.

### (3) Indikator for forudindstillet tal Viser, hvilken forudindstilling der er valgt.

### (4) Kanalindikator

Viser, hvilken kanal TV-tuneren er stillet ind på.

**(5) Visning af listen over forudindstillinger** Viser listen over forudindstillinger.

### Betjening med berøringstaster

### 1 Tryk på kildeikonet og derefter på [TV] for at vælge TV-tuneren.

Hvis kildeikonet ikke vises, kan du få det vist ved at berøre skærmen.

### Berøringstaster

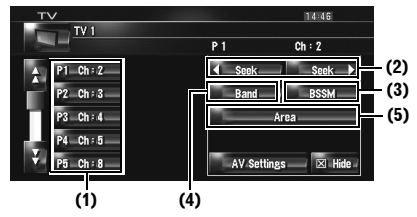

### (1) Valg af kanaler på listen

Listen indeholder en oversigt over kanaler, som du kan vælge at få vist.

- Et tryk på eller skifter til næste eller forrige side på listen.
- Du kan registrere dine yndlingskanaler på listen.
- C "Lagring og genvalg af TV-stationer" → Side 124

### (2) Tryk: Foretag manuel tuning

Kanalerne flyttes op eller ned trin for trin.

### Tryk og hold på: Foretag søgetuning

Tuneren scanner kanalerne, indtil den finder en udsendelse, der er kraftig nok til god modtagelse.

- Hvis du bliver ved med at trykke på seek eller seek, kan du springe udsendelseskanaler over. Søgetuningen starter, så snart du slipper tasterne.
- Du kan også gøre dette med knappen TRK (</>).

### (3) Lagring af de kraftigste stationer efter hinanden

Du kan registrere tolv kanaler med kraftige signaler på listen med forudindstillede kanaler.

C "Lagring af de kraftigste TV-stationer efter hinanden" → Side 124

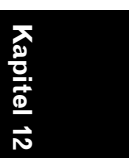

₹

# Brug af AV-kilden (M-CD, iPod®, TV

MAN-HD1BT-SOFTW-DA.book Page 124 Tuesday, May 9, 2006 11:06 AM

### (4) Skift af bånd

₹

Et tryk på [**Band**] skifter mellem "**TV1**" og "**TV2**".

### (5) Valg af landegruppe

⊃ "Valg af landegruppe" → Side 124

### Lagring og genvalg af TVstationer

Hvis du trykker på en af tasterne for forudindstillet tuning **P1 – P12**, kan du nemt lagre op til 12 TV-stationer til senere genvalg med et tryk på en enkelt tast.

### Når du har fundet en station, du vil lagre i hukommelsen, skal du trykke på en af tasterne for forudindstillet tuning P1 – P12.

Den valgte station er blevet lagret i hukommelsen. Næste gang du trykker på den samme tast **P1 – P12** for forudindstillet tuning, genvælges stationen fra hukommelsen. For at skifte mellem **P1 – P6** 

### og P7 – P12, tryk på 🙀 eller 🕌. Hvis

berøringspanelets taster ikke vises, kan du få dem vist ved at trykke på skærmen.

- Op til 24 stationer, 12 for hvert af de to TVbånd, kan lagres i hukommelsen.
- □ Du kan også trykke på knappen P.LIST (▲/▼) for at hente stationer tildelt tasterne for forudindstillet tuning P1 – P12.

### Lagring af de kraftigste TVstationer efter hinanden

**1** Tryk og hold på [BSSM].

BSSM starter. De 12 kraftigste sendestationer lagres under tasterne for forudindstillet tuning **P1 – P12** og i rækkefølge fra den laveste kanal opad.

- □ Tryk på [**Cancel**] for at annullere lagringsprocessen.
- Lagring af udsendelsesstationer med [BSSM] kan erstatte udsendelsesstationer, der findes i

hukommelsen.

### 124

Kapitel 12

Brug af AV-kilden (M-CD, iPod®, TV)

### Valg af landegruppe

### 1 Tryk på [Area].

2 Tryk på [Up] eller [Down] for at vælge en passende landegruppe.

|     | V 1     |   |     | 14:47   |
|-----|---------|---|-----|---------|
|     |         |   | P 1 | Ch : 21 |
|     | Country | 3 |     | Up      |
| GB  |         |   |     | Down    |
| IRL |         |   |     |         |
|     |         |   |     |         |
|     |         |   |     |         |
|     |         |   |     | ESC     |

Se brugsvejledningen til TV tuneren for yderligere oplysninger om landekoden. MAN-HD1BT-SOFTW-DA.book Page 125 Tuesday, May 9, 2006 11:06 AM

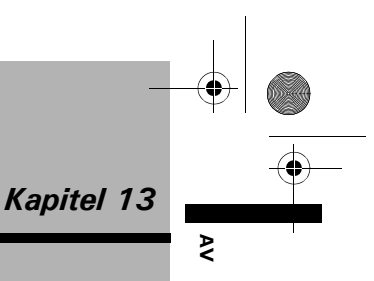

## Brug af AV-kilden (AV, EXT, AUX)

### Betjening af AV-inputkilden (AV)

### 

 Af sikkerhedsmæssige grunde kan du ikke få vist billeder, mens køretøjet er i bevægelse. For at se videobilleder skal du stoppe et sikkert sted og trække håndbremsen, inden ruten indstilles (se side 14 for yderligere oplysninger).

### Valg af [AV INPUT] som kilde

### 1 [AV Input] er indstillet til [Video].

⊃ Valg af videoindgang → Side 136

### 2 Tryk på kildeikonet og på [AV INPUT].

Detaljerede oplysninger om dette finder du under "Valg af kilde" → Side 85.

### Betjening af den eksterne enhed (EXT)

Betegnelsen [ekstern enhed] henviser til fremtidige Pioneer-enheder, der i øjeblikket ikke indgår i planlægningen. Selvom enheder ikke styres helt af dette navigationssystem, er det alligevel muligt at styre de grundlæggende funktioner. Dette navigationssystem kan styre to eksterne enheder. Når to eksterne enheder er tilsluttet, knytter navigationssystemet dem sammen med ekstern enhed 1 eller ekstern enhed 2. En detaljeret beskrivelse af betjeningen finder du i den eksterne enheds betjeningsvejledning. Dette afsnit indeholder oplysninger om betjening af den eksterne enhed sammen med navigationssystemet, som adskiller sig fra dem, der er beskrevet i den eksterne enheds betjeningsvejledning.

Betjeningen er forskellig afhængigt af den tilsluttede eksterne enhed. (I visse tilfælde reagerer den eksterne enhed måske ikke.)

# Valg af [EXT1] eller [EXT2] som kilde

- 1 Tryk på kildeikonet og på [EXT1] eller [EXT2].
  - Detaljerede oplysninger om dette finder du under "Valg af kilde" → Side 85.

### Skærmens opbygning

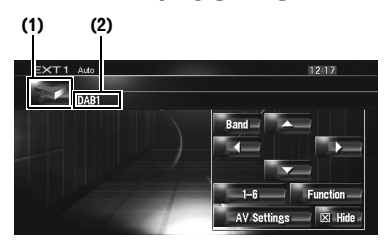

Kapitel 18 Brug af AV-kilden (AV, EXT, AUX)

### (1) Kildeikon

Viser, hvilken kilde der er valgt.

(2) Indikator for ekstern enhed Viser tilsluttede eksterne enheder.

### Betjening med berøringstaster

### 1 Tryk på kildeikonet og derefter på [EXT1] eller [EXT2] for at vælge den eksterne enhed.

Hvis kildeikonet ikke vises, kan du få det vist ved at berøre skærmen.

### Berøringstaster

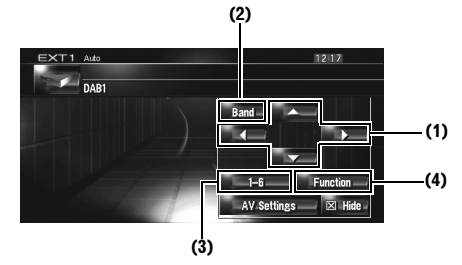

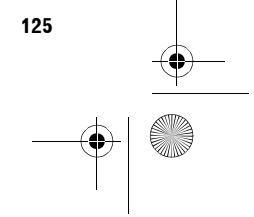

MAN-HD1BT-SOFTW-DA.book Page 126 Tuesday, May 9, 2006 11:06 AM

### (1) Afsendelse af en ▲-, ▼-, ◀- eller ►kommando

Tryk for at betjene den eksterne enhed.

Betjeningen er forskellig afhængigt af den tilsluttede eksterne enhed. (Visse funktioner kan ikke anvendes, før du trykker på og holder tasten nede.)

### (2) Afsendelse af en båndkommando

Tryk for at sende en båndkommando til den eksterne enhed.

Betjeningen er forskellig afhængigt af den tilsluttede eksterne enhed. (I visse tilfælde reagerer den eksterne enhed måske ikke.)

# 于 Brug af AV-kilden (AV, EXT, AUX) Kapitel 16

₹

- (3) Afsendelse af en tast 1- til 6-kommando
- S "Betjen den eksterne enhed ved hjælp af tast 1 - 6" → Side 126

### (4) Betjen den eksterne enhed vha. tasten Function 1 til Function 4 og tasten Auto/ Manual

- C "Betjen den eksterne enhed ved hjælp af funktion 1 4" → Side 126
- ⇒ Skift mellem automatisk og manuel funktion"
   → Side 126

### Betjen den eksterne enhed ved hjælp af tast 1 – 6

Den eksterne enhed kan betjenes ved at overføre betjeningskommandosættet til tast 1 - 6.

### 1 Tryk på [1 – 6].

126

2 Tryk på den ønskede tast ([1 – 6]) for at betjene den eksterne enhed.

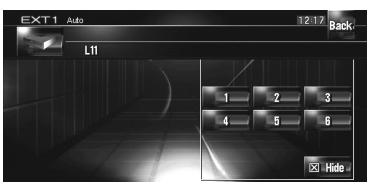

- Tryk på [Back] for at gå tilbage til den forrige skærm.
- Betjeningen er forskellig afhængigt af den tilsluttede eksterne enhed. (Visse funktioner kan ikke anvendes, før du trykker på og holder tasten nede.)

### Betjen den eksterne enhed ved hjælp af funktion 1 – 4

Den eksterne enhed kan betjenes ved at overføre de indstillede betjeningskommandoer til **Function 1 – Function 4**.

Betjeningskommandoer indstillet for Function 1 – Function 4 varierer afhængigt af den eksterne enhed.

### 1 Tryk på [Funktion].

### 2 Tryk på [Function 1, 2, 3 eller 4].

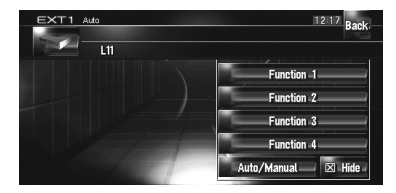

Betjeningskommandoen sendes til den eksterne enhed.

- Visse funktioner kan ikke betjenes, før du trykker på og holder tasten nede.
- Tryk på [Back] for at gå tilbage til forrige skærm.

### Skift mellem automatisk og manuel funktion

Du kan aktivere og deaktivere den automatiske og manuelle funktion. Du kan skifte mellem funktionerne **Auto** og **Manual** i den eksterne enhed, som er tilsluttet. Som standard er denne funktion sat til **Auto**.

De betjeningskommandoer, som er angivet for Auto og Manual, er forskellige afhængigt af den tilsluttede eksterne enhed.

### 1 Tryk på [Funktion].

2 Tryk på [Auto/Manual]. Et tryk på [Auto/Manual] skifter mellem [Auto] og [Manual].

- Betjeningen er forskellig afhængigt af den tilsluttede eksterne enhed. (I visse tilfælde reagerer den eksterne enhed måske ikke.)
- Tryk på [Back] for at gå tilbage til forrige skærm.

MAN-HD1BT-SOFTW-DA.book Page 127 Tuesday, May 9, 2006 11:06 AM

# Betjening af AUX-inputkilden (AUX)

 $( \bullet )$ 

En IP-BUS-RCA-interkonnektor som f.eks. CD-RB20/CD-RB10 (sælges separat) giver dig mulighed for at slutte navigationssystemet til eksternt udstyr med en RCA-udgang. Se brugervejledningen til IP-BUS-RCAinterkonnektoren for at få yderligere oplysninger.

### Valg af [AUX] som kilde

- 1 [AUX Input] er indstillet til [On].
  - Comskiftning af indstillingen for ekstraudstyr" → Side 137

### 2 Tryk på kildeikonet og på [AUX].

Detaljerede oplysninger om dette finder du under "Valg af kilde" → Side 85.

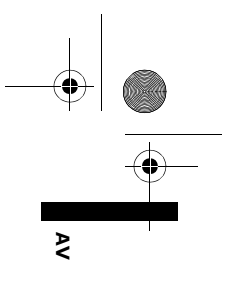

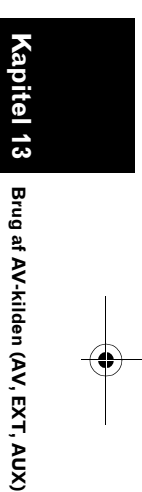

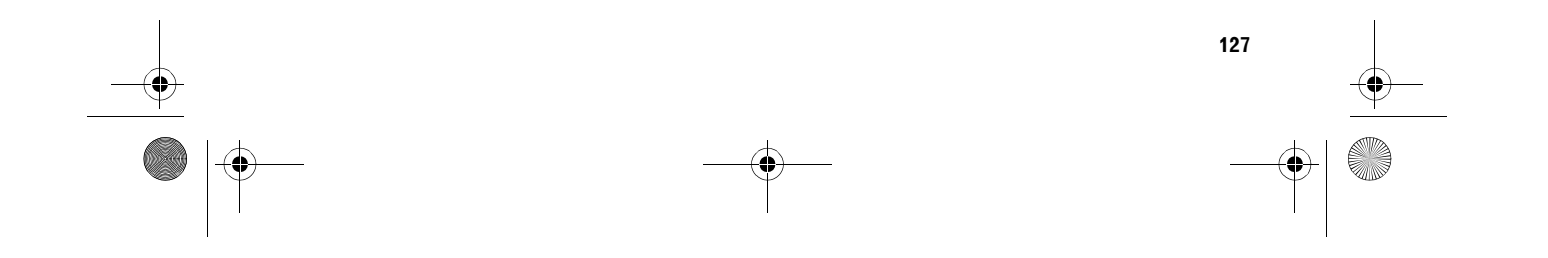

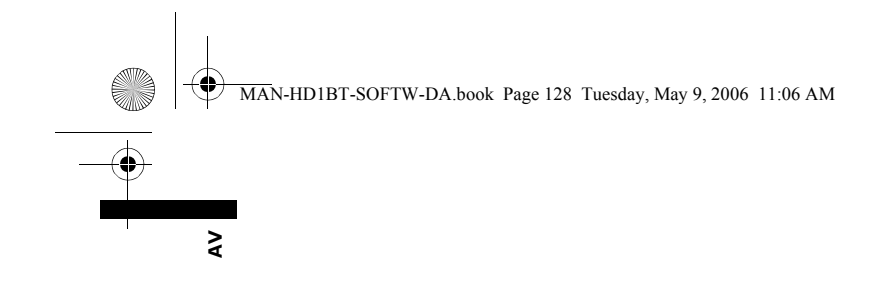

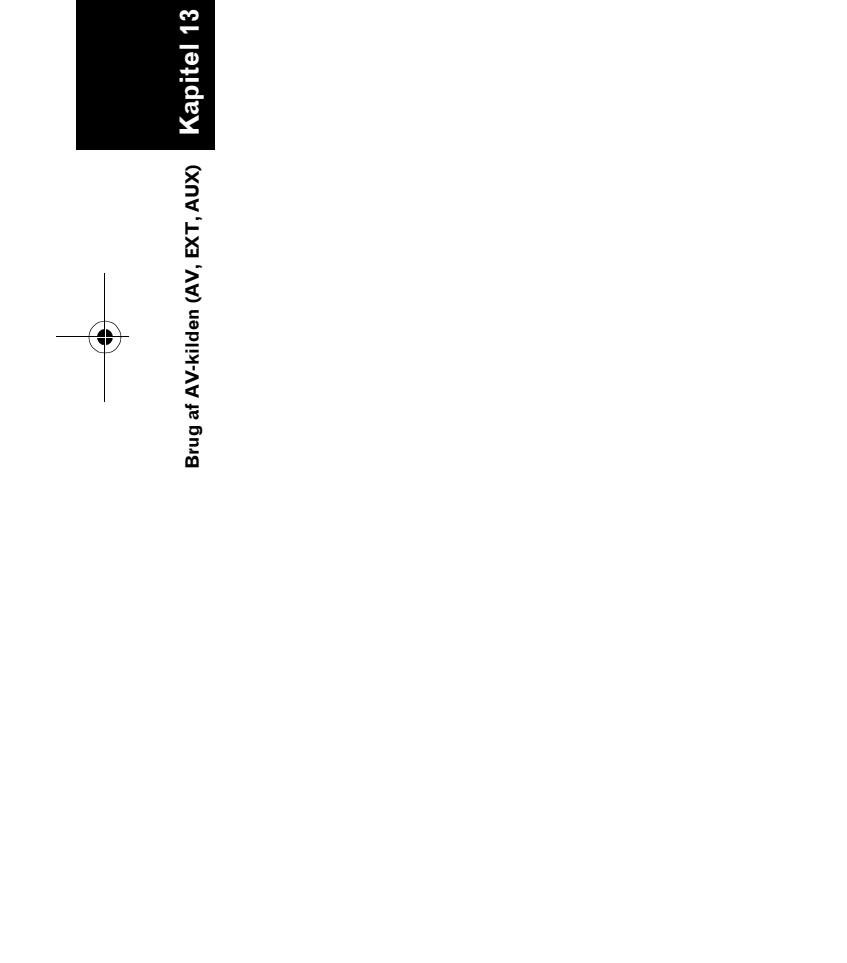

128

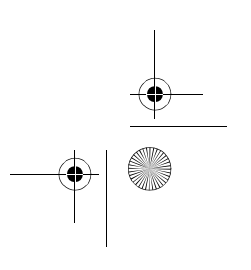

Ð

MAN-HD1BT-SOFTW-DA.book Page 129 Tuesday, May 9, 2006 11:06 AM

Kapitel 14

(apitel 14

Tilpasning af lydindstillingen med relation til audiovisuelle indstillinger

# Tilpasning af lydindstillingen med relation til audiovisuelle indstillinger

Forskellige indstillinger for audiokilden er til rådighed og kan indstilles i overensstemmelse med dine audiovisuelle præferencer. Dette kapitel beskriver metoderne for ændring af de forskellige indstillinger og hvordan LCD-panelet indstilles.

### **Oversigt AV-indstillinger**

AV-indstillingerne er opdelt i [Audio Settings] og [System Settings].

### Skærmen Audio Settings

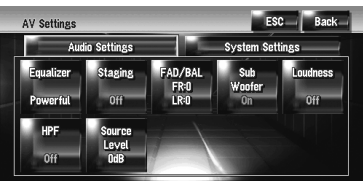

### **Skærmen System Settings**

| Audio Settings |                      |                        | System Set         | ings                |
|----------------|----------------------|------------------------|--------------------|---------------------|
| DVD–V<br>Setup | Wide<br>Mode<br>Full | Camera<br>Input<br>Off | AV<br>Input<br>Off | AUX<br>Input<br>Off |
| Mute Set       | Mute<br>Level        | Guide/<br>Tel SP       | Auto<br>ANT        |                     |
| Tel/VR         | -20dB                | L+R SP                 | Power              | Next                |

- ⊃ Valg af [Audio Settings] → Side 129 til 133
- ⊃ Valg af [System Settings] → Side 133 til 139
- Når Pre Out (subwoofercontrollerindstillingen i menuen System Settings) er Full, vises Non Fading i stedet for Sub Woofer.
- C "Indstilling af den bageste udgang og subwooferstyring" → Side 138

Du kan ikke vælge [**Source Level**], hvis FMtuneren vælges som kilde.

### Sådan betjenes skærmen Audio Settings

### 1 Tryk på AV-knappen.

Navigationsskærmen skifter til skærmen for lydkilden (for en af kilderne).

### 2 Tryk på [AV Settings].

Skærmen AV Settings vises.

### **3** Tryk på det emne, der skal redigeres.

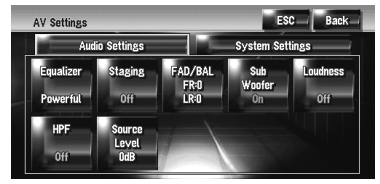

4 Vælg en anden indstilling. (F.eks. skærmen Equalizer)

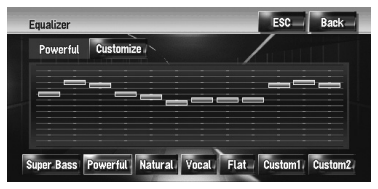

- □ Tryk på [**ESC**] for at vende tilbage til skærmen med den aktuelle kilde.
- □ Tryk på [**Back**] for at vende tilbage til skærmen AV Settings.

### Tilpasning af lydindstillinger

### Brug af equalizeren

Med equalizeren kan du justere udligningen, så den passer til de akustiske træk af bilens indre efter dit ønske.

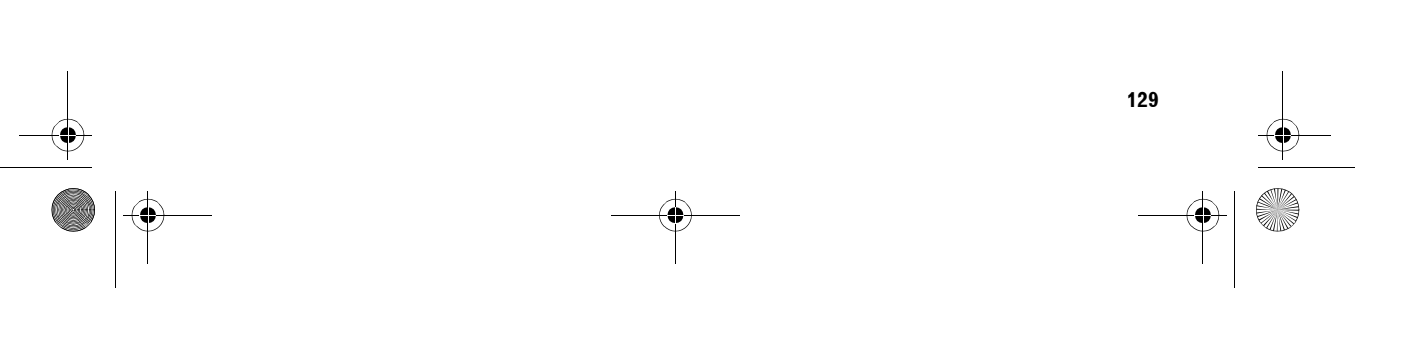

MAN-HD1BT-SOFTW-DA.book Page 130 Tuesday, May 9, 2006 11:06 AM

### Genvalg af equalizerkurver

Der er seks lagrede equalizerkurver, som nemt kan genvælges. Her er en liste over equalizerkurverne:

### Equalizerkurve

### Super Bass

₹

Super Bass er en kurve, hvor kun det lave område forstærkes

### Powerful (Standard)

**Powerful** er en kurve, hvor lyde i det lave og høje område forstærkes.

### Natural

Natural er en kurve, hvor lyde i det lave og høje område forstærkes en smule.

### Vocal

Vocal er en kurve, hvor toner i mellemområdet, f.eks. området med menneskets stemme, forstærkes.

Flat Flat er en flad kurve, hvor intet forstærkes. Custom1

Custom1 er en justeret equalizerkurve, som du selv kan oprette. Der kan oprettes en særskilt kurve. Brugerdefineret1 og Brugerdefineret2 er en justeret equalizerkurve, som du selv kan oprette. Justeringer kan foretages med en 3-bånds parametrisk equalizer.

### Custom2

Tilpasning af lydindstillingen med relation til audiovisuelle indstillinger

130

Custom2 er en justeret equalizerkurve, som du selv kan oprette. Alle lydkilder påvirkes, hvis du vælger denne kurve.

- 1 Tryk på [Equalizer] i menuen Audio Settings.
- 2 Tryk på den ønskede equalizer.

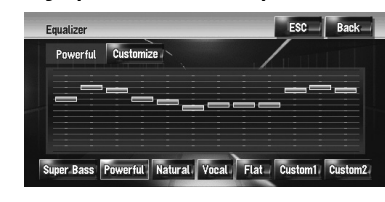

□ Når Flat er valgt, suppleres eller korrigeres lyden ikke. Funktionen er nyttig til kontrol af effekten af en equalizerkurve ved at skifte mellem Flat og en indstillet equalizerkurve.

### Justering af equalizerkurver

Du kan efter ønske justere indstillingen for den equalizerkurve, der er valgt i øjeblikket.

• Der kan oprettes en separat kurve Custom1 for hver kilde. Hvis du foretager justeringer, når en kurve Super Bass, Powerful, Natural, Vocal, Flat eller Custom1 er valgt, gemmes indstillingerne for equaliserkurven i Custom1.

- Der kan oprettes en Custom2-kurve, der er fælles for alle kilder. Hvis du foretager justeringer, mens kurven Custom2 er valgt, opdateres kurven Custom2.
- Den justerede kurve Custom1 huskes for hver af de valgte kilder, men én kurve er fælles for følgende kilder.

Forskellige kurver kan gemmes for en DVD-Video og CD (CD-DA eller MP3) på det indbyggede DVD-drev.

- AM og FM
- EXT1 og EXT2

### • AUX og AV INPUT

Du kan justere midterfrekvensen, niveauet og Q-faktoren (kurveegenskaber) for hvert bånd (Low/Mid/High).

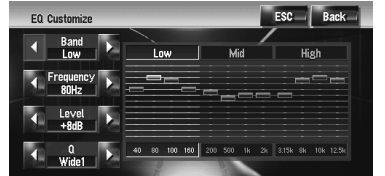

Band:

Du kan vælge båndet, du vil justere.

### Du kan vælge, hvilken frekvens der skal

Frequency:

indstilles som midterfrekvens.

### Level:

Du kan justere decibel-niveauet (dB) for det valgte bånd.

### Q

Du kan vælge detaljerne for kurveegenskaberne. (Figuren i det følgende viser karakteristikbilledet.)

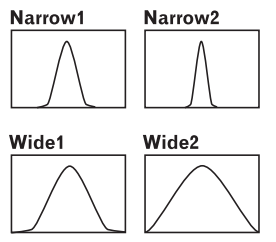

1 Tryk på [Equalizer] i menuen Audio Settings.

### 2 Tryk på [Customize].

Skærmen med indstillingsdetaljer vises.

MAN-HD1BT-SOFTW-DA.book Page 131 Tuesday, May 9, 2006 11:06 AM

- Tryk på ⊲ eller ► for at vælge det equalizerbånd, der skal justeres. Hver gang du trykker på ⊲ eller ►, vælges der equalizerbånd i følgende rækkefølge: Low – Mid – High
- 4 Tryk på ⊲ eller ⊳ for at vælge den ønskede midterfrekvens. Low: 40 – 80 – 100 – 160 (Hz) Mid: 200 – 500 – 1K – 2K (Hz) High: 3.15K – 8K – 10K – 12.5K (Hz)
- 5 Tryk på ◀ eller ► for at justere equalizerbåndets niveau.

Hver gang du berører ◄ eller ►, forøges eller formindskes equalizerbåndets niveau. + 12dB til -12dB vises, når niveauet sættes op eller ned.

6 Tryk på ◀ eller ► for at vælge det ønskede [Q].

Tryk på ◀ eller ►, indtil den ønskede kurvekarakteristik vises på displayet. Wide2 – Wide1 – Narrow1 – Narrow2 □ Gentag trin 3 til 6 for at justere andre bånd.

### Indstilling af det simulerede lydmiljø

Du kan vælge den ønskede effekt blandt forskellige simulerede lydmiljøer, f.eks. Music Studio eller Dynamic Theatre. Du kan også justere effekten af en lytteposition.

### Indstilling af et miljø, der passer til dit billede

- 1 Tryk på [Staging] i menuen Audio Settings.
- 2 Tryk på den ønskede indstilling for miljøet.

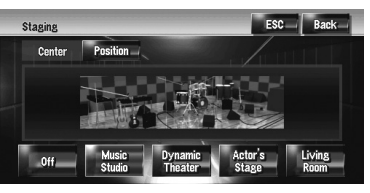

Indstillingen [Living Room], som forstærker mellemområdet, har næsten ingen effekt i nærheden af det maksimale lydniveau.

- Hvis der vælges en anden indstilling end [Off], bliver indstillingen for højpasfilter (HPF) [Off].
- ⊃ "Anvendelse af højpasfilter" → Side 133

### Justering af effekten af en lytteposition

Du kan vælge en lytteposition, som skal være centrum for lydeffekter.

- 1 Tryk på [Staging] i menuen Audio Settings.
- 2 Tryk på [Position].

### **3** Tryk på den ønskede position.

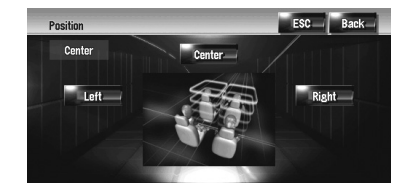

### Brug af balancejustering

Du kan vælge en fader/balance-indstilling, der giver ideelle lytteforhold i alle bilsæderne.

1 Tryk på [FAD/BAL] i menuen Audio Settings.

Skærmen FAD/BAL vises. Når **Rear SP** (subwoofer-controllerindstillingen i menuen **System Settings**) er **Sub.W**, vises **Balance** i stedet for **FAD/BAL**.

- C "Indstilling af den bageste udgang og subwooferstyring" → Side 138
- 2 Berør ▲ eller ▼ for at justere balancen mellem de forreste og bageste højttalere.

Hvert gang du trykker på ▲ eller ▼, flyttes balancen mellem de forreste og bageste højttalere fremad eller bagud.

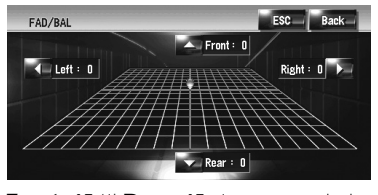

Front: 15 til Rear: 15 vises, mens balancen mellem de forreste og bageste højttalere

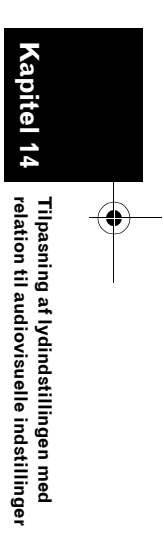

₹

131

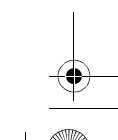

MAN-HD1BT-SOFTW-DA.book Page 132 Tuesday, May 9, 2006 11:06 AM

bevæger sig fra foran til bagud.

₹

đ

Tilpasning af lydindstillingen med elation til audiovisuelle indstillinger Hvis indstillingen for den bageste udgang er **Rear SP Sub.W**, kan du ikke justere balancen mellem de forreste og bageste højttalere.

- → "Indstilling af den bageste udgang og subwooferstyring" → Side 138
- Berør ◄ eller ► for at justere balancen mellem de venstre og højre højttalere. Hver gang du trykker på ◄ eller ►, flyttes balancen mellem de venstre og højre højttalere mod venstre eller højre.
   Left: 9 til Right: 9 vises, mens balancen mellem venstre og højre højttalere bevæger sig fra venstre mod højre.

### Anvendelse af subwooferudgang

Navigationssystemet er forsynet med en subwooferudgang, der kan aktiveres eller deaktiveres.

- Når subwooferudgangen er aktiveret, kan du justere subwooferens afskæringsfrekvens og udgangsniveau samt subwooferens fase.
- 1 Tryk på [Sub Woofer] i menuen Audio Settings.

Hvis **Preout** (indstillingen for subwooferstyring i menuen **System Settings**) er **Full**, kan du ikke vælge [**Sub Woofer**].

- → Side 138
- 2 Tryk på [On] for at slå subwooferudgang til.

Tryk på [Off] for at slå subwooferudgang fra.

- 3 Tryk på [Reverse] eller [Normal] for at vælge subwooferudgangens fase.
  - Skift til [Reverse], hvis lyden fra subwooferudgangen ikke er tydelig med [Normal].
- 4 Tryk på ◀ eller ► for at vælge afskæringsfrekvens.

Hver gang du trykker på ◀ eller ►, vælges afskæringsfrekvenserne i følgende rækkefølge: 50 - 80 - 125 (Hz)

Kun lavere frekvenser end dem i det valgte område udsendes fra subwooferen.

5 Tryk på [+] eller [-] for at justere subwooferens udgangsniveau. +6 til -6 vises, når niveauet sættes op eller ned.

### Anvendelse af udgang uden fading

Hvis udgang uden fading er aktiveret, passerer lydsignalet ikke gennem navigationssystemets lavpasfilter (for subwooferen), men udsendes gennem RCA-udgangen.

1 Tryk på [Non Fading] i menuen Audio Settings.

Kun hvis **Preout** (indstillingen for subwooferstyring i menuen **System Settings**) er **Full**, kan du vælge [**Non Fading**].

- → "Indstilling af den bageste udgang og subwooferstyring" → Side 138
- 2 Tryk på [On] for at slå udgang uden fading til.

Tryk på [Off] for at slå udgang uden fading fra.

 Tryk på [+] eller [-] for at justere udgangsniveauet for udgang uden fading.
 +6 til -6 vises, når niveauet sættes op eller ned.

### Justering af loudness

Lydhøjde kompenserer for mangler i de lave og høje lydområder ved lav lydstyrke.

- 1 Tryk på [Loudness] i menuen Audio Settings.
- 2 Tryk på [On] for at slå loudness til. Tryk på [Off] for at slå loudness fra.
- 3 Tryk på ◄ eller ► for at vælge det ønskede niveau.
   Hver gang du trykker på ◄ eller ►, vælges der niveau i følgende rækkefølge:
   Low – Mid – High

132

MAN-HD1BT-SOFTW-DA.book Page 133 Tuesday, May 9, 2006 11:06 AM

### Anvendelse af højpasfilter

Hvis du ikke ønsker lyd fra subwooferudgangens frekvensområde udsendt af de forreste eller bageste højttalere, kan du aktivere HPF (højpasfiltret). Kun højere frekvenser end dem i det valgte område udsendes derefter af de forreste eller bageste højttalere.

- 1 Tryk på [HPF] i menuen Audio Settings.
- 2 Tryk på [On] for at aktivere højpasfiltret. Tryk på [Off] for at deaktivere højpasfiltret.
- 3 Tryk på ◀ eller ► for at vælge afskæringsfrekvens.

Hver gang du trykker på ◄ eller ►, vælges afskæringsfrekvenserne i følgende rækkefølge:

50 - 80 - 125 (Hz) Hvis Preout (indstillingen for subwooferstyringen i menuen System Settings) er Sub.W, gælder HPF funktionen

kun for de forreste højttalere. Indstillingen for højpasfiltret (HPF) skifter til Off. hvis du ændre akustikfeltet, når det først er indstillet.

### Justering af kildeniveauer

Med Source Level (justering af kildeniveau) kan du justere lydstyrken for hver enkelt kilde, så du undgår radikale ændringer i lydstyrken, når du skifter mellem kilderne.

- □ Indstillingerne er baseret på lydstyrken for FMtuneren, som forbliver uændret.
- 1 Sammenlign FM-tunerens lydstyrkeniveau med lydstyrkeniveauet for den kilde, du vil justere.
- 2 Tryk på [Source Level] i menuen Audio Settings.
- 3 Tryk på [+] eller [–] for at justere kildens lydstyrke.

+8 til -8 vises, når kildelydstyrken sættes op eller ned.

Kilderne indstilles automatisk til samme lydstyrke for justering af kildeniveau.

- CD og ROM (MP3)
- EXT1 og EXT2
- AUX og AV INPUT

### **Tilpasning af** systemindstillingerne

Med System Settings kan du vælge forskellige indstillinger for navigationssenheden.

### Sådan får du vist og anvender du System Settings

### 1 Tryk på AV-knappen.

Navigationsskærmen skifter til skærmen for lydkilden (for en af kilderne).

### 2 Tryk på [AV Settings].

Skærmen AV Settings vises.

### **3** Tryk på [System Settings].

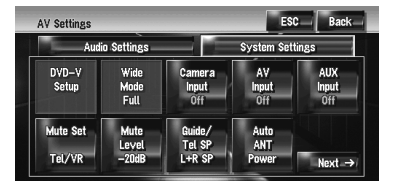

### 4 Tryk på det emne, der skal redigeres.

Skærmen til ændring af indstillingen vises, eller indstillingen skifter, når hver gang der trykkes.

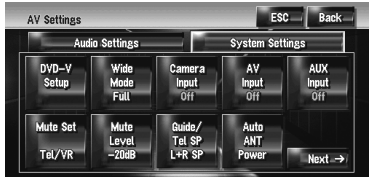

□ Tryk på 🔜 Next → eller 🔶 Back 🔤 for at flytte til næste eller forrige side.

### 5 Vælg en anden indstilling.

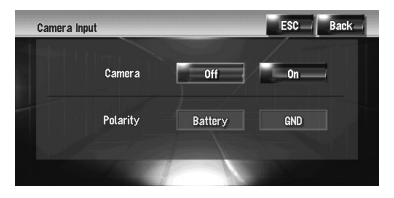

- □ Tryk på [ESC] for at vende tilbage til skærmen med den valgte kilde.
- □ Tryk på [Back] for at gå tilbage til forrige skærm.

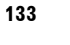

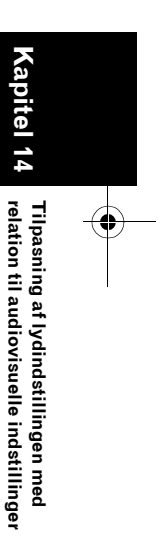

₹

MAN-HD1BT-SOFTW-DA.book Page 134 Tuesday, May 9, 2006 11:06 AM

### Indstilling af det indbyggede DVD-drev

Du kan ændre præferencen for afspilning af en DVD på det indbyggede DVD-drev.

Brug denne menu til at ændre indstillinger for audio, undertekster, børnesikring og andre DVDindstillinger.

Visse ændringer eller indstillinger, du vælger her, kan afhængigt af DVD-diskens funktioner være ugyldige. Se vejledningen til disken for at få oplysninger herom.

- Du kan få adgang til denne menu, mens
   [DVD] er valgt som lydkilde.
- Afspilningen stopper og vender tilbage til første kapitel, hvis du åbner denne menu under DVD-afspilning.

### Indstilling af sprog

Du kan vælge det ønskede sprog for undertekster, audio og menu. Hvis det valgte sprog er indspillet på DVD'en, vises underteksterne, audio og menuerne på det pågældende sprog.

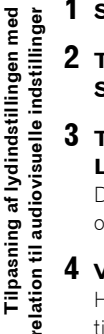

₹

### 1 Skift til [DVD] som kilde.

- 2 Tryk på [DVD-V Setup] i menuen System Settings.
- 3 Tryk på [Subtitle Language], [Audio Language] eller [Menu Language]. Der vises en menu med de forskellige sprog,

og det aktuelle sprog er fremhævet.

### 4 Vælg det ønskede sprog.

Hvis du vælger [**Others**], vises der et display til valg af sprogkode. Indtast den fircifrede kode for det ønskede sprog og tryk derefter på [**Enter**].

- Cartabel over DVD-sprogkoder" → Side 142
- Hvis det valgte sprog ikke er indspillet på disken, anvendes og vises det standardsprog, der er angivet på disken.
- Du kan også skifte undertekst- og audiosprog ved at trykke på [Subtitle] eller [Audio] under afspilningen.
- ⊃ Ændring af undertekstsproget under afspilning (flere undertekster) → Side 94
- D Ændring af audiosproget under afspilning (multi-audio) → Side 94

### Slå hjælpeundertekster til og fra

Hjælpeunderteksterne er forklaringer til hørehæmmede. De vises dog kun, hvis de er optaget på DVD'en. Du kan slå hjælpeundertekster til og fra efter behov.

### 1 Tryk på [DVD-V Setup] i menuen System Settings.

### 2 Tryk på [Assist Subtitle].

Et tryk på [Assist Subtitle] skifter mellem [On] og [Off].

### Indstilling af vinkelikonvisning

Du kan indstille, at vinkelikonet 🕋 skal vises ved scener, hvor der kan skiftes vinkel.

1 Tryk på [DVD-V Setup] i menuen System Settings.

### 2 Tryk på [Multi Angle].

Et tryk på [**Multi Angle**] skifter mellem [**On**] og [**Off**].

### Indstilling af aspektforholdet

Der findes to displaytyper. Et wide screen-display har et højde/breddeforhold (TV-format) på 16:9, mens et firkantet display har et TV-format på 4:3. Hvis du bruger et firkantet bagdisplay med et TVformat på 4:3, kan du vælge det format, der passer til bagsædedisplayet. (Det anbefales kun at bruge denne funktion ved tilpasning til bagsædedisplayet).

- Hvis du bruger et almindeligt display, skal du vælge enten Letter Box eller Panscan. Hvis du vælger 16:9, kan det give et unaturligt billede.
- 1 Tryk på [DVD-V Setup] i menuen System Settings.

### 2 Tryk på [TV Aspect].

Hvert tryk på [**TV Aspect**] ændrer indstillingerne på følgende måde:

- **16:9** Widescreen (16:9) vises, som det er (startindstilling)
- Letter Box Billedet har form som en brevkasse med sorte striber øverst og nederst på skærmen
- Panscan Billedet skæres af i skærmens venstre og højre side

134

MAN-HD1BT-SOFTW-DA.book Page 135 Tuesday, May 9, 2006 11:06 AM

 Diske uden panscan afspilles med [Letter Box], selvom indstillingen [Panscan] er valgt. Kontroller, om der findes et symbol, der ligner 19:9 [16], på diskens emballage.

### Indstilling af børnesikring

Der kan anvendes børnesikring til visse DVD-Video-diske, så det er muligt at forhindre, at børn ser voldelige og pornografiske scener. Børnesikringen kan indstilles trinvist til det ønskede niveau.

Hvis du indstiller et niveau for børnesikring og derefter afspiller en disk med børnesikring, kan der blive bedt om indtastning af en kode. I dette tilfælde starter afspilningen, når den korrekte kode indtastes.

### Indstilling af kodenummer og niveau

Registrér din kode første gang du bruger denne funktion. Hvis du ikke registrerer en kode, fungerer børnesikringen ikke.

- 1 Tryk på [DVD-V Setup] i menuen System Settings.
- 2 Tryk på [Parental Level].
- 3 Tryk på 0 9 for at indtaste en fircifret kode.
- 4 Tryk på [Enter], mens det indtastede tal vises.

Kodenumret er registreret, og du kan nu indstille niveauet.

5 Tryk på 1 – 8 for at vælge det ønskede niveau.

Børnesikringsniveauet er indstillet.

- Level 8 Afspilning af hele disken er mulig (startindstilling)
- Level 7 Level 2 Afspilning af diske for børn og diske, der ikke er uegnet for børn, er mulig
- Level 1 Der kan kun afspilles disks for børn
- Indtast det registrerede kodenummer fra skridt 3 for at ændre børnesikringens niveau.
- Det anbefales, at du skriver koden ned for det tilfælde, at du glemmer den.

Børnesikringsniveauet er angivet på disken. Du finder det på diskemballagen, i den medfølgende dokumentation eller på selve disken. Du kan ikke anvende børnesikring på disks, hvor der ikke er registreret et børnesikringsniveau.

₹

Kapitel 14

Tilpasning af lydindstillingen med relation til audiovisuelle indstillinger

- Ved nogle disks fungerer børnesikringen ved, at bestemte scener springes over, hvorefter normal afspilning genoptages.
   Se vejledningen til disken for yderligere oplysninger.
- Tryk på [Clear] 10 gange på skærmen i trin 3, hvis du glemmer det registrerede kodenummer. Det registrerede kodenummer annulleres, og du kan registrere et nyt.

### Ændring af wide screentilstanden

### 

 Af sikkerhedsgrunde er disse funktioner ikke til rådighed, mens køretøjet er i bevægelse. For at aktivere disse funktioner skal du stoppe et sikkert sted og trække håndbremsen, inden ruten indstilles (se side 14 for yderligere oplysninger).

### 1 Tryk på [Wide Mode] i menuen System Settings.

Skærmen Wide Mode vises. På skærmen Wide Mode kan følgende emner vælges:

Full, Just, Cinema, Zoom eller Normal

### Normal (normal):

Et 4:3-billede vises, som det er, så du ikke får nogen uensartethed, da dets proportioner er de samme som for det normale billede.

### Full (fuld):

Et 4:3-billede forstørres kun vandret, så du kan se et 4:3-TV-billede (normalt billede) uden udeladelser.

### Just (justeret):

Billedet forstørres lidt i midten, og forstørrelsesgraden stiger vandret til hver side, så du kan se et 4:3-billede uden at

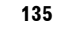

MAN-HD1BT-SOFTW-DA.book Page 136 Tuesday, May 9, 2006 11:06 AM

mærke nogen uensartethed selv på en bred skærm.

### Cinema (biograf):

₹

Et billede forstørres i samme forhold som ved Full eller Zoom i vandret retning og i et forhold mellem Full og Zoom i lodret retning; ideelt til et billede i biografstørrelse (widescreen-billede), hvor underteksterne er under billedet.

### Zoom (zoom):

Et 4:3-billede forstørres i samme forhold både lodret og vandret; ideelt til et billede i biografstørrelse (widescreen).

- Forskellige indstillinger kan lagres for hver videokilde.
- Når man ser video i widescreen, som ikke svarer til det oprindelige aspektforhold, kan den se anderledes ud.
- Husk, at anvendelsen af dette system til kommercielle eller offentlige formål kan være en overtrædelse af ophavsmandens rettigheder, der kan være beskyttet af lov om ophavsret.
- Video vil se kornet ud, hvis den vises med tilstanden Cinema eller Zoom.
- Navigationskortet og billedet fra bagkameraet er altid sat til Full.

### Indstilling af bakkameraet

Følgende to funktioner er tilgængelige. Bakkamerafunktionen kræver, at der anskaffes et bakkamera (f.eks. ND-BC1), som sælges separat. (Henvend dig til din forhandler for at få oplysninger)..

### Bakkamera

Navigationssystemet har en funktion, der automatisk skifter til fuldskærmskameraet, der er installeret på bilen. Når gearvælgeren er i bakposition (R), skifter skærmen automatisk til et bakkamera.

### Kamera til bagudvisning

[Rear View] kan altid (f.eks. hvis man overvåger en påhængt trailer) vises som delt skærm, hvor kortoplysningerne vises delvist. Vær opmærksom på, at kamerabilledets størrelse i denne indstilling ikke tilpasses optimalt, således at en del af det, som kameraet kan se, ikke vises.

### 

- Pioneer anbefaler, at der bruges et kamera, som sender spejlvendte billeder, ellers kan billederne på skærmen være omvendt.
- Kontrollér straks, om displayet straks skifter til et billede fra bakkameraet, når gearstangen flyttes fra en anden stilling til bakgear (R).
- Hvis hele skærmen skifter til et billede fra bakkameraet under normal kørsel, skal du skifte til en anden indstilling.
- □ Som standard er denne funktion sat til Off.
- 1 Tryk på [Camera Input] i menuen System Settings.

### 2 Tryk på [On] for at slå bakkameraet til.

- Hvis indstillingen ikke er [On], kan du ikke skifte til Rear View.
- 3 Tryk på [Polarity] for at vælge en passende indstilling for polaritet.

Hver gang du trykker på [**Polarity**], skiftes der polaritet på følgende måde.

- **Battery** Hvis polariteten af den tilsluttede ledning er positiv, når gearstangen er i stillingen bakgear (R)
- **GND** Hvis polariteten af den tilsluttede ledning er negativ, når gearstangen er i stillingen bakgear (R)

### Indstilling af videoindgangen

Du kan skifte denne indstilling afhængigt af den komponent, der er tilsluttet.

- □ Vælg [Video] for at se video på en komponent, der er tilsluttet som AV-kilde.
- 1 Tryk på [AV Input] i menuen System Settings.

Hvert tryk på [**AV Input**] ændrer indstillingerne på følgende måde:

- Off Ingen videokomponent er tilsluttet
- Video Ekstern videokomponent
- EXT Den eksterne Pioneer-enhed, der er tilsluttet via et RCA video-kabel
- □ Vælg [**EXT**], hvis der er tilsluttet en ekstern Pioneer-enhed via et IP-BUS-kabel. Den eksterne Pioneer-enheds "videobillede" kan vises, hvis lydkilden er [**EXT**].

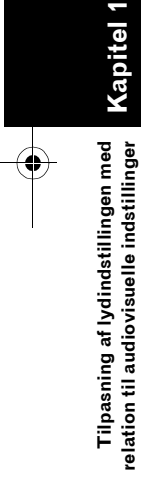

136

MAN-HD1BT-SOFTW-DA.book Page 137 Tuesday, May 9, 2006 11:06 AM

# Omskiftning af indstillingen for ekstraudstyr

Det er muligt at bruge ekstraudstyr (AUX) som en af navigationssystemets kilder. Aktivér indstillingen for ekstraudstyr, når ekstraudstyr tilsluttes navigationssystemet.

### 1 Tryk på [AUX Input] i menuen System Settings.

Et tryk på [AUX Input] skifter mellem [On] og [Off].

⊃ "Valg af [AUX] som kilde" → Side 127

### Omskiftning af tidsindstillingen for lydløs/dæmpning

Du kan vælge, hvilket signal der skal lyde, når lydkilden er lydløs/dæmpet. Denne indstilling er ugyldig i forbindelse med det lydløse signal, der modtages fra CELLULAR MUTE-ledningen tilsluttet navigationsenheden. (Selvom denne indstilling er [**Off**], gør navigationssystemet lydkildens styrke lydløs eller dæmpet ved indgang af signalet via CELLULAR MUTE-ledningen).

### 1 Tryk på [Mute Set] i menuen System Settings.

Hvert tryk på [**Mute Set**] ændrer indstillingerne på følgende måde:

- Guide/Tel/VR Lydstyrken dæmpes eller afbrydes i følgende situationer
- Navigationssystemet udsender navigationsstemmen.
- Du bruger mobiltelefonen via Bluetoothteknologi (opkald, tale, indgående opkald).
  – Den automatiske talegenkendelse er

– Den automatiske talegenkendelse er aktiveret.

 Tel/VR – Lydstyrken dæmpes eller afbrydes i følgende situationer

Du bruger mobiltelefonen via Bluetoothteknologi (opkald, tale, indgående opkald).
Den automatiske talegenkendelse er aktiveret.

- Off Lydstyrken ændres ikke
- Der vendes tilbage til normal, når den pågældende funktion afsluttes.
- Selvom selve navigationsstemmen ikke kan dæmpes eller afbrydes. Brug me skærmen med navigationskortet, hvis du vil dæmpe navigationsstemmen midlertidigt.

### Omskiftning af niveauet for lydløs/dæmpning

Du kan vælge niveauet for lydløs/dæmpning for [**Mute Set**]. Denne indstilling påvirker også det lydløse signal, der modtages fra CELLULAR MUTE-ledningen tilsluttet navigationsenheden.

- Denne menu er ikke tilgængelig i følgende situationer:
- Lydkilden er [OFF]

– Under lydafbrydelse/lyddæmpning

### 1 Tryk på [Mute Level] i menuen System Settings.

Hvert tryk på [**Mute Level**] ændrer indstillingerne på følgende måde:

- All Lydstyrken bliver 0
- -20dB Lydstyrken bliver 1/10
- –10dB Lydstyrken bliver 1/3
- [Mute] vises, når du vælger [AII], og det er ikke muligt at foretage justeringer, når lyden er slået fra.
- Der kan ikke foretages lydindstillinger, mens lyden er dæmpet, undtagen lydstyrkeindstilling, når du vælger [-20dB] eller [-10dB].
- Der vendes tilbage til normal, når den pågældende funktion afsluttes.
- Navigationsstemmen kan ikke dæmpes eller afbrydes, selvom dæmpningssignalet er modtaget fra CELLULAR MUTEledningen tilsluttet navigationssystemet. Brug of på skærmen med navigationskortet, hvis du vil dæmpe navigationsstemmen midlertidigt.

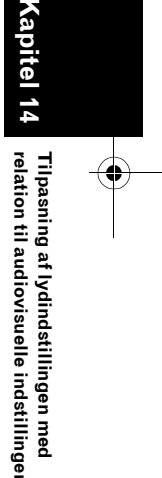

₹

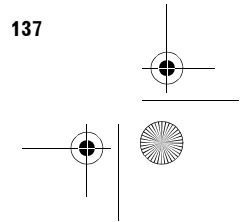

MAN-HD1BT-SOFTW-DA.book Page 138 Tuesday, May 9, 2006 11:06 AM

### Ændring af stemmeoutput for navigationsstyring

Du kan indstille højttaleren til at udsende navigationsstemmen og stemmen i telefonen osv.

### 1 Tryk på [Guide/Tel SP] i menuen System Settings.

Hvert tryk på [**Guide/Tel SP**] ændrer indstillingerne på følgende måde:

- Left SP Anvender kun forreste, venstre højttaler
- **Right SP** Anvender kun forreste, højre højttaler
- L+R SP Anvender både forreste højre og venstre højttaler

### Ændring af indstilling for bilantenne

Vælg en af følgende indstillinger, hvis navigationssystemets blå ledning er tilsluttet bilens antenne.

- Power Trækker antennen ud, når tændingskontakten er slået til. Antennen, trækkes ind, når tændingskontakten er slået fra.
- Radio Trækker kun antennen for kilden FM eller AM ud. Antennen trækkes ind, når der skiftes kilde.

### 1 Tryk på [Auto ANT] under System Settings.

Et tryk på [Auto ANT] skifter mellem [Power] og [Radio].

Uanset om der er valgt [Power] eller [Radio], trækkes antennen automatisk ind, når tændingskontakten drejes.

### Valg af visning af ur på videobilledet

Du kan vælge, om uret skal vises på skærmen med videobilledet, uden at der trykkes på knapperne, f.eks. DVD-Video, AV INPUT eller TV tuner.

# 1 Tryk på [Clock DISP] i menuen System Settings.

Et tryk på [Clock DISP] skifter mellem [All SCRN] og [Audio SCRN].

- All SCRN Uret lægges oven på videobilledet
- Audio SCRN Uret lægges ikke oven på videobilledet

### Indstilling af CDoptagelsestilstand

Du kan angive, hvorvidt optagelsen af spor automatisk skal starte, når du afspiller en CD, eller om optagelsen skal startes manuelt.

### 1 Tryk på [REC Mode] i menuen System Settings.

Hvert tryk på [**REC Mode**] ændrer indstillingerne på følgende måde:

- Auto Optager sporene automatisk, når en CD afspilles
- Manual Giver dig mulighed for manuelt at vælge de spor, du vil optage, og optager dem
- Single Optager automatisk kun det første spor på CD'en

### Indstilling af den bageste udgang og subwooferstyring

Navigationssystemets bagudgang kan bruges til tilslutning af højttalere til hele området eller subwoofer. Hvis du ændrer indstillingen **Rear SP** til **Sub.W**, kan du slutte en baghøjttalerledning direkte til en subwoofer uden at bruge en ekstra forstærker. Navigationssystemet er oprindeligt sat til

tilslutning af baghøjttalere for hele frekvensområdet. Hvis den bageste udgang er tilsluttet højttalere for hele frekvensområdet (når indstillingen **Rear SP** for **Full** er valgt, kan du slutte en subwoofer til RCA-subwooferudgangen (beskrivelse på etiketten). I det tilfælde kan du vælge, om du vil bruge subwoofercontrollerens (lavpasfilter, fase) indbyggede forstærker i navigationssystemet, den ekstra forstærker eller subwooferen.

- Hvis du ændrer subwoofer-controlleren [Rear SP] eller [Preout], [Sub Woofer] eller [Non Fading] i menuen Audio Settings, vender du tilbage til fabriksindstillingerne.
- Både udgangen for de bageste højttalerledninger og den bageste RCAudgang skiftes om samtidigt i denne indstilling.

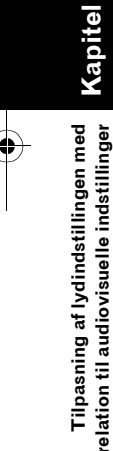

Ş

138

MAN-HD1BT-SOFTW-DA.book Page 139 Tuesday, May 9, 2006 11:06 AM

- Rear SP kan kun indstilles, hvis kilden er [OFF].
- 1 Tryk på [Rear SP] i menuen System Settings.
- 2 Tryk på [Full] eller [Sub.W] for at ændre indstilling for bagudgang.
  - Vælg Full, hvis der ikke er tilsluttet en subwoofer til den bageste udgang. Når en subwoofer er tilsluttet de bageste højttalerledninger direkte, vælges Sub.W.

### 3 Tryk på [Preout] for at ændre subwooferudgangen eller udgangen uden fading.

- Når indstillingen [Rear SP] er Sub.W er [Preout] ugyldig.
- Selv om du ændrer denne indstilling, udsendes der ikke noget, medmindre du indstiller [Non Fading] eller [Sub Woofer] i menuen Audio Settings til [On].
- ⊃ "Anvendelse af udgang uden fading" → Side 132
- ⊃ "Anvendelse af subwooferudgang" → Side 132

### Omskiftning af automatisk PIsøgning

Navigationssystemet kan automatisk søge efter en anden station med samme program, selv under genvalg af en forudindstillet station.

- Denne funktioner er beregnet til FM som lydkilde. Der er ikke effekt nok på RDS-TMCfunktionen.
- [Auto PI] kan kun indstilles, hvis kilden er [OFF].

### 1 Tryk på [Auto PI] i menuen System Settings.

Et tryk på [Auto PI] skifter mellem [On] og [Off].

### Indstilling af FMindstillingstrinet

Sædvanligvis er FM-indstillingstrinet, der bruges til søgning, 50 kHz. Når **AF** eller **TA** er slået til, skifter indstillingstrinet automatisk til 100 kHz. Det kan være fordelagtigt at sætte indstillingstrinet til 50 kHz, når **AF** er slået til.

□ [FM Step] kan kun indstilles, hvis kilden er [OFF].

₹

Tilpasning af lydindstillingen med relation til audiovisuelle indstillinger

# 1 Tryk på [FM Step] i menuen System Settings.

Hver gang du trykker på [**FM Step**], skifter FM-indstillingstrinet mellem 50 kHz og 100 kHz, mens **AF** eller **TA** er slået til.

 Ved manuel tuning vil indstillingstrinet fortsat være 50 kHz.

### Valg af TV-signal

Denne indstilling er obligatorisk, hvis der tilsluttes en Pioneer TV-tuner via AV-BUS. (I andre tilfælde er indstillingen ikke nødvendig.) Skift indstillingen til det TV-system (farvesystem), som dit TV kan modtage, eller til det TV-system (farvesystem), der aktuelt modtages, hvis billedet ikke kan vises korrekt med [Auto].

- [TV SIG] kan kun indstilles, hvis kilden er [OFF].
- 1 Tryk på [TV SIG] under System Settings. Hvert tryk på [TV SIG] ændrer indstillingerne på følgende måde:
  - Auto Vælg denne indstilling, hvis du vil se både PAL- og SECAM-systemet.
  - **PAL** Vælg denne indstilling, hvis du kun vil se PAL-systemet.
  - SECAM Vælg denne indstilling, hvis du kun vil se SECAM-systemet.
  - TV-tuner er ikke kompatibel med det valgte TV-system (farvesystem), videobilledet udsendes ikke korrekt, selvom den rette indstilling vælges. Se brugsvejledningen til TV-tuneren for yderligere oplysninger om TV-systemets (farvesystem) kompatibilitet.

### Andre funktioner

### Valg af video til bagdisplayets video

Du kan vælge at vise det samme billede som på skærmen foran og at vise den valgte kilde på bagsædedisplayet.

Navigationssystemet skifter automatisk mellem NTSC-farvesystemet og PAL-

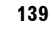

MAN-HD1BT-SOFTW-DA.book Page 140 Tuesday, May 9, 2006 11:06 AM

farvesystemet til hvert billede og sender billedet til bagdisplayet. For at sikre korrekt udgang for hver type af billede på bagdisplayet anbefaler vi at bruge bagsædedisplayet med en funktion til automatisk skift mellem NTSC og PAL (f.eks. AVD-W1100V).

# 1 Tryk på kildeikonet og derefter på [REAR SCREEN].

Hvert tryk på [**REAR SCREEN**] ændrer indstillingerne på følgende måde:

- MIRROR Videoen på navigationssystemets skærm foran sendes til bagsædedisplayet
- DVD DVD'ens video og lyd sendes til bagsædedisplayet
- AV Video og lyd fra AV INPUT sendes til bagsædedisplayet
- Hvis MIRROR er valgt, gælder følgende begrænsninger for bagsædedisplayet.

– TV-tuneren er tilsluttet via AV-BUS, dets videobillede kan ikke udsendes. (Slut TVtunerens bagudgang direkte til bagsædedisplayet.)

– Intet vises, hvis der vælges Rear View i kortvisningen.

– Ikke alle lyde kan udsendes til

bagsædedisplayet.

 Der er intet billede på bagsædedisplayet, mens [Picture Adjust] for [Back-Camera] udføres.

 Visningen af kortskærm-navigationsbilleder på bagsædedisplayet adskiller sig fra billeder i standard-NTSC-format. Derfor vil deres kvalitet være dårligere i forhold til de billeder, som vises på skæren foran.

Hvis DVD er valgt, gælder følgende begrænsninger for bagsædedisplayet.

- Når CD- eller MP3-disken er sat i det indbyggede DVD-drev, sker der ingenting.

Hvis AV er valgt, gælder følgende

begrænsninger for bagsædedisplayet. – "Videobilledet" og lyden udsendes kun, hvis

### AV INPUT har dem.

140

 "Videobilledet" og lyden udsendes kun, hvis den relevante indstilling på [AV Input] er [Video].

### Betjening af billedjusteringen

### 

 Af sikkerhedsgrunde er disse funktioner ikke til rådighed, mens køretøjet er i bevægelse. For at aktivere disse funktioner skal du stoppe et sikkert sted og trække håndbremsen, inden ruten indstilles (se side 14 for yderligere oplysninger).

Du kan justere de enkelte kilder og bakkameraet.

### 1 Tryk på knappen V for at få vist skærmen Picture Adjust.

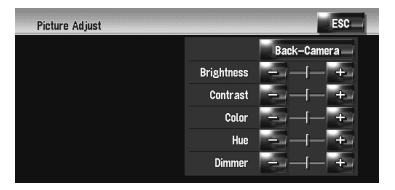

- Brightness Justerer styrken af den sorte farve
- Contrast Justerer kontrasten
- Color Justerer farvemætningen
- Hue Justerer farvenuancen (om det røde eller det grønne skal være fremherskende)
- Dimmer Justerer displayets lysstyrke
  Back-Camera Viser
- billedjusteringsdisplay for bakkameraet
   Hvis du trykker på [Source], mens
- bakkameraets billede justeres, vender du tilbage til det forrige skærmbillede.
- Justeringerne af Brightness, Contrast og Dimmer gemmes særskilt, når køretøjets forlygter er tændt (om dagen) og når køretøjets forlygter er slukket (om natten). De aktiveres automatisk afhængigt af køretøjets forlygter.
- Du kan ikke justere Color og Hue for kilden uden at en video eller et navigationskort vises.
- Indstillingens indhold huskes særskilt for følgende skærm og videobilledet.
- Skærmen AM/FM/M-CD/iPod/AUX
- Skærmen LIBRARY (musikbibliotek)
- Indbygget DVD-drev
- Billedet **TV**
- AV INPUT/EXT
- Bakkamerabillede

Tilpasning af lydindstillingen med Kapite

₹

### MAN-HD1BT-SOFTW-DA.book Page 141 Tuesday, May 9, 2006 11:06 AM

- Skærmen med navigationskort og menu

 $(\mathbf{b})$ 

- Billedjusteringen kan muligvis ikke bruges for nogle bagkameraer.
- Pga. LCD-skærmens egenskaber vil du måske ikke kunne justere skærmen ved lave temperaturer.

### 2 Tryk på [+] eller [-] for at justere det ønskede emne.

Hver gang du trykker på [+] eller [-], sættes niveauet for det ønskede emne op eller ned.

**3** Tryk på [ESC] for at vende tilbage til forrige skærm.

### Sådan tændes/slukkes baglyset

Ved at slukke LCD-skærmens baglys, kan du slukke skærmen uden at slå stemmestyringen fra.

### 1 Tryk og hold knappen V nede.

Baglyset slukker, og skærmen slukker.

Tryk på knappen V igen for at tænde baglyset, og skærmen vises.

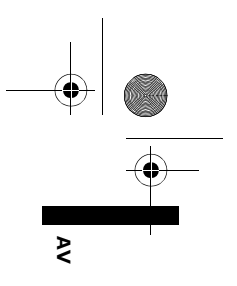

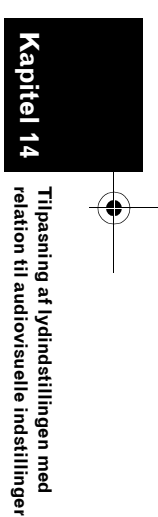

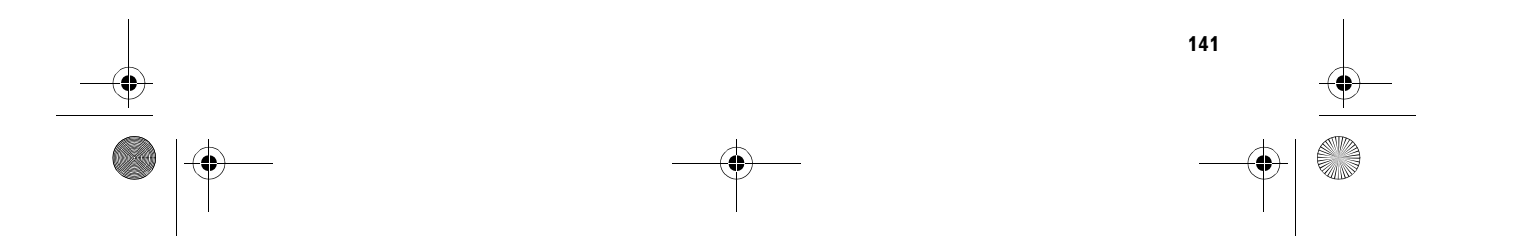

MAN-HD1BT-SOFTW-DA.book Page 142 Tuesday, May 9, 2006 11:06 AM

Ş

### Tabel over DVD-sprogkoder

Sprog (kode), inputkode

Japansk (ia), 1001

### Engelsk (en), 0514 Fransk (fr), 0618 Spansk (es), 0519 Tysk (de), 0405 Italiensk (it), 0920 Kinesisk (zh), 2608 Hollandsk (nl), 1412 Portugisisk (pt), 1620 Svensk (sv), 1922 Russisk (ru), 1821 Koreansk (ko), 1115 Græsk (el), 0512 Afar (aa) 0101 Abkhasisk (ab), 0102 Afrikaans (af), 0106 Amharisk (am), 0113 Arabisk (ar), 0118 Assamesisk (as), 0119 Aymara (ay), 0125 Aserbajdsjansk (az), 0126 Bashkir (ba), 0201 Hviderussisk (be), 0205 Bulgarsk (bg), 0207 Bihari (bh), 0208 Bislama (bi), 0209 Bengali (bn), 0214 Tibetansk (bo), 0215 Bretonsk (br), 0218 Catalansk (ca), 0301 Korsikansk (co), 0315 Tjekkisk (cs), 0319 Walisisk (cy), 0325 Dansk (da), 0401 Bhutani (dz), 0426 Esperanto (eo), 0515 Estisk (et), 0520 Baskisk (eu), 0521 Persisk (fa), 0601 Finsk (fi), 0609 Fiji (fj), 0610 Færøsk (fo), 0615 Frisisk (fy), 0625 Irsk (ga), 0701 Skotsk-gælisk (gd), 0704 Galicisk (gl), 0712

Sprog (kode), inputkode Guarani (gn), 0714 Gujarati (gu), 0721 Hausa (ha), 0801 Hindi (hi), 0809 Kroatisk (hr), 0818 Ungarsk (hu), 0821 Armensk (hy), 0825 Interlingua (ia), 0901 Interlingue (ie), 0905 Inupiak (ik), 0911 Indonesisk (in), 0914 Islandsk (is), 0919 Hebræisk (iw), 0923 Jiddisch (ji), 1009 Javanesisk (jw), 1023 Georgisk (ka), 1101 Kasakhisk (kk), 1111 Grønlandsk (kl), 1112 Cambodiansk (km), 1113 Kannada (kn), 1114 Kashmiri (ks), 1119 Kurdisk (ku), 1121 Kirgisisk (ky), 1125 Latin (la), 1201 Lingala (In), 1214 Laotisk (Io), 1215 Litauisk (It), 1220 Lettisk (Iv), 1222 Madagaskisk (mg), 1307 Maori (mi), 1309 Makedonsk (mk), 1311 Malayalam (ml), 1312 Mongolsk (mn), 1314 Moldovisk (mo), 1315 Marathi (mr), 1318 Malay (ms), 1319 Maltesisk (mt), 1320 Burmesisk (my), 1325 Nauru (na), 1401 Nepalesisk (ne), 1405 Norsk (no), 1415 Occitansk (oc), 1503 Oromo (om), 1513 Oriya (or), 1518 Panjabi (pa), 1601 Polsk (pl), 1612

Sprog (kode), inputkode Pashto, Pushto (ps), 1619 Quechua (qu), 1721 Rætoromansk (rm), 1813 Kirundi (rn), 1814 Rumænsk (ro), 1815 Kinyarwanda (rw), 1823 Sanskrit (sa), 1901 Sindhi (sd), 1904 Sango (sg), 1907 Serbokroatisk (sh), 1908 Singalesisk (si), 1909 Slovakisk (sk), 1911 Slovensk (sl), 1912 Samoansk (sm), 1913 Shona (sn), 1914 Somalisk (so), 1915 Albansk (sq), 1917 Serbisk (sr), 1918 Siswati (ss), 1919 Sesotho (st), 1920 Sudanesisk (su), 1921 Swahili (sw), 1923 Tamilsk (ta), 2001 Telugu (te), 2005 Tadsjikisk (tg), 2007 Thailandsk (th), 2008 Tigrinya (ti), 2009 Turkmensk (tk), 2011 Tagalog (tl), 2012 Setswana (tn), 2014 Tonga (to), 2015 Tyrkisk (tr), 2018 Tsonga (ts), 2019 Tatarisk (tt), 2020 Twi (tw), 2023 Ukrainsk (uk), 2111 Urdu (ur). 2118 Usbekisk (uz), 2126 Vietnamesisk (vi), 2209 Volapyk (vo), 2215 Wolof (wo), 2315 Xhosa (xh), 2408 Yoruba (yo), 2515 Zulu (zu), 2621

142

Tilpasning af lydindstillingen med relation til audiovisuelle indstillinger
MAN-HD1BT-SOFTW-DA.book Page 143 Tuesday, May 9, 2006 11:06 AM

Kapitel 15 NAVI/AV

## Betjening af navigationssystemet med stemmen

### Sikker kørsel

### 

Af sikkerhedsmæssige grunde er menuen Voice Help (Voice Recog.Help) ikke til rådighed, mens køretøjet er i bevægelse. For at aktivere denne funktion skal du stoppe et sikkert sted og trække håndbremsen, inden du indstiller ruten.

Afhængigt af det valgte sprog anvendes følgende grænseflader til stemmebetjening.

Svensk, dansk, norsk: Den engelske grænseflade er tilgængelig. Flamsk:

Den hollandske grænseflade er tilgængelig. **Portugisisk:** 

Den spanske grænseflade er tilgængelig. Øvrigt:

Det valgte sprogs grænseflade er tilgængelig.

### Grundlæggende oplysninger om stemmebetjening

Dit Pioneer-navigationssystem anvender den nyeste stemmegenkendelsesteknologi. Du kan bruge stemmekommandoer til at betjene mange af dets funktioner. Dette kapitel beskriver, hvordan man bruger stemmekommandoer og hvilke kommandoer systemet accepterer.

### Forløb af stemmebetjening

Du kan starte stemmebetjeningen når som helst, selv om kortskærmen vises eller audioen betjenes. (Ikke alle funktioner er tilgængelige). De grundlæggende skridt for stemmebetjeningen nævnes nedenfor.

- 1 Tryk på ikonet VOICE for at aktivere stemmebetjeningen.
- 2 Sig en kommando i mikrofonen efter bippet.
- 3 Navigationssystemet viser svarmeddelelsen på skærmen og afspiller den i visse tilfælde, hvis kommandoen genkendes.
- 4 Gentag om nødvendigt trin 3.
- 5 Den ønskede funktion udføres.
- Stemmebetjeningen aktiveres muligvis først et minut efter, at navigationssystemet er startet.
- □ Følgende knapper kan anvendes til betjeningen, hvis du anvender "CD-SR1"ratfjernbetjeningen (sælges særskilt):

### VR ACTIVATION / OFF HOOK-knap: Samme funktion som ikonet VOICE.

VR CANCEL / ON HOOK-knap:

Gå tilbage til forrige skærm.

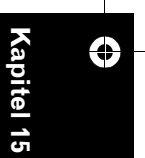

MAN-HD1BT-SOFTW-DA.book Page 144 Tuesday, May 9, 2006 11:06 AM

NAVI/AV

### Sådan startes stemmebetjening

Der kan ikke udsendes lyd under 🗽

### 1 Tryk på ikonet VOICE.

Skærmen Navigation

| 1   | 02/FOLI        | ke bernal | DOTTES ALLÉ   | E 1115 |       |
|-----|----------------|-----------|---------------|--------|-------|
|     | 🏲 1.2 km       |           | UE<br>SU-CRE  | is pla | UROPE |
|     | SSEGF          | GADE      |               | CWÆSTR |       |
|     | 留<br> ※ 4.1 km | ELGAD     | ENSCA         | IUSBR  |       |
|     | 8_0h06m        | m #       |               | DOGADE | Ð     |
| GAI | oz 02/         | BREDGAD   | E (KØBENHAVN) |        |       |

Skærmen Audio

| CD                      |         |       | 08:49  |
|-------------------------|---------|-------|--------|
| 🖉 🖉 🖉 Reign In Blead    |         |       |        |
| 🖉 🕑 01 Angel Of Meat    | Player  |       |        |
| 🛓 🔎 01 Angel Of Meat    | REC     | Media | t:     |
| P 02 Altar By Piece     | 144     | 5/0   | ►►I    |
| P 03 Necrophobic Saves  |         | 2011  |        |
| P 04 Piece Of Sacrifice |         | 207   | 1      |
| 🕴 👂 05 Jesus Jesus      | AV Sett | ings  | 🗵 Hide |

Afhængigt af landet, navigationssystemet betjenes i, kan nogle af de kommandoer, som vises i hjælpemenuen for stemmebetjening, ikke være til rådighed. De tilgængelige kommandoer er angivet med hvid, mens de utilgængelige kommandoer er angivet med grå.

### Når du bruger stemmebetjening for første gang

Indtil du er fortrolig med dette system, anbefales det, at du parkerer bilen et sikkert sted og ser på de kommandoer, som vises i hjælpemenuen for stemmebetjening (en liste over de ord, du kan bruge). Se menuen Voice Help, og sig kommandoen i menuen, når køretøjet er parkeret med håndbremsen trukket (undtagen i visse tilfælde).

### Menuen Voice Help

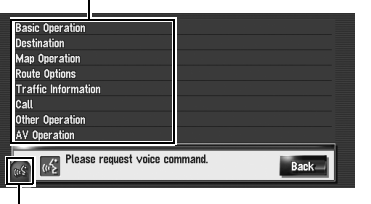

VOICE-ikon

能 Hvis stemmekommandoen er mulig

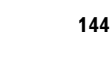

**Betjening af navigationssystemet med stemmen** 

# K Hvis stemmekommandoen ikke accepteres

- Når du siger "Voice Help", afspiller navigationssystemet de viste ord, der kan siges.
- Hvis der ikke vises et stemmeikon, skal du kontrollere om mikrofonen er korrekt tilsluttet og tænde igen.
- Menuen til stemmebetjening kan ændres vha. eller bå skærmen, hvis der er flere sider. Du kan også skifte side ved at sige "Next page" eller "Previous page".

### Annullering af stemmebetjening

Du kan når som helst deaktivere stemmebetjeningen ved at sige **Cancel**. Når stemmebetjeningen er annulleret, vises kortet.

□ Talegenkendelsen skifter til standby, hvis der ikke afgives en kommando inden for de næste 6 sekunder, eller hvis genkendelsen mislykkes tre gange i træk. Tryk på ikonet **VOICE** for at genaktivere stemmebetjeningen.

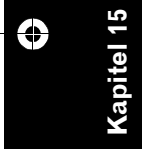

MAN-HD1BT-SOFTW-DA.book Page 145 Tuesday, May 9, 2006 11:06 AM

### **Tips for stemmebetjening**

Hvis dine stemmekommandoer skal genkendes og tolkes korrekt, skal du sørge for, at betingelserne for stemmegenkendelse er gode.

### Skru ned for lydstyrken af køretøjets audiosystem

⊃ "Omskiftning af tidsindstillingen for lydløs/ dæmpning" → Side 137

### Luk køretøjets vinduer

Bemærk, at vind, der kommer ind gennem bilens vinduer, eller anden støj fra udenfor køretøjet kan forstyrre stemmebetjeningen.

### Placér mikrofonen omhyggeligt

Til optimal modtagelse bør mikrofonen anbringes i en egnet afstand direkte foran føreren.

### Hold en pause, inden du giver en kommando

Hvis du taler for hurtigt, kan genkendelsen mislykkes.

### Udtal kommandoerne tydeligt

Tal langsomt og tydeligt.

□ Hvis den registrerede talekommando og standardtalekommandoen er den samme, vil den registrerede kommando (f.eks. udtalen af posten i "Adressebog" og

spillelisten i musikbiblioteket) have forrang. I det tilfælde fungerer

standardstemmekommandoen ikke. Rediger eller slet den registrerede stemmekommando, som er identisk med

standardtalekommandoen, for at bruge standardtalekommandoen.

### Et eksempel på stemmebetjening

### Søgning efter et interessepunkt i nærheden

NAVI/AV

I dette eksempel søger dy efter nærmeste benzintank og vælger den som destination.

- Sig de følgende stemmekommandoer, efter at du har skiftet til navigationsskærmen.
- D "Stemmekommandoer med relation til navigation" → Side 147
- 1 Tryk på knappen MAP for at få vist skærmen med navigationskortet.

### 2 Tryk på ikonet VOICE.

En liste over kommandoer for stemmebetjening vises. Efter meddelelsen angiver et bip, at systemet er klar til at acceptere din stemmekommando. Sig en kommando efter dette bip.

### **3** Sig "Destination" (gentaget afspilning).

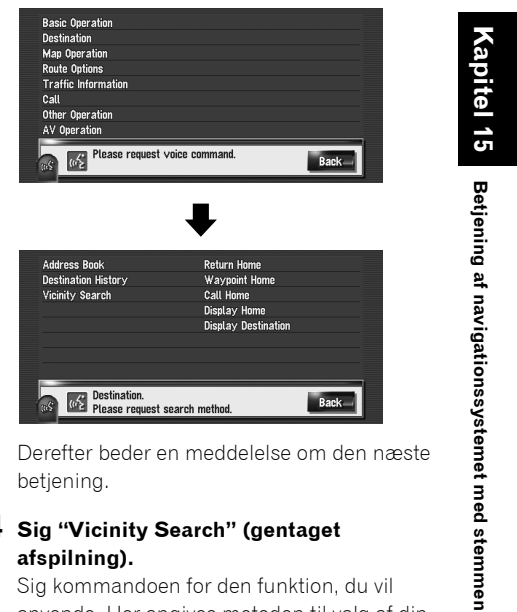

Derefter beder en meddelelse om den næste betjening.

### 4 Sig "Vicinity Search" (gentaget afspilning).

Sig kommandoen for den funktion, du vil anvende. Her angives metoden til valg af din destination. Sig "Vicinity Search", hvis du vil søge efter benzintanken tættest på den aktuelle position.

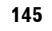

MAN-HD1BT-SOFTW-DA.book Page 146 Tuesday, May 9, 2006 11:06 AM

Meddelelsen "**Vicinity search. Please** request POI category." vises, og navigationssystemet afspiller meddelelsen.

### 5 Sig "Petrol Station" (gentaget afspilning). Meddelelsen "Vicinity search. Petrol

Station" vises.

Kortet med den nærmeste benzintank vises.

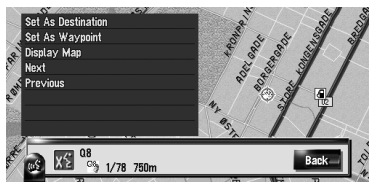

- Se "Liste over kategorier for omegnssøgning" vedrørende kategorier, der kan anvendes som talekommandoer.
- Class "Liste over kategorier for omegnssøgning" → Side 155

### 6 Tryk på ikonet VOICE.

7 Sig "Next" eller "Previous" for at vælge de ønskede funktioner.

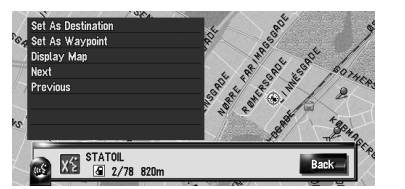

# 8 Sig "Set As Destination", efter at du har bekræftet positionen.

### 9 Tryk på ikonet VOICE.

Meddelelsen "**Starting route calculation.**" vises, og navigationssystemet afspiller meddelelsen.

Ruteberegningen starter med den position, som vises på kortet, som destination (eller viapunkt).

Hvis du siger "Back", vender du tilbage til forrige skærm.

### Søgning efter spillelisten

I dette eksempel søger du efter spillelisten og afspiller den.

- 1 Tryk på ikonet VOICE, hvis radiokilden er "LIBRARY".
- 2 Sig "Music Search" (gentaget afspilning).

### **3** Sig navnet på den ønskede gruppe.

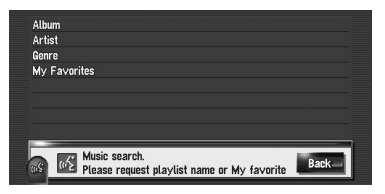

Hvis den ønskede gruppe allerede er valgt, kan du fortsætte til næste trin.

### 4 Sig navnet på spillelisten, der skal afspilles.

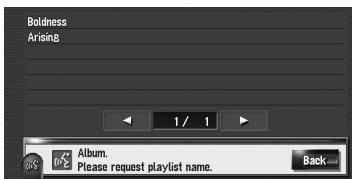

- Menuen til stemmebetjening kan ændres vha. eller på skærmen, hvis der er flere sider. Du kan også skifte side ved at sige "Next page" eller "Previous page".
- Du kan også søge efter spor på den aktuelle sporliste ved at sige "Track Search".

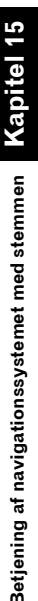

 $\bigcirc$ 

NAVI/AV

MAN-HD1BT-SOFTW-DA.book Page 147 Tuesday, May 9, 2006 11:06 AM

### Brug af stemmebetjening

I dette afsnit beskrives de tilgængelige kommandoer for de enkelte stemmebetjeninger og deres rækkefølge

- □ Ved stemmebetjening vises positionsskærm (A) eller (B) muligvis. Gå i det tilfælde til "Positionsskærm (A) og (B)" i et senere afsnit, og fortsæt stemmebetjeningen.
- ⊃ Positionsskærm (A) og (B) → Side 151
- □ Sig kommandoen, som den skal udtales, hvis det er en <Optaget udtale af positionen> i diagrammet nedenfor. Hvis udtalen, der er optaget i telefonbogen f.eks. er "My office", og du vil "søge efter en post i adressebogen", skal du sige "My office". Denne kommando kan dog kun bruges på det sprog, du har valgt, når du optager den. Du kan afspille og redigere udtalen.

NAVI/AV

- ⊃ "Ændring af udtale" → Side 57
- 🗇 I forbindelse med <Album playlist name>, <Artist playlist name >, <Track name>, der vises i diagrammet i det følgende, skal du sige navnet i musikbiblioteket (hvis du har ændret udtalen, skal du anvende den nye udtale). Denne kommando kan dog kun bruges på det sprog, du har valgt, når du optager den. Du kan afspille og redigere udtalen.
- ⊃ "Ændring af udtalen af en spillelistes eller et spors navn" → Side 114
- □ I forbindelse med <Category Name>, <Sub Category Name> i "Vicinity Search" henvises til "Category list for vicinity search", og udtal den ønskede kategori på denne liste.
- 🗖 Du kan springe kommandoer med markeringen (\*) over. Hvis du f.eks. søger efter et interessepunkt, genkender systemet kommandoen, selvom du siger "Vicinity Search" uden at sige "Destination".
- Hvis søgningen giver flere kandidater, vises en kandidatliste. Vælg en på listen, og fortsæt til næste trin.
- Stemmebetjening med relation til telefonen er kun tilgængelig, hvis systemets håndfri funktion kan betjenes og ikke er tilgængelig under et opkald.
- ⊃ "Håndfri brug af telefonen" → Side 67

### Stemmekommandoer med relation til navigation

□ Sig de følgende stemmekommandoer, efter at du har skiftet til navigationsskærmen.

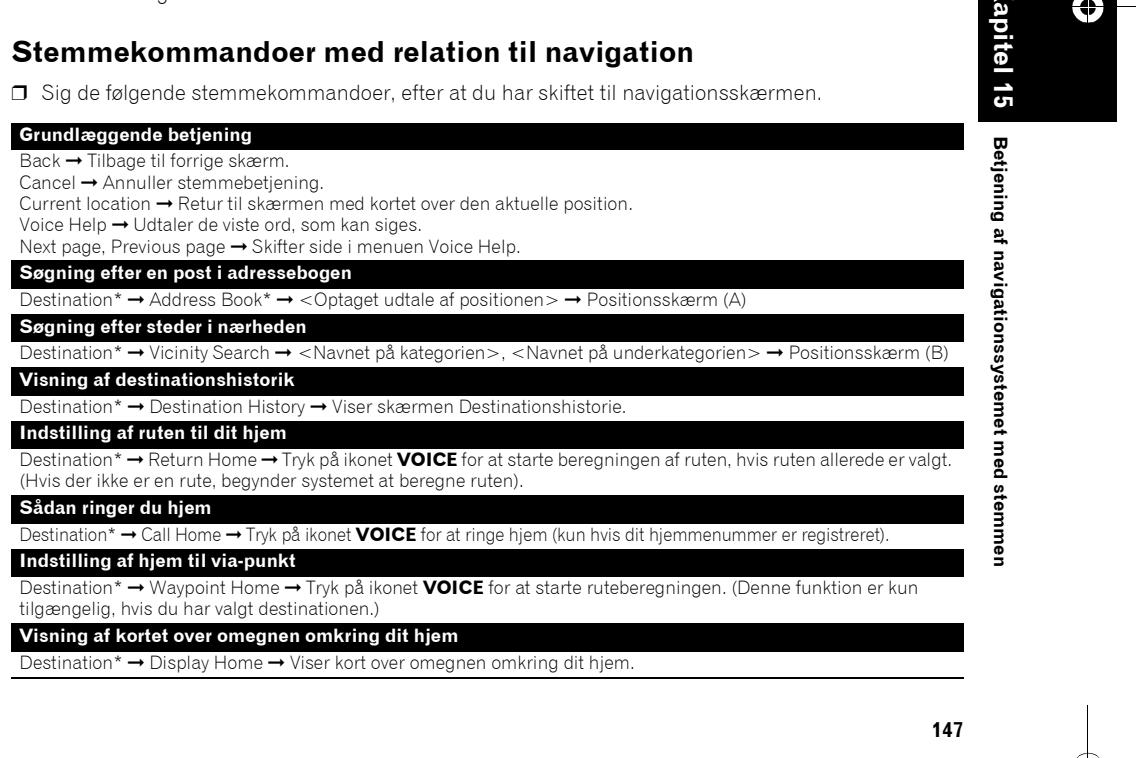

MAN-HD1BT-SOFTW-DA.book Page 148 Tuesday, May 9, 2006 11:06 AM

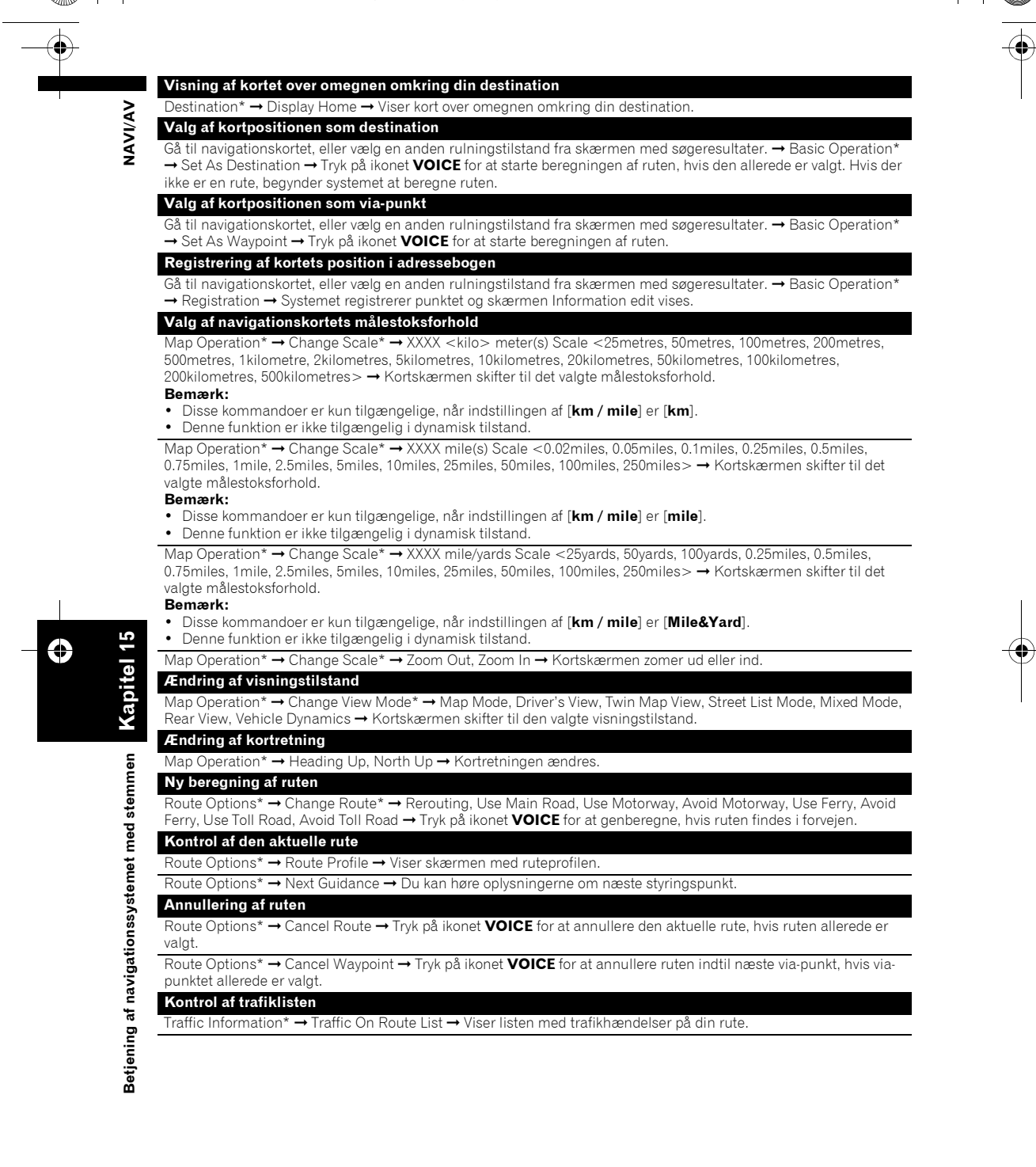

MAN-HD1BT-SOFTW-DA.book Page 149 Tuesday, May 9, 2006 11:06 AM

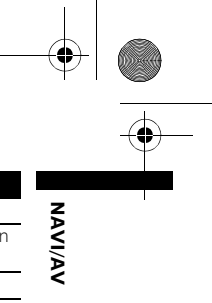

### Betjening af en mobiltelefon med Bluetooth-teknologi

Call\* → Telephone Book → Viser telefonbogen. (Ikke tilgængelig, mens køretøjet kører.) Call\* → Call Registered Point → <Registered location's pronunciation> → Tryk på ikonet **VOICE** for at ringe til den registrerede position, hvis den registrerede position har telefonnummerdata.

Call\* → Redial → Tryk på ikonet **VOICE** for at kalde op igen.

Call<sup>\*</sup> → Call Phone Number → Sig det nummer, du vil kalde op til. → Tryk på ikonet **VOICE** for at kalde op. (Note 1) Call<sup>\*</sup> → Received Call → Viser listen med modtagne opkald.

Call\* → Call Favorite 1, 2, 3, 4, 5 → Tryk på ikonet **VOICE** for at kalde op

Sletning af sporingen

 $(\mathbf{\Phi})$ 

Other Operation\*  $\rightarrow$  Erase Tracks  $\rightarrow$  Tryk på ikonet **VOICE** for at slette sporingen.

Aktivering eller deaktivering af visning af interessepunkter

Other Operation\*  $\rightarrow$  Display Overlay POI  $\rightarrow$  Slå visning af interessepunkter til.

Other Operation\*  $\rightarrow$  Hide Overlay POI  $\rightarrow$  Slå visning af interessepunkter fra.

(Note 1): Der kan ikke foretages internationale opkald med "+" vha. stemmebetjening.

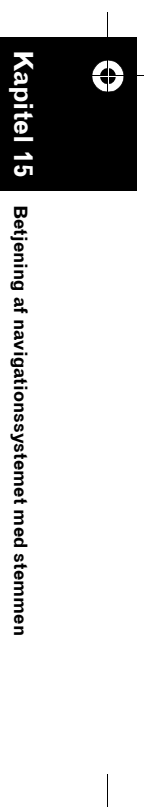

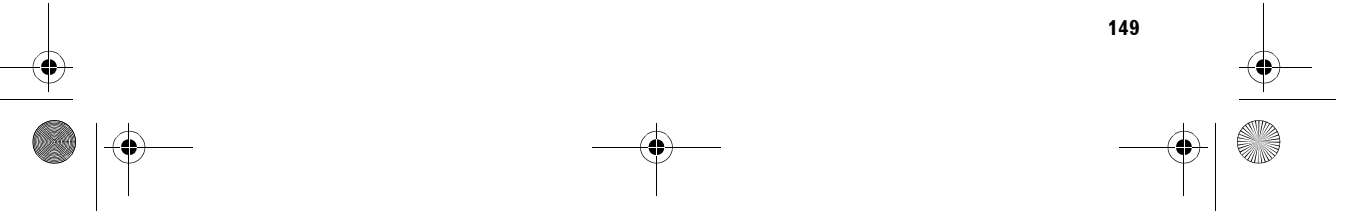

MAN-HD1BT-SOFTW-DA.book Page 150 Tuesday, May 9, 2006 11:06 AM

### Stemmekommandoer med relation til AV-funktioner

□ Afgiv følgende stemmekommandoer efter at have skiftet lydkilde (undtagen ved "almindelige AVkommandoer").

Almindelige AV-kommandoer AV Operation\* → Change Display\* → Navigation Screen → Skift til navigationskortet eller menuskærmen. AV Operation\*  $\rightarrow$  Change Display\*  $\rightarrow$  AV screen  $\rightarrow$  Skift til skærmen Audio source. AV Operation\* → Source Off → Slå lydkilden fra. AV Operation\* → Change Source\* → CD, DVD, AM, FM, TV, MCD, AV Input, AUX, iPod, EXTERNAL1, EXTERNAL2, Music Library → Skift til den ønskede lydkilde. (Du kan ikke skifte til en kilde, der ikke er tilgængelig). Betjening af multi-CD AV Operation\* → Disc 1 to 12 → Valg af disk til afspilning. Betjening af FM AV Operation\* → Preset 1 to 6 → Skift til den forudindstillede station direkte. AV Operation\* → Change Band → Skift bånd. Betjening af AM AV Operation\*  $\rightarrow$  Preset 1 to 6  $\rightarrow$  Skift til den forudindstillede station direkte. Betjening af TV AV Operation\* → Preset 1 to 12 → Skift til den forudindstillede station direkte. AV Operation\* → Change Band → Skift bånd. Betjening af CD AV Operation\* → Change Media → Skift CD-DA-delen og CD-ROM -delen (MP3) Betjening af musikbibliotek AV Operation\* → Music Search\* → Album → <Album Playlist name> → Afspil den valgte albumsspilleliste AV Operation\* → Music Search\* → <Album Playlist name> → Afspil den valgte albumsspilleliste. (Note 1) AV Operation\*  $\rightarrow$  Music Search\*  $\rightarrow$  Artist  $\rightarrow$  <Artist Playlist name>  $\rightarrow$  Afspil den valgte kunstnerspilleliste. AV Operation\*  $\rightarrow$  Music Search\*  $\rightarrow$  <Artist Playlist name>  $\rightarrow$  Afspil den valgte kunstnerspilleliste. (Note 1) AV Operation\*  $\rightarrow$  Music Search\*  $\rightarrow$  Genre  $\rightarrow$  <Genre Playlist name>  $\rightarrow$  Afspil den valgte genrespilleliste. AV Operation\*  $\rightarrow$  Music Search\*  $\rightarrow$  <Genre playlist name>  $\rightarrow$  Afspil den valgte genrespilleliste. (Note 1) AV Operation\* → Music Search\* → My Favourites → My Favourites 1, My Favourites 2, My Favourites 3, My Favourites 4, MyMix → Afspil den valgte spilleliste. AV Operation\* → Music Search\* → My Favourites 1, My Favourites 2, My Favourites 3, My Favourites 4, MyMix → Afspil den valgte spilleliste. (Note 1) AV Operation\*  $\rightarrow$  Track Search  $\rightarrow$  <Track name>  $\rightarrow$  Afspil det valgte spor. (Note 2)

(Note 1): Denne funktion er kun tilgængelig, hvis gruppen er valgt i forvejen. (Note 2): Denne funktion er kun tilgængelig for spillelisten, der aktuelt afspilles.

### Når trafikmeddelelser er tjekket manuelt

I tilfælde af trafikpropper efter manuelt tjek af trafikmeddelelser vises skærmen "Do you want to reroute?". På det tidspunkt kan du afgive stemmekommandoen, der skal anvendes.

### Do you want to reroute?

Indstillinger:

Yes:

NAVI/AV

**G** [

apite

med stemmen

Betjening af navigationssystemet

 $\bigcirc$ 

Ruten genberegnes, når du trykker på ikonet VOICE.

### No:

150

Ruten genberegnes ikke, og kortskærmen for den pågældende position vises.

MAN-HD1BT-SOFTW-DA.book Page 151 Tuesday, May 9, 2006 11:06 AM

### Positionsskærm (A) og (B)

### Positionsskærm (A)

•

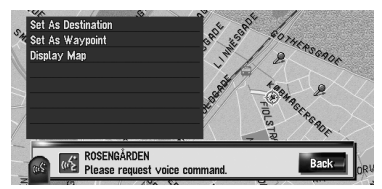

Følgende kommandoer kan siges:

### Set As Destination

Tryk på ikonet **VOICE** for at starte genberegningen af ruten, hvis den allerede er valgt. Hvis der ikke er en rute, begynder systemet at beregne ruten.

### Set As Waypoint

Tryk på ikonet **VOICE** for at starte beregningen af ruten.

### Map Display

Visning af kortet over omegnen omkring positionen

### Positionsskærm (B)

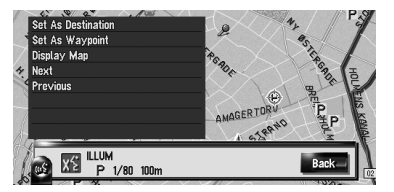

Følgende kommandoer kan siges:

### Set As Destination

Samme som ovenfor.

### Set As Waypoint Samme som ovenfor.

Map Display Samme som ovenfor.

### Next

Viser næste interessepunkt.

### Previous

Viser forrige interessepunkt.

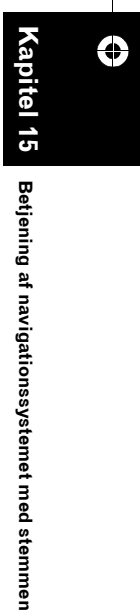

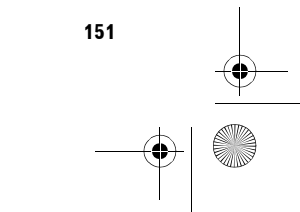

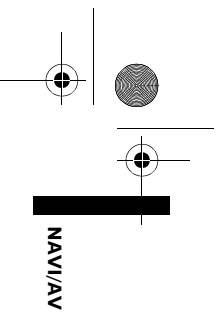

MAN-HD1BT-SOFTW-DA.book Page 152 Tuesday, May 9, 2006 11:06 AM

### Andre stemmekommandoer

۲

NAVI/AV

**Capitel 15** 

Betjening af navigationssystemet med stemmen

 $\bigcirc$ 

Navigationssystemet genkender også ordene på følgende liste.

## Andre stemmekommandoer til navigationsfunktioner

| Foretrukken stemmekommando | Anden stemmekommando                          |
|----------------------------|-----------------------------------------------|
| Back                       | Return, Previous                              |
| Cancel                     | Escape, Skip                                  |
| Current Location           | My Location                                   |
| Voice Help                 | Recognition Help, Help                        |
| Next Page                  | Next, Following                               |
| Previous Page              | Back Page                                     |
| Basic Operation            | Basics, Basic                                 |
| Set As Destination         | Set, Go                                       |
| Set As Waypoint            | Set Waypoint, Waypoint                        |
| Registration               | Register, Store                               |
| Destination                | Go To, Search                                 |
| Address Book               | Registered Points, My Addresses               |
| Destination History        | Search History, Destination List              |
| Vicinity Search            | Vicinity, Search Around                       |
| Return Home                | Go Home, Drive Home                           |
| Waypoint Home              | Waypoint To Home, Registered Home As Waypoint |
| Call Home                  | Phone Home, Dial Home                         |
| Display Home               | Show Home                                     |
| Display Destination        | Destination Map, Show Destination             |
| Map Operation              | Map, Map Option                               |
| Zoom Out                   | Out, Higher                                   |
| Zoom In                    | In, Lower                                     |
| Change Scale               | Scale, Zoom                                   |
| 25 metres Scale            | 25metres                                      |
| 50 metres Scale            | 50metres                                      |
| 100 metres Scale           | 100metres                                     |
| 200 metres Scale           | 200metres                                     |
| 500 metres Scale           | 500metres                                     |
| 1 kilometre Scale          | 1kilometre                                    |
| 2 kilometres Scale         | 2kilometres                                   |
| 5 kilometres Scale         | 5kilometres                                   |
| 10 kilometres Scale        | 10kilometres                                  |
| 20 kilometres Scale        | 20kilometres                                  |
| 50 kilometres Scale        | 50kilometres                                  |
| 100 kilometres Scale       | 100kilometres                                 |
| 200 kilometres Scale       | 200kilometres                                 |
| 500 kilometres Scale       | 500kilometres                                 |
| 0.02 miles Scale           | 0.02miles                                     |
| 0.05 miles Scale           | 0.05miles                                     |
| 0.1 miles Scale            | 0.1miles                                      |
| 0.25 miles Scale           | 0.25miles                                     |
| 0.5 miles Scale            | 0.5miles                                      |
| 0.75 miles Scale           | 0.75miles                                     |
| 1 mile Scale               | 1mile                                         |
| 2.5 miles Scale            | 2.5miles                                      |
| 5 miles Scale              | 5miles                                        |

MAN-HD1BT-SOFTW-DA.book Page 153 Tuesday, May 9, 2006 11:06 AM

| _ | • |
|---|---|

| 25 miles Scale        | 10111160                                |      |
|-----------------------|-----------------------------------------|------|
|                       | 25miles                                 | Þ    |
| 50 miles Scale        | 50miles                                 | ``   |
| 100 miles Scale       | 100miles                                |      |
| 250 miles Scale       | 250miles                                |      |
| 25 vards Scale        | 25vards                                 |      |
| 50 vards Scale        | 50vards                                 |      |
| 100 vards Scale       | 100vards                                |      |
| Change View Mode      | View Mode Change View                   |      |
| Map Mode              | Normal Map, Elat Map                    |      |
| Driver's View         | Driver. 3D                              |      |
| Twin Map View         | Twin, Split                             |      |
| Street List Mode      | Turns. Turn View                        |      |
| Mixed Mode            | Guide, Arrow                            |      |
| Rear View             | Rear, Back View                         |      |
| Vehicle Dynamics      | Dynamics. Meters                        |      |
| North Up              | North, Compass                          |      |
| Heading Up            | Head Up. Car Up                         |      |
| Route Options         | Change Route Options                    |      |
| Change Route          | Edit Route                              |      |
| Reroutina             | New Route. Update Route                 |      |
| Use Main Road         | Main Roads. Take Main Roads             |      |
| Use Motorway          | Motorways, Highways                     |      |
| Use Ferry             | Ferry. Ferries                          |      |
| Use Toll Road         | Toll Road, Payroad                      |      |
| Avoid Motorway        | Avoid Highway, Avoid Interstate         |      |
| Avoid Ferry           | Avoid Ferries, Skip Ferries             | ຄ    |
| Avoid Toll Road       | Avoid Tolls, Avoid Pay                  | D    |
| Cancel Route          | Delete Route, Cancel Guidance           |      |
| Route Profile         | Profile                                 |      |
| Cancel Waypoint       | Delete Waypoint, Take Away Waypoint     |      |
| Next Guidance         | Following Guidance, Guidance After This | B    |
| Traffic Information   | Traffic, View Traffic Info              | tje  |
| Traffic On Route List | On Route List, Route List               | ni   |
| Call                  | Dial, Ring                              | g    |
| Call Registered Point | Call Address Book, Call Registered      | Ť    |
| Call Phone Number     | Call By Number, Call Number             | avi  |
| Telephone Book        | Tel Book, Phone Book                    | gat  |
| Redial                | Call Again, Phone Again                 | ion  |
| Call Favorite 1       | Call 1, Phone 1                         | sy   |
| Call Favorite 2       | Call 2, Phone 2                         | /ste |
| Call Favorite 3       | Call 3, Phone 3                         | me   |
| Call Favorite 4       | Call 4, Phone 4                         | *i n |
| Call Favorite 5       | Call 5, Phone 5                         | ned  |
| Received Call         | Received, Who Called                    | st   |
| Other Operation       | Other, Others                           | em   |
| Erase Tracks          | Delete Tracks, Remove Tracks            | me   |
| Display Overlay POI   | Show Overlay POI, Display POIs          | 3    |
|                       |                                         |      |
| Yes                   | Ok, I Agree                             |      |

 $\odot$ MAN-HD1BT-SOFTW-DA.book Page 154 Tuesday, May 9, 2006 11:06 AM

| WAN-HDIBI-SOFTW-DA.000K Fage                                             | 154 Tuesday, May 9, 2006 11:06 AM                                              |
|--------------------------------------------------------------------------|--------------------------------------------------------------------------------|
|                                                                          |                                                                                |
|                                                                          |                                                                                |
| Andre stemmekomm                                                         | andoer til navigationsfunktioner                                               |
| Andre Steinmerkomm                                                       | and der til havigationstutiktioner                                             |
|                                                                          |                                                                                |
| Foretrukken stemmekommando                                               | Anden stemmekommando                                                           |
| Foretrukken stemmekommando<br>AV Input                                   | Anden stemmekommando<br>Video Input                                            |
| Foretrukken stemmekommando<br>AV Input<br>MCD                            | Anden stemmekommando<br>Video Input<br>CD Changer                              |
| Foretrukken stemmekommando<br>AV Input<br>MCD<br>Rock/Pop                | Anden stemmekommando<br>Video Input<br>CD Changer<br>Rock, Pop                 |
| Foretrukken stemmekommando<br>AV Input<br>MCD<br>Rock/Pop<br>Hip-Hop/Rap | Anden stemmekommando<br>Video Input<br>CD Changer<br>Rock, Pop<br>Hip-Hop, Rap |

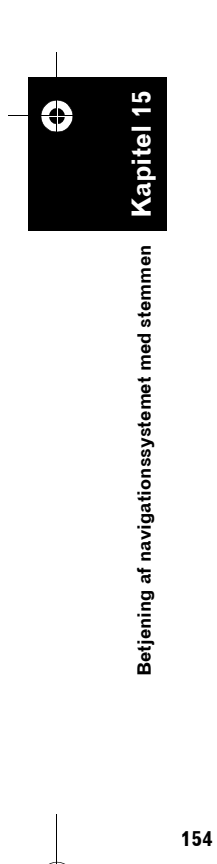

--

MAN-HD1BT-SOFTW-DA.book Page 155 Tuesday, May 9, 2006 11:06 AM

### Liste over kategorier for omegnssøgning

Hvis du udtalte navnet på kategorien (kategorititel), søger systemet efter interessepunkter i nærheden i kategorien uden at tage kæden i betragtning.

Kategoriens navn: Restaurants Italian Chinese Fast Food Thai Greek French Japanese Indian Sea Food Grill and Steak House Spanish Cafe and Pub Restaurants, Others Kategoriens navn: Petrol Station ABC AGIP AGROLA API ARAL ASDA ATAC AUCHAN AVANTI AVIA BENZINA BFT ΒP CAMPSA CARREFOUR CEPSA CHAMPION COOP MINERALOEL DEA DIN-X DK-BENZIN EKO ELAN ELF ERG ESSO EUROOIL FINA FREIE TANKSTELLE

GALP GULF HEM HYDRO HYDRO TEXACO INTERMARCHE IΡ JET LECLERC LOTOS MAXOL METANO MIGROL MOL MORRISONS MORRISONS SAFEWAY MURCO NESTE OCTA+ ΟK OKQ8 OMV ORLEN PAP OIL PETRONOR PNN PREEM 08 RAIFFEISEN Petrol Station REPSOL SAINSBURY SB SHELL SLOVNAFT ST1 STAR STATOIL SUPER U TAMOIL TEBOIL TESCO TEXACO TOTAL UNO-X WESTFALEN

Petrol Station, Others

Kategoriens navn: Hotel AC **B&B HOTELS** BALLADINS **BASTION HOTELS BEST WESTERN** CAMPANILE CARLTON CENTER CLIMAT DE FRANCE COMFORT COMFORT INN CROWNE PLAZA DANHOSTEL DANSK KROFERIE DE VERE DITT HOTELL DORINT ETAP HOTEL FIRST HOTELS FORMULE 1 GOLDEN TULIP HAMPSHIRE HESPERIA HILTON HOLIDAY INN HOLIDAY INN EXPRESS HUSA IBIS INNKEEPER'S LODGE INTER-HOTEL JURYS DOYLE KYRIAD LIBERTEL LINDNER LOGIS DE FRANCE MACDONALD HOTELS MARRIOTT MELIA MERCURE MINOTEL MOAT HOUSE NH HOTELES NM HOTELS NORLANDIA

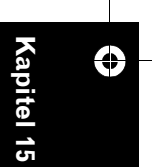

Betjening af navigationssystemet med stemmen

NAVI/AV

MAN-HD1BT-SOFTW-DA.book Page 156 Tuesday, May 9, 2006 11:06 AM

NOVOTEL PARADORES PARK INN PARKHOTEL POUSADAS PREMIER LODGE PREMIERE CLASSE PRIDE OF BRITAIN HOTELS QUALITY RADISSON RADISSON SAS RAMADA RAMADA JARVIS RELAIS DU SILENCE-SILENCEHOTEL **RICA HOTELS** SCANDIC SERCOTEL SHERATON SOFITEL SOKOS HOTELS SOL THISTLE HOTELS TRAVEL INN TRAVELODGE TRYP TULIP INN VAN DER VALK Hotel, Others

NAVI/AV

15

apite

stemmen

med

Betjening af navigationssystemet

 $\bigcirc$ 

### Kategoriens navn: Parking

Car Park Open Parking Areas Rest Area Park and Ride Rent a Car Parking

### Kategoriens navn: Food Shops

Supermarket Grocer Green Grocer Butcher Fishmonger Bakery Wines and Spirits Food Shops, Others

### Kategoriens navn: Shopping Shopping Centre

156

Newsagents and Tobacconists Consumer Electronics Computers and Software CDs DVDs and Videos Cameras and Photography Book Shops Do-It-Yourself Kitchens and Bathrooms Furniture Carpets Textiles and Lighting Men's Clothing Clothing and Accessories Women's Clothing Children's Wear Sportswear Equipment and Jeans Footwear Gifts Novelties and Souvenirs Jewellery Clocks and Watches Opticians Garden Centres and Stores Florists Office Equipment and Stationery Toys and Games Shopping, Others

### Kategoriens navn: Cash Dispenser/Bank

AARGAUISCHE KANTONALBANK ABN AMRO BALOISE BANK SOBA BANQUE CANTONALE DE FRIBOURG BANQUE CANTONALE DE GENEVE BANQUE CANTONALE DU VALAIS **BANQUE CANTONALE** NEUCHATELOISE **BANQUE CANTONALE** VAUDOISE BANQUE POPULAIRE DE L'OUEST BARCLAYS

BASELLANDSCH. KANTONALBANK BASLER KANTONALBANK BCEE BERNER KANTONALBANK **BICS - BANQUE POPULAIRE BNP PARIBAS** BRED BANQUE POPULAIRE CESKA SPORITELNA CIN CLIENTIS COOP CREDIT LYONNAIS **CREDIT SUISSE** CSOB DE POST DEXIA EURONET SERVICES FORTIS FRIESLAND BANK GE MONEY BANK GRAUBUNDNER KANTONALBANK HSBC ING KR KBC LA POSTE LUZERNER KANTONALBANK LYONNAISE DE BANQUE MIGROSBANK MONEYBOX NEUE AARGAUER BANK POSTBANK RABOBANK RAIFFEISEN RBA SANKT GALLISCHE KANTONALBANK SCALBERT-DUPONT SCHWYZER KANTONALBANK SNS BANK SOCIETE BORDELAISE SOCIETE GENERALE SPAREBANK1 SWISS POST THURGAUER KANTONALBANK UBS VALIANT ZUGER KANTONALBANK

MAN-HD1BT-SOFTW-DA.book Page 157 Tuesday, May 9, 2006 11:06 AM

ZURCHER KANTONALBANK Cash Dispenser/Bank, Others

### Kategoriens navn: Sport

Sports Centre Fitness Clubs Golf Course Tennis Court Ice Skating Rink Swimming Pool Water Sports Horse-Riding Billiards Snooker Pool Bowling

### Kategoriens navn: Leisure

Disco Museum Cinema Arcades and Casino Amusement Park Camping Tourist Attraction Tourist Office **Travel Agencies** Yacht Basin Beach Stadium Concert Hall Theatre and Opera Cultural Centre Winerv Parks and Gardens Zoo

### Kategoriens navn: Services

Hair dresser Beauty Salon Real Estate Agency Dry Cleaning

### Kategoriens navn: Medical

Hospital Pharmacy Dentist Doctor Veterinarian

### Kategoriens navn: Public Service

Exhibition and Conference Centre Universities and Schools Post Office Library Church Police Station Embassy Courthouse Government Office City Centre

### Kategoriens navn: Transport

Airport Train Station Ferry Terminal Border Crossing Airport Terminal

### Kategoriens navn: Car Dealer

ALFA ROMEO ASTON MARTIN AUDI BENTLEY BMW BOSCH CADILLAC CHEVROLET CHRYSLER CITROFN DAEWOO DAF DAIHATSU EUROMOBIL FERRARI FIAT FORD HONDA HYUNDAI HYUNDAI TRUCKS **IVECO** JAGUAR JEEP KIA LADA LAMBORGHINI LANCIA

LEXUS LINCOLN LOTUS MACK MAN MASERATI MAYBACH MAZDA MFGA MERCEDES-BENZ MERCEDES-BENZ TRUCKS MERCURY MG MINI MITSUBISHI MITSUBISHI TRUCKS NISSAN OPEL PEUGEOT PORSCHE PROTON RENAULT RENAULT TRUCKS ROLLS-ROYCE ROVFR SAAB SCANIA SEAT SKODA SMART SSANGYONG SUBARU SUZUKI ΤΟΥΟΤΑ VAUXHALL VOLKSWAGEN VOLKSWAGEN TRUCKS VOLVO VOLVO TRUCKS Car Dealer, Others

LAND ROVER

### Kategoriens navn: Vehicle Repair Facility

AA, Repair ADAC, Repair ALFA ROMEO, Repair AUDI, Repair BMW, Repair BOSCH, Repair CHRYSLER, Repair

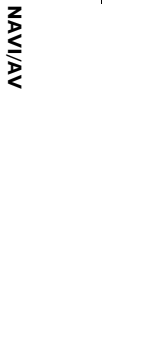

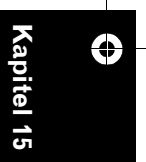

# Betjening af navigationssystemet med stemmen

MAN-HD1BT-SOFTW-DA.book Page 158 Tuesday, May 9, 2006 11:06 AM

CITROEN, Repair DAEWOO, Repair FEU VERT, Repair FIAT, Repair FORD, Repair HONDA, Repair HYUNDAI, Repair JEEP, Repair KIA, Repair LANCIA, Repair MAZDA, Repair MERCEDES-BENZ, Repair MIDAS, Repair MITSUBISHI, Repair NISSAN, Repair NORAUTO, Repair OAMTC, Repair OPEL, Repair PEUGEOT, Repair RENAULT, Repair ROVER, Repair SAAB, Repair SEAT, Repair SKODA, Repair SPEEDY, Repair SUZUKI, Repair TOYOTA, Repair VOLKSWAGEN, Repair VOLVO, Repair VSCI, Repair Vehicle Repair Facility, Others

NAVI/AV

Kapitel 15

med stemmen

Betjening af navigationssystemet

 $\bigcirc$ 

### Kategoriens navn: Automotive

Body Shops Car Glass Replacement General Car Repair and Servicing Sales and Installation of Car Accessories Tyre Service

### Kategoriens navn: Rental Car Agency

ADA ALAMO AVIS BUDGET CAR'GO EUROMOBIL Rental

158

EUROPCAR HERTZ HYRBILEN ITALY BY CAR KAV AUTOVERHUUR KENNING MABI HYRBILAR MAGGIORE NATIONAL NATIONAL CAR RENTAL NATIONAL CITER NATIONAL-ATESA OKQ8 Rental PREEM Rental RENT A CAR SCANDIA RENT SHELL Rental SIXT STATOIL Rental THRIFTY TRANSVELL Rental Car Agency, Others MAN-HD1BT-SOFTW-DA.book Page 159 Tuesday, May 9, 2006 11:06 AM

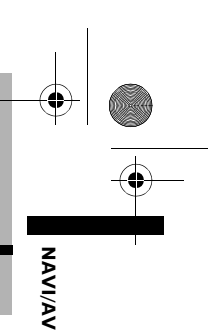

### Tillæg

# Nulstilling af navigationssystemets indstillinger til standard- eller fabriksindstillingerne

Du kan nulstille indstillingerne eller optaget indhold til standard- eller fabriksindstillingerne. Der er fire måder at slette brugerdata på, og situationerne og indholdet, der slettes, varierer fra metode til metode. Se listen, der vises senere, vedrørende indhold, der skal slettes vha. de forskellige metoder.

D Kortdata og systemdata slettes ikke fra harddisken med nogen af metoderne.

### Metode 1: RESET-knap

Tryk på knappen **RESET** for at slette næsten alle indstillinger med relation til lydfunktionen.

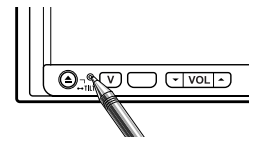

Systemet får samme tilstand, hvis køretøjets batteri fjernes, eller navigationssystemets gule ledning kobles fra.

### Metode 2: [Gendan de oprindelige indstillinger] Sletter elementer i menuen [Kort] og [Indstillinger].

Э "Gendannelse af standardindstillingerne" → Side 84

### Metode 3: [Nulstilling] ved start

Sletter værdierne for indstillinger, der er gemt på harddisken.

⊃ "Hvis der ofte opstår fejl" → Side 161

### Metode 4: [Clear user information from hard disk] ved start

Sletter alle brugerdata (inkl. musikbiblioteket), der er gemt på harddisken.

⊃ "Nulstilling af hele navigationssystemet til den oprindelige tilstand" → Side 161

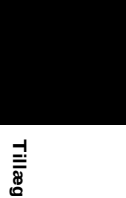

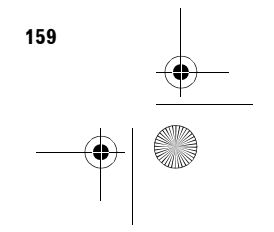

MAN-HD1BT-SOFTW-DA.book Page 160 Tuesday, May 9, 2006 11:06 AM

### Valg af elementer, der skal slettes

•

**NAVI/AV** 

Elementerne, der slettes, varierer afhængigt af nulstillingsmetoden. Elementerne i tabellen i det følgende vender tilbage til standard- eller fabriksindstillingerne. <u>Elementerne, der ikke vises på listen</u> <u>nedenfor, bevares.</u>

### Hvis du imidlertid vælger [Clear user information from hard disk] slettes alle indstillinger med relation til navigationsfunktionen, også elementer, som ikke er med på listen. – : Indstillingen bevares.

✓ : Indstillingens indhold slettes, og indstillingen vender tilbage til standard- eller fabriksindstillingerne.

|                         |                                                                                                    | Metode 1: | Metode 2: | Metode 3: | Metode 4 |
|-------------------------|----------------------------------------------------------------------------------------------------|-----------|-----------|-----------|----------|
| Navigationsf            | unktioner                                                                                                    |           |           |           |          |
| Kort-<br>funktioner     | Indstillinger for visningstilstand og<br>målestok på kortet                                                                                                    | -         | -         | 1         | 1        |
|                         | Kortets retning                                                                                                    | -         | -         | 1         | 1        |
|                         | Markørens seneste placering på<br>kortskærmen                                                                                                    | -         | -         | 1         | ~        |
| Rute-                   | Akt. rute                                                                                                    | -         | -         | 1         | 1        |
| indstilling             | Styringen på den aktuelle rute                                                                                                    | -         | -         | 1         | 1        |
|                         | Oplysninger om køretøjets position                                                                                                    | -         | -         | 1         | 1        |
|                         | Ruteforhold                                                                                                    | -         | 1         | 1         | 1        |
| Menuen<br>Destination   | Funktionen Auto full-in for byer og<br>gader                                                                                                    | -         | -         | 1         | 1        |
|                         | Punkt registreret i Adressebog                                                                                                    | -         | -         | -         | 1        |
|                         | Sorteringsrækkefølge valgt i<br>Adressebog                                                                                                    | -         | -         | 1         | 1        |
| Menuen<br>Information   | Sorteringsrækkefølge valgt i<br>Trafikliste, Trafik på ruten                                                                                                    | -         | -         | 1         | 1        |
|                         | Trafikindstillinger                                                                                                    | -         | -         | 1         | 1        |
|                         | Valg af TMC-udbyder                                                                                                    | -         | -         | 1         | 1        |
|                         | Telefonindstillinger (Telefonmenu)                                                                                                    | -         | -         | 1         | 1        |
|                         | Telefonbog, Ring til favoritter,<br>Kaldte numre, Modtagne opkald<br>(Telefonmenu)                                                                                              | -         | -         | 1         | 1        |
| Kortmenuen              | Valg af genveje, Visningstilstand                                                                                                    | -         | -         | 1         | 1        |
|                         | Vist info, Information på rute, Dag/<br>nat-visning, Vejledning i AV-<br>visning, Vejfarve                                                                                      | -         | 1         | 1         | 1        |
| Menuen<br>Indstillinger | Sprog (Regionale indstillinger), Tid<br>(Regionale indstillinger), Vinkel for<br>installation (Hardware), Definerede<br>steder, Modificér aktuel lokalitet,<br>Valg af baggrund | _         | _         | 1         | J        |
|                         | Andre elementer end ovenfor                                                                                                    | -         | 1         | 1         | ~        |
|                         | [Læretilstand] ([Hardware]),<br>[3D-kalibreringsstatus] ([Hardware])                                                                                                    | -         | -         | -         | _        |
| Køretøjets<br>dynamik   | Højre og venstre målertype, <b>Juster</b><br>udseende                                                                                                    | -         | -         | 1         | 1        |
| Audio<br>Settings       | Alle punkter                                                                                                    | 1         | -         | -         | _        |
| System                  | Mute Set                                                                                                    | 1         | -         | ~         | 1        |
| Settings                | Clock DISP                                                                                                    | 1         | -         | 1         | 1        |
|                         | REC Mode                                                                                                    | 1         | -         | 1         | 1        |
|                         | Andet punkt                                                                                                    | 1         | -         | -         | -        |

MAN-HD1BT-SOFTW-DA.book Page 161 Tuesday, May 9, 2006 11:06 AM

|                     |                                                 | Metode 1: | Metode 2: | Metode 3: | Metode 4: |       |
|---------------------|-------------------------------------------------|-----------|-----------|-----------|-----------|-------|
| Navigationsf        | unktioner                                       |           |           |           |           | ž     |
| Musik-<br>bibliotek | Indstillinger for Repeat, Random, Scan og Pause | 1         | -         | 1         | ~         | AVI/A |
| (LIBRARY)           | Track data                                      | -         | -         | -         | 1         | <     |
|                     | Play list                                       | -         | -         | -         | 1         |       |
|                     | Last playback position                          | -         | -         | -         | 1         |       |
| FM                  | Forudindstillet hukommelse                      | 1         | -         | -         | -         |       |
| AM                  | Forudindstillet hukommelse                      | 1         | -         | -         | -         |       |
| TV                  | Forudindstillet hukommelse                      | <i>✓</i>  | -         | -         | -         |       |
| REAR<br>SCREEN      | Rear Screen setting                             | 1         | -         | -         | -         |       |
| Øvrigt              | Picture Adjust                                  | 1         | -         | -         | -         |       |
|                     | Display Angle                                   | 1         | -         | -         | -         |       |

### Hvis der ofte opstår systemfejl

Hvis der ofte opstår systemfejl, og

strømforsyningen til navigationssystemet svigter, kan der optages forkert indhold i hukommelsen eller på harddisken. I det tilfælde kan normal funktion genetableres ved at slette værdierne for indstillingerne på harddisken. Se listen, der vises senere, vedrørende indhold, der skal slettes.

### **1** Start motoren.

Efter et øjeblik vises startskærmen i nogle sekunder.

2 Tryk og hold på knappen MAP, mens startskærmen vises.

Skærmen Clear memory vises.

### 3 Tryk på [Nulstilling].

### 4 Tryk på [Ja].

De værdier for indstillinger, der gemmes på harddisken, nulstilles til standard- eller fabriksindstillingerne. Derefter vises navigationsåbningsskærmen.

### Nulstilling af hele navigationssystemet til den oprindelige tilstand

Start navigationssystemet i følgende rækkefølge for at nulstille det til standard- eller fabriksindstillingerne:

- 1. Tryk på knappen RESET på hardwaren.
- 2. Åbn brugerdataområdet på harddisk.
- 3. Slet de lagrede data i føleren.
- 1 Slå tændingskontakten fra.

### 2 Tryk på RESET-knappen.

### **3** Start motoren.

Efter et øjeblik vises startskærmen i nogle sekunder.

4 Tryk og hold på knappen MAP, mens startskærmen vises. Skærmen Clear memory vises.

5 Tryk på [Clear user information from hard disk].

 Denne nulstillingsfunktion sletter alle musikdata, der er gemt i musikbiblioteket.
 Bemærk, at de slettede data ikke kan gendannes.

### 6 Tryk på [Ja].

Brugerområdet på harddisken startes. Derefter starter navigationssystemet.

7 Tryk på knappen [MENU] og derefter på [Indstillinger].

Indstillingsmenuen vises.

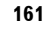

Tillæg

MAN-HD1BT-SOFTW-DA.book Page 162 Tuesday, May 9, 2006 11:06 AM

8 Tryk på [Hardware] og derefter på [3Dkalibreringsstatus].

### 9 Tryk på [Læretilstand] og derefter på [Nulstil alle].

NAVI/AV

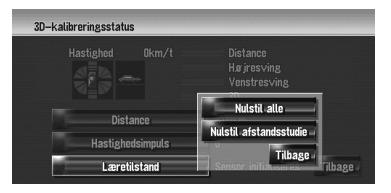

### Justering af berøringspanelets responspositioner (kalibrering af berøringspanelet)

Du kan justere berøringstasternes responspositioner, hvis du synes, at tasterne på skærmen ikke vises de steder, hvor der reageres på et tryk. Der er to måder at foretage justeringen på: 4-punktsjustering, hvor du trykker i skærmens fire hjørner, og 16-punktsjustering, hvor du foretager finjusteringer på hele skærmen.

 Du skal bruge den medfølgende pen til justeringen, og trykke forsigtigt på skærmen. Hvis du trykker for hårdt på berøringspanelet, kan du beskadige det. Brug ikke et spidst redskab, f.eks. en kuglepen eller skrueblyant. Det kan beskadige skærmen.

### Pen (følger med navigationssystemet)

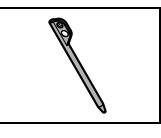

- **1 Tryk på V-knappen.** Skærmen Picture Adjust vises.
- 2 Tryk på og hold V-knappen nede i to sekunder eller mere. Skærmen til 4-punktsjusteringen af berøringspanelet vises.
- 3 Tryk og hold på hver af pilene i skærmens fire hjørner med pennen til justering af berøringspanelet.

Hold pennen på pilen, indtil en af de fire pile bliver rød.

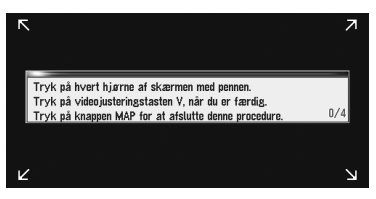

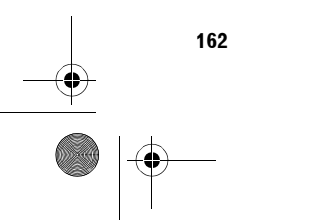

Tillæg

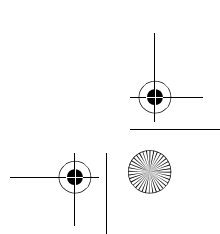

MAN-HD1BT-SOFTW-DA.book Page 163 Tuesday, May 9, 2006 11:06 AM

### 4 Tryk på V-knappen.

Data vedrørende den justerede position gemmes.

- Sluk ikke motoren, mens data om den justerede position gemmes.
- □ Tryk på knappen **MAP** for at afslutte 4punktsjusteringen.

### 5 Tryk på V-knappen.

Skærmen til 16-punktsjusteringen af berøringspanelet vises.

### 6 Tryk forsigtigt i midten af mærket +, der vises midt på skærmen, med pennen til justering af berøringspanelet.

Når du har rørt alle mærker, gemmes data vedrørende den justerede position.

- Sluk ikke motoren, mens data om den justerede position gemmes.
- Tryk på V-knappen for at vende tilbage til forrige justeringsposition.
- Tryk på knappen MAP for at annullere justeringen.

### 7 Tryk på MAP-knappen.

Justeringen er gennemført.

Kontakt din lokale Pioneer-forhandler, hvis justeringen af berøringspanelet ikke kan udføres korrekt.

### Positioneringsteknologi

Navigationssystemet måler din aktuelle position nøjagtigt ved at kombinere positionering med GPS og fast bestemmelse. NAVI/AV

### **Positionering ved GPS**

Det globale positioneringssystem (GPS) anvender et netværk af satellitter, der er i omløb om Jorden. Hver satellit, der løber om Jorden i en højde på 21.000 kilometer, sender konstant signaler med oplysninger om tid og position. Dette sikrer, at signaler fra mindst tre af dem kan opfanges på hvert åbent område på Jordens overflade.

Nøjagtigheden GPS-oplysningerne afhænger af, hvor god modtagelsen er. Når signalerne er kraftige og modtagelsen god, kan GPS bestemme længdegrad, breddegrad og højde til præcis positionering i tre dimensioner. Hvis signalkvaliteten derimod er dårlig, kan der kun fås to dimensioner, længdegrad og breddegrad, og positioneringsfejlene er noget større.

# Positionering ved fast bestemmelse

3D-hybridsensoren i navigationssystemet beregner også din position. Den aktuelle position måles ved at registrere kørselsafstanden med hastighedsimpulsen, drejeretningen med gyrosensoren og vejens hældning med Gsensoren.

3D-hybridsensoren kan endog beregne højdeændringer, og den korrigerer for afvigelser i den tilbagelagte afstand, der skyldes kørsel på snoede veje eller op af stigninger. Desuden lærer navigationssystemet kørselsbetingelserne og lagrer oplysningerne i hukommelsen, således at

163

Tillæg

MAN-HD1BT-SOFTW-DA.book Page 164 Tuesday, May 9, 2006 11:06 AM

positioneringens præcision bliver bedre, jo mere du kører.

Positioneringsmetoden skifter som følger, afhængigt af, om dit køretøjs hastighedsimpuls registreres eller ej.

### 3D-hybridtilstand

VAVI/AV

Denne tilstand er aktiv, hvis hastighedsimpulsen registreres. En vejs hældning kan registreres.

### Enkelt hybridtilstand

Hvis hastighedsimpulsen ikke registreres, udføres positioneringen i denne tilstand. Kun vandrette bevægelser registreres, og derfor bliver positioneringen mindre nøjagtig. Hvis positionering ved GPS ikke er til rådighed, f.eks. når dit køretøj kører ind i en lang tunnel, kan forskellen mellem din faktiske og beregnede position desuden blive større.

Hastighedsimpulsdata kommer fra hastighedssensorkredsløbet. Placeringen af dette hastighedssensorkredsløb afhænger af dit køretøjs model. I nogle tilfælde er det umuligt at foretage en tilslutning til det, og i denne situation anbefaler vi, at hastighedsimpulsgeneratoren ND-PG1 (sælges separat) bruges.

# Hvordan arbejder GPS og fast bestemmelse sammen?

For at opnå maksimal nøjagtighed sammenligner dit navigationssystem konstant GPS-data med din skønnede position, sådan som den er beregnet på grundlag dataene fra 3Dhybridsensoren. Hvis der imidlertid i en længere periode ikke er andet til rådighed end dataene fra 3D-hybridsensoren, bliver positioneringsfejlene efterhånden større, indtil din skønnede position bliver upålidelig. Når GPS-signaler er til rådighed, sammenlignes de derfor altid med dataene fra 3D-hybridsensoren og bruges til korrektion for forbedret nøjagtighed.

For at sikre maksimal nøjagtighed lærer det faste bestemmelsessystem af erfaring. Ved at sammenligne den position, det skønner, med din faktiske position, sådan som den fås fra GPS, kan det korrigere for forskellige typer fejl, som f.eks. dækslitage og dit køretøjs rullende bevægelse. Mens du kører, samler det faste bestemmelsessystem efterhånden flere data, d.v.s. det lærer mere, og nøjagtigheden af systemets skøn stiger gradvist. Som resultat kan du forvente, at din position, der vises på kortet, indeholder færre fejl, når du har kørt en større strækning.

- Hvis du anvender kæder på dækkene til vinterkørsel eller reservehjul, kan der opstå flere fejl på grund af forskellig hjuldiameter. Systemet registrerer, at dækdiameteren er ændret og udskifter automatisk værdien til beregning af afstanden.
- Hvis ND-PG1 anvendes eller hvis køretøjet betjenes i enkel hybridtilstand, kan værdien fra afstandsberegningen ikke automatisk udskiftes.

### Kortsammenligning

Som nævnt kan GPS og det faste bestemmelsessystem, der bruges af dette navigationssystem, komme ud for visse fejl. Systemernes beregninger kan nogle gange placere dig et sted på kortet, hvor der ikke findes nogen vej. I denne situation ved behandlingssystemet, at biler kun kører på veje, og det kan rette din position ved at justere den til en vej i nærheden. Dette kaldes kortsammenligning.

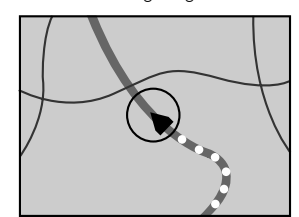

Med kortsammenligning

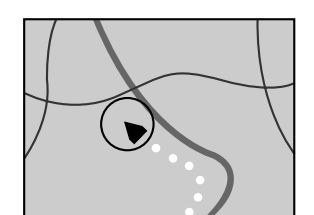

Uden kortsammenligning

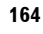

Ē

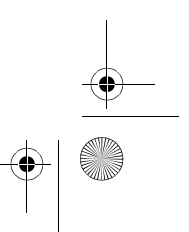

MAN-HD1BT-SOFTW-DA.book Page 165 Tuesday, May 9, 2006 11:06 AM

## Håndtering af større fejl

Positioneringsfejl holdes nede på et minimum ved at GPS, fast bestemmelse og kortsammenligning kombineres. I nogle situationer vil disse funktioner dog måske ikke fungere korrekt, og fejlen kan blive større.

### Hvis positionering ved hjælp af GPS ikke er mulig

- Hvis der kun kan opfanges signaler fra to GPSsatellitter, finder GPS-positionering ikke sted.
- Under nogle kørselsforhold vil signalerne fra GPS-satellitter måske ikke være i stand til at nå frem til dit køretøj. I disse situationer kan systemet ikke anvende GPS-positionering.

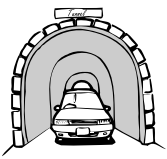

I tunneller eller lukkede parkeringshuse

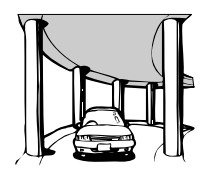

Under forhøjede veje el.lign.

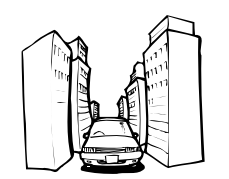

Ved kørsel mellem høje bygninger

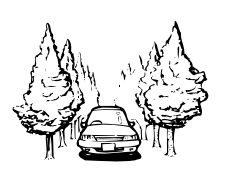

Ved kørsel gennem tæt skov eller under høje træer

- GPS-modtagelse kan afbrydes midlertidigt, hvis der bruges en bil- eller mobiltelefon i nærheden af GPS-antennen.
- Udsæt ikke GPS-antennen for sprøjtemaling eller bilvoks, da dette kan blokere modtagelsen af GPS-signaler. Sne kan også forringe signalerne, derfor skal antennen holdes fri for sne.
- Hvis der af en eller anden årsag ikke kan opfanges GPS-signaler, er lærefunktion og fejlkorrektion ikke mulige. Hvis GPSpositionering kun har kørt i kort tid, kan der være en betragtelig forskel mellem dit køretøjs faktiske position og den aktuelle position, der angives på kortet. Når GPS-modtagelsen er genoprettet, bliver nøjagtigheden bedre igen.

### Køretøjer, som ikke kan modtage hastighedsimpulsdata

 Hastighedsimpulsdata kommer fra hastighedssensorkredsløbet. Placeringen af dette hastighedssensorkredsløb afhænger af dit køretøjs model. I nogle tilfælde er det umuligt at foretage en tilslutning til det, og i denne situation anbefaler vi, at hastighedsimpulsgeneratoren ND-PG1 (sælges separat) bruges.

### Forhold, som sandsynligvis vil forårsage betydelige positioneringsfejl

Af forskellige årsager, f.eks. tilstanden af den vej, du kører på, og modtagelsesforholdene for GPSsignalet, kan den faktiske position af dit køretøj adskille sig fra den position, som vises på kortskærmen.

Hvis du foretager et lille sving.

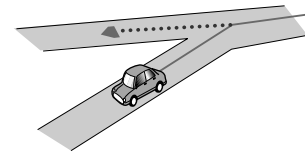

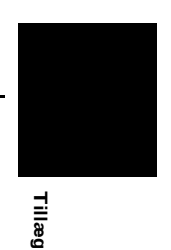

NAVI/AV

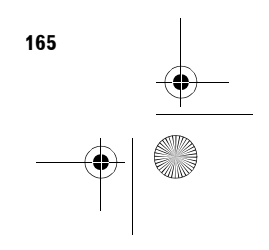

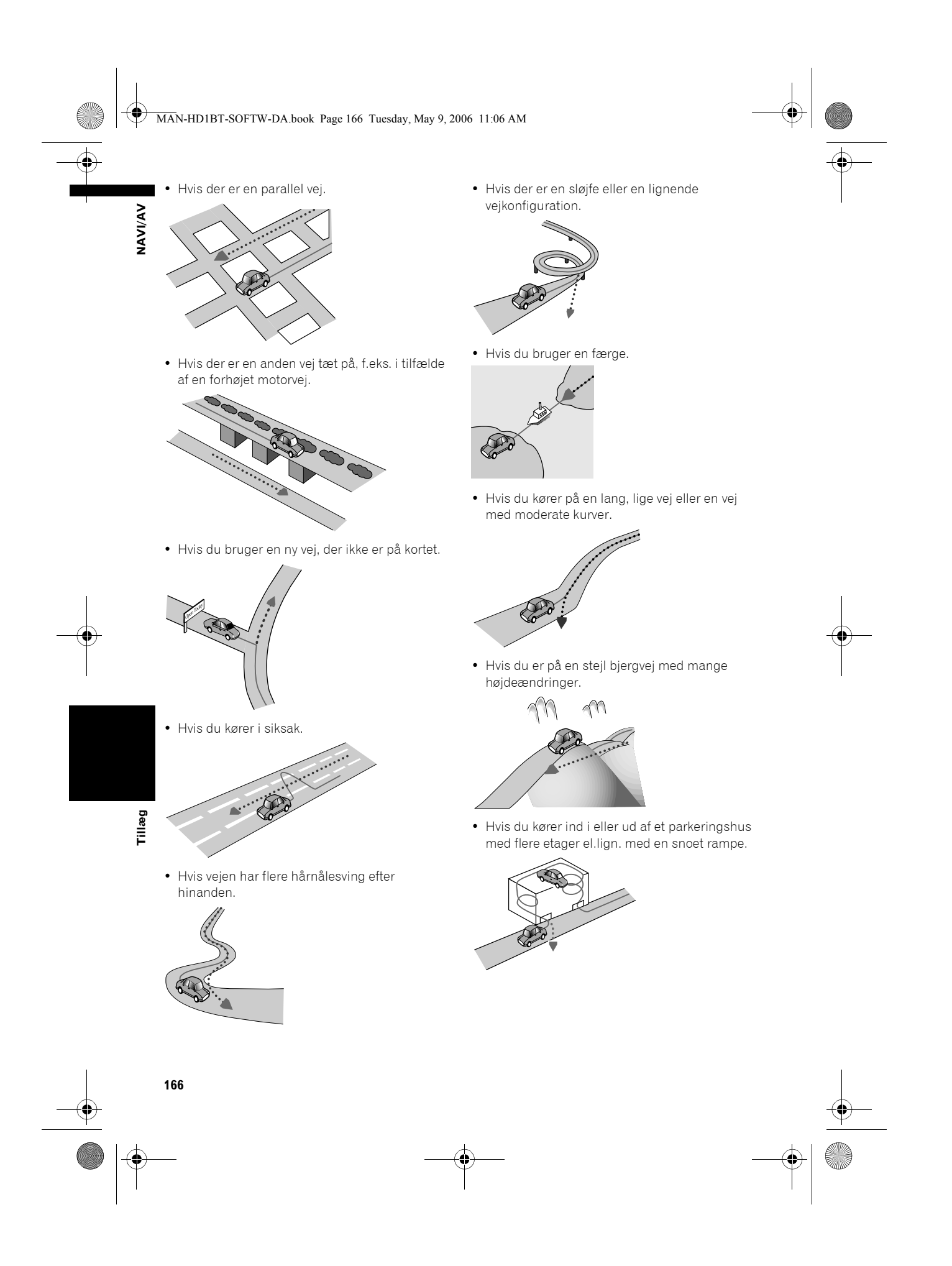

### MAN-HD1BT-SOFTW-DA.book Page 167 Tuesday, May 9, 2006 11:06 AM

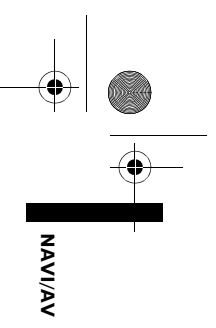

• Hvis dit køretøj drejes på en drejeskive el.lign.

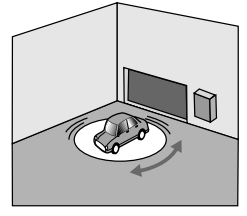

4

 Hvis køretøjets hjul sidder fast, f.eks. i sne eller mudder.

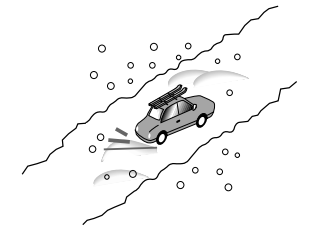

• Hvis du bruger kæder eller skifter til dæk med en anden størrelse.

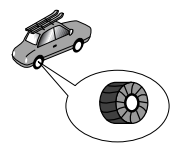

• Hvis træer eller andre forhindringer blokerer GPS-signalerne i en længere periode.

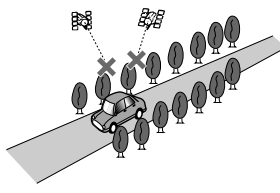

• Hvis du kører meget langsomt, eller "stop and go" som f.eks. i en trafikprop.

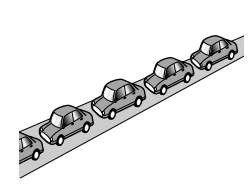

• Hvis du kører ud til vejen efter at have kørt rundt på en stor parkeringsplads.

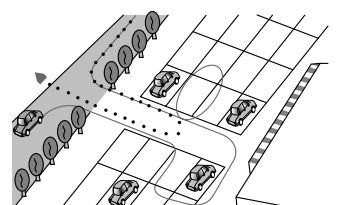

• Hvis du kører rundt i en rundkørsel.

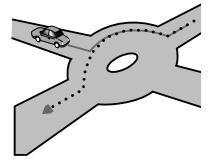

- Hvis du starter k
  ørslen straks efter at du har startet motoren.
- Hvis du drejer navigationssystemet, mens du kører.

Nogle typer køretøjer vil måske ikke sende et hastighedssignal, hvis hastigheden kun er få kilometer i timen. Hvis dette er tilfældet, vil køretøjets aktuelle position måske ikke blive vist korrekt, mens du er i en trafikprop eller på en parkeringsplads.

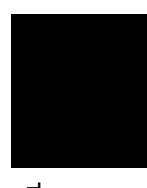

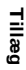

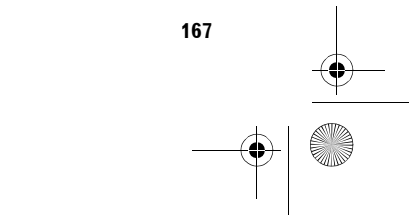

MAN-HD1BT-SOFTW-DA.book Page 168 Tuesday, May 9, 2006 11:06 AM

### Fejlfinding

Vi henviser til dette afsnit, hvis du har problemer med betjeningen af dit navigationssystem. De mest almindelige problemer er opført nedenfor, sammen med sandsynlige årsager og løsninger. Listen omfatter ikke alle mulige problemer, den bør dog give svar på de mest almindelige problemer. Hvis du ikke kan finde en løsning i dette afsnit, bedes du henvende dig til din forhandler eller den nærmeste autoriserede Pioneer-serviceafdeling.

### Problemer med skærmen

| Ledninger og stik er tilsluttet forkert.                                                                                                    | Kontrollér igen, at alle tilslutninger er                                                                                                    |
|----------------------------------------------------------------------------------------------------|----------------------------------------------------------------------------------------------------|
|                                                                                                    | KUTTERLE.                                                                                                    |
| Sikringen er gået.                                                                                                    | Fjern årsagen til, at sikringen er gået,<br>og skift sikringen ud. Husk at<br>installere den rigtige sikring med<br>samme værdi.                                                                                                    |
| Støj og andre faktorer medfører, at den<br>indbyggede hukommelse ikke fungerer<br>korrekt.                                                                                                    | Se "Nulstilling af<br>navigationssystemet til standard-<br>eller fabriksindstillinger", og foretag<br>det nødvendige. (→ Side 159)                                                                                                    |
| Harddisken fungerer ikke, fordi<br>temperaturen er for lav eller høj.                                                                                                    | Vent, indtil temperaturen i køretøjet<br>falder eller stiger.                                                                                                    |
| Systemet bekræfter, om der er isat en<br>disk eller ej.                                                                                                    | Dette er normalt.                                                                                                    |
| Strømkablet er ikke tilsluttet korrekt.                                                                                                    | Sluk systemet, og kontroller<br>ledningerne.                                                                                                    |
| Harddisken kan ikke køre, fordi<br>temperaturen er for lav.                                                                                                    | Vent, indtil der er varmt nok i<br>køretøjet.                                                                                                    |
| Harddisken er defekt.                                                                                                    | Henvend dig til din autoriserede<br>Pioneer-forhandler.                                                                                                    |
| <ul> <li>Signalkvaliteten fra GPS-satellitterne<br/>er dårlig, hvilket medfører nedsat<br/>positioneringsnøjagtighed. Et sådant<br/>tab af signalkvalitet kan opstå af<br/>følgende årsager:</li> <li>GPS-antennen er i en uegnet<br/>position.</li> <li>Forhindringer blokerer signalerne fra<br/>satellitterne.</li> <li>Satellitternes position i forhold til dit<br/>køretøj er dårlig.</li> <li>Signaler fra GPS-satellitterne er<br/>blevet ændret, så nøjagtigheden<br/>nedsættes. (GPS-satellitterne drives<br/>af USA's forsvarsministerium, og<br/>den amerikanske regering<br/>forbeholder sig ret til at forvrænge<br/>positioneringsdata af militære<br/>årsager. Dette kan medføre større<br/>positioneringsfejl.)</li> <li>GPS-modtagelse kan afbrydes<br/>midlertidigt, hvis der bruges en bil-<br/>eller mobiltelefon i nærheden af<br/>GPS-antennen.</li> <li>Udsæt ikke GPS-antennen for<br/>sprøjtemaling eller bilvoks, da dette<br/>kan blokere modtagelsen af GPS-<br/>signaler. Sneansamlinger kan også<br/>forringe signalerne.</li> </ul> | Kontrollér GPS-signalmodtagelsen<br>(→ Side 79) og om nødvendigt GPS-<br>antennens position, eller kør videre,<br>indtil modtagelsen bliver bedre. Hold<br>antennen fri.                                                                                                    |
|                                                                                                    |                                                                                                    |
|                                                                                                    | <ul> <li>Støj og andre faktorer medfører, at den<br/>indbyggede hukommelse ikke fungerer<br/>korrekt.</li> <li>Harddisken fungerer ikke, fordi<br/>temperaturen er for lav eller høj.</li> <li>Systemet bekræfter, om der er isat en<br/>disk eller ej.</li> <li>Strømkablet er ikke tilsluttet korrekt.</li> <li>Harddisken kan ikke køre, fordi<br/>temperaturen er for lav.</li> <li>Harddisken er defekt.</li> <li>Signalkvaliteten fra GPS-satellitterne<br/>er dårlig, hvilket medfører nedsat<br/>positioneringsnøjagtighed. Et sådant<br/>tab af signalkvalitet kan opstå af<br/>følgende årsager:</li> <li>GPS-antennen er i en uegnet<br/>position.</li> <li>Forhindringer blokerer signalerne fra<br/>satellitternes.</li> <li>Satellitternes position i forhold til dit<br/>køretøj er dårlig.</li> <li>Signaler fra GPS-satellitterne er<br/>blevet ændret, så nøjagtigheden<br/>nedsættes. (GPS-satellitterne er<br/>blevet ændret, så nøjagtigheden<br/>nedsættes. (GPS-satellitterne er<br/>blevet ændret så nøjagtigheden<br/>nedsættes. (GPS-satellitterne er<br/>blevet ændret så nøjagtigheden<br/>nedsættes. (GPS-satellitterne af uSA's forsvarsministerium, og<br/>den amerikanske regering<br/>forbeholder sig ret til at forvrænge<br/>positioneringsføjl.)</li> <li>GPS-modtagelse kan afbrydes<br/>midlertidigt, hvis der bruges en bil-<br/>eller mobiltelefon i nærheden af<br/>GPS-antennen.</li> <li>Udsæt ikke GPS-antennen for<br/>sprøjtemaling eller bilvoks, da dette<br/>kan blokere modtagelsen af GPS-<br/>signaler. Sneansamlinger kan også<br/>forringe signalerne.</li> </ul> |

**NAVI/AV** 

 $(\mathbf{\Phi})$ 

MAN-HD1BT-SOFTW-DA.book Page 169 Tuesday, May 9, 2006 11:06 AM

•

-

| Symptom                                                                                           | Årsag                                                                                                    | Handling (Se)                                                                                                    |         |
|---------------------------------------------------------------------------------------------------|----------------------------------------------------------------------------------------------------|----------------------------------------------------------------------------------------------------|---------|
|                                                                                                   | Signaler fra køretøjets<br>hastighedsimpuls opfanges ikke<br>korrekt.                                                 | Kontrollér, at kablerne er tilsluttet<br>korrekt. Om nødvendigt kan du<br>spørge den forhandler, der har<br>installeret systemet.                                                                                                    | NAVI/AV |
|                                                                                                   | Navigationssystemet er måske ikke<br>monteret sikkert i dit køretøj.                                                  | Kontrollér, at navigationssystemet er<br>monteret sikkert, og spørg om<br>nødvendigt den forhandler, der har<br>installeret systemet.                                                                                                    |         |
|                                                                                                   | Dit køretøj anvender enkel<br>hybridtilstand.                                                                         | Tilslut strømkablets<br>hastighedssignalindgang (lyserød<br>ledning) korrekt og nulstil 3D-<br>hybridsensorens hukommelse<br>([Læretilstand]).                                                                                                    |         |
|                                                                                                   | Navigationssystemet er installeret<br>med en ekstrem vinkel, som overstiger<br>begrænsningen for installationsvinkel. | Kontrollér installationsvinklen.<br>(Navigationssystemet skal installeres<br>med den tilladte installationsvinkel.<br>Detaljerede oplysninger om dette<br>finder du i "Installationsmanual" og<br>du under [ <b>Vinkel for installation</b> ]<br>på side 81.) |         |
|                                                                                                   | Angivelsen af dit køretøjs position er<br>udrettet forkert efter et U-sving eller<br>bakning.                         | Kontrollér, at<br>signalindgangsledningen for<br>bakgear (violet) er tilsluttet korrekt.<br>(Navigationssystemet fungerer<br>korrekt uden ledningen tilsluttet,<br>med positioneringsnøjagtigheden vil<br>blive påvirket negativt.)                           |         |
| Kortet bliver ved med at skifte<br>prientering.                                                   | Kørselsretningen er altid sat til 'Kurs<br>opad'.                                                                     | Tryk på 🚺 på skærmen for at ændre<br>kortdisplayet.                                                                                                    |         |
| Dagslysdisplayet bruges, selv om<br>køretøjets forlygter er tændt.                                | [Dag] er indstillet til [Dag/nat-<br>visning].                                                                        | Kontroller indstillingen for [ <b>Dag/nat-</b><br>visning] (→ Side 43) og at<br>[ <b>Automatisk</b> ] er valgt.                                                                                                    |         |
|                                                                                                   | Den orange/hvide ledning er ikke<br>tilsluttet.                                                                       | Kontrollér tilslutningen.                                                                                                    |         |
| Displayet er meget svagt.                                                                         | Køretøjets lygter er tændt, og<br>[Automatisk] er valgt i [Dag/nat-<br>visning].                                      | Læs om indstillingen [ <b>Dag/nat-</b><br>visning] (→ Side 43), og vælg om<br>ønsket [ <b>Dag</b> ].                                                                                                    |         |
|                                                                                                   | Temperaturen i køretøjets kabine er<br>meget lav.                                                                     | Der bruges et LCD-display; disse<br>displays har tendens til at blive<br>mørke, når det er koldt. Vent, indtil<br>køretøjet er varmet op.                                                                                                    |         |
|                                                                                                   | Justeringen af billedkvalitet for<br>displayet er ikke korrekt.                                                       | Se "Betjening af billedjusteringen"<br>(→ Side 140) for at justere<br>billedkvaliteten.                                                                                                    | -       |
|                                                                                                   | Displayets hældning er indstillet<br>forkert.                                                                         | Tryk og hold på knappen <b>EJECT</b> for<br>at justere hældningen.                                                                                                    | illæg   |
| Der er ingen lyd.                                                                                 | Lydstyrkeniveauet er lavt.                                                                                            | Juster lydstyrkeniveauet.                                                                                                    |         |
| ∟ydstyrkeniveauet kan ikke hæves.                                                                 | Lyddæmpning eller -afbrydelsen<br>aktiveret.                                                                          | Slå lyddæmpning eller -afbrydelsen<br>fra.                                                                                                    |         |
|                                                                                                   | Højttalerledningen er ikke tilsluttet.                                                                                | Kontrollér tilslutningen.                                                                                                    |         |
| Lydstyrken for biplyde og<br>navigationsstyring kan ikke ændres.                                  | Du kan ikke justere disse parametre<br>med knappen <b>VOL (▲/▼)</b> .                                                 | Sæt lydstyrken op eller ned med<br>[ <b>Lydstyrke</b> ] i menuen<br>[ <b>Indstillinger</b> ].                                                                                                    |         |
| Det er ikke muligt at justere<br>dirigeringsstemmens og biplydens<br>styrke.                      | Du kan ikke justere disse parametre<br>med knappen <b>VOL (▲/▼)</b> .                                                 | Sæt lydstyrken op eller ned i henhold<br>til [ <b>Lydstyrke</b> ] (→ Side 77) i menuen<br>Settings.                                                                                                    |         |
| Der høres en mærkelig lyd, når<br>køretøjet nærmer sig et bestemt<br>sted (f.eks. en gøende bund) | Lyden for det registrerede sted er<br>indstillet.                                                                     | Indstil lyden for det registrerede sted<br>til [ <b>Ingen lyd</b> ]. (→ Side 58)                                                                                                    |         |

### MAN-HD1BT-SOFTW-DA.book Page 170 Tuesday, May 9, 2006 11:06 AM

| - |   |   |
|---|---|---|
|   | • | _ |

## 1

NAVI/AV

 $( \mathbf{b} )$ 

| Symptom<br>Hældning vises ikke på skærmen<br>Køretøjets dynamik. 3D status<br>bevæger sig ikke på skærmen 3D-<br>kalibrering. | Årsag<br>Hastighedsimpulsledningen er ikke<br>tilsluttet.                                                                           | <b>Handling (Se)</b><br>Tilslut hastighedsimpulsledningen.                                                                                                    |
|----------------------------------------------------------------------------------------------------|----------------------------------------------------------------------------------------------------|----------------------------------------------------------------------------------------------------|
| Ingen lyd, ingen stemme.                                                                                                    | Der er valgt "Guide Mute" eller<br>lydstyrken er reduceret til 0.                                                                   | Juster lydstyrken for stemmen, der<br>dirigerer dig, eller vælg "Guide<br>Mute".<br>Læs "Indstilling af lydstyrke<br>vedrørende vejledning og telefon" (→<br>Side 77).                                       |
| Det beregnede ankomsttidspunkt<br>adskiller sig fra det faktiske<br>ankomsttidspunkt.                                         | Det er normalt, fordi det beregnede<br>ankomsttidspunkt påvirkes af<br>forskellige faktorer, f.eks. trafikpropper<br>eller genveje. | Det beregnede ankomsttidspunkt er<br>en idealværdi, der beregnes på basis<br>af værdien valgt for [Gennemsnitlig<br>fart] og den faktiske hastighed. Det<br>beregnede ankomsttidspunkt er kun<br>vejledende. |

### Når skærmen fryser ...

Parkér køretøjet et sikkert sted og sluk for motoren. Drej tændingsnøglen tilbage til "Acc off". Start motoren igen og tænd for navigationssystemet igen. Hvis dette ikke løser problemet, skal man trykke på knappen **RESET** på navigationssystemet.

| Symptom                          | Årsag                                                                                  | Handling (Se)                                                                                  |
|----------------------------------|----------------------------------------------------------------------------------------|------------------------------------------------------------------------------------------------|
| CD- eller DVD-afspilning er ikke | Disken vender på hovedet.                                                              | Indsæt disken med labelsiden opad.                                                             |
| mulig.                           | CD'en er snavset.                                                                      | Rengør CD'en.                                                                                  |
|                                  | Disken er ridset eller beskadiget på<br>anden vis.                                     | Indsæt en normal, rund disk.                                                                   |
|                                  | Filerne på CD'en har et ukendt<br>filformat.                                           | Kontroller filformatet. (Se<br>"Håndtering og vedligeholdelse af<br>disken" i Hardwaremanual.) |
|                                  | Cd-formatet kan ikke afspilles.                                                        | Udskift disken. (Se "Håndtering og<br>vedligeholdelse af disken" i<br>Hardwaremanual.)         |
|                                  | Den isatte disk er af en type, som<br>systemet ikke kan afspille.                      | Kontrollér diskens type. (→<br>Hardwaremanual)                                                 |
| Intet billede.                   | Ledningen til håndbremsen er ikke<br>tilsluttet, eller håndbremsen er ikke<br>trukket. | Tilslut en håndbremseledning<br>korrekt, og træk håndbremsen.                                  |
|                                  | Håndbremselåsen er aktiveret.                                                          | Parker bilen et sikkert sted, og træk<br>håndbremsen.<br>⊃ Håndbremselås → Side 14             |
|                                  | Indstillingen af [AV Input] er forkert.                                                | Læs følgende side, og vælg den rette<br>indstilling.<br>→ Side 136                             |
| Der springes audio over.         | Navigationssystemet sidder ikke<br>rigtigt fast.                                       | Fastgør navigationssystemet.                                                                   |
|                                  | Fejl på harddisken.                                                                    | Henvend dig til din Pioneer-<br>forhandler.                                                    |

MAN-HD1BT-SOFTW-DA.book Page 171 Tuesday, May 9, 2006 11:06 AM

| Symptom                                                                                        | Arsag                                                                                                    | Handling (Se)                                                                                                    |
|------------------------------------------------------------------------------------------------|----------------------------------------------------------------------------------------------------|----------------------------------------------------------------------------------------------------|
| Billedet på bagsædedisplayet<br>forsvinder.                                                    | Indstillingen for [ <b>REAR SCREEN</b> ] er forkert.                                                                                                    | Læs følgende side, og vælg den rette<br>indstilling for bagsædeskærmen.<br>→ Side 139                                                                                                    |
|                                                                                                | Der var f.eks. et problem med<br>"bagsædedisplayet" eller en forkert<br>ledningstilslutning.                                                                                            | Kontroller "bagsædedisplayet" og<br>dets tilslutning.                                                                                                    |
|                                                                                                | Når gearstangen er i [R], vises der<br>billeder fra bakkameraet. (Hvis<br>[ <b>MIRROR</b> ] er valgt i menuen <b>REAR</b><br>SCREEN).                                                   | Vælg [ <b>DVD</b> ] eller [ <b>AV</b> ] i menuen<br><b>REAR SCREEN</b> . Hvis du flytter<br>gearstangen til en anden position<br>end [R], vender skærmen tilbage til<br>forrige visning.                         |
|                                                                                                | [DVD-V Setup] udføres.                                                                                                    | Du kan ikke få vist videobilledet på<br>"bagsædedisplayet" i menuen [ <b>DVD</b><br><b>V Setup</b> ].                                                                                                    |
| Billedet på "bagsædedisplayet" er<br>sort/hvid og vises ikke korrekt.                          | Navigationssystemets udgang til<br>bagsædedisplayet skifter mellem<br>NTSC- og PAL-system i henhold til<br>billedet. Ikke alle billeder passer til<br>"bagsædedisplayets" billedformat. | <ul> <li>Brug et produkt (f.eks. AVD-W1100V) med en funktion, der også automatisk skifter mellem NTSC/PAL, til "bagsædedisplayet".</li> <li>Manuelt skift mellem NTSC og PAL for "bagsædedisplayet".</li> </ul>  |
| Intet vises, og berøringspanelets<br>taster kan ikke bruges.                                   | Indstillingen for bakkameraet er<br>forkert.                                                                                                    | Tilslut bakkameraet korrekt.                                                                                                    |
|                                                                                                | Gearstangen blev sat til [R], da<br>bakkameraet ikke var tilsluttet.                                                                                                    | Tryk på knappen AV for at vende<br>tilbage til kildedisplayet, og vælg<br>derefter den korrekte<br>polaritetsindstilling for <b>Camera</b><br>Input.<br>⊃ Om indstillingen for <b>Camera</b><br>Input → Side 136 |
|                                                                                                | LCD-panelets baggrundslys er<br>slukket.                                                                                                    | Tryk på knappen <b>V</b> for at tænde<br>baggrundslyset.                                                                                                    |
| Tasten på berøringspanelet reagerer<br>ikke eller en anden tast reagerer.                      | Tasternes position kan afvige fra<br>positionen på skærmen.                                                                                                    | Kalibrer berøringspanelet.<br>"Justering af berøringspanelets<br>responspositioner (kalibrering af<br>berøringspanelet)" → Side 162                                                                              |
| Det er ikke muligt at optage CD.                                                               | Disken kan ikke optage indsatte<br>diske, f.eks. MP3-disk, DVD-video.                                                                                                    | En anden disk end en normal musik-<br>CD kan ikke optages.                                                                                                    |
| CD-optagelsen stopper ikke, selvom<br>indikatoren for optagelsens<br>fremadskriden viser 100%. | Optagelsen i musikbiblioteket<br>annulleres, når afspilningen af det<br>aktuelle spor er færdig.<br>(Optagelsestilstanden stopper, når<br>sporet er færdigt.)                           | Vent, indtil det aktuelle spor er slut,<br>eller skift kilde manuelt.                                                                                                    |
| Der er ingen lyd.                                                                              | Kablerne er ikke tilsluttet korrekt.                                                                                                    | Tilslut kablerne korrekt.                                                                                                    |
| Lydstyrkeniveauet kan ikke sættes<br>op.                                                       | Systemet viser stillbilleder eller<br>afspiller video i langsom gengivelse<br>eller ramme for ramme, når der<br>afspilles DVD-video.                                                    | Der er ingen lyd under visning af<br>stillbilleder og afspilning i langsom<br>gengivelse eller ramme for ramme af<br>DVD-video.                                                                                  |
|                                                                                                | Systemet viser stillbilleder, spoler<br>hurtigt frem eller tilbage under<br>afspilning af MP3-disken.                                                                                   | Der er ingen lyd ved hurtig tilbage-<br>eller fremspoling på MP3.                                                                                                    |
|                                                                                                | "ats" er valgt for DVD-videodiskens<br>lydspor.                                                                                                    | Skitt til et lydspor, som ikke er "dts".                                                                                                    |
| lkonet ⊘ vises, og handlingen er<br>ikke mulig.                                                | Handlingen er ikke kompatibel med<br>DVD'ens konfiguration.                                                                                                    | Denne handling er ikke mulig. (DVD-<br>afspilningen har f.eks. ikke vinkel,<br>lydsystem, undertitelsprog osv.)                                                                                                  |
| Billedet stopper (pause), og enheden                                                           | Data kan ikke læses under DVD-                                                                                                    | Start afspilning igen, efter at du har                                                                                                    |

MAN-HD1BT-SOFTW-DA.book Page 172 Tuesday, May 9, 2006 11:06 AM

| Symptom<br>Billedet er forvrænget,<br>aspektforholdet er ikke korrekt.                                                                        | Årsag<br>Der er valgt et forkert aspektforhold<br>til displayet.                                                 | <ul> <li>Handling (Se)</li> <li>Vælg den korrekte indstilling for<br/>billedet.</li> <li>"Ændring af wide screen-<br/>tilstanden" → Side 135</li> <li>"Indstilling af aspektforholdet" →<br/>Side 134</li> </ul> |
|----------------------------------------------------------------------------------------------------|----------------------------------------------------------------------------------------------------|----------------------------------------------------------------------------------------------------|
| Der vises en meddelelse om, at<br>børnesikring er aktiveret, og DVD-<br>afspilning ikke er mulig.                                             | Børnesikring er slået til.                                                                                       | Slå børnesikring fra, eller skift niveau<br>for børnesikring (→ Side 135).                                                                                                    |
| Børnesikringen for DVD-afspilningen kan ikke annulleres.                                                                                      | Koden er forkert.                                                                                                | Indtast den korrekte kode. (→<br>Side 135).                                                                                                    |
| Afspilningen sker ikke med de<br>indstillinger for audiosprog og sprog<br>for undertekster, der er valgt i [ <b>DVD-</b><br><b>V Setup</b> ]. | DVD-afspilningen har ikke dialoger<br>eller undertekster på det sprog, der<br>er valgt i [ <b>DVD-V Setup</b> ]. | Det er ikke muligt at skifte til det<br>sprog, der er valgt i [ <b>DVD-V Setup</b> ],<br>hvis det ikke er indspillet på disken.                                                                                  |
| Opkald er ikke muligt, fordi tasterne<br>til opkald ikke er aktive.                                                                           | Telefonen er uden for<br>dækningsområdet.                                                                        | Prøv igen, når du er tilbage i<br>dækningsområdet.                                                                                                    |
|                                                                                                    | Forbindelsen mellem mobiltelefonen<br>og Bluetooth-enheden<br>(navigationssystemet) kan ikke<br>oprettes nu.     | Udfør tilslutningsprocessen.                                                                                                    |
|                                                                                                    | Mobiltelefonen er endnu ikke<br>registreret på navigationssystemet.                                              | Registrering er nødvendig for at<br>kunne bruge mobiltelefonen med<br>Bluetooth Wireless Technology<br>sammen med dette<br>navigationssystem.                                                                    |

### Meddelelser og hvordan man bør reagere på dem

### Meddelelser vedrørende navigationsfunktioner

Følgende meddelelser kan vises af dit navigationssystem.

Der kan være tilfælde, hvor du ser andre fejlmeddelelser end dem, der vises her. I dette tilfælde skal du følge anvisningerne på displayet.

| Meddelelse<br>Ukorrekt hastighedsimpulsignal er<br>detekteret. Sluk systemet og tjek<br>installationen. Efter kontrollen skal<br>du genstarte systemet og trykke på<br>"OK" på denne meddelelse.                                    | Når<br>Hvis navigationssystemet ikke<br>modtager køretøjets<br>hastighedsimpuls.           | Gør følgende<br>Henvend dig til din Pioneer-<br>forhandler.                                                                                                    |
|----------------------------------------------------------------------------------------------------|--------------------------------------------------------------------------------------------|----------------------------------------------------------------------------------------------------|
| Speed pulse not connected<br>(Hastighedsimpulsen er ikke<br>tilsluttet). Calibration will start<br>without speed pulse. (Kalibreringen<br>starter uden hastighedsimpuls.)<br>Præcision er ikke garanteret uden<br>hastighedsimpuls. | Strømkablets<br>hastighedssignalindgang (lyserød<br>ledning) er ikke tilsluttet korrekt.   | Inden 3D-hybridtilstand kan<br>anvendes, skal strømkablets<br>hastighedssignalindgang (lyserød<br>ledning) tilsluttes korrekt.<br>Selv om systemet kan anvende enkel<br>hybridtilstand, uden at<br>hastighedssignalindgangen<br>tilsluttes, vil positioneringens<br>nøjagtighed i så fald være dårligere. |
| Vibrationer er detekteret. Sluk<br>systemet og tjek installationen. Efter<br>kontrollen skal du genstarte systemet<br>og trykke på "OK" på denne<br>meddelage                                                                       | Navigationssystemet er installeret et sted, hvor det kan påvirkes af kraftige vibrationer. | Installer navigationsenheden igen et<br>sted, hvor den ikke påvirkes af<br>vibrationer.                                                                                                    |

172

**ΝΑVΙ/ΑV** 

MAN-HD1BT-SOFTW-DA.book Page 173 Tuesday, May 9, 2006 11:06 AM

Når

Meddelelse

| NAVI |  |
|------|--|
| È.   |  |

| Retningen på G sensor er forkert.<br>Sluk systemet og tjek installationen.<br>Efter kontrollen skal du genstarte<br>systemet og trykke på "OK" på denne<br>meddelelse. | G-sensorens retning ikke er korrekt.                                                                                                    | Se "Installationsvejledning", og<br>indstil navigationsenhedens retning<br>korrekt.                                                                                                    | NAVI/AV |
|----------------------------------------------------------------------------------------------------|----------------------------------------------------------------------------------------------------|----------------------------------------------------------------------------------------------------|---------|
| Gyro-sensoren virker ikke korrekt.<br>Kontakt din forhandler eller et<br>Pioneer servicecenter.                                                                        | Der registreres unormalt output fra<br>gyrosensoren.                                                                                                    | Skriv den fejlkode, der vises på<br>skærmen, ned, sluk for systemet, og<br>henvend dig til den nærmeste<br>Pioneer-serviceafdeling.                                                                                                    |         |
| Positionsbestemmelse er ikke<br>muligt. Kontakt din forhandler eller<br>Pioneer service.                                                                               | Det er ikke muligt at vise positionen<br>pga. af en hardwarefejl.                                                                                                    | Henvend dig til din forhandler.                                                                                                    |         |
| Problem med GPS-antennen.<br>Kontakt din forhandler eller Pioneer<br>service.                                                                                          | Det er ikke muligt at vise positionen<br>pga. af en fejl på GPS-antennen.                                                                                                    | Henvend dig til din forhandler.                                                                                                    |         |
| Denne funktion er ikke til rådighed i<br>øjeblikket.                                                                                                    | Skærmbilledet kan ikke vises med<br>visning af <b>Køretøjets dynamik</b> .<br>Sensoren er ikke oplært og<br>sensoroplysninger kan ikke<br>modtages.                                                     | Hvis indlæringsstatus for sensoren<br>når til sensorinitialisering eller<br>videre, så er systemet klar til brug.                                                                                                    |         |
| Systemet afslørede, at<br>installationens lodrette vinkel er<br>ændret. Registreringen af Gyro-<br>sensorens status er sat i gang.                                     | Hvis monteringsvinklen for<br>navigationsenheden er ændret.                                                                                                    | Systemet initialiserer sensoren for at<br>betjene den med maksimal ydelse og<br>starter genindlæringen automatisk.                                                                                                    |         |
| Systemet afslørede, at den lodrette<br>vinkel overskrider det tilladte niveau.<br>Installer navigationsenheden korrekt.                                                | Navigationssystemet er installeret<br>med en ekstrem vinkel, som<br>overstiger begrænsningen for<br>installationsvinkel.                                                                                | Kontrollér installationsvinklen.<br>(Navigationssystemet skal installeres<br>med den tilladte installationsvinkel.<br>Se Installationsmanual for yderligere<br>oplysninger).                                                           |         |
| Ruteberegning var ikke mulig.                                                                                                    | Ruteberegning mislykkedes p.g.a. en<br>fejlfunktion af kortdata, software,<br>hardware.                                                                                                    | <ul> <li>Lav om på destinationen.</li> <li>Henvend dig til den lokale Pioneer-<br/>forhandler, hvis denne meddelelse<br/>stadig vises.</li> </ul>                                                                                      |         |
| Ruteberegning var ikke mulig, fordi<br>destinationen er for langt væk.                                                                                                 | Hvis destinationen er for langt væk.                                                                                                    | <ul> <li>Vælg en destination, som ligger<br/>tættere på startpunktet.</li> <li>Vælg et eller flere via-punkter.</li> </ul>                                                                                                    |         |
| Ruteberegning var ikke mulig, fordi<br>destinationen er for tæt på.                                                                                                    | Destinationen eller via-punkterne er<br>for tæt på.                                                                                                    | Vælg en destination og via-punkter,<br>som ligger længere væk fra<br>startpunktet.                                                                                                    |         |
| Ruteberegning var ikke mulig p.g.a.<br>trafikregler.                                                                                                    | <ul> <li>Destinationen eller via-punkterne<br/>ligger i en zone med<br/>trafikreguleringer, hvilket gør<br/>ruteberegning vanskelig.</li> </ul>                                                         | <ul> <li>Vælg en destination og via-punkter<br/>uden for zonen med<br/>trafikreguleringer, hvis du ved, hvor<br/>området med begrænsninger er.</li> </ul>                                                                              |         |
|                                                                                                    | <ul> <li>Dit køretøj er i en zone med<br/>trafikreguleringer, hvilket gør<br/>ruteberegning vanskelig.</li> </ul>                                                                                       | <ul> <li>Forsøg med en destination eller via-<br/>punkter lidt væk fra de punkter,<br/>som er indstillet i øjeblikket.</li> <li>Kør til et område uden<br/>begrænsninger, og indstil<br/>destinationen og via-punkter igen.</li> </ul> | Tillæg  |
| Ruteberegning var ikke mulig, fordi<br>styring ikke er mulig omkring<br>destinationen eller startpunktet.                                                              | Destinationen, via punkterne eller<br>startpunktet ligger i et område, hvor<br>der ikke findes veje (f.eks. et bjerg),<br>og ruteberegning er umulig.                                                   | <ul> <li>Vælg en destination og via-punkter<br/>på veje.</li> <li>Indstil destinationen igen, når du<br/>har kørt køretøjet til en vej.</li> </ul>                                                                                     |         |
| Ruteberegning var ikke mulig.                                                                                                    | Destinationen eller via-punkterne er<br>en isoleret ø osv. uden færge, og<br>ruteberegning er umulig. Denne<br>meddelelse vises, hvis der ikke er<br>nogen vej til startpunktet eller<br>destinationen. | Lav om på destinationen.                                                                                                    |         |

Gør følgende

MAN-HD1BT-SOFTW-DA.book Page 174 Tuesday, May 9, 2006 11:06 AM

| Meddelelse                                                                                                    | Når                                                                                                    | Gør følgende                                                                                                    |
|----------------------------------------------------------------------------------------------------|----------------------------------------------------------------------------------------------------|----------------------------------------------------------------------------------------------------|
| <ul> <li>Færgerute kunne ikke undgåes.</li> <li>Betalingsvej kunne ikke undgås.</li> <li>Motorvej kunne ikke undgås.</li> <li>Færgerute, betalingsveje og<br/>motorveje kunne ikke undgås.</li> <li>Færgerute og betalingsveje kunne<br/>ikke undgås.</li> <li>Betalingsveje og motorveje kunne<br/>ikke undgås.</li> <li>Færgerute og motorveje kunne<br/>ikke undgås.</li> </ul> | I tilfælde, hvor ruten til destinationen<br>eller via-punkterne indeholder en<br>færgerute, betalings- eller motorveje,<br>selvom ruten er valgt for at undgå<br>disse.<br>De vises med et ikon.<br>⊃ "Kontrol og ændring af ruten" →<br>Side 24 | Hvis den aktuelle rute ikke ønskes, så<br>angiv destination eller via-punkter,<br>som ikke går gennem en færgerute,<br>betalingsveje eller motorveje.                             |
| Dette område indeholder ingen<br>interessepunkter af den valgte type.                                                                                                    | Den valgte kategoris faciliteter<br>eksisterer ikke i de omgivende<br>områder.                                                                                                    | Brug en anden søgemetode eller gå<br>til et andet sted og udfør [ <b>Søg i</b><br>nærheden] igen.                                                                                 |
| Der kunne ikke oprettes en ruteprofil.                                                                                                    | Der kan forekomme fejl i<br>ruteberegningen.                                                                                                    | <ul> <li>Forsøg igen.</li> <li>Henvend dig til den lokale Pioneerforhandler, hvis denne meddelelse stadig vises.</li> </ul>                                                       |
| Der er ingen trafikliste.                                                                                                    | Der er ingen tilgængelige<br>trafikoplysninger nu.                                                                                                    | Flyt til et sted, hvor du kan modtage<br>RDS-TMC-oplysningerne, og forsøg<br>igen.                                                                                                |
| "Tjenesteudbyderen" is currently<br>unavailable. (er ikke tilgængelig i<br>øjeblikket.)                                                                                                    | Systemet kan af uvisse årsager ikke<br>stille ind på den valgte udbyder.                                                                                                    | <ul> <li>Vælg en anden udbyder.</li> <li>Flyt til et sted, hvor du kan modtage<br/>signalet fra den valgte udbyder, og<br/>forsøg igen.</li> </ul>                                |
| There are currently no TMC providers<br>available. (Der er ingen tilgængelige<br>TMC-udbydere i øjeblikket.)                                                                                                    | Systemet kan af uvisse årsager ikke<br>stille ind på den valgte udbyder og<br>kan ikke finde andre udbydere.                                                                                                    | Flyt til et sted, hvor du kan modtage<br>signaler fra en anden RDS-TMC-<br>udbyder, og forsøg igen.                                                                               |
| Der er ingen billedmappe. Opret<br>mappen /Pictures, og gem JPEG-<br>filerne i denne mappe.                                                                                                    | Billedet kunne ikke hentes, fordi<br>mappen <b>Pictures</b> ikke findes på den<br>isatte disk.                                                                                                    | Brug de rette data efter at have læst<br>"Begrænsninger for import af<br>billedet" på side 83.                                                                                    |
| "Tjenesteudbyderen" is currently<br>unavailable. (er ikke tilgængelig i<br>øjeblikket.)                                                                                                    | Systemet kan af uvisse årsager ikke<br>stille ind på den valgte udbyder.                                                                                                    | <ul> <li>Vælg en anden udbyder.</li> <li>Flyt til et sted, hvor du kan modtage<br/>signalet fra den valgte udbyder, og<br/>forsøg igen.</li> </ul>                                |
| Datalæsningsfejl.                                                                                                    | Kunne ikke læse data fordi CD-R'en<br>er beskadiget eller snavset. Eller<br>pick-up-linsen i DVD-drevet er<br>snavset.                                                                                                    | Prøv at læse data igen ved at<br>indsætte en ren CD-R.<br>Rengør pick-up-linsen med et<br>kommercielt tilgængeligt DVD-<br>rengøringssæt, og prøv at foretage<br>indlæsning igen. |
|                                                                                                    | Mappen <b>Pictures</b> findes på CD-R'en,<br>men der findes ikke nogen data i<br>JPEG-format.                                                                                                    | Brug de rette data efter at have læst<br>"Begrænsninger for import af<br>billedet" på side 83.                                                                                    |
| JPEG-fil er beskadiget.                                                                                                    | Dataene er beskadiget, eller der blev<br>gjort forsøg på at vælge et JPEG-<br>billede, der ikke overholder<br>specifikationerne, som<br>bacgrundebillede                                                                                         | Brug de rette data efter at have læst<br>"Begrænsninger for import af<br>billedet" på side 83.                                                                                    |

۲

•

MAN-HD1BT-SOFTW-DA.book Page 175 Tuesday, May 9, 2006 11:06 AM

•

| Meddelelse                                                                       | Når                                                                                                    | Gør følgende                                                                                                    |     |
|----------------------------------------------------------------------------------|----------------------------------------------------------------------------------------------------|----------------------------------------------------------------------------------------------------|-----|
| Forbindelsen mislykkedes.                                                        | Mobiltelefonens Bluetooth Wireless<br>Technology er deaktiveret.                                                                                                    | Aktiver måltelefonens Bluetooth<br>Wireless Technology.                                                                                                    | NAV |
|                                                                                  | Mobiltelefonen er tilsluttet en anden enhed.                                                                                                    | Annuller forbindelsen, og prøv igen.                                                                                                    |     |
|                                                                                  | Der er modtaget en afvisning fra<br>mobiltelefonen.                                                                                                    | Betjen måltelefonen, og accepter<br>anmodningen om forbindelse fra<br>navigationssystemet. (Kontroller<br>også indstillingen med relation til<br>forbindelse på din mobiltelefon.)         |     |
|                                                                                  | Målmobiltelefonen kan ikke findes.                                                                                                    | Kontroller, om mobiltelefonen er<br>slukket, eller om afstanden til<br>mobiltelefonen er for stor.                                                                                         |     |
|                                                                                  | Registreringen er gennemført, men<br>af uvisse årsager kan der ikke<br>oprettes forbindelse.                                                                                                    | Forsøg at registrere igen, og forsøg at<br>oprette forbindelse fra<br>mobiltelefonen, hvis der stadig ikke<br>kan oprettes forbindelse.                                                    |     |
| Registrering er mislykket                                                        | Mobiltelefonens Bluetooth Wireless<br>Technology er deaktiveret under<br>registreringen                                                                                                    | Bliv ved med at aktivere<br>måltelefonens Bluetooth Wireless<br>Technology under registreringen                                                                                            |     |
|                                                                                  | Der er modtaget en afvisning fra<br>mobiltelefonen.                                                                                                    | Betjen måltelefonen, og accepter<br>registreringsanmodningen fra<br>navigationssystemet. (Kontroller<br>også indstillingen med relation til<br>forbindelse på din mobiltelefon.)           |     |
|                                                                                  | Registreringen mislykkedes af uvisse<br>årsager.                                                                                                    | Forsøg at registrere igen, og forsøg at<br>foretage registreringen fra<br>mobiltelefonen, hvis registreringen<br>stadig ikke kan foretages.                                                |     |
| Automatisk forbindelse i gang. Prøv<br>gen senere.                               | Hvis du forsøger at udføre andet,<br>mens systemet opretter forbindelse<br>automatisk.                                                                                                    | <ul> <li>Vent et øjeblik, og prøv igen.</li> <li>Opret midlertidig forbindelse, og<br/>prøv igen senere.</li> </ul>                                                                        |     |
| Automatisk forbindelse i gang. Prøv<br>nanuelt igen senere.                      | Hvis du forsøger at forbinde en<br>anden telefon, mens systemet<br>opretter forbindelse automatisk.                                                                                                    | Opret midlertidig forbindelse, og prøv<br>igen senere.                                                                                                    |     |
| Der blev ikke fundet en tilgængelig<br>ælefon.                                   | Der er ingen tilgængelig telefon i<br>nærheden, mens systemet søger<br>efter mobiltelefonen med Bluetooth<br>Wireless Technology til registrering.                                                                     | <ul> <li>Aktiver måltelefonens Bluetooth<br/>Wireless Technology.</li> <li>Kontroller, om mobiltelefonen er<br/>slukket, eller om afstanden til<br/>mobiltelefonen er for stor.</li> </ul> |     |
| ēji på Bluetooth-enhed. Det er ikke<br>nuligt at finde nogen<br>nobiltelefoner.) | Hvis Bluetooth-enheden kobles fra<br>dette navigationssystem, eller<br>Bluetooth-enheden udfører en anden<br>proces, når systemet søger efter<br>mobiltelefonen med Bluetooth<br>Wireless Technology til registrering. | <ul> <li>Kontroller forbindelsen, og prøv<br/>igen.</li> <li>Opret midlertidig forbindelse, og<br/>prøv igen senere.</li> </ul>                                                            |     |
| <sup>-</sup> ejl på Bluetooth-enhed. Enhedens<br>navn kan ikke angives.          | Hvis forbindelsen mellem Bluetooth-<br>enheden og navigationssystemet er<br>afbrudt, eller Bluetooth-enheden<br>foretager sig andet, når<br>enhedsnavnet ændres.                                                       | <ul> <li>Kontroller forbindelsen, og prøv<br/>igen.</li> <li>Opret midlertidig forbindelse, og<br/>prøv igen senere.</li> </ul>                                                            | ŭ   |
| Registrering er ikke mulig.                                                      | Hvis du forsøger en anden funktion,<br>umiddelbart efter en forbindelse<br>mislykkes.                                                                                                    | Vent et øjeblik, og prøv igen.                                                                                                    |     |
| Læsning mislykkedes.                                                             | <ul> <li>Hvis du overførte data fra<br/>mobiltelefonen i et format, som<br/>navigationssystemet ikke kan<br/>modtage.</li> <li>Forbindelsen afbrydes af en eller<br/>anden årsag</li> </ul>                            | <ul> <li>Vælg et egnet punkt, formater, og<br/>prøv igen.</li> <li>Tilslut mobiltelefonen igen, og prøv<br/>igen.</li> </ul>                                                               |     |

MAN-HD1BT-SOFTW-DA.book Page 176 Tuesday, May 9, 2006 11:06 AM

| Meddelelse                                                                           | Når                                                                                                    | Gør følgende                                                                                                   |
|--------------------------------------------------------------------------------------|----------------------------------------------------------------------------------------------------|----------------------------------------------------------------------------------------------------|
| Kalibreringen mislykkedes.<br>Se brugervejledningen.                                 | Alle trin i kalibreringen af<br>berøringspanelet er ikke gennemført.                                     | Læs vejledningen til kalibrering af<br>berøringspanelet, og prøv igen.<br>→ Side 162                           |
| Harddisken er ikke tilsluttet.                                                       | Der er fejl på den indbyggede<br>harddisk, f.eks. et elektrisk problem<br>eller fejl på filsystemet osv. | Henvend dig til din forhandler.                                                                                |
| Harddisken kan ikke bruges.                                                          | Der er fejl på den indbyggede<br>harddisk, f.eks. et elektrisk problem<br>eller fejl på filsystemet osv. | Henvend dig til din forhandler.                                                                                |
| Der er ingen gældende program.                                                       | Der er fejl på den indbyggede<br>harddisk, f.eks. et elektrisk problem<br>eller fejl på filsystemet osv. | Henvend dig til din forhandler.                                                                                |
| Harddisken kan ikke anvendes pga.<br>for kraftig varme. Sluk straks for<br>strømmen. | Harddisken kan ikke køre, fordi<br>temperaturen er høj.                                                  | Parker bilen et sikkert sted, slå<br>tændingskontakten fra og vent, indtil<br>temperaturen i køretøjet falder. |

### Meddelelser vedrørende lydfunktioner

Der vises muligvis en meddelelse på displayet, når der opstår problemer i lydkilden. Se tabellen nedenfor for at identificere problemet, og prøv den anbefalede afhjælpende foranstaltning. Hvis fejlen varer ved, henvend dig til din forhandler eller nærmeste PIONEER-servicecenter.

### Indbygget DVD-drev

|   | Meddelelse                                                                 | Når                                                                                                    | Gør følgende                                                                                                    |
|---|----------------------------------------------------------------------------|----------------------------------------------------------------------------------------------------|----------------------------------------------------------------------------------------------------|
|   | Unreadable disc.                                                           | Du prøver at bruge en disk, der ikke er<br>kompatibel med dette system.                                                                                                    | Indsæt en egnet disk.                                                                                                    |
|   |                                                                            | Du indsætter en disk med 'bunden i<br>vejret'.                                                                                                    | Indsæt disken med labelsiden opad.                                                                                                    |
|   |                                                                            | Disken er snavset.                                                                                                    | Rens disken.                                                                                                    |
|   |                                                                            | Disken er ridset eller beskadiget på<br>anden vis.                                                                                                    | Indsæt en normal, rund disk.                                                                                                    |
|   |                                                                            | Der er opstået en mekanisk fejl på DVD-<br>drevet.                                                                                                    | Henvend dig til din Pioneer-forhandler.                                                                                                    |
|   | Playback error.<br>Please remove the disc.                                 | Der er opstået en elektrisk eller<br>mekanisk fejl.                                                                                                    | Tryk på <b>RESET</b> -knappen.<br>("Hardwarevejledning", når side 159 i<br>denne vejledning er læst.)                                                            |
|   | Region code error                                                          | Disken har ikke samme regionsnummer som navigationssystemet.                                                                                                    | Isæt en anden DVD-video med korrekt<br>regionsnummer.                                                                                                    |
| 2 | Playback error due to irregular<br>temperature. Please remove<br>the disc. | Temperaturen i det indbyggede DVD-<br>drev er uden for det tilladte område.                                                                                                    | Parker køretøjet et sikkert sted, slå<br>tændingskontakten fra, og vent, indtil<br>det indbyggede DVD-drevs temperatur<br>igen er inden for de tilladte grænser. |
|   | OBS!<br>Det er strengt forbudt at se<br>video, mens man kører.             | Håndbremselåsen er aktiveret.                                                                                                    | Parker bilen et sikkert sted, og træk<br>håndbremsen.<br>⊃ Håndbremselås → Side 14                                                                               |
|   | Search error                                                               | Hvis titelnummer, kapitelnummer, tid,<br>tast 10-kommando, du indtaster i [10Key<br>Search] ikke eksisterer. (Denne<br>meddelelse vises, hvis DVD-drevet ikke<br>accepterer kommandoen). | Indtast de tilgængelige numre, eller tast<br>10-kommandoen, eller brug en anden<br>søgemetode.                                                                   |

### Harddisk (musikbibliotek)

| Meddelelse                 | Når                                                                              | Gør følgende                    |
|----------------------------|----------------------------------------------------------------------------------|---------------------------------|
| This CD cannot be recorded | Hvis du sætter en CD, som forbyder 2.<br>generationskopiering eller duplikering. | Brug en anden CD, og prøv igen. |
|                            |                                                                                  |                                 |
| 176                        |                                                                                  |                                 |
|                            |                                                                                  |                                 |
|                            |                                                                                  |                                 |

ΝΑΛΙ/ΑΛ

MAN-HD1BT-SOFTW-DA.book Page 177 Tuesday, May 9, 2006 11:06 AM

Når

 $( \bullet )$ 

Meddelelse

|         | • |
|---------|---|
| NAVI/AV | I |

Tillæg

177

| <ul> <li>Recording error.<br/>Switching to CD playback<br/>mode</li> <li>Recording error.<br/>Recording is stopped</li> <li>The recording was<br/>unstable. Restart the<br/>recording from the<br/>beginning of the track.</li> </ul> | Hvis der ikke kan optages, uden at der<br>konstant springes dele af disken over,<br>kan det skyldes, at disken er smudsig,<br>ridset eller beskadiget, at DVD-drevets<br>pick-up-optik er smudsig, eller at der er<br>kraftige vibrationer. | <ul> <li>Rengør disken, og prøv igen.</li> <li>Rengør pick-up-optikken med et<br/>kommercielt tilgængeligt DVD-<br/>rengøringssæt, og prøv igen.</li> <li>Prøv igen et sted uden vibrationer.</li> </ul> |
|----------------------------------------------------------------------------------------------------|----------------------------------------------------------------------------------------------------|----------------------------------------------------------------------------------------------------|
| Exceeded playlist<br>maximum. No more<br>playlists can be recorded.                                                                                                    | Hvis du forsøgte at optage på en ny CD,<br>men det maksimale antal spillelister er<br>optaget. (Albumspillelisten kan<br>indeholde op til 400.)                                                                                             | Slet nogle spillelister, og prøv igen.                                                                                                    |
| Playback error. Music<br>Library cannot be played                                                                                                    | Der er en unormal komponent i<br>musikbiblioteket.                                                                                                    | Henvend dig til din forhandler.                                                                                                    |
| MyMix cannot store more than 99 tracks.                                                                                                    | Hvis du forsøger at tilføje spor, men<br>MyMix-spillelistens maksimale antal er<br>nået. (MyMix-spillelisten kan indeholde<br>op til 99 spor.)                                                                                              | Slet nogle spor, og prøv igen.                                                                                                    |
| This track cannot be added to MyMix                                                                                                    | Der er en unormal komponent i<br>musikbiblioteket.                                                                                                    | Henvend dig til din forhandler.                                                                                                    |
| Name cannot be used for voice recognition. Try again.                                                                                                    | Hvis der er indtastet ugyldige tegn, som<br>systemet ikke kan konverterer til udtale.                                                                                                    | Indtast andre tegn, som systemet kan<br>udtale.                                                                                                    |
| Single recording mode will<br>only record the first track of<br>CD                                                                                                    | Optag andre end det første spor på<br>CD'en, når optagelsestilstanden er<br>[ <b>Single</b> ].                                                                                                    | Hvis du vælger [Single] i [REC Mode],<br>kan systemet kun optage første spor på<br>CD'en. Vælg [Auto] eller [Manual] i [REC<br>Mode], og prøv igen. (→ Side 138)                                         |
| HDD is full. This CD cannot be recorded                                                                                                    | Der er ingen ledig plads til optagelse på<br>harddisken.                                                                                                    | Slet nogle spor eller spillelister, og prøv<br>igen, hvis du vil optage CD'en.                                                                                                    |
| Unable to select appropriate<br>Track info due to multiple<br>entries in the database.                                                                                                    | Der findes tilsvarende data i<br>Gracenote <sup>®</sup> -databasen, systemet kan<br>ikke vælge dem, der skal føjes til en titel.                                                                                                    | Indtast titlen manuelt, eller prøv at hente<br>den ved at trykke på [ <b>Update Title</b> ].                                                                                                    |
| All artist names in the<br>playlist have been deleted<br>because no character has<br>been entered. Do you want<br>to reroute?                                                                                                    | Hvis du forsøger at slette<br>kunstnernavnet helt. Kunstneren vises<br>ikke i kunstnergruppen eller<br>kunstnernavnet på informationsskiltet<br>vises heller ikke.                                                                          | Kunstnernavnet vises, hvis du indtaster det<br>igen.                                                                                                    |

Gør følgende

### Andre kilder

| Meddelelse     | Når                                                             | Gør følgende                                                     |
|----------------|-----------------------------------------------------------------|------------------------------------------------------------------|
| Search failed. | iPod forbereder afspilning.<br>Funktionen er derfor ugyldig nu. | Vent, indtil [ <b>Ready</b> ] forsvinder, og prøv<br>funktionen. |

MAN-HD1BT-SOFTW-DA.book Page 178 Tuesday, May 9, 2006 11:06 AM

## Når harddisken er koblet fra

NAVI/AV

178

Du kan kun anvende radiokilden uden harddisk, hvis der ikke er nogen harddisk, fordi den er til reparation eller service.

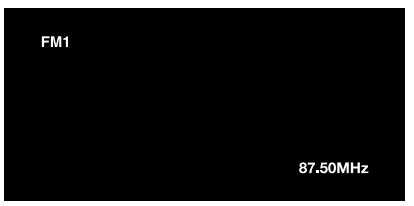

Kun følgende funktioner er tilgængelige. Andre funktioner fungerer ikke.

- Kun FM- og AM-kilden fungerer. (Valg af forvalgt station fungerer ikke.)
- Hvis den valgte kilde, inden harddisken udtages, er [AV]. [AV Input]-kilden er tilgængelig på "bagsædedisplayet". (Hvis den valgte kilde er [DVD], udsendes der ingenting til "bagsædedisplayet". Hvis den valgte kilde er [MIRROR], udsendes samme billede som til "forsædedisplayet" til "bagsædedisplayet".)
- Bakkameraet er kun tilgængeligt, når køretøjet bakker. ([Bakkamera] er ikke tilgængelig.)

### Oplysninger om indstilling af ruter

### Specifikationer for rutesøgning

Dit navigationssystem indstiller en rute til din destination ved at anvende visse indbyggede regler på kortdataene. Dette afsnit indeholder nyttige oplysninger om, hvordan en rute indstilles.

- Når en rute beregnes, indstilles ruten og stemmedirigeringen for ruten automatisk. I tilfælde af trafikreguleringer, som gælder på bestemte dage eller tidspunkter, vises der kun oplysninger om de trafikreguleringer, som var i kraft på det tidspunkt, hvor ruten blev indstillet. Der tages muligvis ikke hensyn til ensrettede og lukkede veje. Hvis en gade f.eks. kun er åben om morgenen, men du ankommer til den senere, vil det være mod trafikreguleringen at bruge gaden, og derfor kan den indstillede rute ikke følges. Tag hensyn til trafikskiltene under kørslen. Systemet har muligvis heller ikke kendskab til nogle trafikreguleringer.
- Den beregnede rute er et eksempel på en rute til den destination, som er valgt af navigationssystemet under hensyntagen til typen af gader eller trafikreguleringer. Den er ikke nødvendigvis en optimal rute. (I nogle tilfælde vil du måske ikke kunne indstille de gader, du vil passere. Hvis du skal passere en bestemt gade, indstilles der et via-punkt for denne gade.)
- Ruten, som navigationssystemet vælger, følger muligvis ikke de gader, de lokale anvender, f.eks. små stræder eller særlige veje.
- Nogle rutevalgmuligheder kan blive til samme rute. Hvis der er valgt via-punkter, beregnes der kun én rute.
- Hvis destinationen er for langt væk, kan der være tilfælde, hvor ruten ikke kan indstilles. (Hvis du vil indstille en lang rute over flere områder, skal der indstilles via-punkter på vejen.)
- Under stemmestyring annonceres sving og overskæringer fra motorveje. Nogle af dem vil dog måske ikke blive annonceret, hvis du
MAN-HD1BT-SOFTW-DA.book Page 179 Tuesday, May 9, 2006 11:06 AM

passerer sving, overskæringer og andre orienteringspunkter hurtigt efter hinanden.

- Det kan ske, at styringen fører dig væk fra en motorvej og derefter tilbage igen.
- I nogle tilfælde kan ruten kræve kørsel i modsat retning til din aktuelle retning. I sådanne tilfælde får du besked på at vende; dette skal gøres forsvarligt og i overensstemmelse med de gældende færdselsregler.
- I nogle tilfælde kan du styres direkte forbi din destination, og derefter angives der et U-sving for at komme tilbage til den.
- I nogle tilfælde kan en rute starte på den modsatte side af en jernbanestrækning eller flod i forhold til din aktuelle position. Hvis dette sker, skal du køre mod din destination i en periode og derefter forsøge at beregne ruten igen.
- Når der er en trafikprop længere fremme, vises der muligvis ikke en ny rute med en omvej, hvis det er bedre at følge ruten med trafikproppen end at tage omvejen.
- Der kan være tilfælde, hvor startpunktet og destinationspunktet ikke er på den fremhævede rute.
- Antallet af rundkørselsfrakørsler, der vises på skærmen, kan adskille sig fra det faktiske antal veje.

# Automatisk omdirigering

- Automatisk omdirigering anvendes, når du er mere end 30 m fra ruten.
- Funktionen "Automatisk omdirigering" fungerer ikke i følgende tilfælde:
  - når dit køretøj ikke er på en gade
  - når du er for tæt på din destination
  - når dit køretøj er på en færge
  - når du kører på en fabriksvej el.lign.
  - når du er i en rundkørsel
  - når der køres på ruter, som er beskrevet i "Veje, der ikke bruges i beregninger"
- Systemet går ud fra, at føreren har forladt ruten med vilje eller ved en fejltagelse, og søger efter en anden rute (intelligent omdirigering). Afhængigt af situationen kan systemet søge efter en rute, som ikke vender tilbage til den oprindelige rute.

# Fremhævelse af rute

 Når ruten er indstillet, fremhæves den i lysegrønt eller lyseblå på kortet.  De umiddelbare omgivelser af dit startpunkt og din destination fremhæves måske ikke, og det samme gælder for områder med meget komplicerede vejføringer. Som resultat kan ruten se ud til at være skåret af på displayet, men stemmestyringen vil fortsætte.

### Veje, der ikke bruges i beregninger

Selvom de vises på skærmen, indgår følgende veje ikke i ruteberegningerne.

- Gangsti
- Kun offentlige køretøjer
- Lukket vej
- ⊃ "Søg i kortfarveforklaringer" → Side 42

# Sporing

- Dit navigationssystem markerer din kurs på kortet i bestemte trin. Dette kaldes sporing. Det er praktisk, hvis du vil kontrollere en rute, der er tilbagelagt uden styring, eller hvis du kører tilbage på en kompliceret rute.
- Højst 250 km markeres, og når du kører over denne grænse, slettes sporprikkerne, begyndende med dem, der ligger længst væk. Sporingsdisplayet viser de sidste 160 km, køretøjet har tilbagelagt, med hvide prikker.
- ⊃ Sporing kan også sættes til automatisk sletning, hver gang navigationssystemet slukkes → Side 39

# Visning af interessepunkter

Interessepunkter, der kan vises på det forstørrede kort over overskæringer eller [**3D-visning**] (venstre skærm), er de eneste specielle interessepunkter, der indeholder positionsoplysninger. Ikke alle interessepunkter vises.

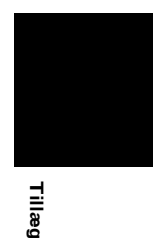

NAVI/AV

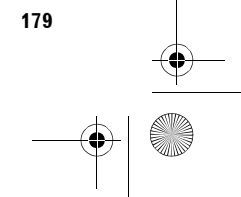

MAN-HD1BT-SOFTW-DA.book Page 180 Tuesday, May 9, 2006 11:06 AM

# Ordliste

NAVI/AV

Denne ordliste forklarer nogle af de begreber, der anvendes i denne vejledning.

### 3D-hybridsensor

Den indbyggede sensor, som sætter systemet i stand til at skønne dit køretøjs position. En lærefunktion øger nøjagtigheden, og læredataene kan lagres i hukommelsen.

### Adressebog

En liste over tidligere søgte destinationer, via-punkter eller positioner, som blev registreret manuelt.

### **Aktuel position**

Dit køretøjs nuværende position; din aktuelle position vises på kortet ved hjælp af en rød trekant.

### Aspektforhold

TV-skærmens højde-bredde-forhold. En almindelig fjernsynsskærm har aspektforholdet 4:3, mens widescreenskærme har aspektforholdet 16:9, der giver et større billede og en exceptionel gengivelse og atmosfære.

### Bithastighed

Dette er et udtryk for datamængde pr. sekund, eller bpsenheder (bit pr. sekund). Jo højere hastigheden er, jo flere oplysninger er der tilgængelige til at genskabe lyden. Ved anvendelse af samme indkodningsmetode (som f.eks. MP3) gælder, at jo højere hastighed, jo bedre lyd.

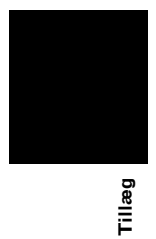

### Børnesikring

Visse DVD-videodisks med voldelige scener eller scener, der er uegnet for børn, er forsynet med børnesikring, som skal forhindre, at børn ser sådanne scener. På disse disks kan denne type indhold ikke afspilles, eller scener springes over, hvis enhedens børnesikring er slået til.

### Destination

Et sted, du vælger som endepunkt for din rejse.

### **Dolby Digital**

Dolby Digital giver flerkanalersaudio via op til 5.1 uafhængige kanaler. Det er det samme som Dolby Digital surround sound-systemet, der anvendes i biografer.

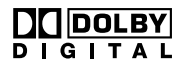

### DTS

DTS står for Digital Theater Systems. DTS er et surroundsystem, der giver flerkanalsaudio fra op til seks uafhængige kanaler.

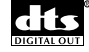

### Favoritlokalitet

En hyppigt besøgt lokalitet (f.eks. din arbejdsplads eller en slægtnings adresse), som du kan registrere for at gøre ruteplanlægningen lettere.

### Flere undertekster

Der kan optages undertekster på op til 32 sprog på én DVD, så du selv kan vælge sprog.

### Flere vinkler

I forbindelse med almindelige TV-programmer kan der kun transmitteres billeder fra ét kamera ad gangen til dit TV, selv om der blev anvendt flere kameraer samtidigt til at optage scenen. Visse DVD'er indeholder scener, der er optaget fra forskellige vinkler, så du kan vælge den vinkel, du ønsker.

### GPS

Globalt positioneringssystem. Et netværk af satellitter, der leverer navigationssignaler til mange forskellige formål.

### Hjemsted

Dit registrerede hjemsted.

### ID3-kode

Dette er en metode til at indlejre oplysninger med relation til sporene på en MP3-fil. Disse indlejrede oplysninger kan omfatte sportitel, kunstnerens navn, albumtitel, musikgenre, produktionsår, kommentarer og andre data. Indholdet kan redigeres frit ved hjælp af en software med ID3-koderedigeringsfunktioner. Selvom koderne er begrænset til et bestemt antal tegn, kan oplysningerne ses, når sporet afspilles.

### Indstillet rute

Den rute til din destination, som systemet har markeret. Den fremhæves i lysegrønt på kortet.

### Indstilling af rute

Processen, der bestemmer den ideelle rute til et bestemt sted; ruten indstilles automatisk af systemet, så snart du angiver en destination.

### Interessepunkt (POI)

Interessepunkt; en række steder, der er lagret i dataene, inkl. banegårde, forretninger, restauranter og forlystelsesparker.

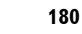

MAN-HD1BT-SOFTW-DA.book Page 181 Tuesday, May 9, 2006 11:06 AM

### ISO9660-format

Dette er den internationale standard for formatlogik for CD-ROM-mapper og -filer. I forbindelse med ISO9660formatet er der regler på følgende to niveauer.

### Niveau 1:

Filnavnet er i 8.3 format (navnet består af op til 8 tegn, halvbyte engelske store bogstaver og halvbite tal og tegnet "\_", med et filtypenavn på tre tegn).

### Niveau 2:

Filnavnet kan have op til 31 tegn (inklusive adskillelsestegnet "." og en filudvidelse). Hver mappe indeholder mindre end 8 hierarkier.

### Udvidede formater Joliet:

Filnavne kan bestå af op til 64 tegn. Romeo: Filnavne kan bestå af op til 128 tegn.

### Kapitel

DVD-titler kan opdeles i kapitler, der er nummereret ligesom kapitler i en bog. På DVD-videodiske, der har kapitler, kan du hurtigt finde en ønsket scene ved hjælp af kapitelsøgningen.

# Lineær PCM (LPCM)/Pulse Code modulation

LPCM står for Linear Pulse Code Modulation, der er et system til optagelse af signaler til musik-CD'er og DVD'er. Normalt optages DVD'er med højere samplingsfrekvens og bithastighed end CD'er. Derfor kan DVD'er give en bedre lydkvalitet.

### m3u

Hukommelser, der er etableret ved hjælp af softwaren "WINAMP", har et hukommelsesfilnavn (.m3u).

### Menu

En liste over valgmuligheder, der vises på displayet; valg foretages ved hjælp tryk på displayet.

### MP3

MP3 er en forkortelse for MPEG Audio Layer 3. Det er en standard for audiokomprimering, der er bestemt af en arbejdsgruppe (MPEG) under ISO (International Standards Organization). Med MP3 kan audiodata komprimeres til ca. 1/10 af en konventionel disks niveau.

### MPEG

Står for Moving Pictures Experts Group og er en international standard for videokomprimering. Visse DVD'er indeholder digitale audiodata, der er komprimeret og optaget ved hjælp af dette system.

### Multi-audio (dialog på flere sprog)

Visse DVD'er har dialog, som er optaget på flere sprog. Der kan optages dialog på op til otte sprog på én disk, så du selv kan vælge sprog.

### **Multi-session**

Multi-session er en optagelsesmetode, der giver mulighed for at optage tillægsdata på et senere tidspunkt. Når data optages på en CD-ROM, CD-R eller CD-RW, osv. behandles alle data fra begyndelsen til enden som en enkelt enhed eller session. Multi-session er en optagelsesmetode, hvor der optages mere end 2 sessions på én CD.

## Musikgenkendelsestjenesten Gracenote®

Musikgenkendelsesteknologien og relaterede data leveres af Gracenote<sup>®</sup>. Gracenote er industristandarden for musikgenkendelsesteknologi og tilhørende indhold. Få flere oplysninger på www.gracenote.com.

### **O**ptisk digitalt output

Ved at sende audiosignaler i digitalt signalformat minimeres risikoen for, at lydkvaliteten forringes under overførslen. Et optisk digitalt output er beregnet til at sende digitale signaler optisk.

### Packet write

Dette er et generelt udtryk for en metode til at skrive på CD-R osv., når der er brug for en fil, sådan som det gøres med filer på disketter eller harddisken.

### Regionsnummer

Regionsnumrene på DVD-afspillere og DVD-disks angiver, hvor de blev købt. En DVD kan kun afspilles, hvis den har samme regionsnummer som DVD-afspilleren. Navigationssystemets regionsnummer vises på displayenhedens bund.

### Sporing

Prikker på kortet, der viser den rute, du har kørt på.

### Standardindstilling

En fabriksindstilling, der gælder første gang du tænder for systemet; du kan ændre standardindstillingerne i menuen, så de passer til dine behov.

### Stemmegenkendelse

Den teknologi, der giver systemet mulighed for at forstå stemmekommandoer fra føreren.

### Stemmestyring

Det at få anvisninger fra en indspillet stemme, mens man er i styringstilstand.

### Styringspunkt

Dette er vigtige punkter langs din rute, normalt kryds. Det næste styringspunkt langs din rute angives på kortet ved hjælp af det gule flagsymbol.

### Styringstilstand

Den tilstand, hvor du får styring, mens du kører til din destination; systemet skifter automatisk til denne tilstand, så snart en rute er indstillet.

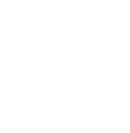

Tillæg

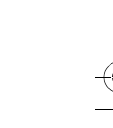

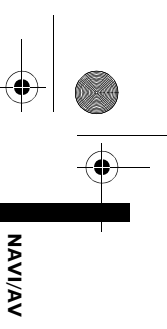

MAN-HD1BT-SOFTW-DA.book Page 182 Tuesday, May 9, 2006 11:06 AM

# Titel

NAVI/AV

DVD-videodisks har høj datakapacitet, så der kan indspilles flere film på én disk. Hvis én disk f.eks. indeholder tre forskellige film, kan de opdeles i titel 1, titel 2 og titel 3. På den måde kan du nemt finde frem til filmene ved hjælp af titelsøgning eller andre funktioner.

### TV-system (NTSC, PAL, SECAM)

Der anvendes forskellige TV-systemer forskellige steder i verden. I Nordamerika anvendes NTSC, i Europa anvendes PAL og SECAM og i Sydamerika anvendes PAL-M, PAL-N, PAL og NTSC. De er næsten alle inkompatible. Det kan være nødvendigt at koordinere systemet med TV-systemet eller bruge udstyr til flere systemer, hvis videobilleder, f.eks. TV eller DVD-video, skal vises korrekt.

# VBR

VBR er en forkortelse for Variable Bit Rate. Generelt sagt er anvendelse af CBR (Constant Bit Rate) mere udbredt. Men ved at justere bithastigheden fleksibelt i overensstemmelse med behovene for audiokomprimering er det muligt at opnå lydkvalitet af komprimeringsprioritet.

### Via-punkt

Et sted, du vælger at passere før din destination; en rejse kan bygges op af flere og destinationen.

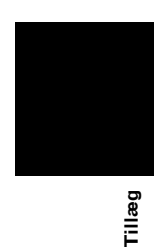

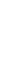

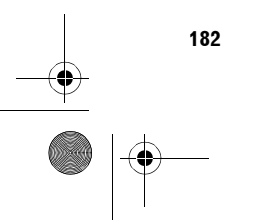

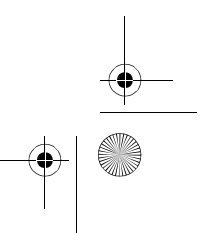

MAN-HD1BT-SOFTW-DA.book Page 183 Tuesday, May 9, 2006 11:06 AM

# Oplysninger på displayet

# Navigationsmenu

 $(\mathbf{\Phi})$ 

# **Menuen Destination**

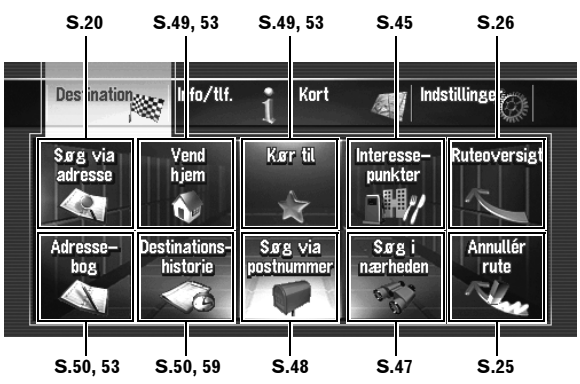

# **Menuen Information**

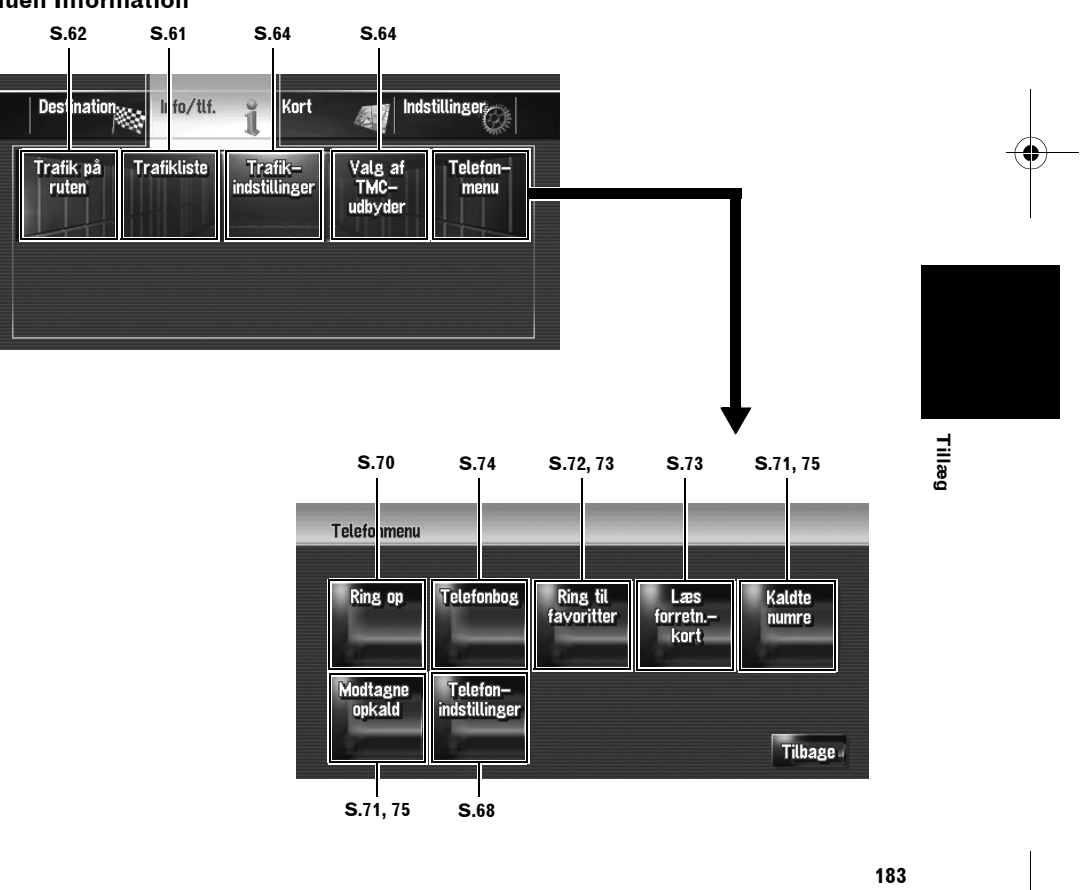

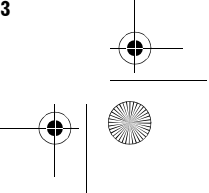

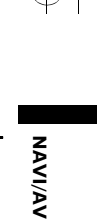

 $\odot$ MAN-HD1BT-SOFTW-DA.book Page 184 Tuesday, May 9, 2006 11:06 AM

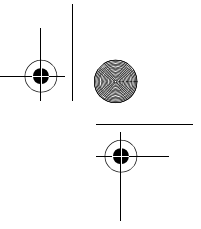

S.39 - S.39 S.39 S.39

S.40

S.40

\_\_\_\_\_\_ ok

Vie

<del>ki</del>

| Koi   | rtmenuen    |                                    |                                   |                   |                       |
|-------|-------------|------------------------------------|-----------------------------------|-------------------|-----------------------|
| (A/I/ |             | S.41                               | S.41                              | S.42              | S.43                  |
| NAV   | Destination | w   Ir fo∕tlf.                     | i Kort                            | Inds              | stillinge             |
|       | Vist info   | Valg af<br>gen∨ej                  | Information<br>på rute            | Kort–<br>symboler | Visnings-<br>tilstand |
|       |             | Dag/nat–<br>visning<br>Automatisk; | Vejledning i<br>AV–visning<br>111 | Vejfar∨e<br>Rød   |                       |
|       |             | S.43                               | S.43                              | S.43              |                       |
|       |             | Vis                                | st information                    |                   |                       |
|       |             | A                                  | Zo                                | om∨isning         |                       |
|       |             | Bykort                             |                                   |                   | <del></del>           |
|       |             |                                    |                                   | Sporing           | Fra                   |
|       |             |                                    | Dobbell                           | visning 2D/3D     | )                     |

Vis U

Vis hastigh

# Tillæg

| Dobbeltvisning 2D/3D      | 3D    |    |
|---------------------------|-------|----|
| Vis lyddæmpningsknap      | Vis   |    |
| Vis hastighedsbegrænsning | Skjul |    |
| Vis trafikhændelse        | ¥15   |    |
| Anden manøvreringspil     | 415   | 0K |

ng

184

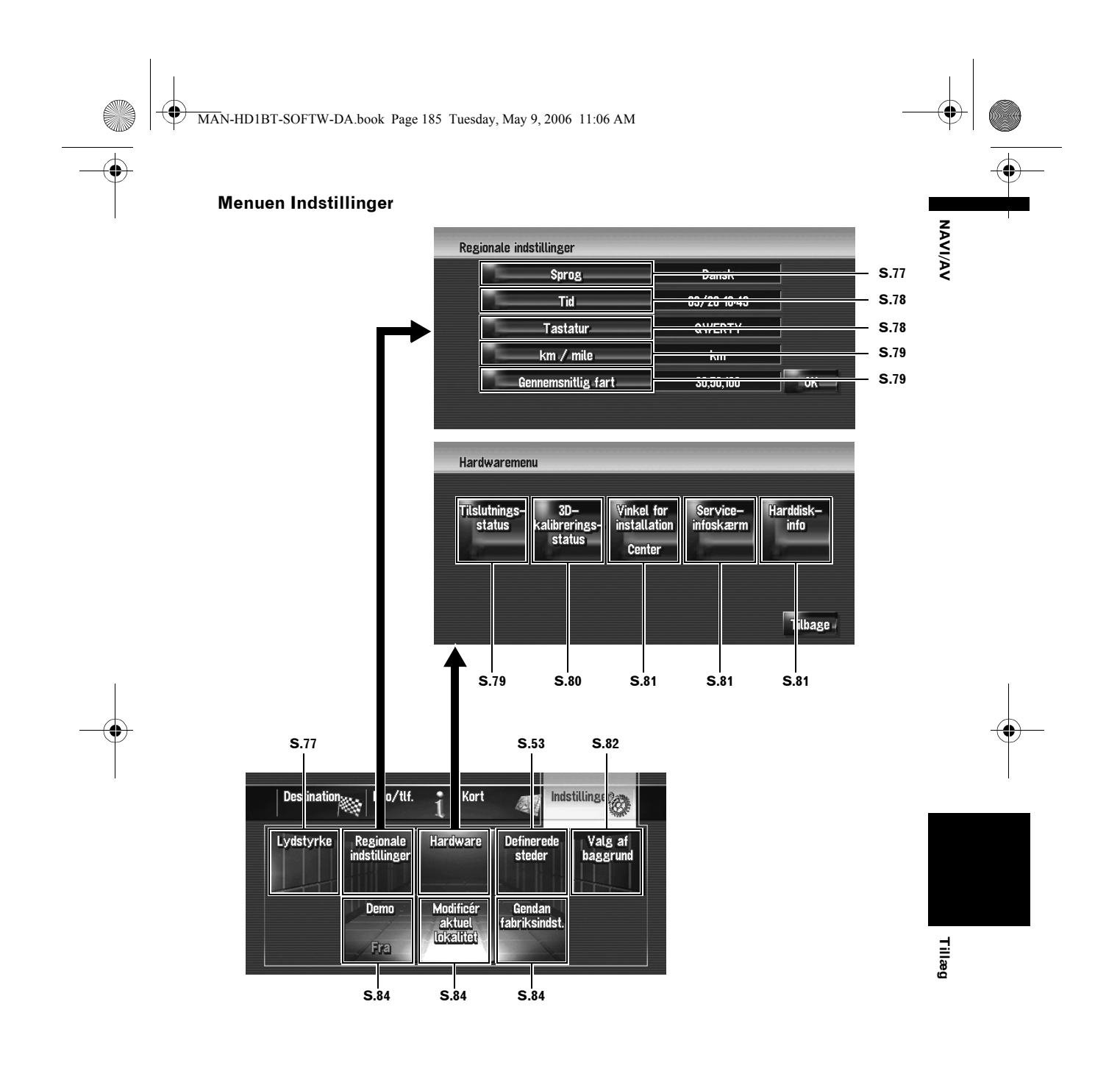

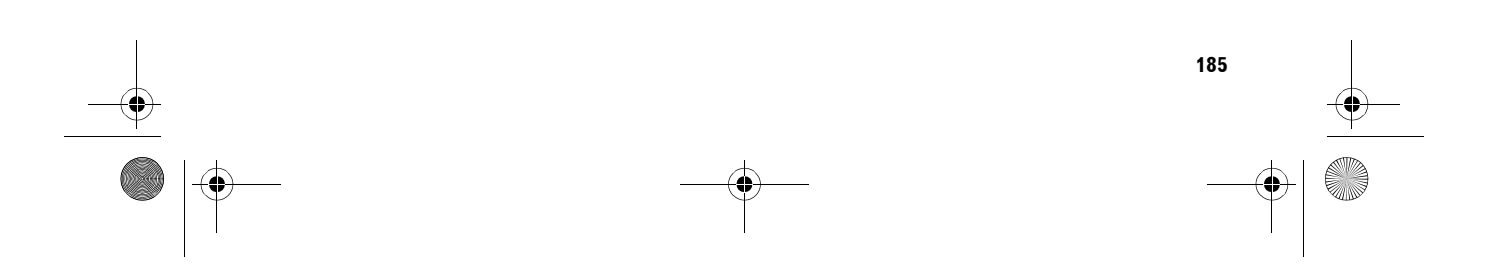

MAN-HD1BT-SOFTW-DA.book Page 186 Tuesday, May 9, 2006 11:06 AM

# 🗖 Genvejsmenu

 $(\mathbf{\Phi})$ 

ΝΑΛΙ/ΑΛ

- De genveje, der vises på skærmen, kan ændres. De genveje, der vises her, kan vælges med systemet i dets standardindstilling.
- D Emner, som er mærket med en asterisk (\*), kan ikke fjernes fra genvejsmenuen.
- ⊃ Ændring af en genvej → Side 41

Genvejsmenu

| - 🜆 : Destination*                 | <b>S</b> .37 |
|------------------------------------|--------------|
| - ፼: Ruteforhold*                  | ]            |
| - 🛃: Registrering                  | S.54         |
| – <b>∰: S</b> øg i nærheden        | S.48         |
| - 🚮 : Information på rute          | S.41         |
| – 🛃: Lydstyrke                     | ]▶ S.77      |
| - <mark>⊨</mark> ∎: Telefonbog     | ▶ S.71, 74   |
| - 🚮: Ring til favoritter 1 til 5   | ▶ S.72, 73   |
| M: Oversigt over hele ruten        | ▶ S.27       |
| – 🔝: Trafik på ruten               | ▶ S.62       |
| – 🔏: Trafikliste                   | ▶ S.61       |
| _ <mark>∭</mark> : Dag/nat-visning | ▶ S.43       |
|                                    |              |

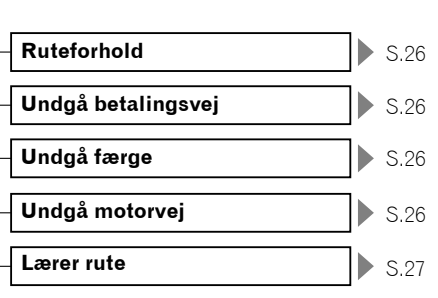

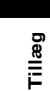

MAN-HD1BT-SOFTW-DA.book Page 187 Tuesday, May 9, 2006 11:06 AM

# Menu på audioskærmen

 $(\mathbf{\bullet})$ 

# **Menuen Audio Settings**

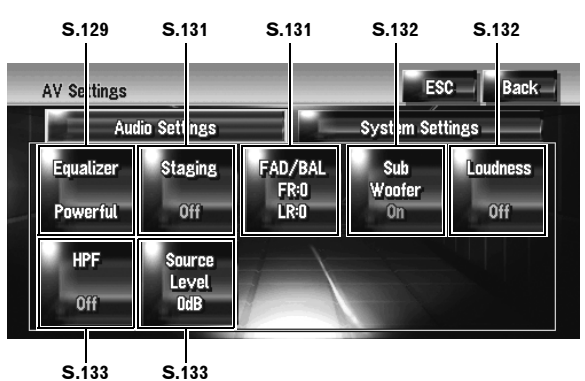

# Menuen System Settings (side 1)

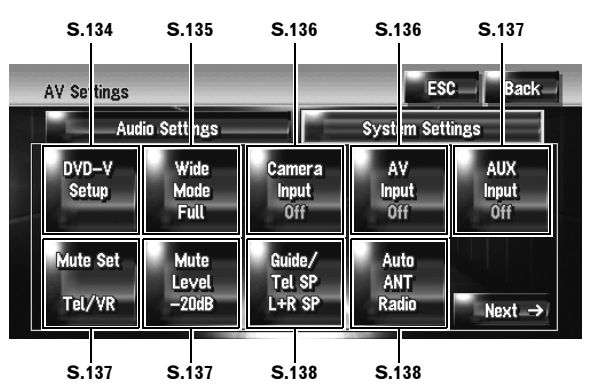

# Menuen System Settings (side 2)

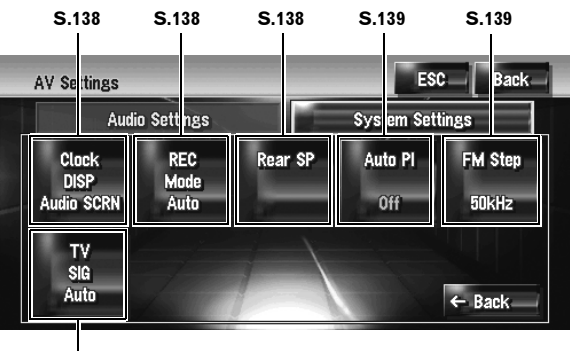

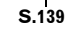

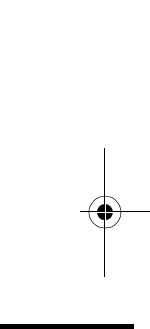

NAVI/AV

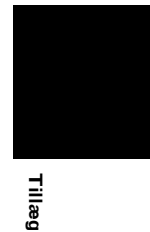

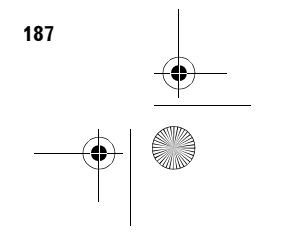

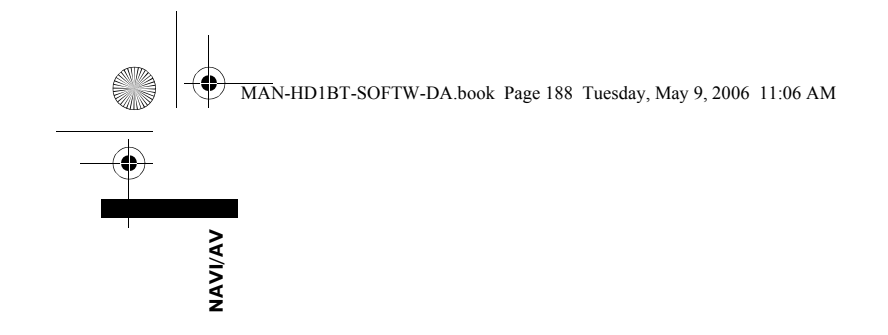

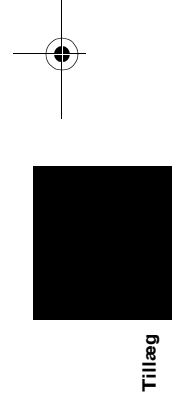

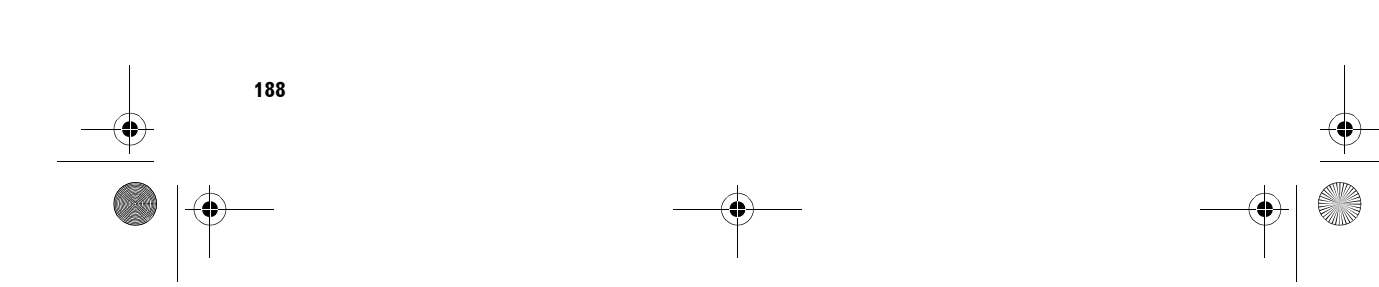

MAN-HD1BT-SOFTW-DA.book Page 1 Tuesday, May 9, 2006 11:06 AM

 $\odot$ 

-•

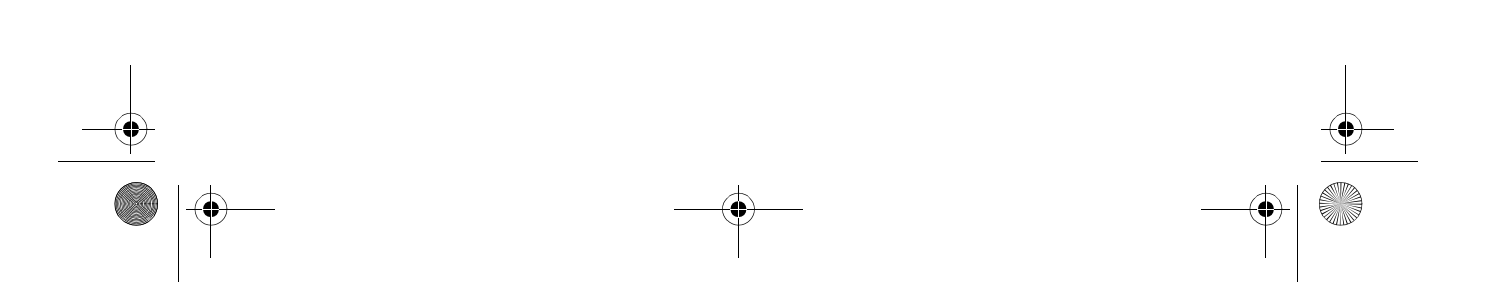

MAN-HD1BT-SOFTW-DA.book Page 2 Tuesday, May 9, 2006 11:06 AM

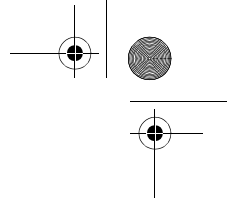

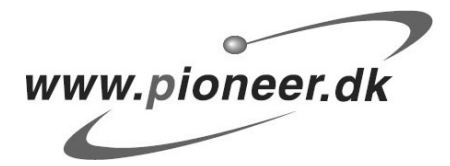

# PIONEER CORPORATION

4-1, MEGURO 1-CHOME, MEGURO-KU, TOKYO 153-8654, JAPAN

# PIONEER ELECTRONICS (USA) INC.

PO. Box 1540, Long Beach, California 90801-1540, U.S.A. TEL: (800) 421-1404

### PIONEER EUROPE NV

Haven 1087, Keetberglaan 1, B-9120 Melsele, Belgium TEL: (0) 3/570.05.11

# PIONEER ELECTRONICS ASIACENTRE PTE. LTD. 253 Alexandra Road, #04-01, Singapore 159936

TEL: 65-6472-7555

### PIONEER ELECTRONICS AUSTRALIA PTY. LTD.

178-184 Boundary Road, Braeside, Victoria 3195, Australia TEL: (03) 9586-6300

PIONEER ELECTRONICS OF CANADA, INC. 300 Allstate Parkway, Markham, Ontario L3R OP2, Canada TEL: 1-877-283-5901

### PIONEER ELECTRONICS DE MEXICO, S.A. de C.V.

Blvd. Manuel Avila Camacho 138 10 piso Col. Lomas de Chapultepec, Mexico, D.F. 11000 TEL: 55-9178-4270

# 先鋒股份有限公司

總公司: 台北市中山北路二段44號13樓 電話: (02) 2521-3588

### 先鋒電子(香港)有限公司

香港九龍尖沙咀海港城世界商業中心9樓901-6室 電話: (0852) 2848-6488

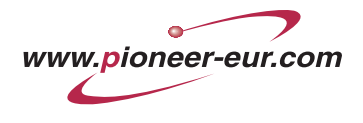

Udgivet af Pioneer Corporation. Copyright © 2006 ved Pioneer Corporation. Alle rettigheder forbeholdt.

Trykt i Belgien

MAN-HD1BT-SOFTW-DA